| <b>TOSHIBA</b> Leading Innovation >>>                                                                                                    | 損 | 除作編      |    |
|----------------------------------------------------------------------------------------------------|---|----------|----|
| <b>DC</b> .7λ                                                                                                    |   | はじめに:    | 2  |
| レグザブルーレイ                                                                                                    |   | 視聴する:    | 16 |
| <ul> <li>東芝ブルーレイディスクレコーダー取扱説明書</li> <li><b>DBR-Z320</b></li> <li><b>形名</b></li> </ul>                                                                  |   | 録画する:    | 22 |
| <b>しちにようしていたい しちによう しちにん しちにん しちにん しちに しんしん しんしん しんしん しんしん </b>                                                                                        |   | 再生する:    | 42 |
| TOSHIBA REGZA                                                                                                    |   | 編集する:    | 56 |
|                                                                                                    |   | ダビングする:  | 64 |
| ルームトゥシバ<br>お客様登録サービス「Room1048」に登録をお願いします!<br>Room1048は東芝デジタル商品のお客様登録サービス <sup>*</sup> です。<br>ご登録いただくと、さまざまなサービスやサポートが受けられます。<br>* お客様登録は、Web限定のサービスです。 |   | 外部機器を使う: | 76 |
| >>> ご登録はこちらから! <<<<br>http://toshibadirect.jp/room1048/<br>※キャンペーン情報も                                                                                  |   | さまざまな情報: | 86 |
| こちらをご覧ください。                                                                                                    |   |          |    |

▶ 電源を「入」にしたとき

電源を入れたあと、画面が表示されるまでに少し時間がかかりますが、そのままお待ちください。

- 本機の操作で「わからない」「困った!」そんなときは…
   「困ったときは」 1143、「総合さくいん・用語解説」 1293 をご覧ください。
   ▲ 必ず最初に「安全上のご注意」(准) 4 3 をご覧ください。
- ▶ 必ず最初に「安全上のご注意」(準) 4 3 をご覧ください。 本書では「本機の操作」などについて説明しています。

このたびは東芝ブルーレイディスクレコーダーをお買い上げいただきまして、まことにありがとうございます。 お求めのブルーレイディスクレコーダーを正しく使っていただくために、お使いになる前にこの「取扱説明書」をよく お読みください。

お読みになったあとはいつも手元においてご使用ください。

### はじめに 本機の機能について

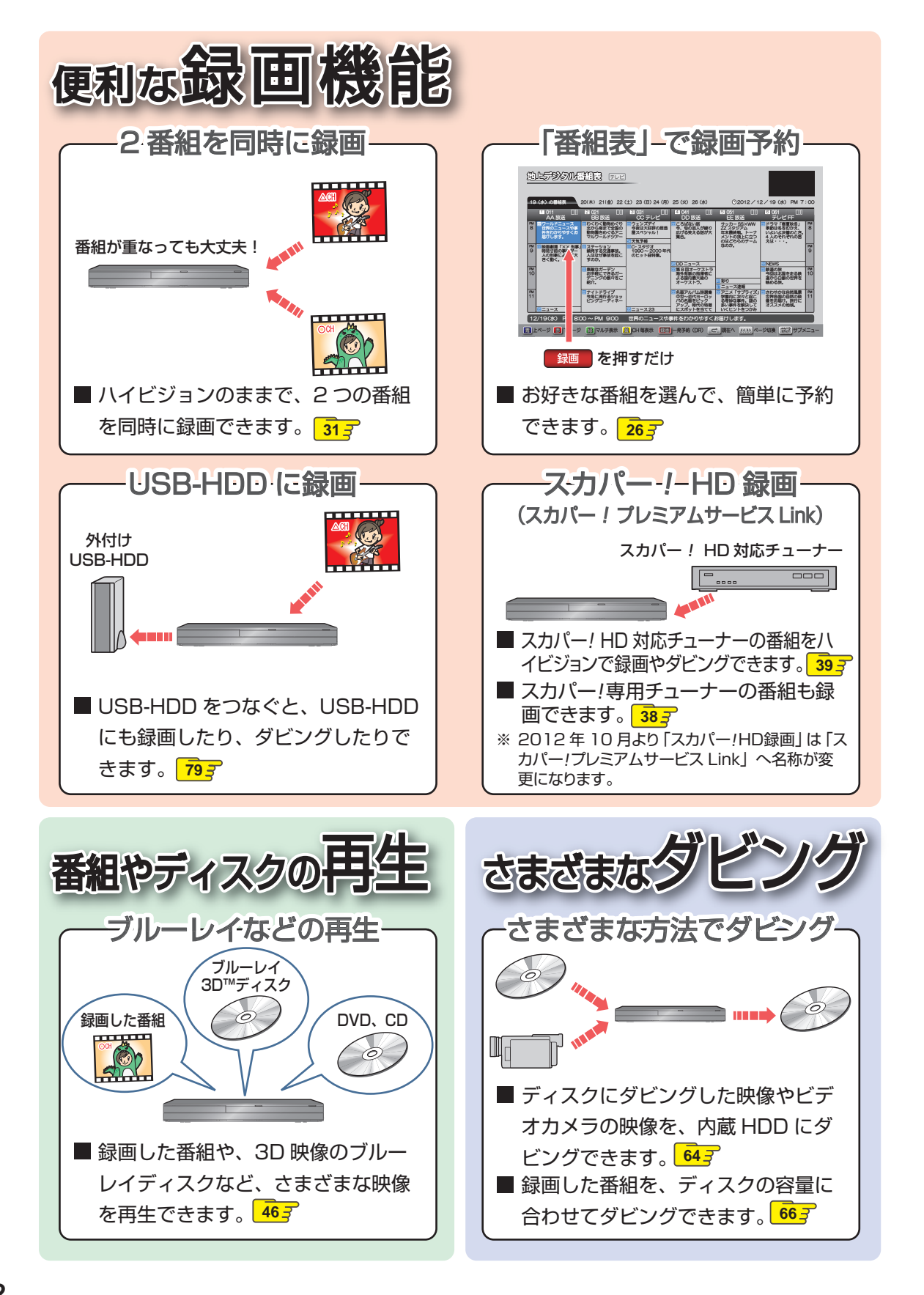

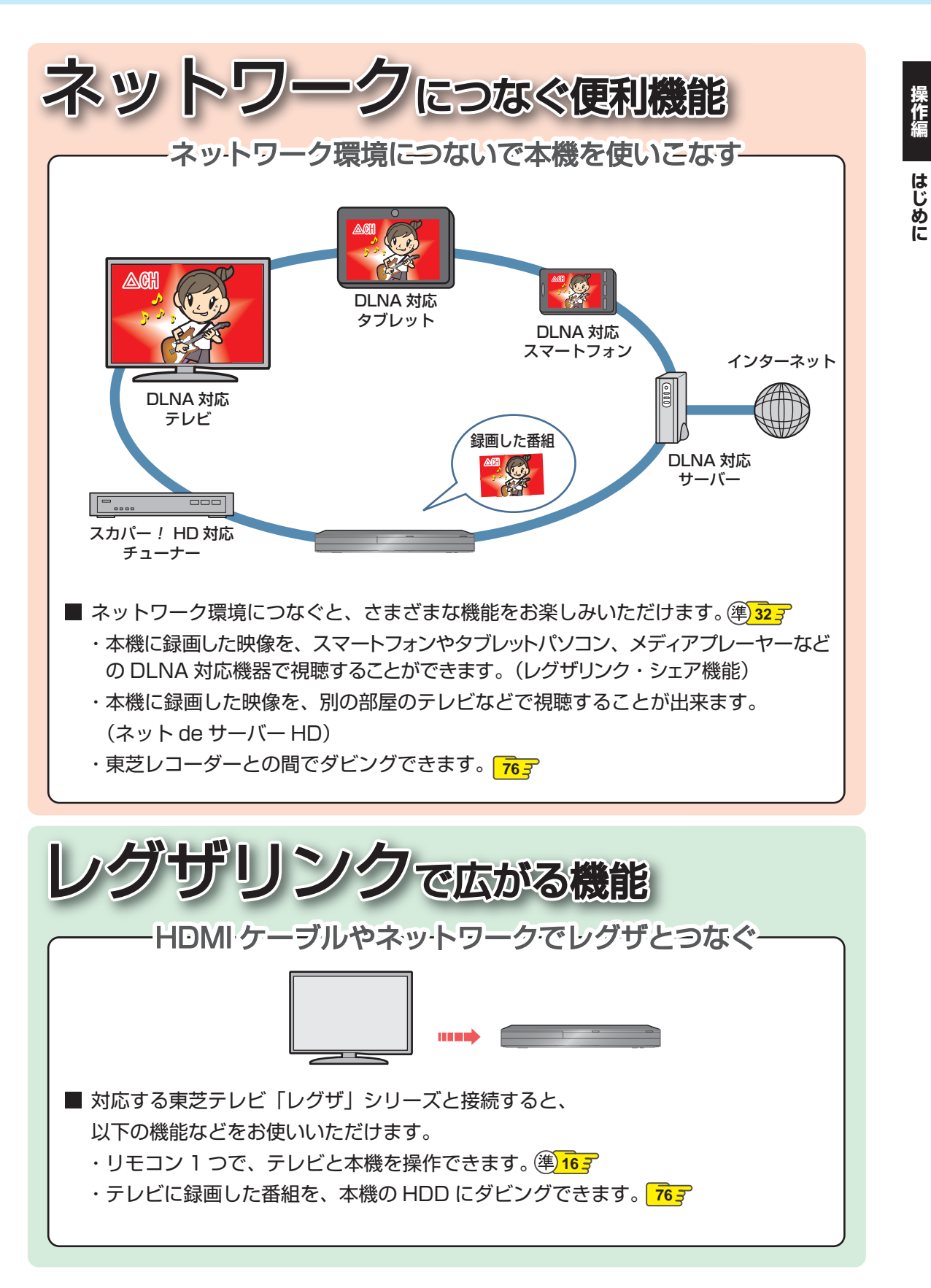

### はじめに もくじ

#### はじめに

| 本機の機能について          | 2  |
|--------------------|----|
| お使いになる前に           | 6  |
| 本書で使用するマークの意味      | 6  |
| 各部のなまえとはたらき        | 7  |
| 本体前面               | 7  |
| リモコン               | 8  |
| メディアを用意する          | 9  |
| ディスクの入れかた          | 9  |
| ビデオデッキやビデオカメラと接続する | 9  |
| SD カードを入れる         | 10 |
| USB 機器と接続する        | 10 |
| スタートメニューについて       | 11 |
| 画面表示の見かた           | 12 |
| 表示されるアイコンについて      | 13 |
| 簡単モードについて          | 14 |
|                    |    |

#### 視聴する

| 本機の映像をテレビで見る                                                                                                    | 16                                                                                                    |
|----------------------------------------------------------------------------------------------------|----------------------------------------------------------------------------------------------------|
| <ul> <li>テレビ番組を見る</li> <li>チャンネルを選ぶ</li> <li>選局ガイドからチャンネルを選ぶ</li> <li>番組表からチャンネルを選ぶ</li> <li>テレビ放送に連動したデータ放送を見る</li> <li>視聴中の番組の音声を切り換える</li> <li>視聴中の番組のアングルを切り換える</li> <li>マルチ番組の映像、音声などを切り換える</li> <li>視聴中の番組の回覧を切り換える</li> </ul> | <ol> <li>17</li> <li>18</li> <li>18</li> <li>19</li> <li>20</li> <li>20</li> <li>2</li></ol> |
| <b>外部入力の映像を見る</b><br>外部入力の映像に切り換える<br>ビデオデッキやビデオカメラの映像を見る<br>CATV やスカパー! SD(標準画質)で<br>受信している映像を見る                                                                                                    | 20<br>21<br>21<br>21<br>21                                                                                                    |

#### 22 録画する 録画するメディアについて ...... 22 録画モードについて......22 番組表の表示について......24 番組表を表示する......24 録画モードを変更する......25 番組表からワンタッチで録画を予約する

| 番組を検索して予約する            | 27 |
|------------------------|----|
| 番組表から好みの設定で予約する(番組表予約) | 28 |
| 手動で入力して予約する(時刻指定予約)    | 30 |
| 番組を同時に録画する             | 31 |
| 予約の確認・変更・削除する          | 32 |
| 設定済みの予約を確認する           | 32 |
| 一時的に毎週 / 毎日録画をやめる      | 32 |
| 設定済みの予約の内容を変更する        | 33 |
| 不要な予約を取り消す             | 34 |
| 録画を一時停止・停止する           | 35 |
| 自動で録画する(おまかせ自動録画)      | 36 |
| 外部入力の映像を録画する           | 38 |
| CATV やスカパー! SD(標準画質)から |    |
| 録画する                   | 38 |
| スカパー! HD 録画            |    |
| (スカパー!プレミアムサービス Link)  | 39 |
| 録画についての補足説明            | 40 |
|                        |    |

42

#### 再生する

2

16

| <b>録画した番組(タイトル)を再生する</b><br>再生開始位置について                | <b>42</b><br>43                  |
|-------------------------------------------------------|----------------------------------|
| <ul> <li>(見るナビ画面) について</li></ul>                      | 44<br>46<br>46<br>46             |
| ブルーレイ 3D™ ディスクを再生する<br><b>再生するときの操作</b><br>速度を変えて再生する | 47<br>48<br>49<br>50<br>50       |
| <b>再生するときに便利な機能</b>                                   | 51<br>52<br>52<br>52<br>53<br>53 |
| 写真や絵を再生する(スライドショー)<br>再生についての補足説明                     | 54<br>55                         |

| 編集する         | 56 |
|--------------|----|
| 編集の前に        |    |
| 本機でできる編集について |    |

| <b>チャプターを編集する</b>                                     | <b>57</b><br>57<br>57 |
|-------------------------------------------------------|-----------------------|
| チャプターを削除する<br>気に入った場面だけを集める(プレイリスト作成)<br>プレイリストを自動で作る | 57<br>58<br>58        |
| 偶数または奇数番号のチャプターでプレイリストを<br>作る<br>お好みのプレイリストを作る        | . 58<br>. 59          |
| タイトル名を変更する・タイトルを保護する<br>タイトル名を変更する                    | 60<br>60              |
| <b>見終わったタイトルを削除する</b>                                 | <b>61</b><br>61       |
| 録画したタイトルの画質を変換する<br>(録画モード変換)<br>文字入力のしかた             | 62<br>63              |
|                                                       |                       |

## ダビングする

| 目的別ダビングガイド                                          | 64                    |
|-----------------------------------------------------|-----------------------|
| タイトルを 1 つだけダビングする                                   |                       |
| (かんたんダビング)                                          | 65                    |
| 複数のタイトルをまとめてダビングする                                  | 66                    |
| ビデオデッキやビデオカメラなどからダビングする                             | 68                    |
|                                                     |                       |
| ダビングについての補足説明                                       | 69                    |
| ダビングについての補足説明<br>画質(録画モード)とダビング速度について               | <b>69</b>             |
| ダビングについての補足説明<br>画質(録画モード)とダビング速度について<br>ダビング制限について | <b>69</b><br>69<br>72 |
| ダビングについての補足説明                                       | 69<br>69<br>72<br>73  |
| ダビングについての補足説明                                       | 69<br>72<br>73<br>73  |

#### 外部機器を使う

#### 76

64

| 東芝テレビからダビングする<br>(レグザリンクダビング)<br>テレビから本機ヘダビングする<br>本機からネットワーク上の機器にダビングする<br>AVCHD 方式の動画を取り込む                   | <b>76</b><br>76<br><b>77</b><br><b>78</b> |
|----------------------------------------------------------------------------------------------------|-------------------------------------------|
| USB-HDD を使う<br>USB-HDD に切り換える<br>USB-HDD に録画する<br>USB-HDD に録画予約する<br>USB-HDD に録画したタイトルを再生する<br>USB-HDD にダビングする | <b>79</b><br>79<br>79<br>79<br>79<br>79   |
| スマートフォンやタブレットで視聴する<br>持ち出し用に録画予約する<br>持ち出し用番組に変換する                                                             | <b>80</b><br>80<br>81<br>82<br>82         |

| 現在放送中の番組を配信する<br>持ち出し用番組を確認する |  |
|-------------------------------|--|
| ネット de ナビの機能を使う               |  |
| パソコンで録画予約する                   |  |
| e メールで録画予約する                  |  |
|                               |  |

#### さまざまな情報

| さまざまな情報                                                                                             | 86                                                   |
|----------------------------------------------------------------------------------------------------|------------------------------------------------------|
| 本機や放送局からのお知らせを確認する                                                                                  | 86                                                   |
| <b>いろいろな設定を変える(本体設定)</b>                                                                            | <b> 87</b><br>87<br>87<br>93                         |
| 本機で使えるメディアについて                                                                                      | 94                                                   |
| <b>ディスクを初期化する</b><br>新品のブルーレイディスクを初期化<br>(フォーマット)する                                                 | <b>96</b><br>96                                      |
| 新品の DVD を初期化(フォーマット)する                                                                              | 97                                                   |
| メディアを管理する<br>ディスクまたは USB-HDD の名前を変更する<br>ディスクまたは USB-HDD を<br>保護する・保護を解除する<br>本機で記録したディスクをファイナライズする |                                                      |
| ファイナライスを解除する<br>HDD または USB-HDD の録画内容を<br>全部消去する<br>ディスクを初期化(フォーマット)しなおす                            | 99<br>.100<br>.100                                   |
| <b>同時にできること</b><br>録画中にできること<br>ダビング中にできること                                                         | . <b>101</b><br>.102<br>.103                         |
| ニカ国語・マルチ番組・字幕について                                                                                   | .104                                                 |
| 本機で受信できる放送の種類                                                                                       | .105                                                 |
| 各メディアに関するその他のお知らせ                                                                                   | .106<br>.106<br>.107<br>.107<br>.108<br>.108<br>.108 |
| 記録時間一覧表                                                                                             | .110                                                 |
| <b>困ったときは</b>                                                                                       | . <b>114</b><br>.114<br>. <b>117</b><br>.117         |
| 仕様                                                                                                  | .127                                                 |
| 総合さくいん・用語解説                                                                                         | .129                                                 |

# お使いになる前に

- 本書の操作説明は、リモコンでの操作を中心に説明しています。
- ●「本機」とは「お使いのレコーダー」のことを、「他機」とは「本機以外の機器」のことを表します。
- 画面表示の細部や説明文、表現、ガイド、メッセージの表示位置などは、本書と製品で異なることがあります。
- 本書で例として記載している各画面の内容やキーワードなどは説明用です。
- 特にデジタル放送に関連した部分で、専門的な用語が使われている場合があります。それらの用語については「総合さくいん・用語解説」
- 本機の動作状態によっては、実行できない操作をしたときに画面にメッセージが表示される場合があります。本書では、画面にメッセージが表示される操作制限についての説明は省略している場合があります。
- 製造番号は品質管理上重要なものです。お買い上げの際には、本体の製造番号と保証書の製造番号が一致しているかご確認 ください。
- インターネットによるオンライン登録にご協力ください。 (インターネットによるオンラインユーザー登録アドレス http://toshibadirect.jp/room1048/)

#### 本書で使用するマークの意味

● ヒントアイコン

操作するときに役立つ内容などのお知らせです。

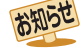

いこと、制限事項などを記載しています。

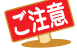

ਤ

取扱上のご注意を記載しています。

関連する内容が記載されているページの番号 を記載しています。

機能などの補足説明、参考にしていただきた

| ●使用で                | きるディスクやフォーマットを表すマーク                                            |
|---------------------|----------------------------------------------------------------|
| HDD                 | 内蔵ハードディスク                                                      |
| USB-HDD             | 外付けハードディスク                                                     |
| BD-RE               | BDAV 方式で記録された BD-RE ディスク                                       |
| BD-R                | BDAV 方式で記録された BD-R ディスク                                        |
| BD-Video            | 映画ソフトなど、市販の BD-Video ディスク                                      |
| -RW (VR)            | VR 方式で記録された DVD-RW ディスク                                        |
| -R (VR)             | VR 方式で記録された DVD-R ディスク                                         |
| -RW (Video)         | Video 方式で記録された DVD-RW ディスク                                     |
| -R (Video)          | Video 方式で記録された DVD-R ディスク                                      |
| DVD-Video           | 映画ソフトなど、市販の DVD-Video ディスク                                     |
| RAM                 | VR 方式で記録された DVD-RAM                                            |
| -RW (AVC)           | AVCREC™ 方式で記録された DVD-RW ディスク                                   |
| -R (AVC)            | AVCREC™ 方式で記録された DVD-R ディスク                                    |
| 音楽用CD               | 音楽用 CD                                                         |
| BD (JPEG)           | JPEG が記録された BD-RE/-R ディスク                                      |
| DVD (JPEG)          | JPEG が記録された DVD-RW/-R ディスク                                     |
| CD (JPEG)           | JPEG が記録された CD-RW/-R ディスク                                      |
| USB (JPEG)          | JPEG が記録された USB 機器                                             |
| SD (JPEG)           | JPEG が記録された SD カード                                             |
| DVD (AVCHD)         | AVCHD 方式の動画が記録された DVD-RW/-R ディスク                               |
| USB (AVCHD)         | AVCHD 方式の動画が記録された USB 機器 <sup>**</sup>                         |
| SD (AVCHD)          | AVCHD 方式の動画が記録された SD カード <sup>*</sup>                          |
| * USB<br>を再生<br>をご! | 機器や SD カードから直接 AVCHD ファイル<br>主することはできません。(詳しくは、 95 了<br>覧ください) |

## 各部のなまえとはたらき

#### 本体前面

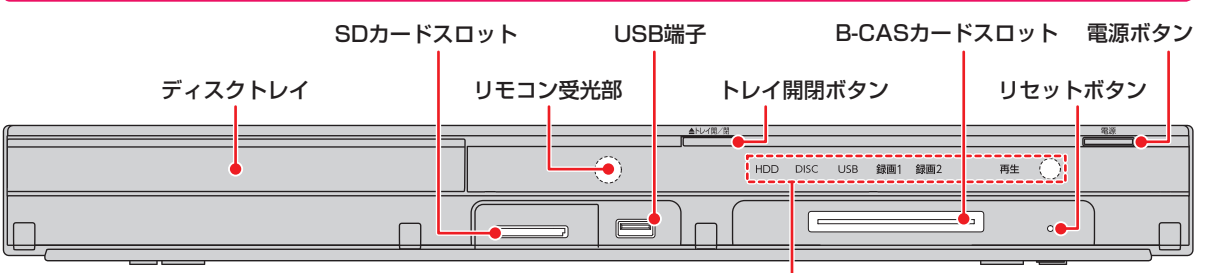

#### HDD、DISC、USBランプ:

点灯: 電源「入」のとき、操作できるメディアのランプが点灯

#### 録画 1ランプ:

- 点灯: 録画中、ダビング中(等速)
- 点滅: 録画一時停止中、ダビング中(高速またはネットワークを使ったダビング)

#### 録画 2ランプ:

- 点灯: 2番組同時録画中
- 点滅: 2番組録画一時停止中

#### 再生ランプ:

- 点灯: 再生中、ダビング中(等速)
- 点滅: 再生一時停止中、ダビング中(高速)

#### 電源ランプ:

- 点灯(緑) 起動中
- 点滅(橙) 電源「入」にしてから、動作可能になるまで
- 点灯(橙):「瞬速起動」スタンバイ中 ソフトウェアのバージョンアップ中 番組データ取得中

#### ╱前面カバーの開けかた

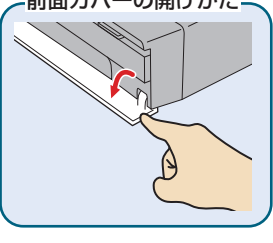

#### はじめに 各部のなまえとはたらき・っづき

リモコン

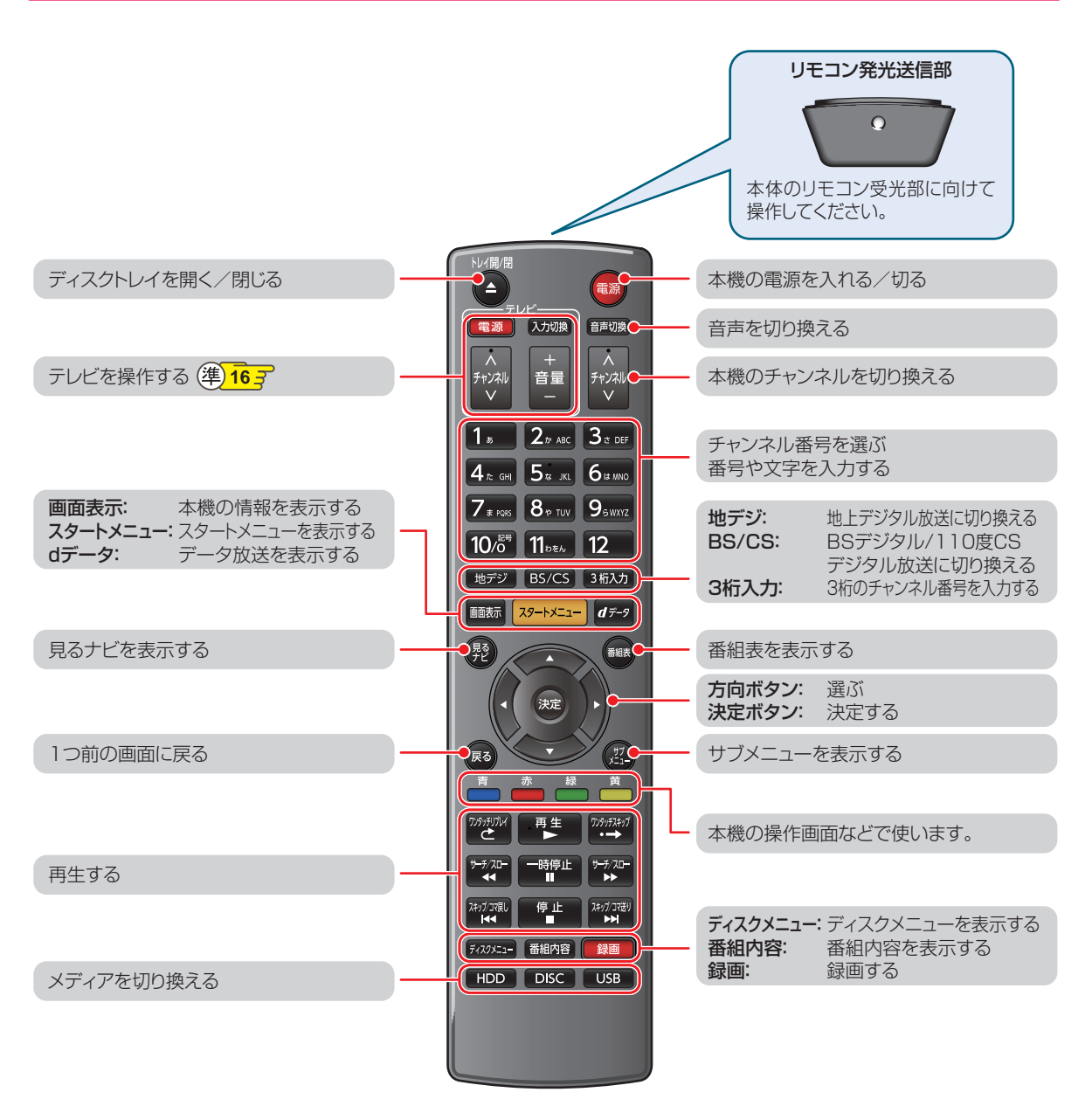

※ 「トレイ開/閉」、「再生」ボタンでも本機を起動させることができます。

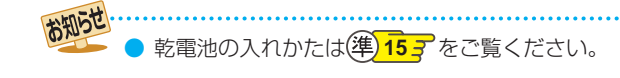

操作編はじめに

## メディアを用意する

#### ディスクの入れかた

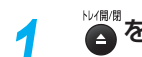

▶™
■
を押して、ディスクトレイを開く

2 ディスクを、ラベル面を上にしてトレイの 上に置く

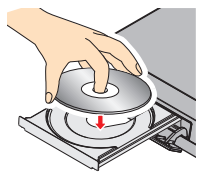

両面ディスクを再生するときは

再生する面を下にしてください。

3

▲を押して、ディスクトレイを閉める

- ディスクの認識と読み込みを行うため、ディスクが 使用可能になるまでしばらく時間がかかります。
- ディスクによっては、このあと自動的に再生が始ま るものがあります。
- ディスクのメニュー画面が表示される場合は画面の指示に従って操作してください。

#### ビデオデッキやビデオカメラと接続する

ビデオデッキやビデオカメラの映像を本機に接続して見たり 21 子、本機にダビングすることができます。 68子

● 本機とビデオデッキやビデオカメラの電源を切にしてから、接続してください。

ビデオカメラの映像をダビングするときは、ACアダプターをご使用ください。ダビング中にバッテリーが消耗すると、正しくダビングできないことがあります。

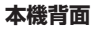

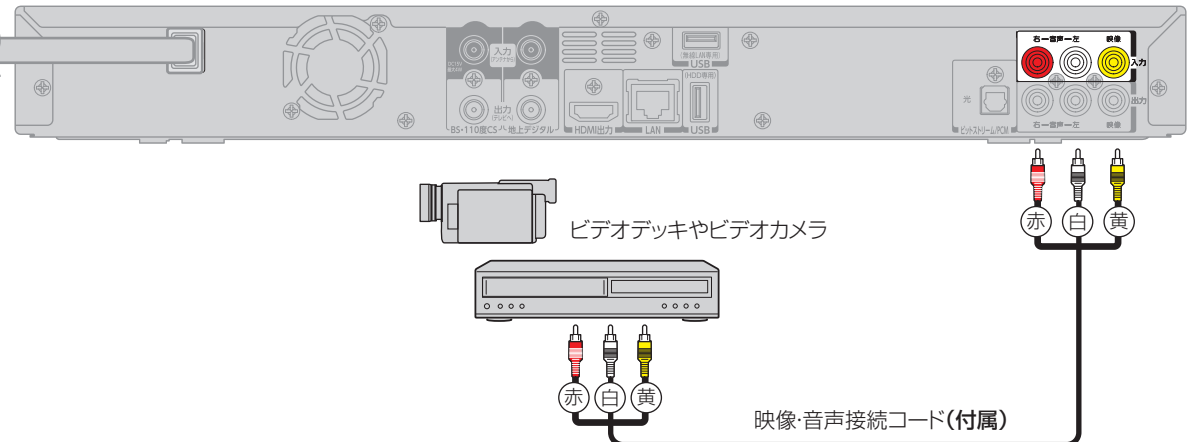

### <sup>はじめに</sup> メディアを用意する・っづき

本機では USB メモリーなどの USB 機器や SD カードに記録された JPEG ファイルを再生できます。 543 また、AVCHD 方式の動画を HDD ヘダビングすることができます。 783

本機前面

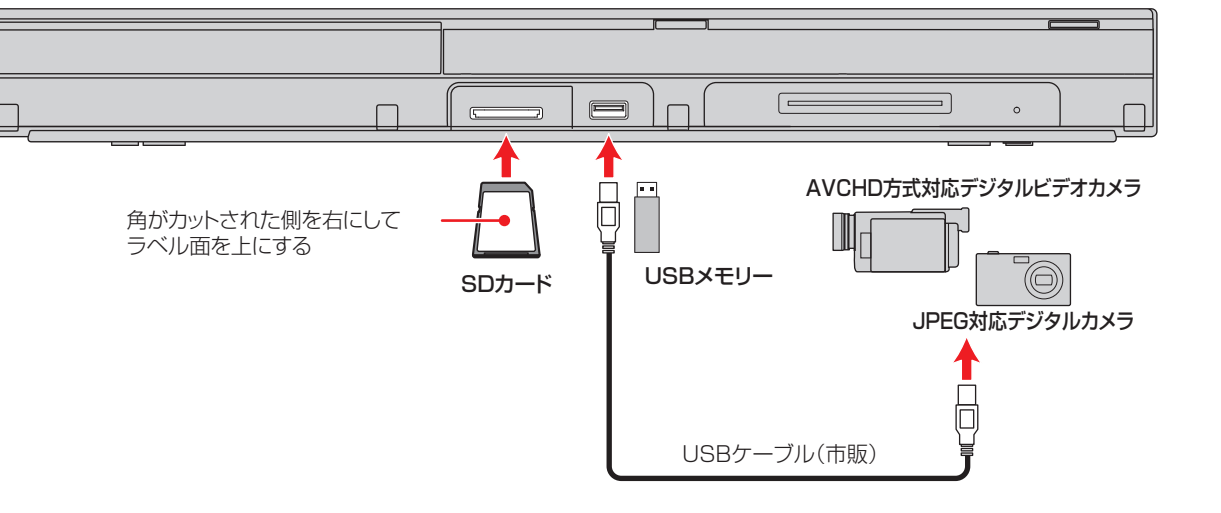

#### SDカードを入れる

● SDカードの向きを確認し、奥まで差し込んでください。

#### SDカードを取り出すには

SD カードの中央部分を押してロックをはずし、まっすぐ に引き出してください。

#### 18705t

 対応するSDカードについては、1083をご覧 ください。

#### USB機器と接続する

- USBメモリーやUSB機器は必ず前面のUSB端子に接続 してください。
- USB-HDD (外付けHDD)は必ず背面のUSB端子に接続してください。(準)30 子
- 接続する機器で専用のケーブルが指定されている場合は、そのケーブルを使用してください。
- 接続した機器に設定画面が表示されることがあります。
   その場合は、パソコンを接続するモードに設定してください。(詳しくは、接続するUSB機器の取扱説明書をご覧ください。)
- 認識するまでに、数十秒かかる場合があります。

#### ■USB機器を取り外すには

再生が停止していることを確認し、ゆっくりと引き抜いて ください。

■ SDカードやUSB機器は、レコーダの全ての動作を停止させてから抜いてください。

- SDカードやUSB機器の認識中・読み込み中は、次のことを行わないでください。SDカード、USB機器や本体の 故障、記録されているデータの破損の原因となります。
  - 本機の電源を切ったり、電源コードを抜く
  - SDカードやUSBケーブルを抜く
- SDカードに記録するデジタルカメラ/デジタルビデオカメラの場合、USB接続で認識・読み込みができないとき は、SDカードを使用してJPEG再生や映像取り込み(ダビング)を行ってください。

## スタートメニューについて

本機の一部の機能は、スタートメニュー画面を表示して操作するようになっています。

- スタートメニュー画面は、リモコンの 2-+メニューを押すと表示されます。
- スタートメニュー画面は録画、再生などの動作中でも表示できますが、再生中は再生を停止して表示します。
- 現在操作ができない項目はグレー表示となります。(選択できても、操作できません。)

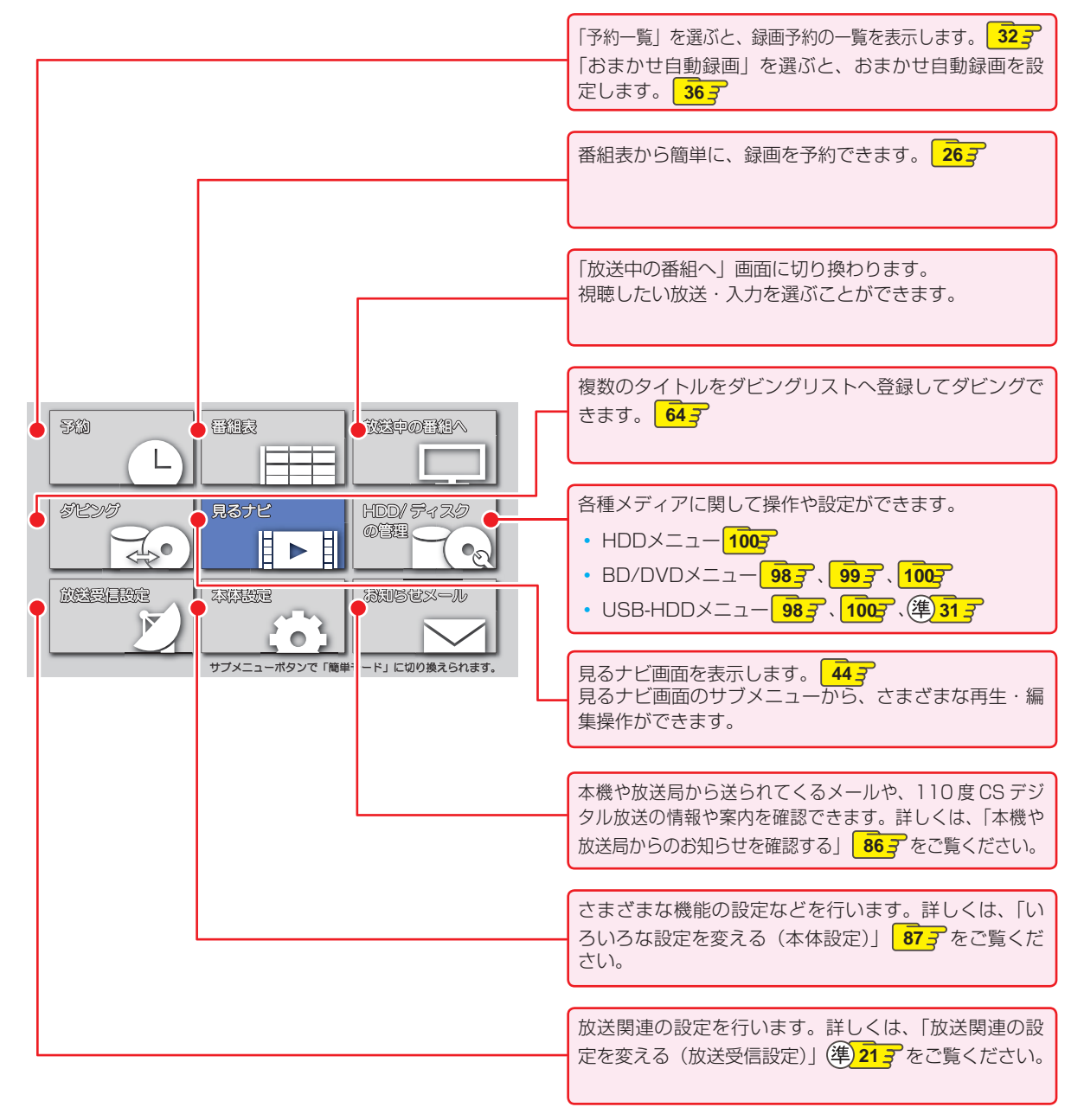

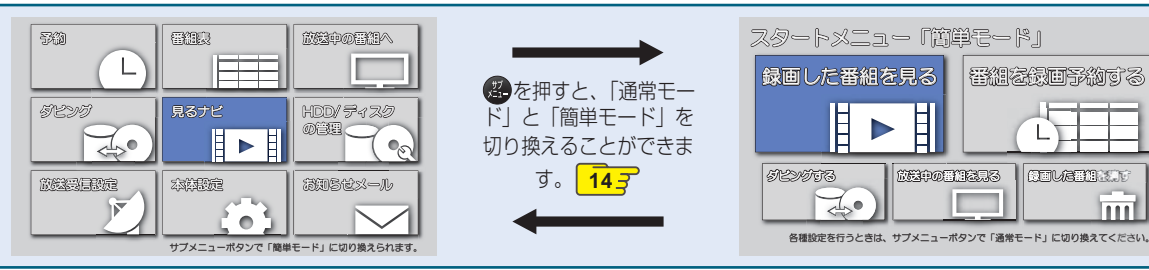

# 画面表示の見かた

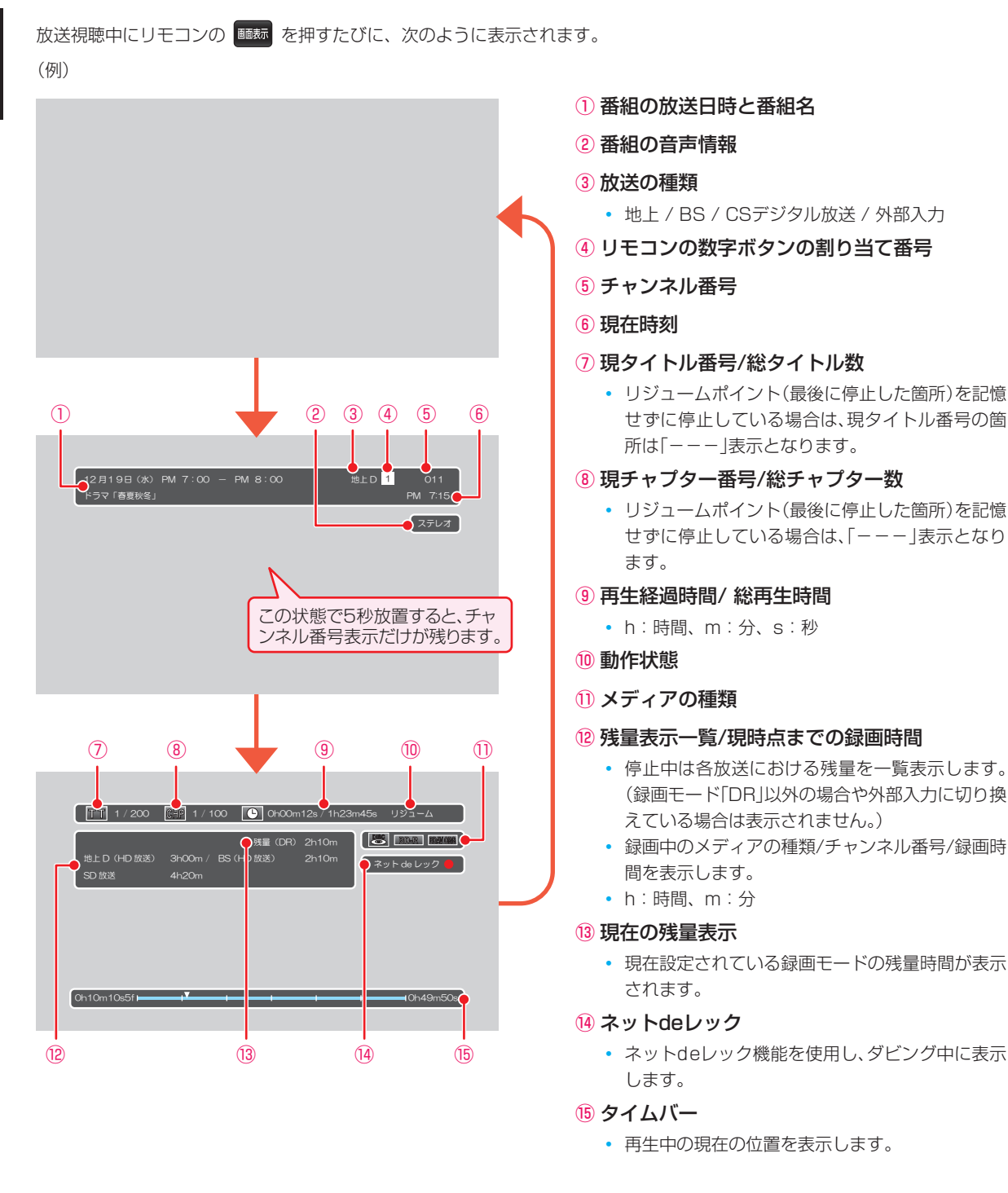

● 本機の動作状態(放送の視聴中や再生中、録画中など)によって、表示される情報が変わります。

残量時間はおよその時間です。目安としてお使いください。
 残量時間は、録画中、停止中の情報に表示されます。現在、本機で選ばれている録画モードの残量時間が表示されます。

チャンネルや音声・字幕などを切り換えたときは、該当する項目の画面表示が数秒間表示されます。
 該当しない項目は表示されません。また、他機で録画されたディスクでは、正しく表示されないことがあります。

## 表示されるアイコンについて

| 电漏 | 5 |
|----|---|

| ● 起動中 · · · | 電源が入ったとき |
|-------------|----------|
|             |          |

メディアの出し入れ

|         | ディスクトレイ開、閉           |          |
|---------|----------------------|----------|
| 読み込み中 🏠 | ディスク、SD カード、<br>み込み中 | USB 機器の読 |

#### メディアの種類

| HIGH       | HDD                |
|------------|--------------------|
| USB        | USB-HDD            |
|            | ディスク               |
| BD-RE      | BD-RE              |
| BD-R       | BD-R               |
| BD-Video   | BD-Video           |
| BDAV ORG   | BDAV(オリジナル)        |
| BDAV PL    | BDAV (プレイリスト)      |
| DVD-RW     | DVD-RW             |
| DVD-R      | DVD-R              |
| DVD-Video  | DVD-Video          |
| DVD-RAM    | DVD-RAM            |
| VR ORG     | VR モード(オリジナル)      |
| VR PL      | VRモード(プレイリスト)      |
| Video      | ビデオモード             |
| AVCREC ORG | AVCREC™モード(オリジナル)  |
| AVCREC PL  | AVCREC™モード(プレイリスト) |
| DATA       | SD カード             |
| DATA       | USB 機器             |
| CD-DA      | 音楽用 CD             |
| CD DATA    | データ CD             |
| AVCHD      | AVCHD 方式のディスク      |
| 🐻 ディスクなし   | ディスクが入っていないとき      |
|            |                    |

| 主な動作                                   |                        |
|----------------------------------------|------------------------|
|                                        |                        |
|                                        | 録画                     |
|                                        | 録画一時停止                 |
| しばらくお待ちく                               | 録画停止処理中                |
| ださい                                    |                        |
|                                        | 停止                     |
| リジューム                                  | つづき再生の停止(リジューム停止)      |
| $\triangleright$                       | 再生                     |
| 00                                     | 再生一時停止                 |
| ⊳×1.3                                  | 早見再生(音声付き早送り)          |
| $\square \land \triangleleft \land$    | 早送り、早戻し                |
| $\mathbb{D}, \triangleleft \mathbb{I}$ | スロー、逆スロー再生             |
|                                        | 正方向、逆方向のスキップ           |
| r=>, g>                                | ワンタッチスキップ、リプレイ         |
| > 1/20、                                | 1/20 スキップ、リプレイ         |
| ♂ 1/20                                 |                        |
| HDD 🌩 DISC                             | ダビング                   |
|                                        | 例 :HDD からディスクヘダビングす    |
|                                        | るとき                    |
| USB-HDD 🌩 HDD                          | ダビング                   |
|                                        | 例:USB-HDD から HDD ヘダビング |
|                                        | するとき                   |

#### その他

| タイトル      |
|-----------|
| チャプター     |
| トラック      |
| 再生時間(タイム) |
|           |

▶ テレビ画面に「 🚫 」が表示されるときは、現在その操作を行うことができません。

### はじめに 簡単モードについて

「簡単モード」では、本機の基本操作をかんたんに操作できるようにご案内します。

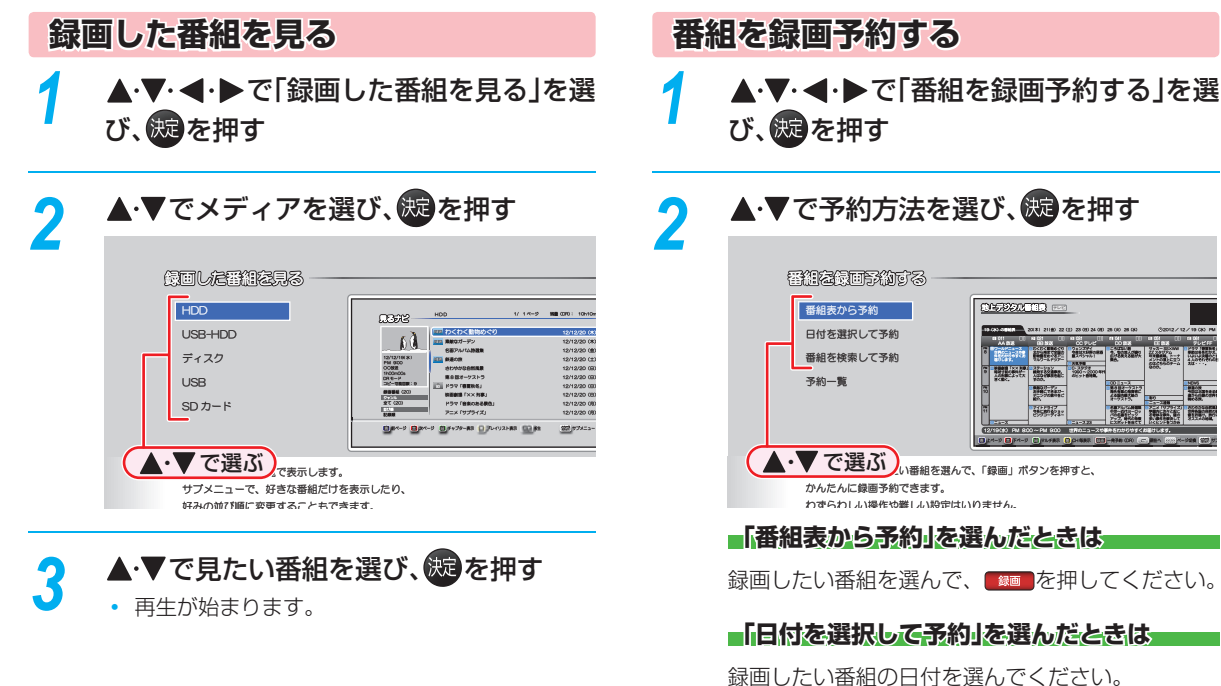

| 19 (金) の 医細胞         20(ま) 21(金) 22 (±) 23 (E) 24 (F) 25 (E) 24 (F) 25 (E) 24 (F) 25 (E) 24 (F) 25 (E) 25 (F) 24 (F) 25 (F) 25 (F | 地上デジタル番組長                                                                                                    |                                                                                                    |                                                                                                    |                                                                                                    |
|----------------------------------------------------------------------------------------------------|----------------------------------------------------------------------------------------------------|----------------------------------------------------------------------------------------------------|----------------------------------------------------------------------------------------------------|----------------------------------------------------------------------------------------------------|
|                                                                                                    | 19 (水) の番組表 20(木)                                                                                                    | 21(金) 22(土) 23(日) 24(月) 25                                                                                                    | ▲・▼で選ぶ                                                                                                    | )<br>.2 / 9 (i                                                                                                    |
|                                                                                                    | 11         12         12         12         12         12         12         12         12         12         12         12         12         12         12         12         12         12         12         12         12         12         12         12         12         12         12         12         12         12         12         12         12         12         12         12         12         12         12         12         12         12         12         12         12         12         12         12         12         12         12         12         12         12         12         12         12         12         12         12         12         12         12         12         12         12         12         12         12         12         12         12         12         12         12         12         12         12         12         12         12         12         12         12         12         12         12         12         12         12         12         12         12         12         12         12         12         12         12         12         12         12< | <u>     田田</u> <u>     日の日</u> <u>     日の日</u> <u>     日の</u> <u>     日の</u> | 11         12         15         110           19         (x0)         20         (x1)         21           20         (x1)         21         (x1)         22           21         (x2)         (x2)         (x2)         (x2)           22         (x2)         (x2)         (x2)         (x2)           23         (x2)         (x2)         (x2)         (x2)           24         (40)         22         (x2)         (x2)           25         (x0)         26         (x3)         (x2) | 6         131           10         アママ           10         ドマはよい。           11         アママ           12         ドラはよい。           13         第回のはらの           14         第回からる           15         第回のはらの           10         さわやめ置           10         さわやる           10         さわやる |

 日付を選んだあとは、録画したい番組を選んで、 ■を押してください。

#### 「番組を検索して予約」を選んだときは

録画したい番組を検索して、録画することができま す。検索方法は、273 をご覧ください。

#### 「予約一覧」を選ぶと・・・

何の番組がいつ録画予約されているかなどを確認す ることができます。

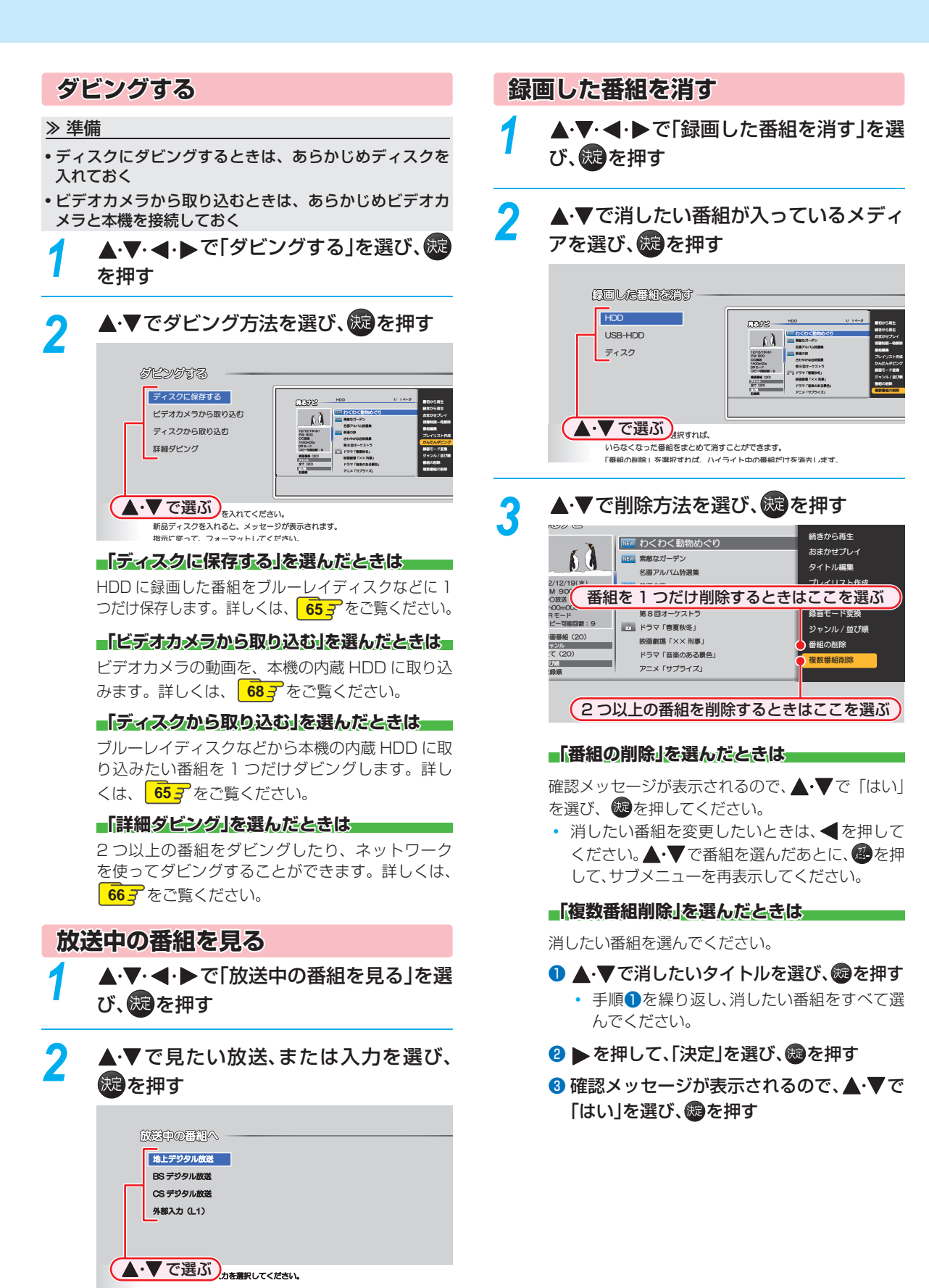

#### <sup>挪する</sup> 本機の映像をテレビで見る

#### ≫ 準備

• 本機とテレビをつないでおく

✓ テレビの電源を入れる

視聴する

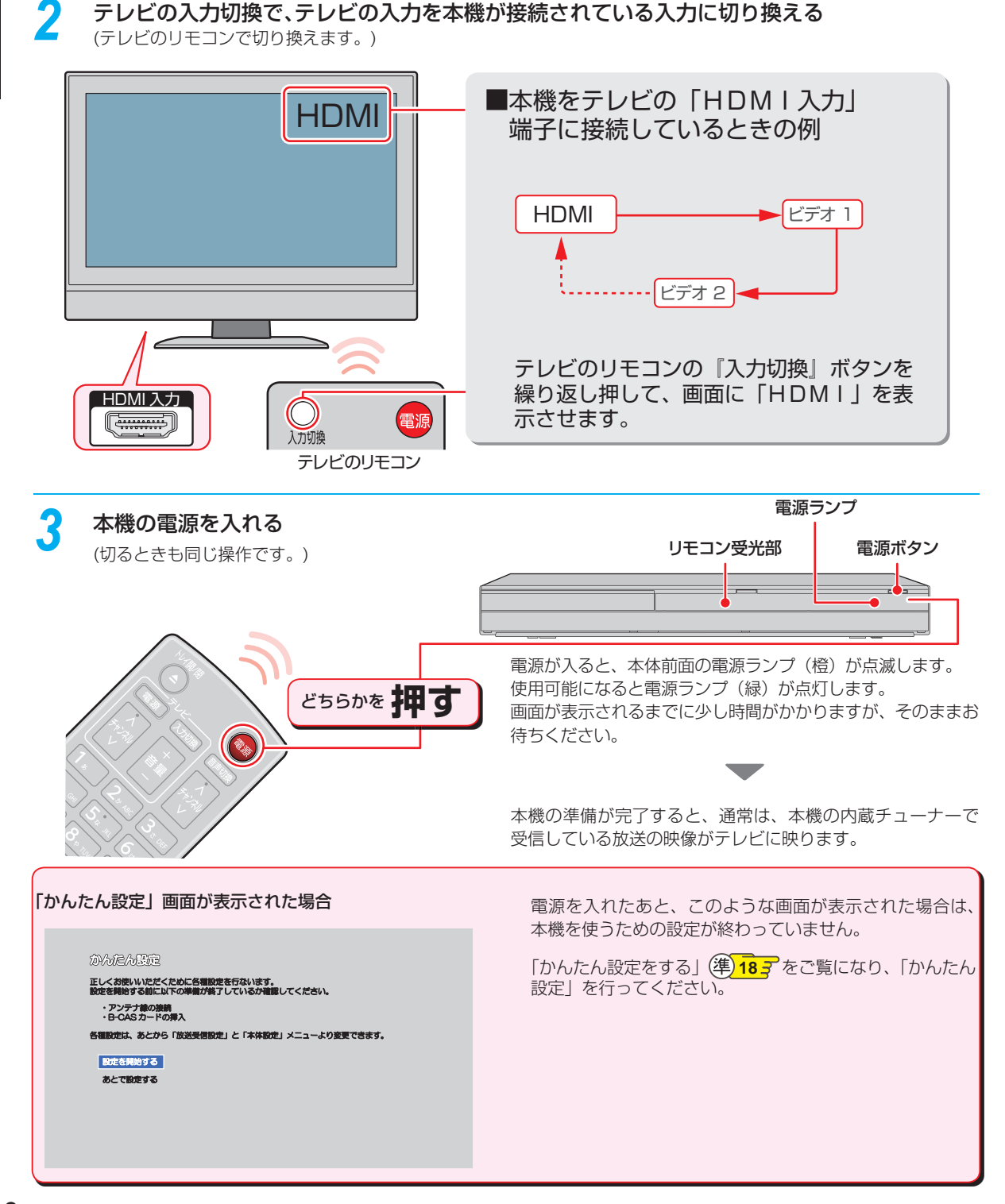

## テレビ番組を見る

#### チャンネルを選ぶ

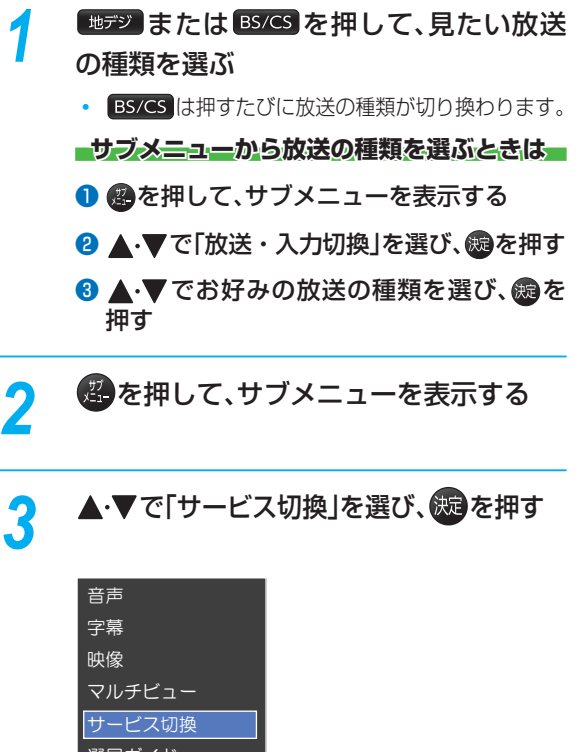

選局ガイド 放送・入力切換 録画モード XDE

 この操作を繰り返すたびに下記の順でサービスが 切り換わります。(存在してないサービスはスキッ プされます。)

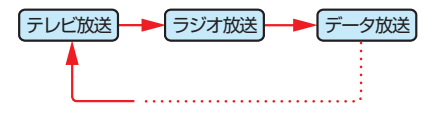

チャンネルを選ぶ

順送り/逆送りで選ぶときは

へ <sub>チャンネル</sub>を使います。

Δ

リモコンの1~12ボタンに設定されてい るチャンネルを選ぶときは

1<sup>®</sup> ~ 12 を使います。

#### デジタル放送の3桁のチャンネルを選ぶときは

3桁入力を使います。

(例) 102 チャンネルを選ぶときは

#### 3桁入力 → 1 \* → 10/2\* → 2 // лас

操作編

#### <sup>視聴する</sup> テレビ番組を見る・っづき

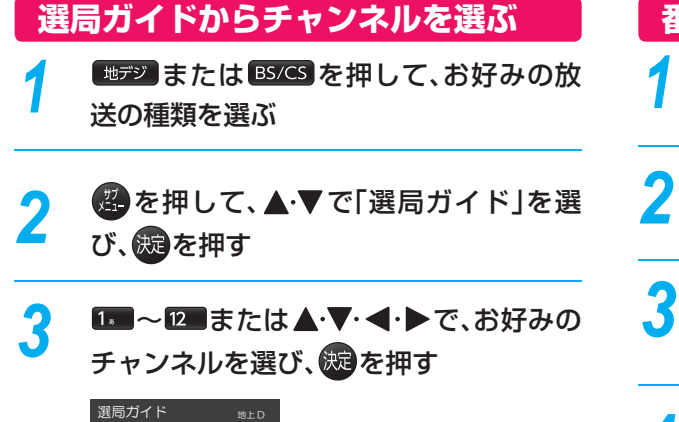

| 選局力イ    | ۴      |            |
|---------|--------|------------|
|         |        | 103        |
| 1       | 2      | 3          |
| 141     |        |            |
| 4       | 5      | 6          |
|         |        |            |
| 7       | 8      | 9          |
| 200     |        |            |
| 10      | 11     | 12         |
| 青  前ページ | 🚮 次ページ |            |
|         |        | 1/2 0 - 32 |

#### 番組表からチャンネルを選ぶ

- 1 1 または BS/CS を押して、お好みの放送の種類を選ぶ
- 2 <br />
  を押して、番組表を表示する<br />
  (番組表の見かたは 24 <br />
  をご覧ください)
- ▲·▼· ◀· ▶ で現在放送中の視聴したい番 組を選び、550を押す

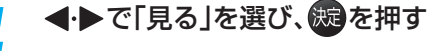

|                                  | ©2012/12/19 (#) PM 7:00 |
|----------------------------------|-------------------------|
| OO放送<br>19 (水) PM 7:00 ~ PM 8:00 |                         |
| ス マ世界の今                          |                         |
| や事件をわかりやすくお届けします。                |                         |
|                                  | 見る                      |
|                                  |                         |
|                                  | 録画予約 見る 閉じる             |
|                                  |                         |
|                                  | <u>影定</u> 決定            |

#### 番組の詳細内容を確認するには

以下の方法で確認することができます。

● 番組表で確認したい番組を選んだ状態で、<sup>番組内容</sup>または

淀を押す

● 番組視聴中に ● 番組内容 を押す

表示を消すには、「閉じる」を選んで疑を押すか、 翻M容 または pgを押します。

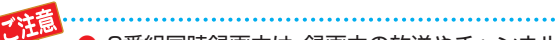

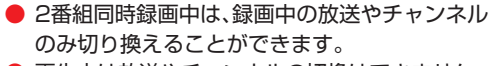

● 再生中は放送やチャンネルの切換はできません。

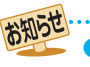

 枝番号があるチャンネルを選局した場合
 枝番号とは、将来多くの地域で地上デジタル 放送が開始され、同じチャンネル番号に割り 当てられる放送が複数受信できた場合に追 加される番号のことです。
 (例)入力した3桁チャンネルに枝番号がある 場合、「チャンネル枝番号の選局」画面が表示

されるので、**◀・**▶でお好みのチャンネルを 選んでください。

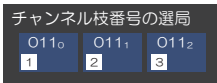

視聴する

#### テレビ放送に連動したデータ放送を見る

データ放送のある番組では、テレビ画面の案内に従っていろいろな情報やサービスを利用できます。 本機では、データ放送を録画することはできません。録画が始まると、データ放送の画面が消えます。

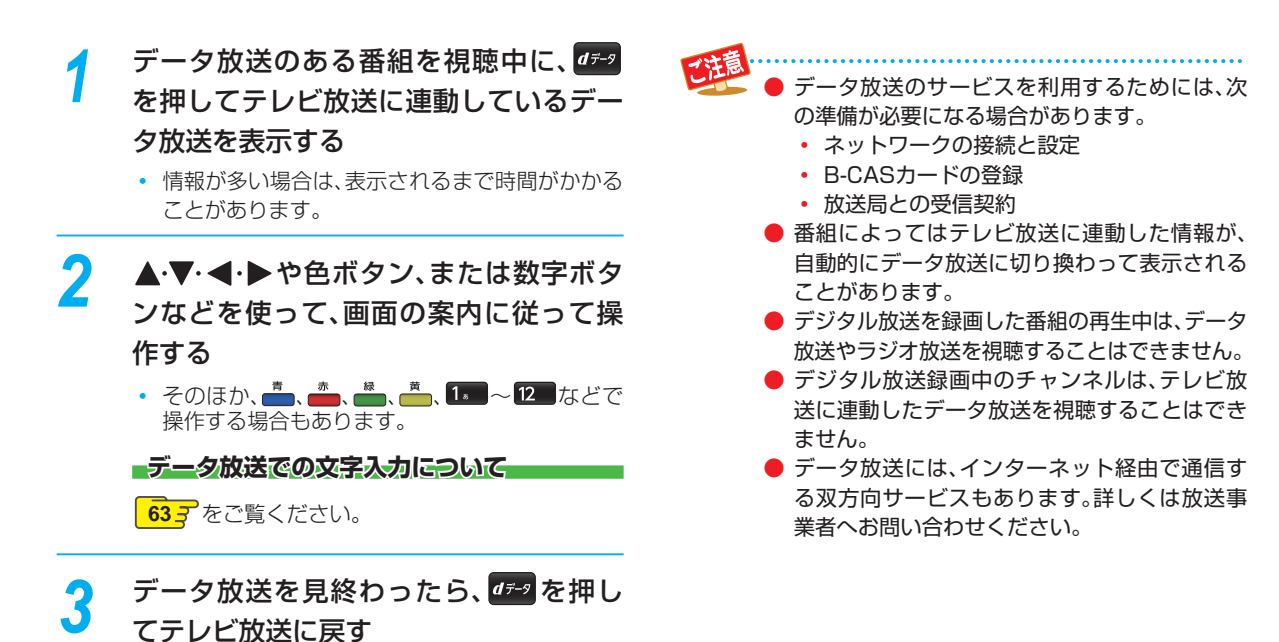

### 視聴する テレビ番組を見る・っづき

視聴中の番組の音声を切り換える

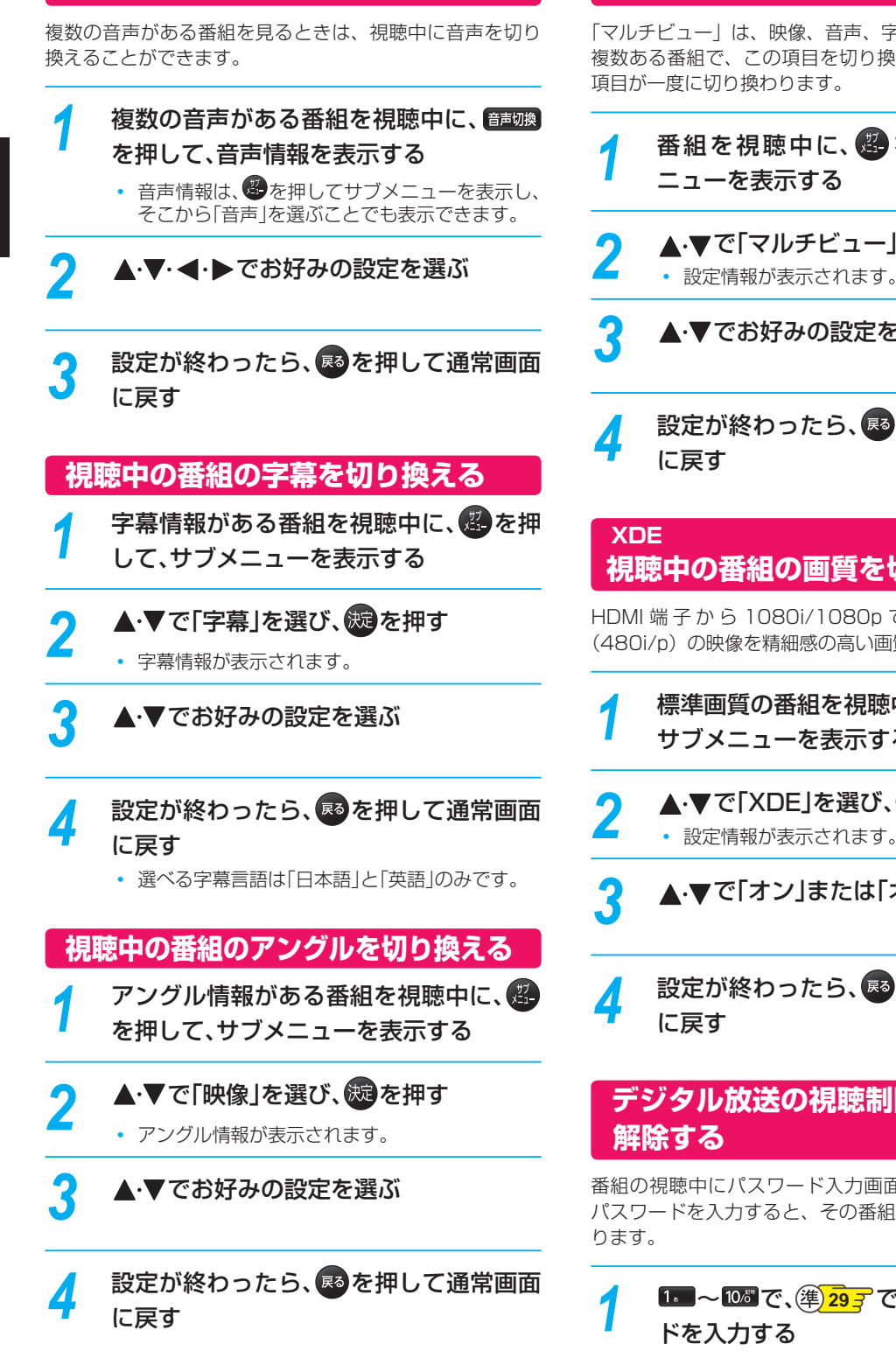

#### マルチ番組の映像、音声などを切り換える

「マルチビュー」は、映像、音声、字幕などの組み合わせが 複数ある番組で、この項目を切り換えることでそれぞれの

番組を視聴中に、
のたまで、
のたまで、
のたまで、
のたまで、
のたまで、
のたまで、
のたまで、
のたまで、
のたまで、
のたまで、
のたまで、
のたまで、
のたまで、
のたまで、
のたまで、
のたまで、
のたまで、
のたまで、
のたまで、
のたまで、
のたまで、
のたまで、
のたまで、
のたまで、
のたまで、
のたまで、
のたまで、
のたまで、
のたまで、
のたまで、
のたまで、
のたまで、
のたまで、
のたまで、
のたまで、
のたまで、
のたまで、
のたまで、
のたまで、
のたまで、
のたまで、
のたまで、
のたまで、
のたまで、
のたまで、
のたまで、
のたまで、
のたまで、
のたまで、
のたまで、
のたまで、
のたまで、
のたまで、
のたまで、
のたまで、
のたまで、
のたまで、
のたまで、
のたまで、
のたまで、
のたまで、
のたまで、
のたまで、
のたまで、
のたまで、
のたまで、
のたまで、
のたまで、
のたまで、
のたまで、
のたまで、
のたまで、
のたまで、
のたまで、
のたまで、
のたまで、
のたまで、
のたまで、
のたまで、
のたまで、
のたまで、
のたまで、
のたまで、
のたまで、
のたまで、
のたまで、
のたまで、
のたまで、
のたまで、
のたまで、
のたまで、
のたまで、
のたまで、
のたまで、
のたまで、
のたまで、
のたまで、
のたまで、
のたまで、
のたまで、
のたまで、
のたまで、
のたまで、
のたまで、
のたまで、
のたまで、
のたまで、
のたまで、
のたまで、
のたまで、
のたまで、
のたまで、
のたまで、
のたまで、
のたまで、
のたまで、
のたまで、
のたまで、
のたまで、
のたまで、
のたまで、
のたまで、
のたまで、
のたまで、
のたまで、
のたまで、
のたまで、
のたまで、
のたまで、
のたまで、
のたまで、
のたまで、
のたまで、
のたまで、
のたまで、
のたまで、
のたまで、
のたまで、
のたまで、
のたまで、
のたまで、
のたまで、
のたまで、
のたまで、
のたまで、
のたまで、
のたまで、
のたまで、
のたまで、
のたまで、
のたまで、
のたまで、
のたまで、
のたまで、
のたまで、
のたまで、
のたまで、
のたまで、
のたまで、
のたまで、
のたまで、
のたまで、
のたまで、
のたまで、
のたまで、
のたまで、
のたまで、
のたまで、
のたまで、
のたまで、
のたまで、
のたまで、
のたまで、
のたまで、
のたまで、
のたまで、
のたまで、
のたまで、
のたまで、
のたまで、
のたまで、
のたまで、
のたまで、
のたまで、
のたまで、
のたまで、
のたまで、
のたまで、
のたまで、
のたまで、
のたまで、
のたまで、
のたまで、
のたまで、
のたまで、
のたまで、
のたまで、
のたまで、
のたまで、
のたまで、
のたまで、
のたまで、
のたまで、
のたまで、
のたまで、
のたまで、
のたまで、
のたまで、
のたまで、
のたまで、
のたまで、
のたまで、
のたまで、
のたまで、
のたまで、
のたまで、
のたまで、
のたまで、
のたまで、
のたまで、
のたまで、
のたまで、
のたまで、
のたまで、
のたまで、
のたまで、
のたまで、
のたまで、
のたまで、
のたまで、
のたまで、
のたまで、
のたまで、
のたまで、
のたまで、
のたまで、
のたまで、
のたまで、
のたまで、
のたまで、
のたまで、
のたまで、
のたまで、
のたまで、
のたまで、
のたまで、
のたまで、
のたまで、
のたまで、
のたまで、
のたまで、
のたまで、
のたまで、
のたまで、
のたまで、
のたまで、
のたまで、
のたまで、
のたまで、
のたまで、
のたまで、
のたまで、
のたまで、
のたまで、
のたまで、
のたまで、
のたまで、
のたまで、
のたまで、
のたまで、
のたまで、
のたまで、
のたまで、
のたまで、
のたまで、
のたまで、
のたまで、
のたまで、
のたまで、
のたまで、
のたまで、
のたまで、
のたまで、
のたまで、
のたまで、
のたまで、
のたまで、
のたまで、
のたまで、
のたまで、
のたまで、
のたまで、
のたまで、
のたまで、
のたまで、
のたまで、
のたまで、
のたまで、
のたまで、
のたまで、
のたまで、
のたまで、
のたまで、
のたまで、
のたまで、
のたまで、
のたまで、
のたまで、
のたまで、
のたまで、
のたまで、
のたまで、
のたまで、
のたまで、
のたまで、
のたまで、
のたまで、
のたまで、
のたまで、
のたまで、
のたまで、
のたまで、
のたまで、
のたまで、
のたまで、
のたまで、
のたまで、
のたまで、
のたまで、
のたまで、
のたまで、
のたまで、
のたまで、
のたまで、
のたまで、
のたまで、
のたまで、
のたまで、
のたまで、
のたま ▲・▼で「マルチビュー」を選び、鍵を押す 設定情報が表示されます。 ▲・▼でお好みの設定を選ぶ 設定が終わったら、国を押して通常画面 視聴中の番組の画質を切り換える HDMI 端子から 1080i/1080p で出力時、標準画質

(480i/p)の映像を精細感の高い画質に補正します。

- 標準画質の番組を視聴中に、
  の
  を
  押して サブメニューを表示する
  - ▲·▼で「XDE」を選び、炭 を押す
- ▲·▼で「オン」または「オフ」を選ぶ 527
- 設定が終わったら、国を押して通常画面

## デジタル放送の視聴制限を一時的に

番組の視聴中にパスワード入力画面が表示されたときは、 パスワードを入力すると、その番組を視聴できるようにな

## 1----~102 で、(準)29子 で設定したパスワー

 制限を解除するには、「放送受信設定」メニュー→ 「共通設定」→「視聴年齢制限」を「無制限」に設定 してください。(準) 22 子

操作編

## 外部入力の映像を見る

本機の入力端子(L1)につないだ他の機器の映像を、本機を使って見るときは、本機を外部入力に切り換えます。

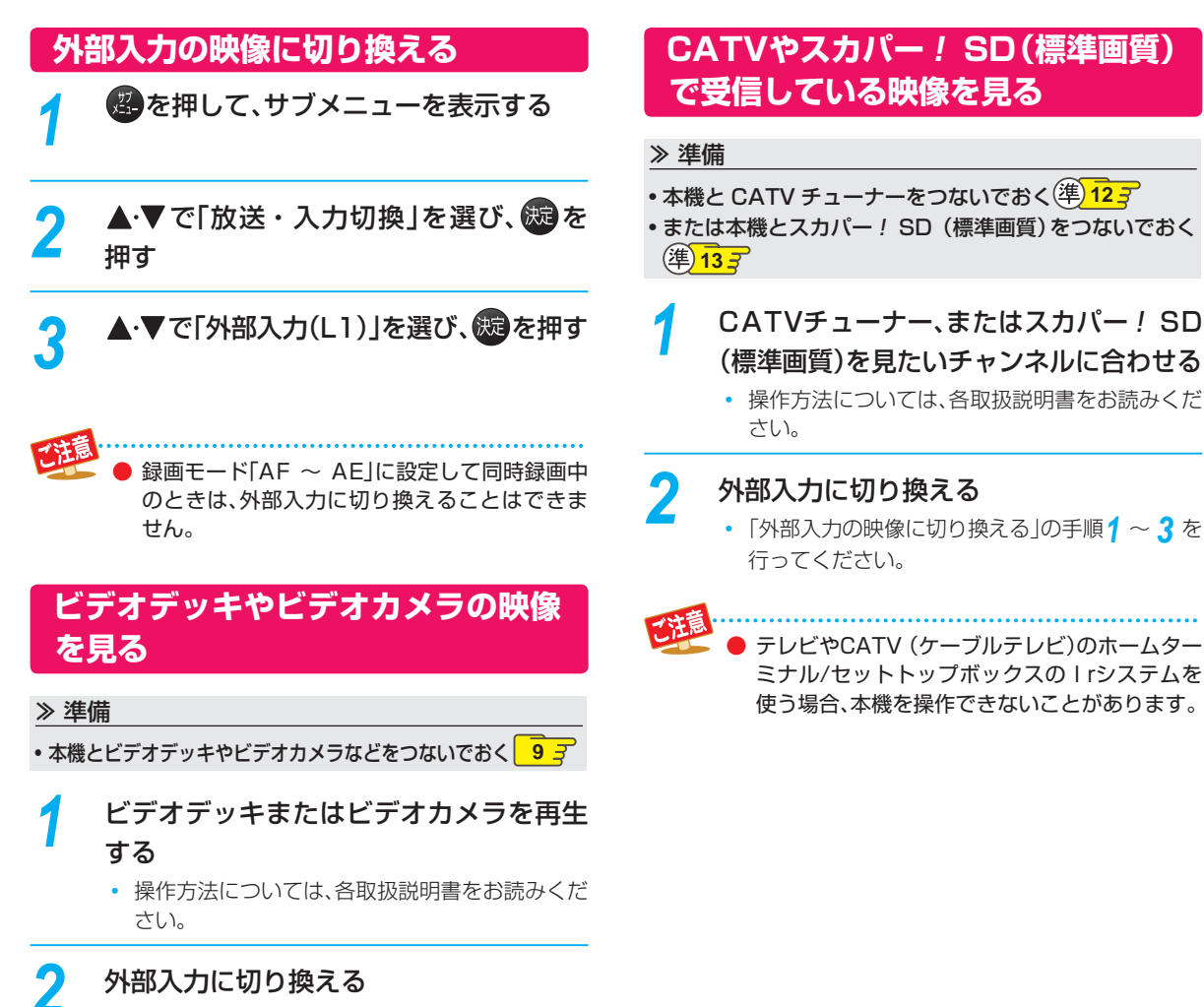

•「外部入力の映像に切り換える」の手順1~3を 行ってください。 操作編

視聴する

### 録画する 録画の前に

#### 録画するメディアについて

下記の表を参照のうえ、目的に合ったメディアを選んでく ださい。

番組によっては、著作権保護のため録画が禁止・制限され ています。

ブルーレイディスクに録画するときは、内蔵HDDに録画 してから、ブルーレイディスクにダビングすることをお すすめします。

| 番組の録画制限   | HDD<br>USB-HDD | BD-RE<br>BD-R |
|-----------|----------------|---------------|
| 制限なしに録画可能 | 0              | 0             |
| 1回だけ録画可能  | 0              | 0             |
| ダビング 10   | 0              | ○*            |
| 录画禁止      | ×              | ×             |

○:できる

×:できない

ダビング10の番組をブルーレイディスクに直接録画 すると、コピー禁止タイトルになります。(移動はでき ます。)

- DVDには直接録画できません。
  - デジタル放送のデータ放送、ラジオ放送は、録画 できません。
  - デジタル放送の4:3の映像を録画したときは 4:3の映像に左右に黒帯が付いた状態で録画 されます。再生時に、テレビ側で画面サイズを調 整してください。
  - 録画中に「録画禁止」番組や視聴年齢の制限がか かっている番組になったときは、録画を一時停 止します。録画が可能な状態になると、再び録画 が始まります。
  - 二カ国語・マルチ番組・字幕を含む番組の録画 制限については、1043 をご覧ください。

#### 録画モードについて

録画モードとは番組の画質のことです。録画する番組の画 質を優先するか、録画時間を優先するかによって使い分け ることができます。

一度録画した番組の録画モードを、変更することもでき ます。 62 3

| DR  | DR                                 | 放送そのままの画質になります。<br>• デジタル放送を、そのままの画質で<br>録画したいときにおすすめです。                                                               |
|-----|------------------------------------|----------------------------------------------------------------------------------------------------|
| AVC | AF 高画質<br>AN<br>AS<br>AL<br>AE 長時間 | <ul> <li>放送のデータを圧縮変換したハイビジョン画質になります。</li> <li>デジタル放送を綺麗なまま、容量を節約して録画したいときにおすすめです。</li> <li>画質レートを選ぶことができます。</li> </ul> |
| VR  | XP 高画質<br>SP<br>LP<br>■ 長時間        | <ul> <li>標準画質になります。</li> <li>外部入力の番組を録画したい、または容量を節約して録画したいときにおすすめです。</li> <li>画質レートを選ぶことができます。</li> </ul>              |

#### - 録画モード [AF~ AE] で録画すると…

- 録画モード「DR」よりも電波の影響を受けやすく、録画で きない、または失敗することがあります。
- 録画時の画質レートが低い場合、映像によってはブロッ ク上のノイズが目立ったり、色が変化するなど映像が乱 れたりすることがあります。そのようなときは、画質レー トを上げて録画することをおすすめします。
- ディスクにダビングするときは、録画モード[DR]で録画 することをおすすめします。

#### 最画モード「SKP」や「AVC」とは

ご覧ください。

お知らせ

スカパー! HD 録画(スカパー! プレミアムサービス Link)すると、番組に応じて録画モードが「SKP」または 「AVC」になります。

| <b>見る</b> ナビーー                                                                                                    | HDD                        | 1/ 1ページ          | 残量 (DR): 10h10m              |
|----------------------------------------------------------------------------------------------------|----------------------------|------------------|------------------------------|
| ()                                                                                                    | 📼 わくわく動物めぐり                |                  | 12/12/20 (木)                 |
| 「SKP」 または                                                                                                    |                            |                  | 12/12/20 (木)<br>12/12/20 (金) |
| PM 900<br>OO放送                                                                                                    | 鉄道の旅      さわやかな自然風景        |                  | 12/12/20(土)<br>12/12/20(日)   |
| SKP                                                                                                    | 第8回オーケストラ                  |                  | 12/12/20(日)                  |
| 録画番組(20)<br>ジャンル                                                                                                    | 映画劇場「××刑事」                 |                  | 12/12/20 (8)                 |
| 全て (20)<br>並び原<br>記録順                                                                                                    | ドラマ「音楽のある景色」<br>アニメ「サプライズ」 |                  | 12/12/20(月)<br>12/12/20(月)   |
| 「前ページ」     「「前ページ」     「「」     「「」     「「」     「」     「」     「」     「」     「」     「」     「」     「」     「」     「」     「」     「」     「」     「」     「」     「     「」     「     「     」     「     」     「     」     「     」     「     」     「     」     「     」     「     」     「     」     「     」     「     」     「     」     「     」     「     」     」     「     」     」     「     」     」     」     「     」     」     「     」     」     」     「     」     」     「     」     」     「     」     」     」     」     」     「     」     」     「     」     」     」     「     」     」     「     」     」     」     「     」     」     「     」     」     「     」     」     」     」     」      」      」      」      」      」      」      」      」      」      」      」      」      」      」      」      」      」      」      」      」      」      」      」      」      」      」      」      」      」      」      」      」      」      」      」      」      」      」      」      」      」      」      」      」      」      」      」      」      」      」      」      」      」      」      」      」      」      」      」      」      」      」      」      」      」      」      」      」      」      」      」      」      」      」      」      」      」      」      」      」      」      」      」      」      」      」      」      」      」      」      」      」      」      」      」      」      」      」      」      」      」      」      』      』      』      』      』      』      』      』      』      』      』      』      』      』      』      』      』      』      』      』      』      』      』      』      』      』      』      』      』      』      』      』      』      』      』      』      』      』      』      』      』      』      』      』      』      』      』      』      』      』      』      』      』      』      』      』      』      』      』      』      』      』      』      』      』      』      』      』      』      』      』      』      』      』      』      』      』      』      』      』      』      』      』      』      』      』      』      』      』      』      』      』      』      』      』 | ・ジ 🔯 チャプター表示 🚊 プレイリス       | ト表示 <u>旅商</u> 再生 | 第二 サブメニュー                    |
|                                                                                                    |                            |                  |                              |

録画モード別の記録時間については、1103を

## 放送中の番組を録画する

HDD USB-HDD BD-RE BD-R

#### ≫ 準備

USB-HDD に録画するときは、USB-HDD をつないでおく
 ディスクに録画するときは、録画用のディスクを入れておく

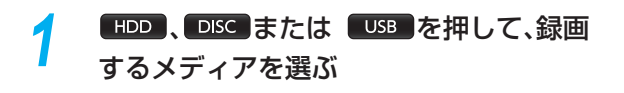

2 <sup>地デン</sup>または<sup>BS/CS</sup>を押して、録画したい 放送を選ぶ

3 № 、1 ~ 2 または 3 65 力 で録画したい チャンネルを選ぶ

■●を押して、録画を始める

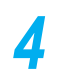

#### ■録画モードを変更するときは

録画を始める前に、あらかじめ録画モード(画質)を設定 してください。録画している番組の録画モードを変更する ことはできません。

- USB-HDDに録画する場合は、録画モードは変更できま せん。
- 1 響を押して、サブメニューを表示する
- 2 ▲・▼で「録画モード」を選び、鰓を押す
- 3 ▲・▼でお好みの設定を選び、驟を押す

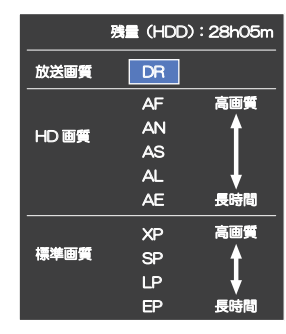

#### ■録画を一時停止するには(HDD/USB-HDDのみ)

録画中のメディアとチャンネルに切り換えてから、 👘 を 押します。もう一度押すと、再び録画が始まります。

#### 録画を停止するときは

「――」を押します。

- 停止した位置までが、1タイトルとなります。(停止後に次の操作ができるまで、しばらく時間がかかることがあります。)
- 確認メッセージが表示されますので、▲・▼で「はい」を 選び、
   一を押す。

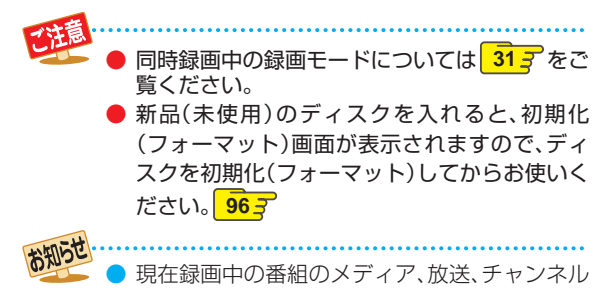

現在転回中の番組のスティア、放送、テャンネル を確認したいときは、■■を押して画面表示を 表示すると確認できます。

#### 指定した時間で録画を終了するには (ワンタッチタイマー録画)

録画中に来客があったり、録画の途中で外出したりすると きに便利です。

「放送中の番組を録画する」の手順 4 で、 5000 を2回以 上押すと、15分単位で録画が終了するまでの時間を設定 できます。(2回押すと15分後、3回押すと30分後に録 画を終了します。)

- 最大4時間まで設定できます。
- 通常の録画に戻したいときは、録画時間の表示が消える
   まで何回か 録画を押してください。
- 録画終了後は、確認メッセージが表示されます。確認画面 を表示してから1分経過すると自動的に電源が切れます。
- 録画時間を設定しない場合は、8時間で録画が自動的に 停止します。
- ワンタッチタイマー録画の録画中に録画が終了するまでの時間を確認したいときは、 を押してください。

#### ワンタッチタイマー録画で設定した録画を停止するときは

- 1番組だけ録画中の場合は、 一番目してください。
- 同時録画中/追っかけ再生中の場合は、35.7 をご覧く ださい。

ワンタッチタイマー録画中の一時停止はできません。

### <sup>録画する</sup> 番組表の表示について

#### 番組表を表示する

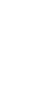

停止中に 地デジ または BS/CS でお好みの放 送の種類を選ぶ

**2** ● <sup>を押す</sup>

#### 番組表の見かた

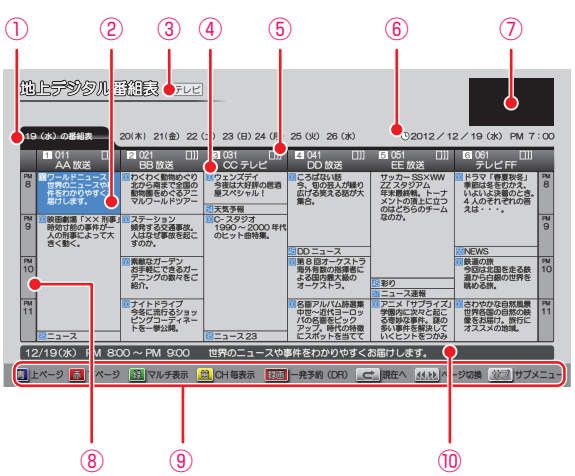

- ① 現在の日付から8日分の日付表示
- 2 選択中の番組
- ③ 放送の種類/番組表の表示対象
- ④ 放送局の3桁チャンネル番号/放送局のロゴ/放送局名
- ⑤ 折りたたみ表示
- ⑥ 現在の日時
- ⑦ 現在視聴中の放送局の映像
- ⑧ 時間
- 9 ガイド表示

⑩ 選択中の番組の放送日時、かんたんな情報

#### 番組のジャンルアイコン一覧

| 1080i<br>16:9 | 番組の映像信号情報(上:信号方式/下:画面の縦横比) |
|---------------|----------------------------|
|               | :有料放送 未契約/有料放送 契約済み        |
| D<br>LAS 助    | :デジタルコピー 禁止/デジタル 出力 禁止     |
| コピー :<br>制限 : | ダビング 10 または 1 回だけ録画可能番組    |
| A<br>LPS 初の   | :アナログコピー 禁止/アナログ 出力 禁止     |
| 43~~ 213~     | :4 歳から視聴可能 ~ 20 歳から視聴可能    |
| •••<br>信号     | マルチ番組 ( 映像や音声などが複数ある番組 )   |
|               | :モノラル音声/ステレオ音声             |
| 主+副 5555      | :主+副 音声/マルチチャンネル音声         |
| 字幕 .          | 字幕有り                       |

"注意…

#### .....

- 次のようなときは、番組データを受信できず、番 組表が空欄になるか前回の内容が残ります。
   録画中。
  - 停電したときや電源コードを抜いたとき。
- 受信状態が良くないときは、番組データを受信 できないことがあります。
- 次のようなときは、番組データを新たに受信するまでは番組表が利用できなくなります。
  - チャンネル設定をやり直したとき。
  - 約1週間以上、本機の電源コードを抜いて使用していなかったとき。
- 地上デジタル放送で番組情報が表示されない放送局がある場合は、そのチャンネルを選局して数分間視聴したあと、再度番組表を開いてください。
- 放送局の都合により、番組が変更になることが あります。この場合、実際の放送と番組表の内容 が異なることがあります。
- 表示チャンネル数を9局以上にしたときは、高精 細テレビでご覧ください。

#### 

- 番組表は、最大8日分まで表示できます。
  - 地上デジタル放送/BSデジタル放送/CSデジタ ル放送の番組表を表示できます。
  - 番組表から録画予約した番組には「」が表示 されます。(番組表に「」」を表示するスペース が無い場合は、代わりに赤い線())が表示されま す。毎週/毎日録画の番組の場合は、1回目の予 約にだけ表示されます。)
  - 番組表の表示対象は、テレビ/ラジオ/データの 中から選べます。

#### 番組表の表示を切り換える

サブメニューを使うと、以下の表示を切り換えることがで きます。

- 表示するチャンネルの数(チャンネルサイズの切り換え)
- 番組名などの文字の大きさ(文字サイズの切り換え)
- 表示する日付(日付切り換え)
- テレビ放送のサービス(表示対象切り換え)
- 1 🖉を押す

2 ▲・▼で切り換えたい項目を選び、慶を押す

3 ▲・▼ でお好みの表示を選び、题を押す

#### 現在の番組を表示する

番組表を再度表示すると、前回選んでいた番組を選んだ状態で番組表が表示されます。

• ごを押すと、現在の番組表に切り換えます。

#### マルチチャンネルを表示する

デジタル放送の中には、1つの放送局で複数の番組を放送 できる、マルチチャンネル放送があります。

#### 1 👛を押す

- 押すたびに、マルチチャンネルの表示/非表示が切り 換わります。
- マルチチャンネル放送を行っていない放送局や、 「チャンネルスキップ設定」で「スキップ」に設定され ている放送局は、

#### チャンネル表示を切り換える

「全チャンネル表示」と「チャンネル別表示」を切り換える ことができます。

#### 🚺 📥を押す

- 押すたびに、「全チャンネル表示」と「チャンネル別表示」が切り換わります。
- 「チャンネル別表示」では、選んでいるチャンネルの8 日分の番組表を表示します。

#### ページを切り換える

- ごまたはごを押すと、ページを左右に切り換えることができます。

#### 番組の詳細内容を確認する

#### 1 番組内容または 歳を押す

表示を消すには、もう一度 翻ね を押すか、「閉じる」
 を選んで、転を押します。

#### 録画モードを変更する

#### 1 🖉を押す

- 2 ▲・▼で「録画モード設定」を選び、鍵を押す
- 3 ▲・▼ でお好みの設定を選び、‱を押す

#### お知らせ・

 番組視聴中の場合は、
 番組内容を押すと確認する ことができます。

#### 番組表の受信について

番組データは、本機の電源が「切」(通電状態)のときに受 信されます。受信中は、本体前面の電源ランプが点灯(橙) します。

- 電源コードは抜かずに、通電状態にしておいてください。
- 新しい番組データを受信すると、自動的に番組表の一覧の 内容が更新されます。(更新できなかったところは、空欄に なるか前回の内容が残ります。)なお、電源が「入」であって も、視聴中チャンネルの番組データは取得されます。
- 受信には、通常、数十分かかります。
- 午前4時15分に本機の電源が「切」(通電状態)になっているとき、取得可能な放送局の番組情報が取得されます。なお、未取得のデータがある場合は、電源を「切」にした約10分後に取得することがあります。
- ダウンロード更新と番組データの受信が重なったときは、ダウンロード更新が優先されます。
- 番組データの受信中は、冷却用ファンが回るなど動作音が大きくなりますが、故障ではありません。
- 番組データの受信が完了していなくても本体前面の電源
   ランプが消えることがあります。

#### デジタル放送の番組表について

地上デジタル放送、BS デジタル放送、110度 CS デジタ ル放送の番組表は、それぞれの放送を受信できる環境であ れば、それぞれの放送の番組表を表示することができます。

#### - ケーブルテレビ(GATV)の番組表について

ケーブルテレビ(CATV)は、放送や伝送方式により、本 機で番組表を受信できないことがあります。その場合は、 ご利用のケーブルテレビ会社にご相談ください。 録画する

#### 録画する 番組表からワンタッチで録画を予約する(一発予約)

#### HDD

地デジまたは BS/CS を押して、録画予約し お知らせ 番組表を表示してからでも、「地デジ」または たい放送の種類を選ぶ ができます。 を押して、番組表を表示する 作が行えます。 (番組表の見かたは 24 7 をご覧ください。) 3 ▲・▼・◀・▶で予約したい番組を選び、 日本の

 HDDへの録画予約が確定し、選んだ番組に「予 」が表示されます。(番組表に「 🔂」を表示するス ペースが無い場合は、代わりに赤い線(|)が表示 されます。)

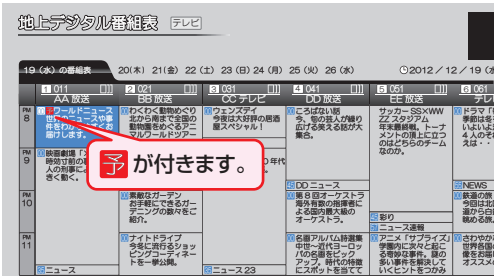

■●を使った一発予約では、録画先はHDDに なります。

放送中の番組を選んだ場合、ただちに録画が始ま り、予約も登録されます。

● 他の番組も予約したいときはこの手順を繰り返 します。

予約の設定内容を変更したいときは

● 一発予約した番組を選び、
■を押す

2 ◀・▶で「予約修正」を選び、鰓を押す

- 設定内容を変更する
  - 詳しくは、287をご覧ください。

予約の確認・削除や録画停止をするときは

32 子、34 子、35 子をご覧ください。

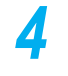

予約の設定が終わったら、

を押して通 常画面に戻す

 本機を使用しないときは、電源を切ることをおす すめします。

- BS/CS で他の放送の番組表に切り換えること
  - スタートメニュー画面の「番組表」からも同じ操
  - )予約が重なったときは、403 をご覧ください。

## 番組を検索して予約する

録画したい番組を検索してから、予約することができます。「キーワード」で検索したり、「ジャンル」で検索、または「キー ワード」と「ジャンル」を組み合わせたりして検索することができます。

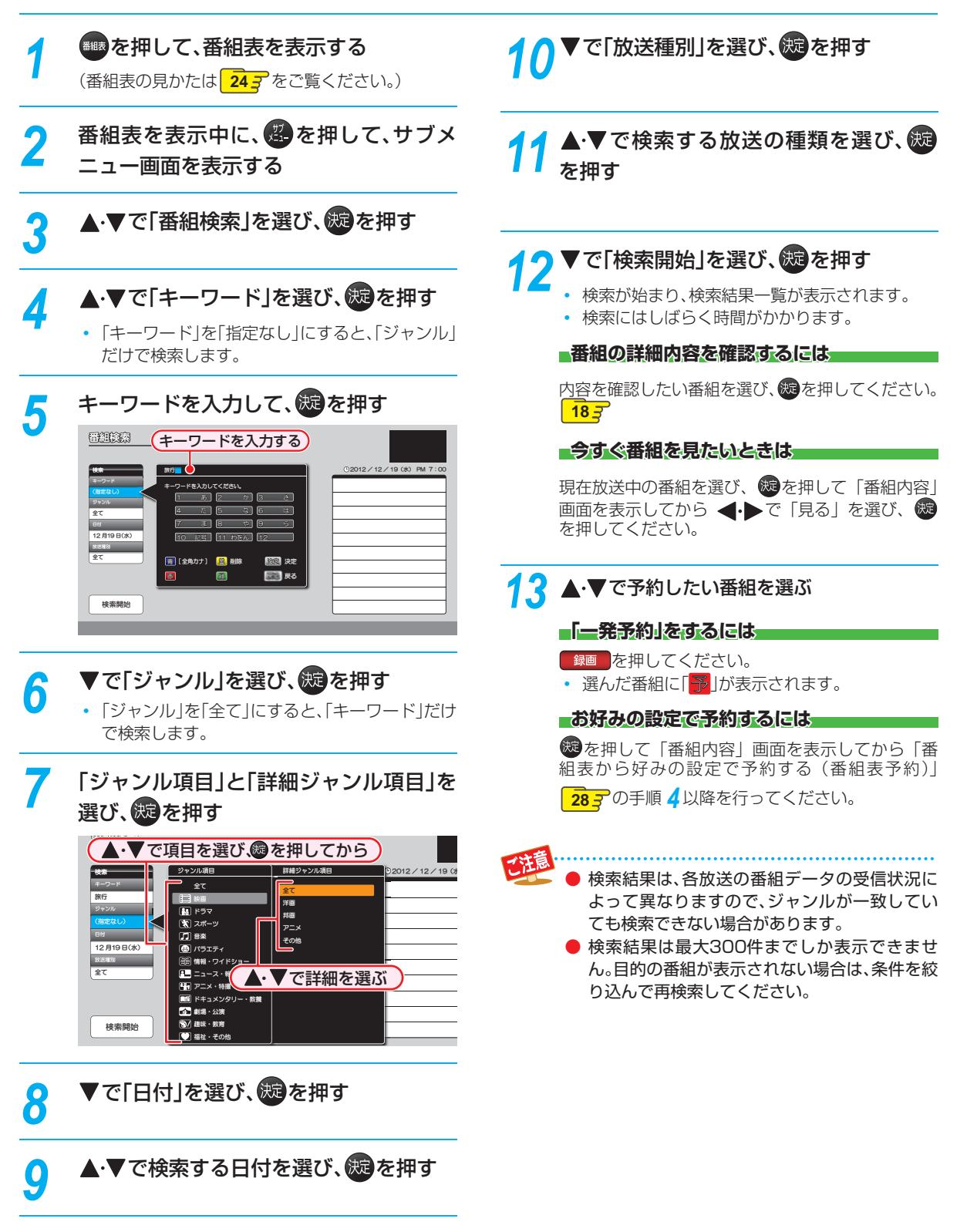

録画する

操作編

### ﷺする 番組表から好みの設定で予約する(番組表予約)

#### HDD USB-HDD BD-RE BD-R

番組表から予約したい番組を選んで、8日先までの番組を好みの設定で予約できます。

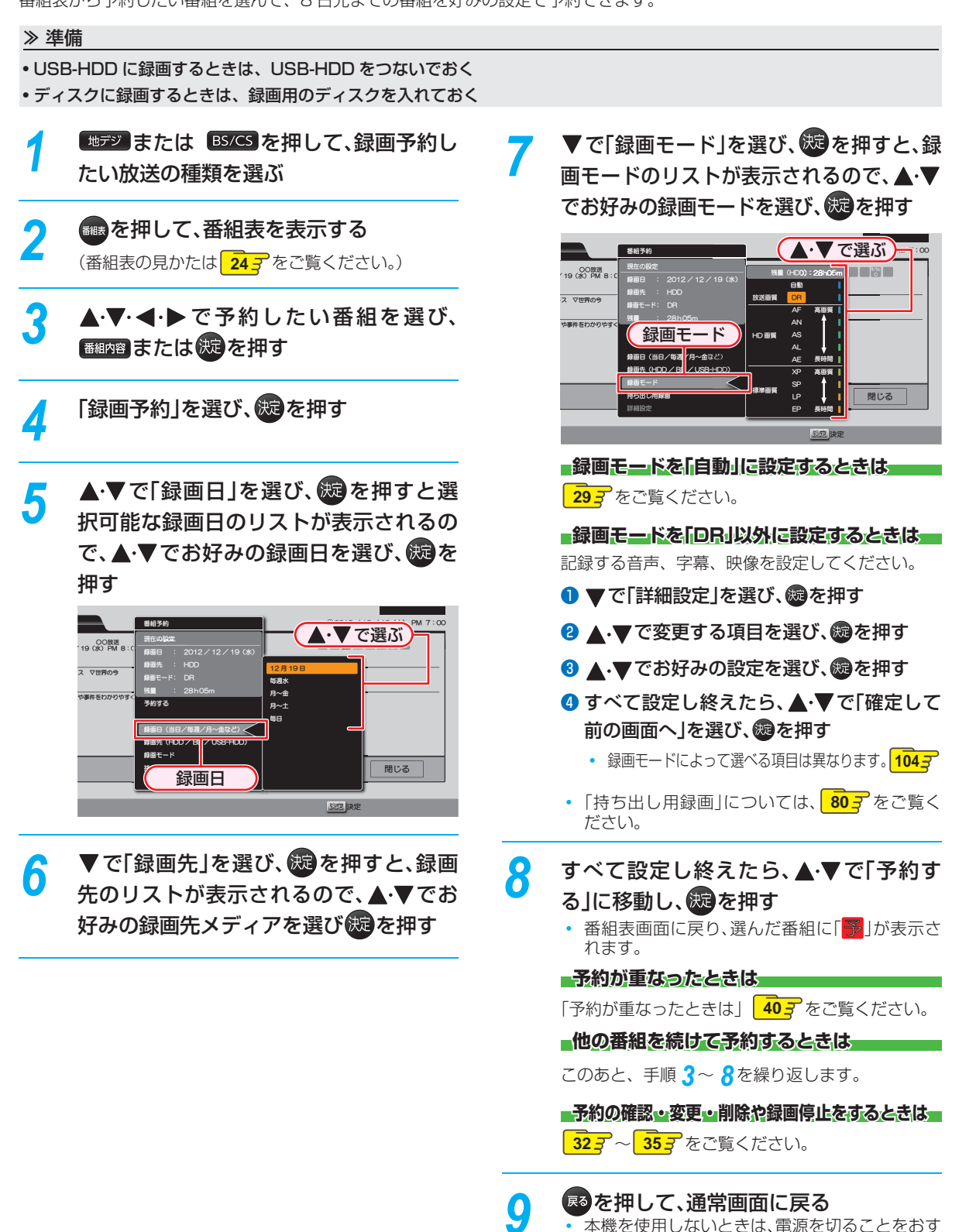

すめします。(電源が入った状態でも予約の録画

は実行されます。)

28

#### ぴったり録画 ディスクの容量に合わせて録画する

#### HDD BD-RE BD-R

「録画モード」を「自動」に設定すると、ディスクの容量ぴったりに収まるように、自動的に画質を調節して録画します。

#### 録画先メディアがブルーレイディスクの場合

本機でディスクの容量を自動的に計算し、その容量に合わ せて録画します。

#### 録画先メディアがHDDの場合

「録画モード」で「自動」を選んだあと、「録画モード自動設定」 画面が表示されます。ダビングするときのブルーレイディ スクや DVD の容量を選んでください。

#### 1 ▲・▼で、「自動」を選ぶ

#### 2 ▶ で、画質を選び、题を押す

• 録画モード自動設定画面が表示されます。

#### 3 ▲・▼で、ディスクの容量を選び、题を押す

| 録画モード自動設定 |        |  |
|-----------|--------|--|
|           | 4.7 GB |  |
|           | 8,5 GB |  |
|           | 25 GB  |  |
|           | 50 GB  |  |
| 標準画質      | 4.7 GB |  |

#### 番組表から予約した場合の自動追跡について

デジタル放送の番組を番組表から予約した場合(eメールの番組表予約を含む)、次のようなときに自動的に録画開始/終了時刻が変更されて録画されます。
 (例)

 毎週録画をしているドラマの最終回だけ、放送時間が 延長されているとき。

- 特別番組のため、今回放送分だけ、放送時間が遅くなるとき。
- 予約していたスポーツ番組が延長されたとき。
- 予約番組の前に放送されているスポーツ番組が延長 されて、予約番組の放送時間が遅くなるとき。
- 自動的に録画開始/終了時刻が変更される時間は、1回だけの録画の場合は3時間後まで、毎週/毎日録画の場合は前後各3時間までとなります。
- 野球中継などで延長部分が他のチャンネルに引き継がれて放送される場合に、番組データの延長情報に従って自動的にチャンネルと録画終了時刻が変更されて録画されます。(イベントリレー)
   (例)
  - 昼の時間帯に「NHK 総合」で放送されている高校野 球を番組表から予約して録画中、タ方から放送される チャンネルが「NHK Eテレ」に引き継がれた場合でも、 録画チャンネルが切り換わってそのまま高校野球の 録画が継続されます。
  - 自動追跡やイベントリレーによって予約が重なった
     ときは、「予約が重なったときは」
     40 了の例に従って
     録画されます。
  - 自動追跡は、デジタル放送の番組を番組表から予約した場合だけ有効となります。

#### ‱する 手動で入力して予約する(時刻指定予約)

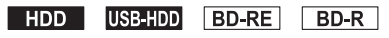

番組表が利用できない番組を予約したいときに、手動で約1カ月先までの番組を予約できます。

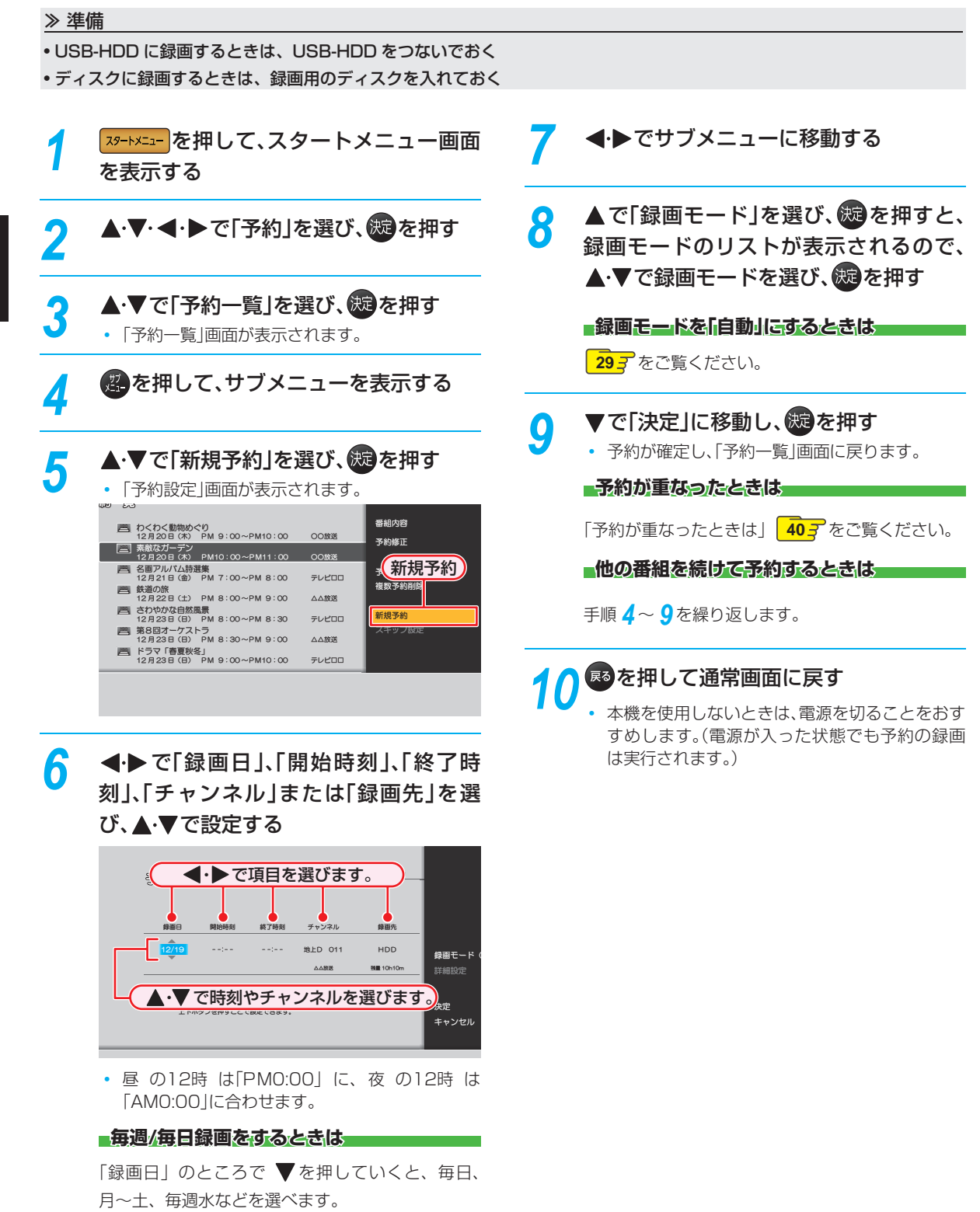

## 番組を同時に録画する

本機では、デジタル放送をハイビジョン画質で2番組まで同時に録画、スカパー! HD 録画(スカパー!プレミアムサービス Link)を含めると最大3番組まで同時に録画することができます。

- 録画方法については、以下をご覧ください。
- 放送中の番組を録画するときは 23 子
- 番組表から予約録画するときは
   28 子
- 時刻を指定して予約録画するときは
   30 子

#### スカパー! HD録画(スカパー! プレミアムサービス

#### Link)するには

#### **39** をご覧ください。

■同時録画を一時停止または停止するには

「録画を一時停止・停止する」 35 子をご覧ください。

#### 同時録画について

#### HDDへの同時録画

- 以下の場合、録画モードを「AF ~ AE」または「XP ~ EP」
   に設定していても一時的に「DR」で録画されます。
   (電源「切」時に設定された録画モードに変換されます。)
  - 録画モード「XP~EP」で同時録画
  - 録画モード「XP~EP」と外部入力で同時録画
  - 録画モード「AF ~ AE」で同時録画中にBD-Videoを再生

#### USB-HDDへの同時録画

- 録画モードは[DR]のみになります。
- USB-HDDに同時録画することはできません。
- 外部入力の直接録画はできません。

#### ブルーレイディスクへの同時録画

ディスクに同時録画することはできません。

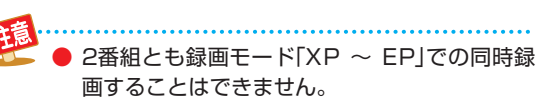

- 外部入力をHDDとブルーレイディスクに同時 録画することはできません。
- 同時録画中は、録画中以外の放送やチャンネル に切り換えることができません。
- 再生中は放送やチャンネル切換はできません。

● デジタル放送は、録画モード[DR]または[AF ~
 AE]で同時録画ができます。

同時録画できない場合、録画の重なった部分は、 「予約が重なったときは」403のように後の番組が優先して録画されます。前の番組は、後の番組と重なる部分の手前約15秒ほどから先が録 画されません。

#### 録画する 予約の確認・変更・削除する

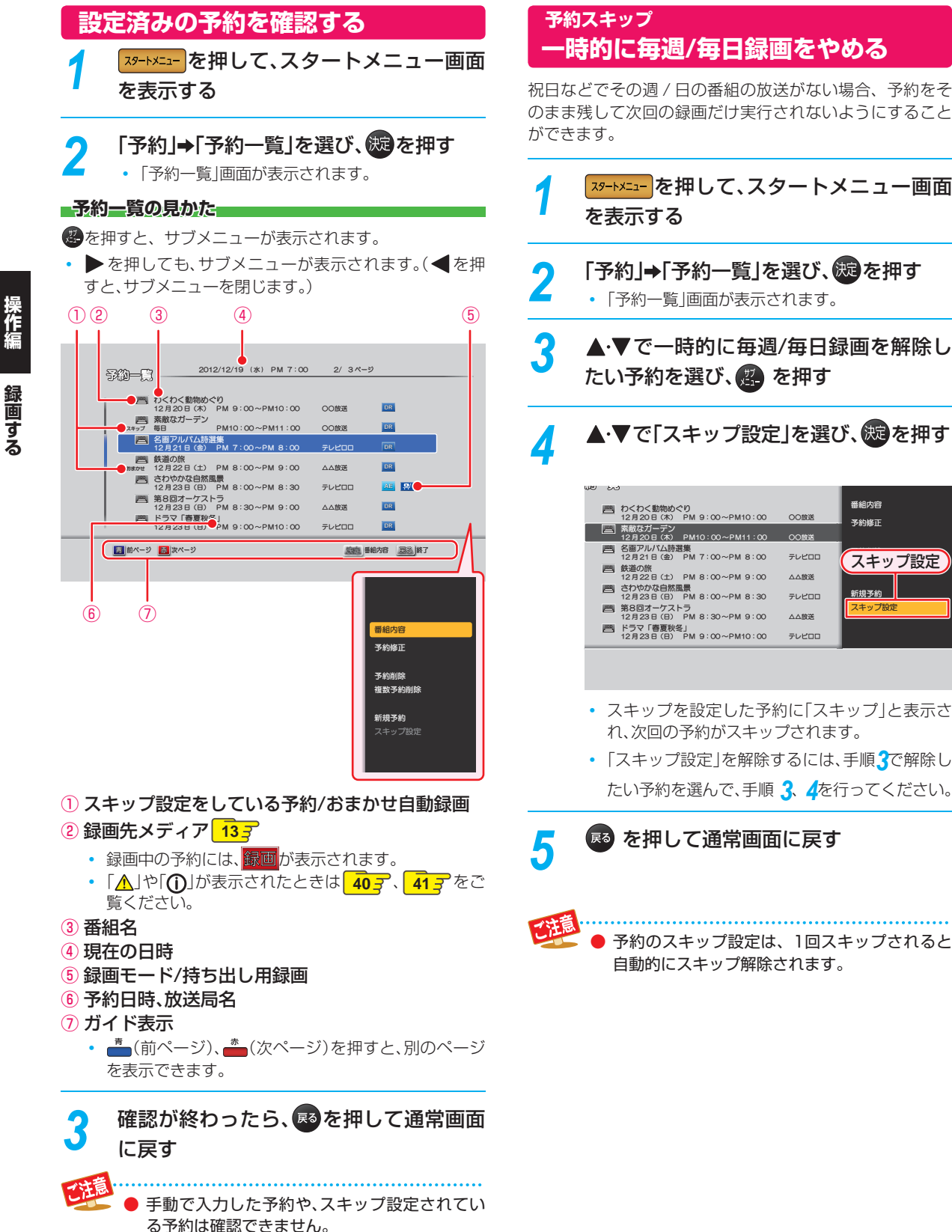

番組内容

予約修正

新規予約

スキップ設定

#### 設定済みの予約の内容を変更する

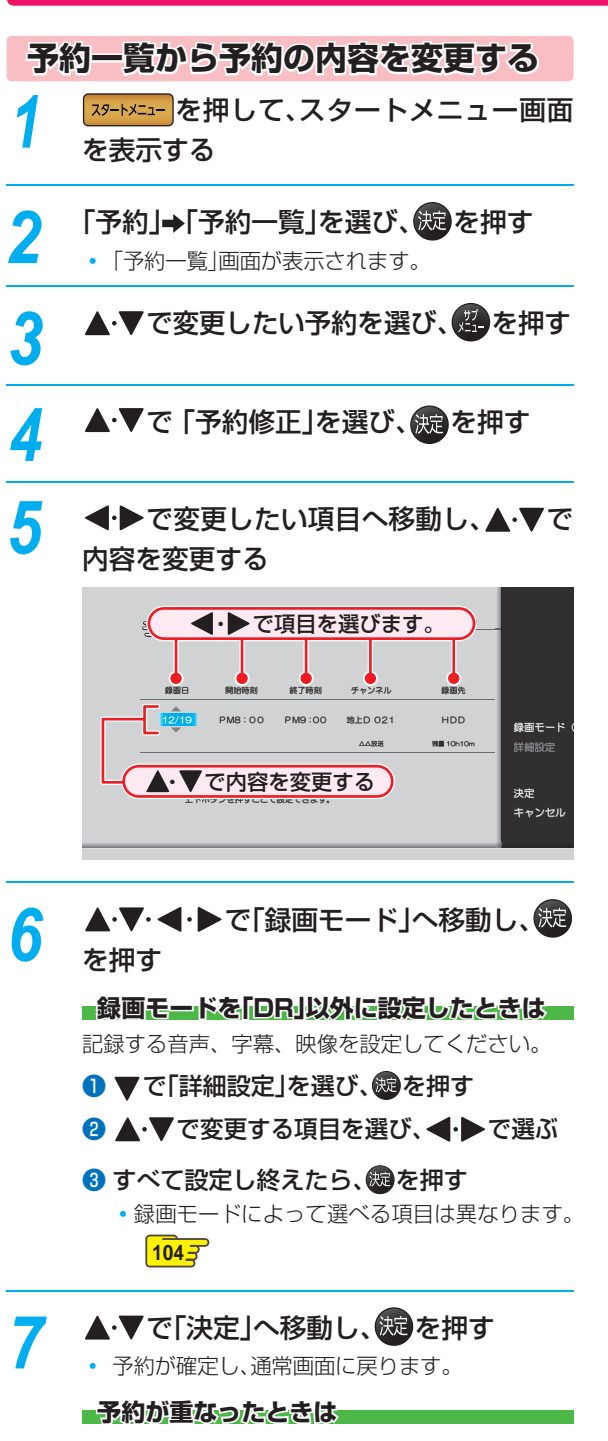

「予約が重なったときは」 403 をご覧ください。

扇
る
を
押
し
て
通
常
画
面
に
戻
す

8

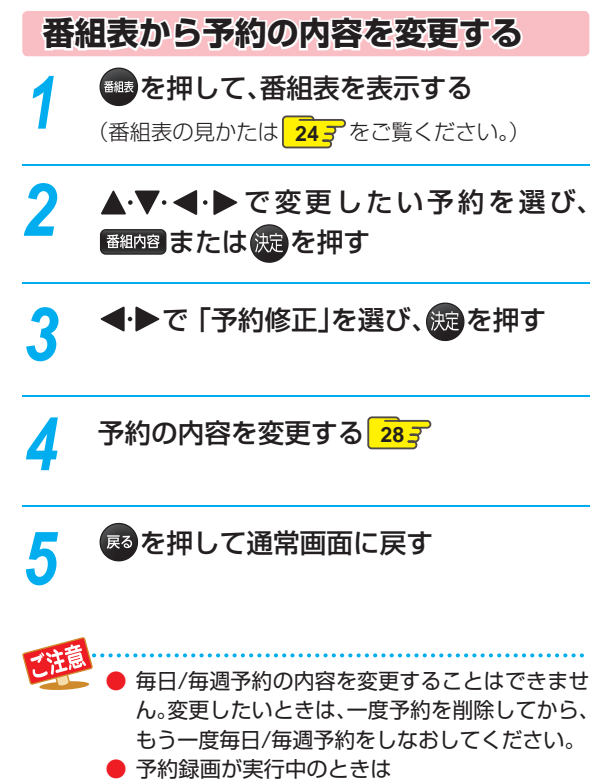

- 時刻指定予約したものに関しては、終了時刻のみ変更可能です。
- 番組表から予約した場合、予約の内容を変更 することはできません。

#### <sup>編画する</sup> 予約の確認・変更・削除する・っづき

#### 不要な予約を取り消す

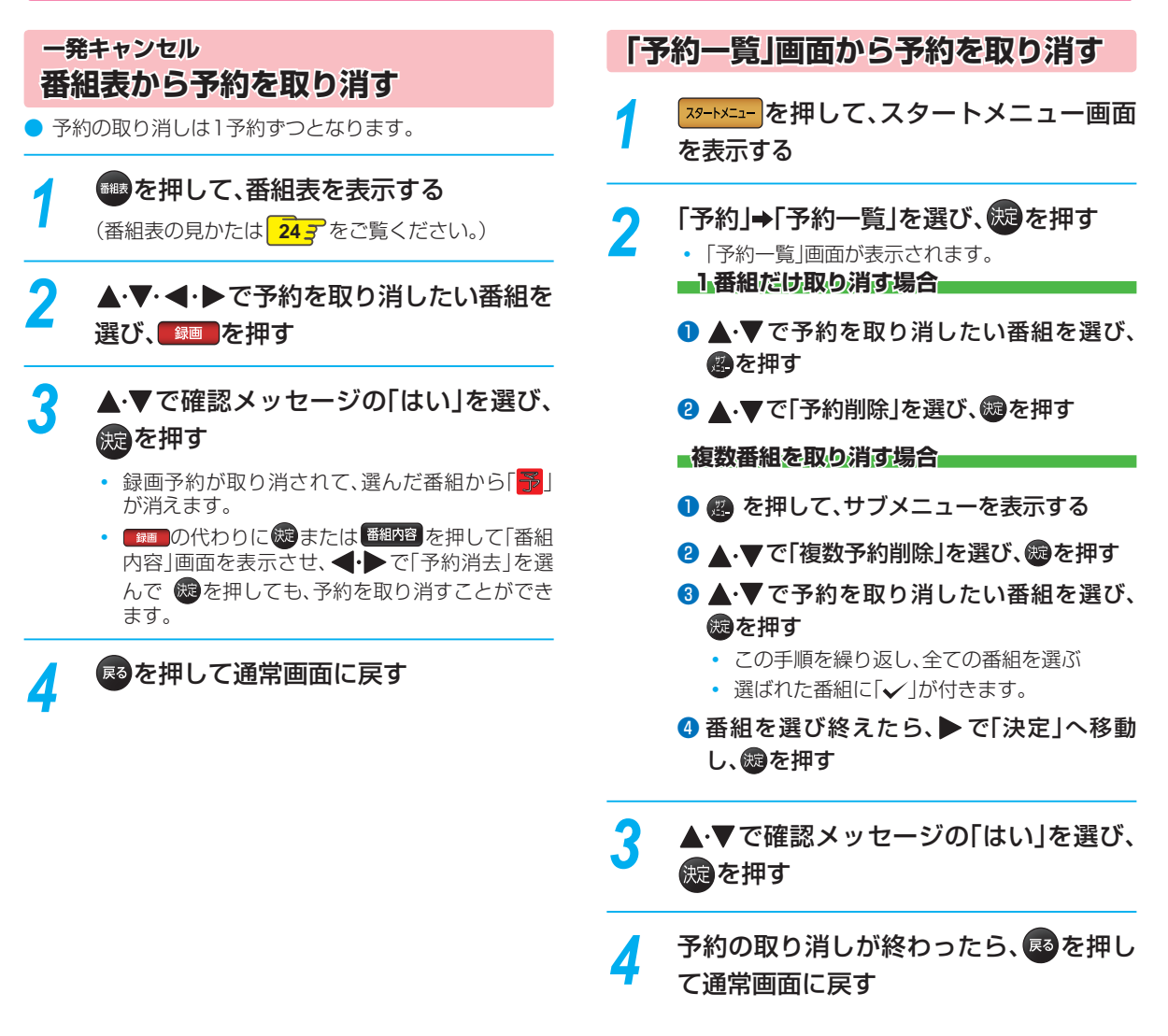

## 録画を一時停止・停止する

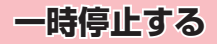

#### ───────を押す

• もう一度押すと、再び録画が始まります。

■同時録画中に録画を一時停止するときは(HDD/ USB-HDDのみ)

録画中のメディアに切り換えてから、一時停止したい番組 に切り換えたあと、『\*\*\*\*を押してください。もう一度押す と、再び録画が始まります。

追っかけ再生や同時録画再生している場合は、
 してあらかじめ再生を停止してください。

#### 停止する

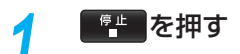

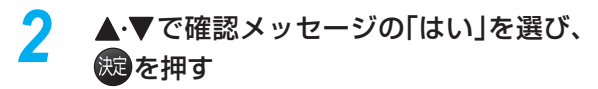

停止した位置までが、1タイトルとなります。(停止後に次の操作ができるまで、しばらく時間がかかることがあります。)

#### ■同時録画中に録画を停止するときは

● を押してから、停止したいチャンネルを選んでください。

追っかけ再生や同時録画再生している場合は、 # を押してあらかじめ再生を停止してください。

#### ﷺする 自動で録画する(おまかせ自動録画)

キーワードやジャンルを設定して、条件にあてはまる番組を自動で録画することができます。

おまかせ自動録画は、録画を保証するものではありません。確実に予約したい番組は、番組表などから予約してください。

1 スタートメニューを押して、スタートメニュー画面 を表示する

- 2 「予約」→「おまかせ自動録画」を選び、 を
  押す
  - 「おまかせ自動録画設定」画面が表示されます。

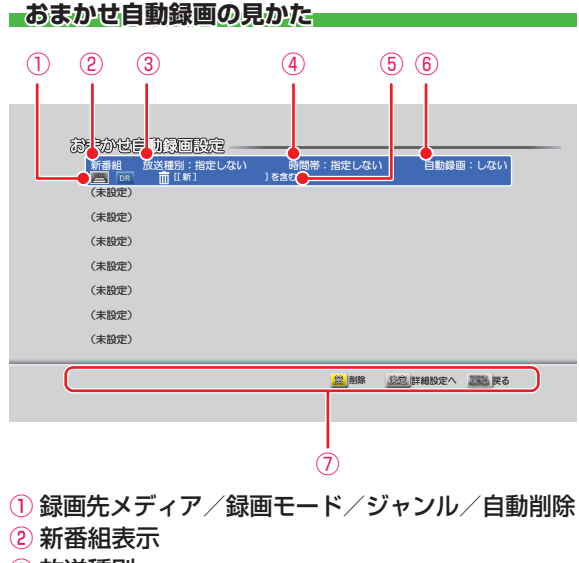

- ③ 放送種別
- 4 時間帯
- ⑤検索するキーワード
- 6 1日に自動録画する時間
- 7 ガイド表示

3 「未設定」と表示されている行を選び、 を
押す

#### 

| おまかせ自動録画設定     |      |       |                                                                                                    |      |   |  |  |  |
|----------------|------|-------|----------------------------------------------------------------------------------------------------|------|---|--|--|--|
| <u>1</u> キーワード | 指定なし | または   | 上2つのキーワード構成単語を空白(スペース)で区切ると、<br>その前後の単語をもとに含む「かつ(AND)」として<br>機能し、3つめのキーワード構では空白前後の単語の<br>いかれかを含まない、として構成します。 |      |   |  |  |  |
|                | 指定なし | を含み   |                                                                                                    |      |   |  |  |  |
|                | 指定なし | を含まない |                                                                                                    |      |   |  |  |  |
| 2 ジャンル         | 指定なし |       |                                                                                                    |      |   |  |  |  |
| 3 自動録画         | しない  | 放送種別  | 指定なし                                                                                                    |      | 6 |  |  |  |
| 4 録画先          | HDD  | 時間帯   | 指定なし                                                                                                    |      | 7 |  |  |  |
| 5 録画モード        | DR   |       |                                                                                                    | 登録   |   |  |  |  |
|                |      |       | 2010 1400                                                                                                    |      |   |  |  |  |
|                |      |       | LAGE PRE                                                                                                    | 1942 |   |  |  |  |

#### 1 キーワード

キーワードを指定します。(スペースをはさんで、複数のキーワードを設定することもできます。)
 例: お笑い 新人

#### 2 ジャンル

ジャンルを指定します。

#### 3 自動録画

1日に何時間まで自動録画するかを設定します。
 自動削除

自動録画する時間を設定すると、続けて自動削除の 設定をすることができます。

- 録画したタイトルには、自動削除アイコンが表示 されます。443
- **する**: 録画先の容量が少ないときに、おまかせ自動 録画した番組を自動的に削除します。
- しない:自動的に削除されません。

#### 4 録画先

- 録画先を指定します。
- 選べる録画先は、HDDとUSB-HDDのみになります。
- 5 録画モード
  - 録画モードを指定します。
  - 録画先がUSB-HDDの場合、録画モードは「DR」のみ になります。

#### ⑥ 放送種別

• 検索する放送の対象を指定します。

#### 7 時間帯

• 検索する時間帯を指定します。

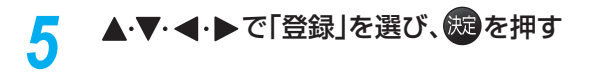
#### 検索された予約を確認するには

- スタートメニュー画面を表示 する
- 2「予約」⇒「予約一覧」を選び、曖を押す

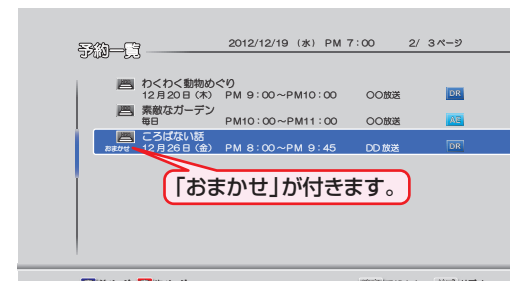

- ■設定した「おまかせ自動録画」を削除するには
- <sup>22-トメニュー</sup>を押して、スタートメニュー画面を表示
   する
- 2「予約」⇒「おまかせ自動録画」を選び、
  ●を押す
- ③ ▲·▼で削除したい「おまかせ自動録画」を選び、 二を押す
  - 確認メッセージが表示されるので、▲・▼で「はい」を 選び、
     避を押してください。

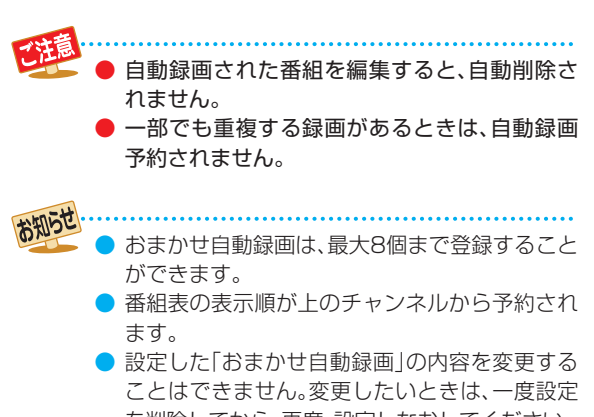

を削除してから、再度、設定しなおしてください。 「おまかせ自動録画」の設定を削除しても、すで に検索された予約録画は削除されません。

# <sup>ௐ</sup>する 外部入力の映像を録画する

本機の入力端子(L1)につないだ他の機器の映像を、本機を経由して録画するときは、本機を外部入力に切り換えます。

## CATVやスカパー! SD (標準画質)から録画する

#### ≫ 準備

- CATV を録画するときは、本機と CATV チューナーをつないでおく(準)123
- •スカパー! SD (標準画質)を録画するときは、本機とスカパー!専用チューナーをつないでおく(準) 13 -
- •「外部入力音声」を設定しておく 913
- CATV のホームターミナルやセットトップボックスを録画したいチャンネルに合わせておく

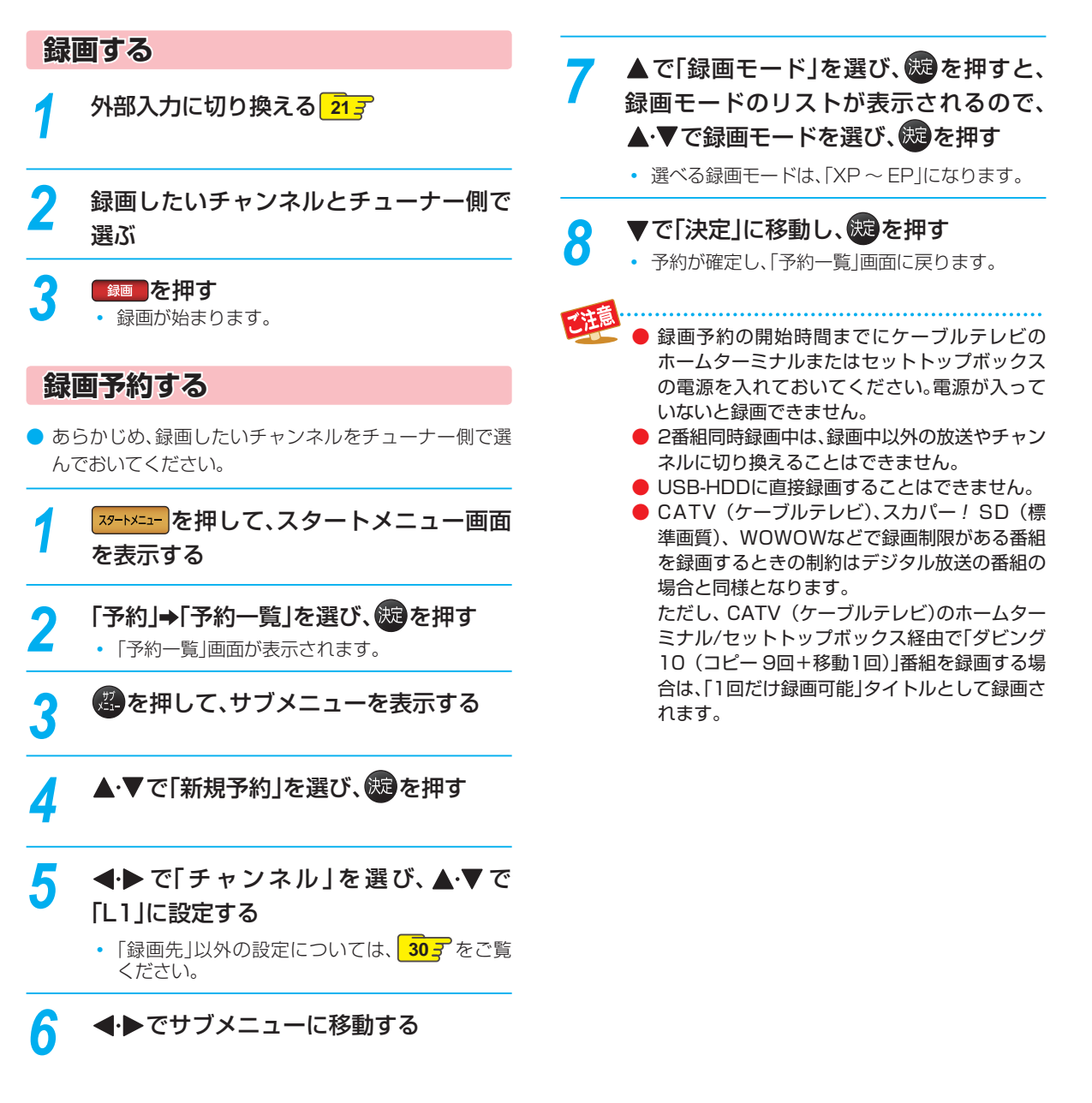

# スカパー! HD 録画(スカパー!プレミアムサービス Link)

「ネット de レック」機能を使うことで、ネットワークに接続したスカパー! HD 対応チューナーからの映像をハイビジョン 画質で録画することができます。

#### <u>≫ 準備</u>

•本機とスカパー! HD 対応チューナーをつないでおく 準) 32 子

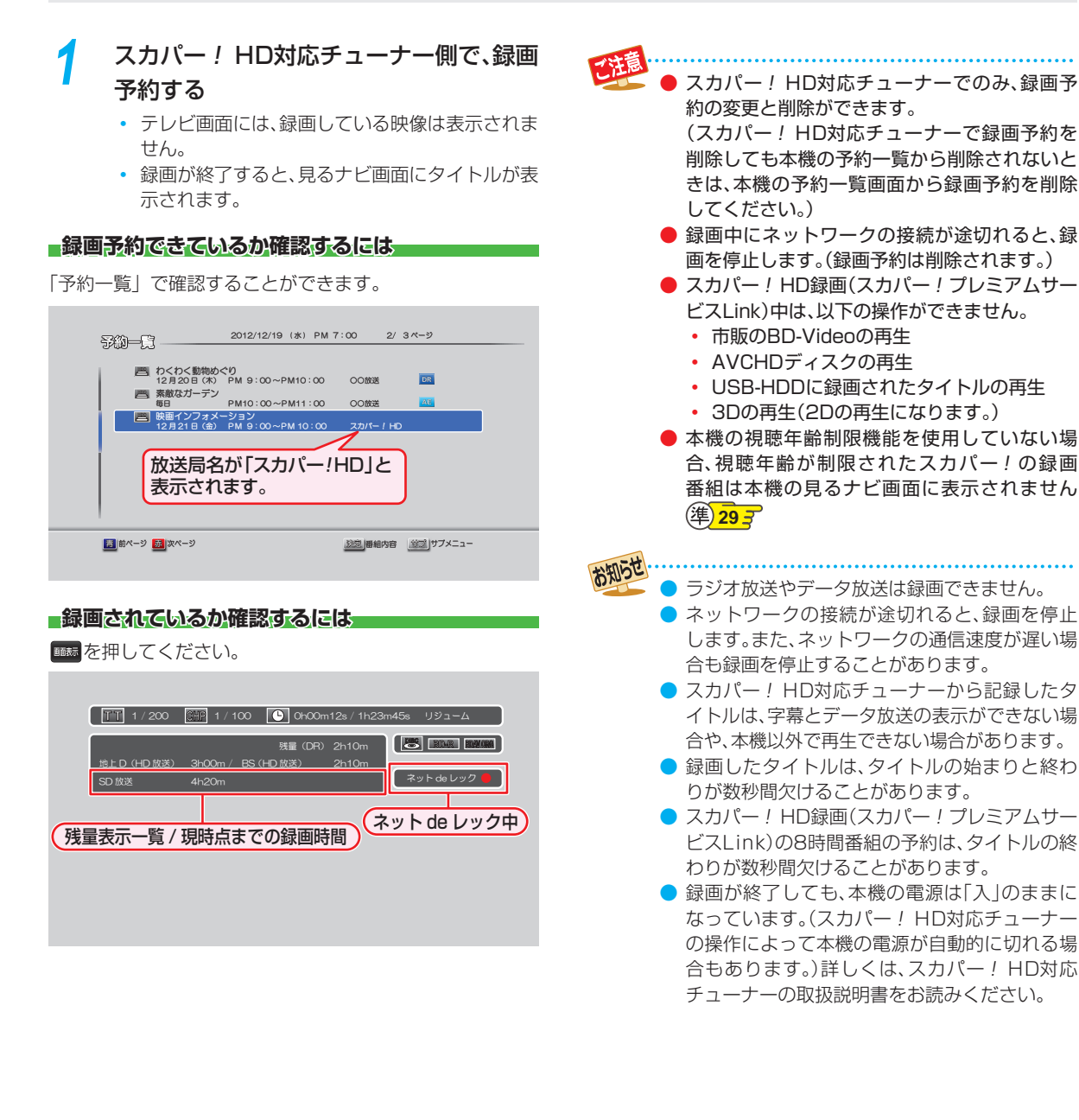

録画する

# ஊする 録画についての補足説明

#### 録画全般

録画中に残量がなくなったときは、録画が自動的に停止します。

## 録画予約全般

#### 録画予約があるときの本機の動き

#### 予約開始時刻の直前になると

- 本機の電源が「入」のときでも、予約の録画は実行されます。
- 本機の電源が「切」のときは、電源が「切」のまま予約の録 画が実行されます。(予約開始準備中は録画ランプが点滅 し、録画中は録画ランプが点灯します。)

#### 予約終了時刻になると

● 自動的に録画が終わります。

#### 番組表を使った予約(番組検索)

番組検索は、番組データの番組情報(日によって変わることがあります)をもとに検索するため、同じ番組でも検索する日によっては検索できないことがあります。

#### 最終回判定

毎日録画や毎週録画の中で、その番組が最終回を迎えると、 自動的に毎日録画または毎週録画を解除します。

## 代理録画

予約録画が実行できない状態でも、HDD が録画可能な状態であれば、HDD に代理で録画します。 (代理録画する場合は、「予約一覧」画面でお知らせします。)

以下は、予約録画が代理録画になる場合の一例です。 (他にも代理録画される場合があります。)

- ディスクに予約録画するときに・・・
  - ディスクの残量時間が足りない
  - 録画不可のディスクが入っている
  - ディスクが入っていない
- USB-HDDに予約録画するときに・・・
  - USB-HDDの残量時間が足りない
  - 録画可能なUSB-HDDが接続されていない

## 通常録画/ワンタッチタイマー録画/等速 ダビングと、予約録画が重なったときは

以下の場合、通常録画やワンタッチタイマー録画は予約開 始2分前に取り消されます。

(2番組同時録画できる場合は、1番組のみ取り消されます。)

- すでに2番組同時録画中の場合
- 2番組同時録画できない条件の場合 31 子

等速ダビングは、予約開始2分前に取り消されます。

## 予約が重なったときは

予約を決定するときに、確認メッセージが表示されます。

メッセージを確認し(番組表予約の場合は確認メッセージで「はい」を選び)のを押すと、「予約一覧」画面が表示されます。重なりのため、一部または全ての録画ができなくなっている予約には「▲」が付き、水色の文字色で表示されています。

#### 重なっている予約を確認するときは

を押し、「予約」を選び、「予約一覧」画面を表示して ください。重なりのため、一部または全ての録画ができ なくなっている予約には「▲」が付き、水色の文字色で表 示されています。

#### 3つ以上の予約が重なった場合は

全部または一部が重なった場合は、録画開始時刻が遅い 方の予約が優先的に録画されます。

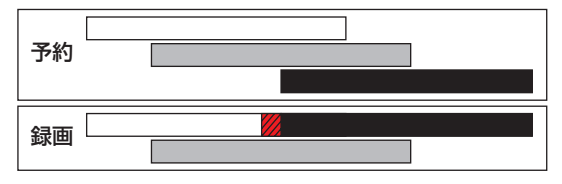

開始時刻が同じ場合は、「予約一覧」画面で順番が下の方の予約が優先的に録画されます。

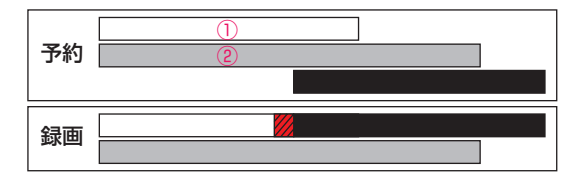

①「予約一覧」で上に表示されている番組 ②「予約一覧」で下に表示されている番組

前の予約の終了時刻と後の予約の開始時刻が同じ場合は、 前の予約の終了時刻の手前約15秒ほどは録画されません。

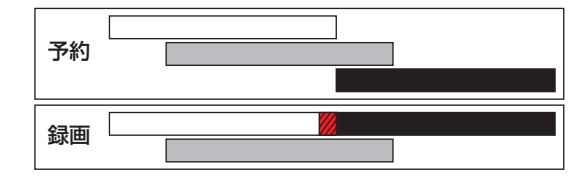

※ 💋 の部分(約15秒ほど)は録画されません。

#### 同時録画できない場合は

- 録画開始時刻が遅い方の予約が優先的に録画されます。
- 開始時刻が同じ場合は、「予約一覧」画面で順番が下の方の予約が優先的に録画されます。
- 前の予約の場合、後の予約と重なる部分の手前約15秒以降は録画されません。

(前の予約の終了時刻と後の予約の開始時刻が同じ場合 を含む)

録画する

## 停電があったときは

#### 全般

- 停電から復帰すると、自動的に電源が入ってシステム 設定を行います。(システム設定中は、本体の電源ランプ (橙)が点滅します。)
- 停電によって予約録画が中断したときは、「予約一覧」画面でお知らせします。323

#### 最画の種類別では

#### 通常録画中やワンタッチタイマー録画中に停電したとき

- 録画は停電したところで終了します。
- システム設定後は、電源が切れます。

#### 録画予約の録画開始前に停電したとき

停電復帰後に、時計が自動修正されると予約内容が復活します。

#### 録画予約の録画実行中に停電したとき

- 録画は停電したところで中断します。
- 録画終了時刻(時間)前に復帰したときは、システム設定 後に録画終了時刻(時間)まで録画されます。
- 録画終了時刻後に復帰したときは、録画は停電したところで終了し、システム設定後に電源が切れます。

#### ディスク別では

#### HDD、USB-HDD

- 停電前後の番組は分割されて見るナビ画面に登録されます。
- 停電直前の数十秒程度が録画されないことがあります。
- 停電発生のタイミングによっては、停電前に録画された
   内容が削除されることがあります。
- 停電発生の状況によっては、初期化が必要となることが あります。
- USB-HDDへの予約録画中に停電があった場合、接続機器によっては停電復帰後の予約録画の続きはHDDへ代理録画します。

#### **BD-RE/BD-R**

- 停電発生の状況によっては、そのディスクが使用できなくなることがあります。
- 停電復帰後に予約した番組をディスクへ録画できない場合は、HDD に代理録画されます。HDD に代理録画された場合は、HDDの見るナビ画面に登録されます。

## 予約録画が正常に行われなかったときは

「予約一覧」画面で、重なりや停電などの要因で予約録画が正常に行われなかった予約に、「①」が付き、灰色の文字色で表示されます。番組を選んで を押すとお知らせ内容が表示されます。「戻る」を選ぶと、そのまま「予約一覧」画面に戻り、「お知らせ消去」を選ぶと番組が一覧から消去されます。(「予約一覧」画面の表示方法については、「予約一覧の見かた」327 をご覧ください。)

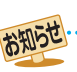

) 最大録画可能数/登録数については 1283 をご 覧ください。

録画する

# <sup>雨</sup>⊈する **録画した番組(タイトル)を再生する**

#### HDD USB-HDD BD-RE BD-R -RW (VR) -R (VR) RAM -RW (AVC) -R (AVC)

HDD やディスクに記録したタイトル、また、USB 機器などから本機に取り込んだ AVCHD 方式の動画を再生することができます。

#### ≫ 準備

- USB-HDD を再生するときは、USB-HDD をつないでおく
- ディスクを再生するときは、再生用のディスクを入れておく
- HDD 、 DISC または USB を押して、操作するメディアに切り換えておく

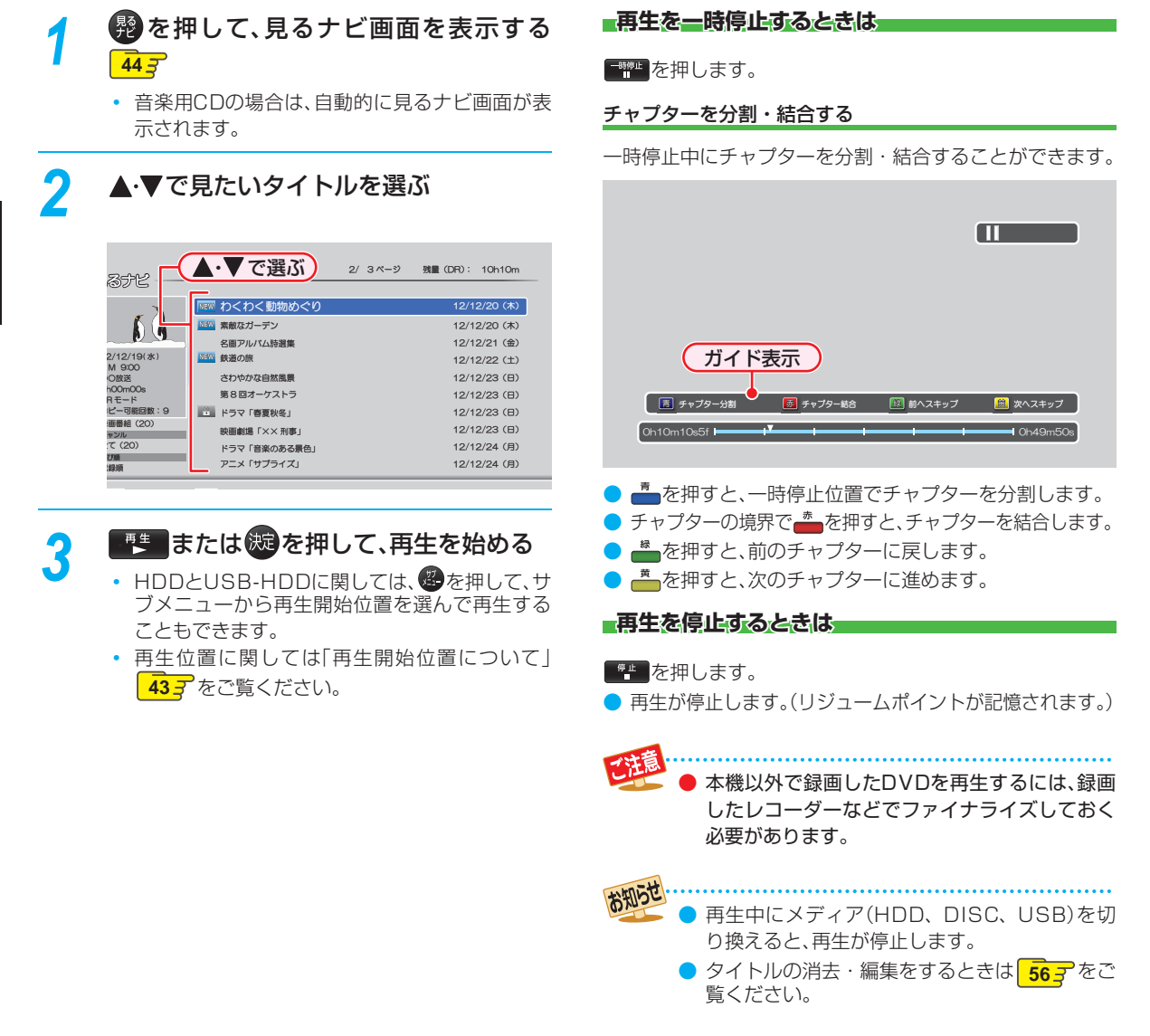

## 再生開始位置について

決定

サブ メニュー

トラックの頭から再生します。

サブメニュー画面から再生できません。

- 再生中に 10 # 61回押して再生を停止すると、再生停止位置(リジュームポイント)が記憶されます。
- ▶ リジュームポイントを解除するには、停止中にもう一度 を押してください。

● 見るナビ画面を表示せずに 🌉 を押すと、最後に視聴していたタイトル / トラックのリジュームポイントから再生が始ま ります。録画後は録画したタイトルにリジュームポイントが設定されます。(ただし、HDDのタイトルごとのリジュームポ イントは解除しません。)

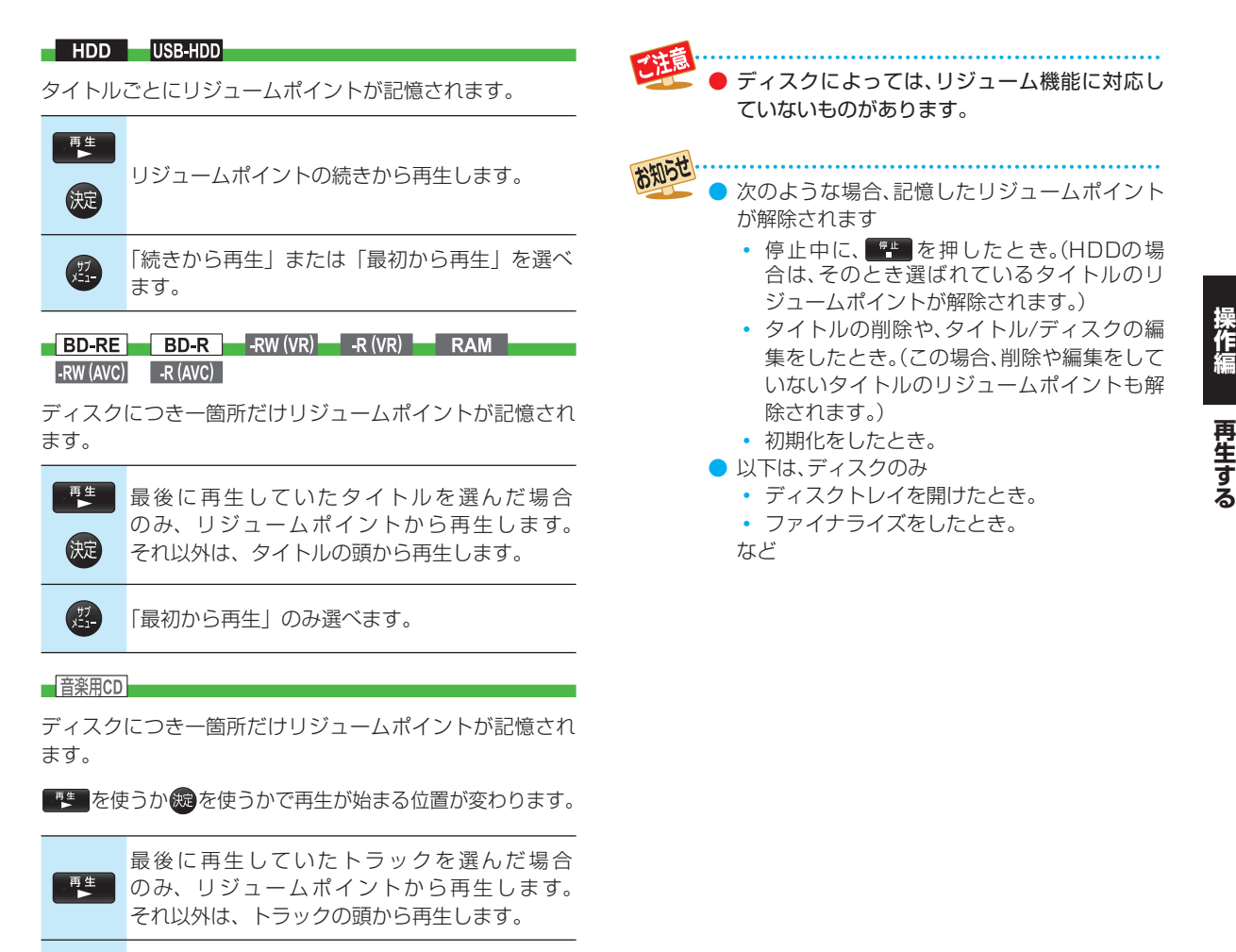

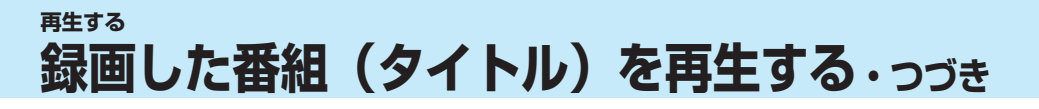

## 録画した番組(タイトル)の一覧(見るナビ画面)について

HDD USB-HDD BD-RE BD-R -RW (VR) -R (VR) RAM -RW (AVC) -R (AVC)

録画した番組を見るときは、画面に見るナビ画面を表示させて、見たい番組を選んで再生します。

● 本書では、録画して本機に取り込んだ番組のことを「タイトル」と呼びます。

## 見るナビを表示するには

■HDD、DISC または USB を押して、操作 するメディアに切り換える

# 2 影を押す

- スタートメニュー画面から「見るナビ」を選ぶこともできます。113
- もう一度 
   の
   かを押すと、前の
   前の
   面
   に
   戻ります。

#### 見るナビ画面の見かた

(型を押すと、サブメニューが表示されます。

 ▶を押しても、サブメニューが表示されます。(<</li>
 を押 すと、サブメニューを閉じます。)

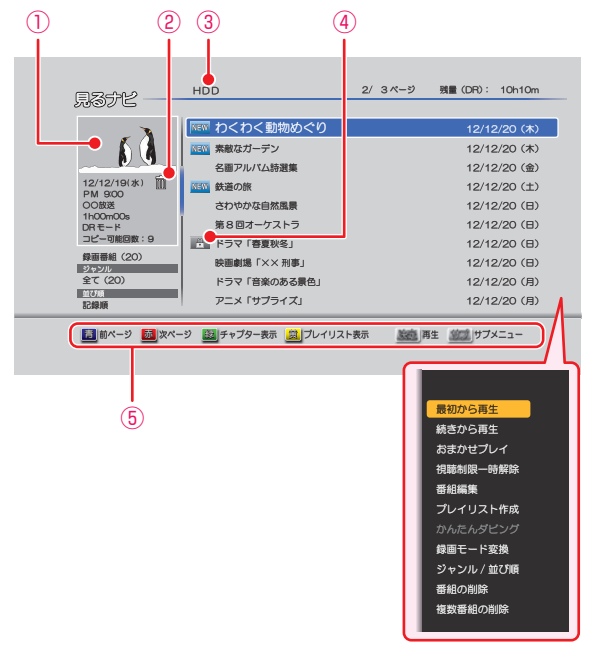

- ① 選択中のタイトルの再生画面(音声付き)
- 2 m : 自動削除
- ③ 操作中のメディア
- ④ NEW : 未再生

#### 

🥡 🚛 : 録画中(HDDとUSB-HDDのみ)

🟠 :おまかせ自動録画

⑤ ガイド表示

#### 別のページを表示するときは

👛 (前ページ)、 👛 (次ページ) を押します。

#### タイトルとチャプターを切り換えるには

#### 響を押します。

 チャプターに切り換えるときは、表示したいタイトル を選んでから切り換えてください。

#### タイトルとプレイリストを切り換えるには

を押します。

● 本機の録画モードが「DR」の場合、残量時間は BSデジタル放送(HD放送)の場合の時間で表示 されます。

## <sup>おまかせプレイ</sup> 本編のみを再生する

番組の本編をまとめたプレイリストを再生することができます。

- 「本体設定」の「チャプター自動生成」を「マジックチャプ ター」にして録画されたタイトルのみになります。 90 3
- 見るナビ画面で、再生したいタイトルを選び、
   伊す

2 ▲・▼で「おまかせプレイ」を選び、题を押す

### 視聴制限を一時的に解除する

視聴年齢制限のあるタイトルを見るナビ画面で一時的に表示することができます。

- 1 見るナビ画面表示中に、 
  のを押す
- ❷ 「視聴制限一時解除」を選び、驟を押す
  - パスワードを入力すると、視聴制限が解除されます。

### ジャンルを絞り込む

- 1 見るナビ画面表示中に、 のを押す
- 2 ▲・▼で「ジャンル」を選び、ᡂを押す
- 3 ▲・▼で、「ジャンル」を選び、ᡂを押す
  - ジャンルリストが表示されるので、ご希望のジャンル を選び、
     を押してください。
  - HDDとUSB-HDDは並び順の種類を選んだあとに、 「決定」を選び、
     (決定」を選び、

### 並び順を変更する

- 1 見るナビ画面表示中に、 のを押す
- 2 「並び順」を選び、趣を押す

#### 3 ▲.▼で「並び順」を選び、鰓を押す

- 並び順の種類が表示されるので、ご希望の並び順を選び、
   破を押してください。
  - 記録順: 記録した順(ディスクの場合はタイトル 番号順)に並び替えます。
  - 番組名順: 番組名(タイトル名)順に並び替えます。
  - 新しい順: 録画日が新しい順に並び替えます。(録 画日が記録されていない場合は、並び順 の最後になります)
  - 古い順: 録画日が古い順に並び替えます。(録画 日が記録されていない場合は、並び順の 最初になります)
- HDDとUSB-HDDは並び順の種類を選んだあとに、 「決定」を選び、
   「決定」を選び、

▶ ディスクでは、ジャンルの絞り込みはできません。

チャプターの名前を変更する

- 1 見るナビ画面表示中に、 👛を押す
- 2 ▲·▼で名前を変更したいチャプターを選び、 を押す
- 3 ▲・▼で「チャプター名変更」を選び、题を押す
- ④ チャプター名を入力して、
  参加

### チャプターを結合する

- 1 見るナビ画面表示中に、 📥を押す
- 2 ▲・▼で結合したいチャプターを選び、響を押す
- ③ ▲·▼で「前のチャプターと結合」または、「全チャ プターを結合」を選び、
   優を押す
  - 前のチャプターと結合: 選んでいるチャプターを前の チャプターと結合します。
  - **全チャプターを結合**: すべてのチャプターを結合します。
- ④ 確認メッセージが表示されるので、▲・▼で「はい」 を選び、쪦を押す
  - チャプターが結合されます。

## チャプターを1つだけ削除する

- 1 見るナビ画面表示中に、 👛を押す
- 2 ▲・▼で削除したいチャプター選び、響を押す
- 3 ▲·▼で「チャプター削除」を選び、
   ・ 選んでいるチャプターが削除されます。

### チャプターをまとめて削除する

- 1 見るナビ画面表示中に、 👛を押す
- 2 🕙を押す
- ⑧「複数チャプター削除」を選び、
  ⑩を押す
- ④ 削除したいチャプターをハイライトし、
  - すべてのチャプターを選ぶまでこれを繰り返してく ださい。
  - チャプターの選択を解除したい場合は、解除したいチャ プターをハイライトした状態でのを押してください。
- ⑤ すべての不要なタイトルを選んだら、▶を押して 「決定」を選び、驟を押す
- 6 確認メッセージが表示されるので、▲·▼で「はい」 を選び、慶を押す
  - 選択したチャプターが一括削除されます。

再生する

# <sup>再生する</sup> ディスクを再生する

≫ 準備

• DISC を押して、操作するメディアに切り換えておく

# ブルーレイディスクやDVDを再生する

#### BD-Video DVD-Video

#### 再生したいディスクを入れる

- ディスクによっては、自動的に再生が始まるもの があります。
- ディスクのメニュー画面が表示される場合は、画面の指示に従って操作してください。

# 2 を押して、再生を始める

#### - ディスクのメニューやポップアップメニューから 操作するときは

(メニューやポップアップメニューがある場合のみ)

ディスクのメニューを表示して、いろいろな操作ができます。また、BD-Videoの場合はポップアップメニューを表示して、再生を止めずにいろいろな操作ができます。

ディスクによってメニューやポップアップメニューの内容 が異なりますので、操作のしかたはディスクの説明書をお 読みください。ここでは、一般的な操作の例を示します。

| 7129×22- | ディスクのメニュー選択画面を表示します。<br>▲・▼で表示したいメニューを選びます。 |
|----------|---------------------------------------------|
|          | <b>BD-Video</b> の場合: ボッブアップメニュー             |
|          | DVD-Video の場合: メニュー                         |

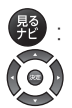

ディスクのトップメニューを表示します。

希望のタイトルや項目を選び、決定します。

## 音楽用CDを再生する

音楽用CD

### 再生したいディスクを入れる

- トラックリストが表示されます。
- すでにディスクが入っていて、トラックリストを 表示したい場合は、
   愛を押してください。

2 ▲·▼で、お好みのトラックを選び、 撃 または、疑を押す

#### 再生を停止するときは

■●を押します。

● 再生が停止します。(リジュームポイントが記憶されます。)

 再生開始位置やリジュームポイントについては、 「再生開始位置について」433 をご覧ください。

## AVCHD方式の動画が記録された ディスクを再生する

#### DVD (AVCHD)

ハイビジョン対応デジタルビデオカメラなどでディスクに 記録された AVCHD 方式のハイビジョン画質の動画を、本 機で再生することができます。(録画した機器でファイナラ イズ済みのディスクだけが再生可能です。)

また、本機の HDD にダビングした AVCHD 方式のハイビ ジョン画質の動画を再生することができます。

# ディスクを入れる

- ディスクにAVCHDが入っている場合は、自動的 にAVCHDファイルの再生が始まります。始まら ない場合は、
   た押してください。
- ディスクを入れるとディスクのメニュー画面が 表示される場合はディスクによってメニューの 内容が異なりますので、操作のしかたはディスク を録画した機器の説明書をお読みください。ここ では、一般的な操作の例を示します。

# 2 ▲·▼·◀·▶で希望のタイトルや項目を選び、競を押す

#### 再生を停止するときは

「\*\* を押します。

● 再生が停止します。(リジュームポイントが記憶されます。)

.....

- 再生開始位置やリジュームポイントについては、「再生開始位置について」43 まをご覧ください。
- AVCHD方式準拠でない動画は、再生できません。
- SDカードやUSB機器に記録されたAVCHD方 式の動画は、本機で直接再生することはできま せんが、本機のHDDに取り込む(ダビングする) ことができます。
- HDDにダビングしたAVCHD動画の再生方法 は、通常のタイトルの再生方法と同じですので、 「録画した番組(タイトル)を再生する」
   423 を ご覧ください。

# ブルーレイ3D™ディスクを再生する

本機でブルーレイ 3D™ ディスクを楽しむことができます。

#### ≫ 準備

2

- 本機と 3D 対応テレビを High Speed HDMI ケーブル でつないでおく(準)10 子
- 3D 対応テレビの設定を 3D に切り換えておく (必要な 場合のみ)
- ブルーレイ 3D<sup>™</sup> ディスクを入れておく
- DISC を押して、操作するメディアを切り換えておく

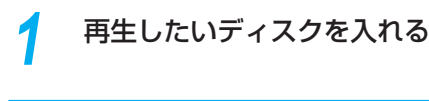

■
ま
を
押して、
再生を
始める

#### 3Dの再生設定を変更するときは

「本体設定」→「3D 設定」から希望の設定を変更してください。

#### 2D映像で再生するときは

「本体設定」→「3D 設定」→「3D ディスク再生設定」を 「2D」に設定してください。

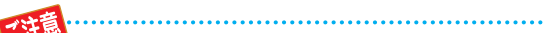

)市販のソフトの再生中は、テレビ放送と比べて 音量が小さく感じられます。再生中にテレビの 音量を上げたときは、再生停止前に必ず音量を 下げてください。

# <sup>再生する</sup> 再生するときの操作

#### ≫ 準備

- USB-HDD を再生するときは、USB-HDD をつないでおく
- ディスクを再生するときは、再生用のディスクを入れておく
- USB 機器を再生するときは、USB 機器をつないでおく
- HDD 、 DISC または USB を押して、操作するメディアに切り換えておく

### 速度を変えて再生する

● 一部を除き、音声は出ません。

#### 早送り/早戻し 早く見る/間く

#### 再生中に、♥₩₩、♥₩₽を押す

- 押すたびに、再生速度が4段階(音楽用CDは3段階)で切り換わります。
- 音楽用CDの早送り/早戻し中は、およその再生位置が確認 できる程度の音声が断続的に出ます。
- ■ を押すと通常再生に戻ります。
- スライドショーは、早送り/早戻しできません。

● 以下の場合、早見再生はできません。

- (早送り/早戻し中は、2Dになります。)
- BD-Videoを3Dで再生中
- 録画モード「AVC 3D」のタイトルを3Dで再生中
- 録画モード「AVC PRO」のタイトルを再生中

## <sup>早見再生</sup> 音声付きで早く見る

- ▓☆を1回押すと、音声付きの早送りになります。
- ➡ を押すと通常再生に戻ります。
- 音楽用CDの再生やスライドショーは、早送り/早戻しで きません。

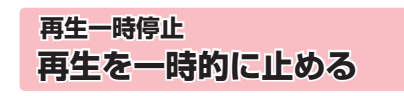

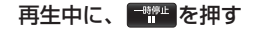

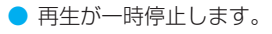

● ■■を押すと再生に戻ります。

.....

- 以下のタイトルまたは、ディスクの場合、逆スロー再生とコマ戻し再生はできません。
  - 録画モード「AVC 3D」(3D再生中)
  - 録画モード「AVC PRO」
  - BD-Video
  - DVD-Video
  - DVD-RW(AVCHD)/DVD-R(AVCHD)

### スロー /逆スロー再生 ゆっくり見る

#### 再生一時停止中に、🏧、蹄を押す

- 押すたびに、再生速度が3段階で切り換わります。
- 長押しすると、早送り/早戻し動作となります。
- 音楽用CDの再生やスライドショーは、スロー /逆スロー できません。

9月11日 ● 以下のタイトルや映像の場合、逆スロー再生は2

- ● 以下のダイトルや映像の場合、逆入口一再生は2 段階切り換えになります。
  - 録画モードが[AF~AE]で録画されたタイトル
  - MPEG-4 AVC/H.264で記録された映像

### コマ送り/コマ戻し コマを進める/戻す

#### 再生一時停止中に、 🚟 、 📰 を押す

- 押すたびに、コマが進み/戻ります。
- 音楽用CDやスライドショーは、コマ送り/コマ戻しできません。

再生する

# 見たいタイトルや場面までとばす(頭出し)

# スキップ 見たい/間きたいところまでとばす

#### 再生中に、🏧、🗯 を押す

- 押すたびに、前の、または次のチャプターやトラックなど にとびます。
- での場合、1回目だけは、現在再生中のチャプターやト ラックの頭にとびます。

## 1/20スキップ/リプレイ

#### 再生中に、◀または▶を押す

- 再生中のタイトルやトラックで、その長さの1/20のポイントを、1つずつたどっていく機能です。
- 進む方向戻る方向どちらの場合も一番近いポイントへス キップします。
- 音楽用CDの再生やBD-Videoの再生、またはスライド ショーは、1/20スキップ/リプレイできません。

タイトルの長さが1分以下の場合は、スキップできません。

## ワンタッチスキップ/ワンタッチリ プレイ

#### 再生中に、 💇 、 🞬 を押す

- 押すたびに、「再生設定」の「ワンタッチスキップ」、「ワンタッ チリプレイ」で設定した分だけ再生がとびます。 90 子
- 音楽用CDの再生やスライドショーは、ワンタッチスキップ/ワンタッチリプレイできません。

<sub>サーチ</sub> 番号や時間を指定してとばす

1 再生中に、●を押してサブメニューを表示し、▲·▼で「サーチ」を選び、●を押す

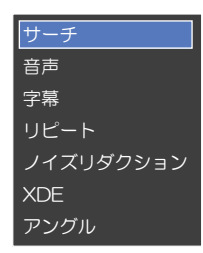

## ▲・▼で希望のサーチを選ぶ

- 押すたびにサーチの種類が切り換わります。
- 再生中のHDDやディスクの種類によって、選べるサーチの種類が異なります。

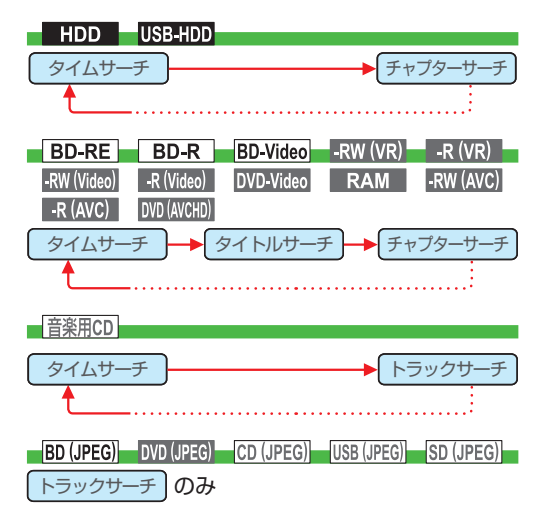

- ▶で、変更したい数値へ移動し、▲·▼または1--~1000で数値を変更し、2000を押す
  - 指定した番号または時間まで再生がとびます。
     入力を間違えたときは

◀を押します。

お知らせ

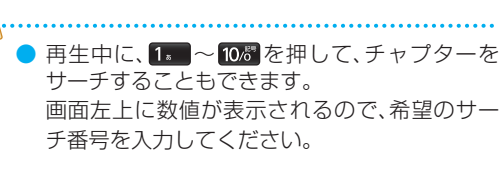

 とびこすチャプターやトラックがないときは、 該当の頭出しはできません。

# 再生する 再生するときの操作・っづき

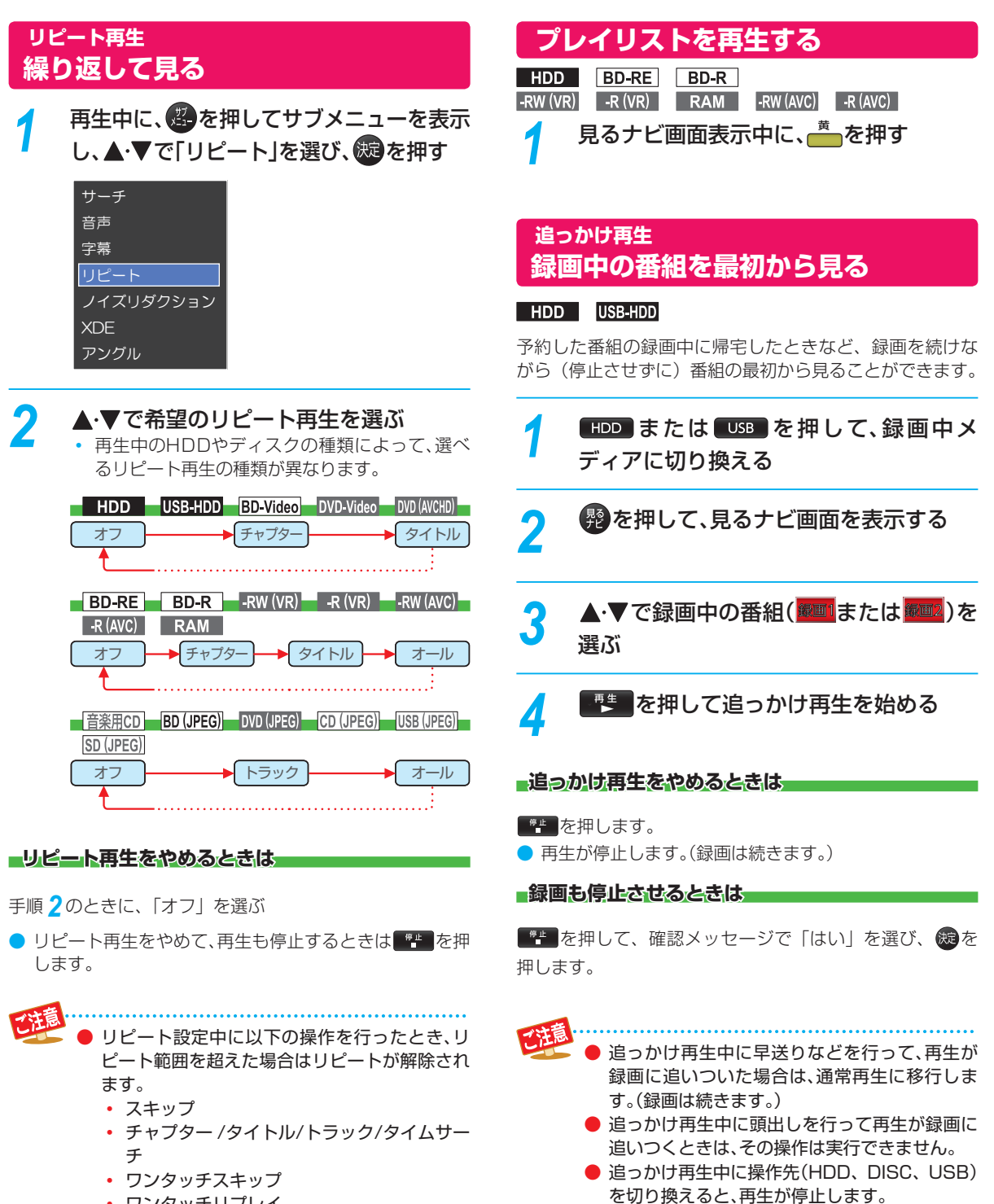

ワンタッチリプレイ

再生する

# 再生するときに便利な機能

# 音声(言語)、字幕(言語)、カメラアングルを切り換える

#### ≫ 準備

- USB-HDD を再生するときは、USB-HDD をつないでおく
- ディスクを再生するときは、再生用のディスクを入れておく
- HDD 、 DISC または USB を押して、操作するメディアに切り換えておく

## 音声(言語)を切り換える

再生中のタイトルに複数の音声(主音声 / 副音声など)や 音声言語が記録または収録されているときは、再生したい 音声を選ぶことができます。

 音楽用CDの再生やスライドショーは、音声を切り換える ことができません。

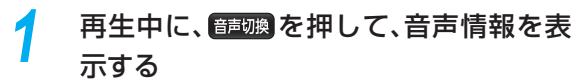

 ・ 音声情報は

 を押して、サブメニューから「音
 声」を選ぶことでも表示できます。

2 希望の音声を選ぶ

#### BD-Video 以外の場合

▲・▼・●・で音声を切り換える

- 選択している音声がステレオで、右側に選択項 目が表示される場合、▲・▼で「ステレオ」→「Rch」→「L-ch」を切り換える。
- 選択している音声が二カ国語で、右側に選択項目 が表示される場合、▲・▼で「主/副」→「主音声」
   →「副音声」を切り換える。

#### BD-Video の場合

▲·▼で[プライマリ]か[セカンダリ]を選んだあと

に、
驟 で音声切り換えエリアへ移動し、▲・▼で音 声を切り換える

「音声設定」が「HD音声」のときにはセカンダリ音声は出力されません。 883

# 字幕(言語)を切り換える

再生中のタイトルに複数の字幕言語が記録または収録され ているときは、字幕の言語を選んだり、字幕表示の入/切 を選んだりすることができます。(本機で録画したタイトル の場合は、録画モードが「DR」、「AF ~ AE」で録画した タイトルだけ切り換えできます。)

 音楽用CDの再生やスライドショーは、字幕を切り換える ことができません。

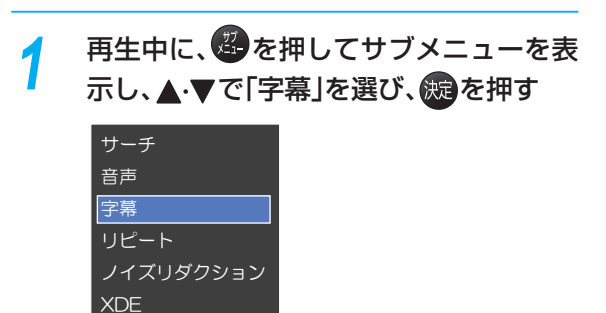

# 2 ▲·▼で希望の字幕を選ぶ

アングル

- ◀・▶で最後に選んだ字幕設定を入/切できます。
- 字幕言語を切り換えてから表示されるまで時間がか かることがあります。

## BD-Video特有の字幕などを切り換える

#### **BD-Video**

- BD-Videoの場合、プライマリ映像用の字幕、セカンダリ 映像用の字幕、また、字幕のスタイルを、それぞれ設定す ることができます。
- 1 再生中に、

  たまで「字幕」を選び、

  を押す
- 2 ▲·▼で「プライマリ」、「セカンダリ」または「スタイル」を選んだあとに、礎で字幕へ移動し、▲·▼で設定を切り換える

● ● で最後に選んだ設定を入/切できます。

# <sup>再生する</sup> 再生するときに便利な機能・っづき

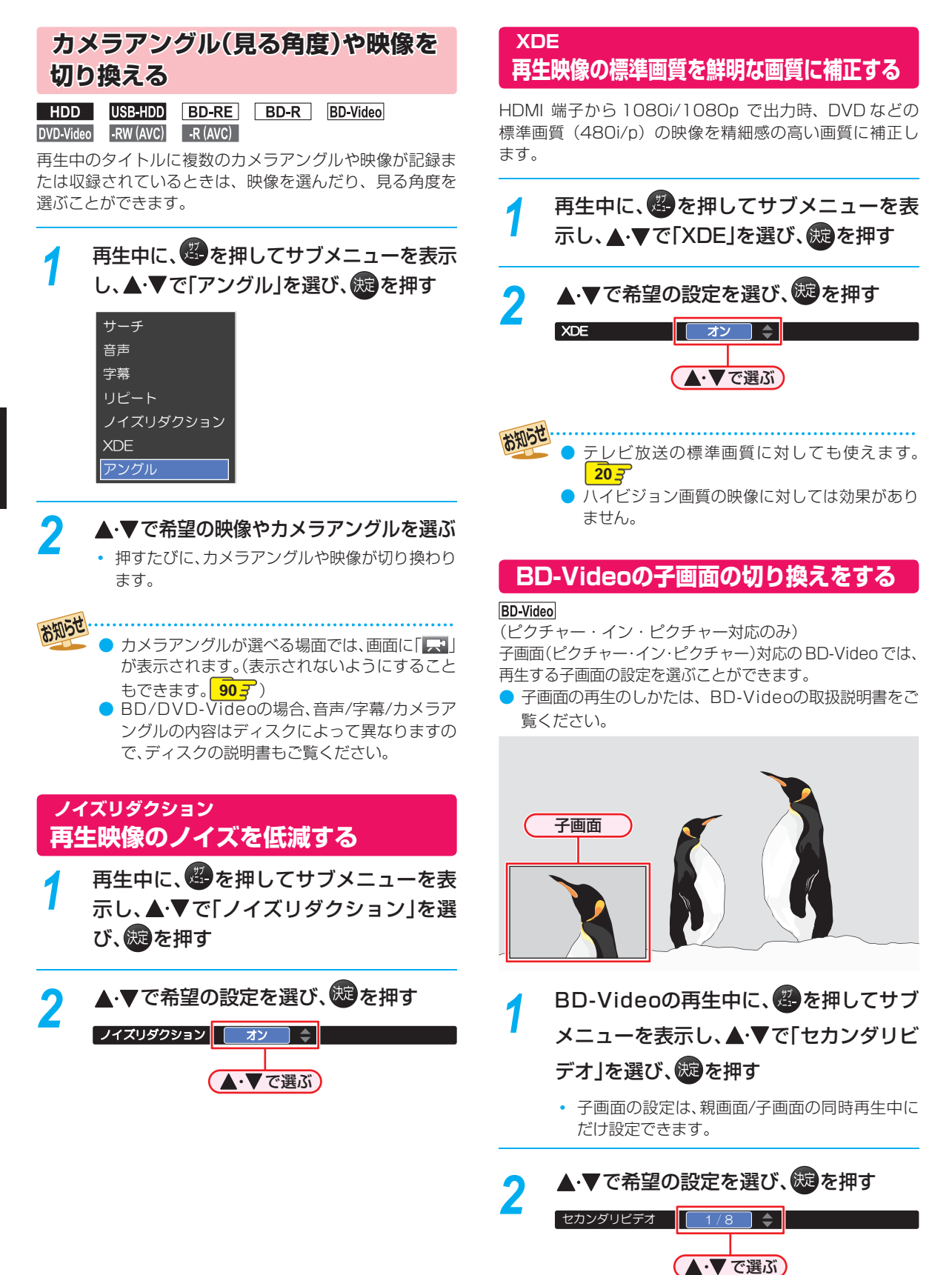

保作編

再生する

# BD-Videoのバーチャル・パッケー ジを利用する

#### BD-Video

(バーチャル・パッケージ対応のみ)

バーチャル・パッケージに対応している BD-Video では、 他のメディア(ローカルストレージ)にデータをコピーして、 再生しながらいろいろな機能を楽しむことができます。 本機では、SD カードをローカルストレージとして使用します。

#### ≫ 準備

•SD カードを入れておく 10 子

他のデータが入ったSDカードや、他機でフォーマットされたSDカードを使うと、BD-Videoが正しく再生されないときがあります。
 その場合、本機でSDカードを初期化してください。

- コピーされたバーチャル・パッケージを再生中に本機からSDカードを抜くと、BD-Videoの再生が停止します。
- BD-Videoの再生中に、映像や音声が停止することがあります。
- SDカードに記録されたバーチャル・パッケージの内容 を消去するには、<sup>20-1×2→</sup>を押し、「本体設定」→「かんたん 設定/その他」→「初期化」→「BDビデオデータ消去」の順 に選び、「バーチャルパッケージ消去」を行ってください。 92.3

#### BD-Live™ໄີວທັັ

本 機 は、BD-Live<sup>™</sup> 機 能 付 き の BD-Video(BD-ROM Profile 2.0) に対応しています。

本機をインターネットに接続することで、特別映像や字幕 などの追加コンテンツや、ネットワーク対戦ゲームなど、 様々な機能を楽しむことができます。

- BD-Live™で利用できる様々な機能は、ディスクにより 異なります。詳しい機能や動作については、それぞれの ディスクの画面表示や説明をご覧ください。
- BD-Live™機能を利用するには、本機をインターネットに接続し、必要な設定を行ってください。接続のしかたについては「ネットワークの接続・設定する」
   2. 設定のしかたについては「ネットワークを設定する」
   (準) 37 → をご覧ください。
- ディスクによっては、「BD-Live接続設定」 913 を変更 する必要があります。
- お使いのネットワーク環境によっては、ネットワーク接続に時間がかかったり、接続できない場合があります。
- BD-Live™対応ディスクの再生中、レコーダーまたは ディスクの識別IDがコンテンツプロバイダーに送信され ることがあります。インターネット接続を制限するには、 「BD-Live接続設定」91,7 を変更してください。

# PINコードの入力画面が表示された ときは\_\_\_\_\_

#### BD-RE BD-R BD-Video -RW (AVC) -R (AVC)

他社のブルーレイディスクレコーダーなどでディスクに PIN コードが設定されているときは、本機で使用するとき に PIN コードの入力画面が表示されますので、設定された PIN コードを入力してください。(本機では、PIN コード の設定や変更はできません。)

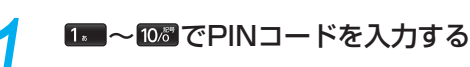

# ご這

セカンダリビデオ切換で子画面の映像を切り換えたときは、映像が切り換わるまでしばらく時間がかかります。

PINコードとは、ディスクの視聴を制限するための4桁のパスワードです。

# <sup>再生する</sup> 写真や絵を再生する(スライドショー)

#### BD (JPEG) DVD (JPEG) CD (JPEG) USB (JPEG) SD (JPEG)

パソコンやデジタルカメラなどで JPEG 形式の写真や絵を記録したディスクや SD カード、USB 機器を本機で再生することができます。

拡張子に「jpg(JPG)」、「jpeg(JPEG)」が付いた、Exif 2.1 準拠の JPEG 圧縮データだけが再生できます。

#### <u>≫ 準備</u>

• ディスクを使用する場合、DISC を押して、操作するメディアに切り換えておく

1 ディスクやSDカードを入れる、または USB機器を接続する

# 2 ファイルタイプ選択画面が表示されるので、▲·▼で「写真」または「写真を見る」を選び、疑を押す

- 見るナビ画面が表示されます
- ディスクの場合、JPEGファイルしか入っていなければ、ファイルタイプ選択画面は表示されません。(自動的に見るナビ画面が表示されます。)

ファイルタイプ選択画面が表示されないときは

- Z==>=を押して、スタートメニュー画面を 表示する
- 2 ▲·▼· ◀· ▶ で「見るナビ」を選び、
   ③ ▲·▼ で「ディスク」や「SDカード」または 「USB」を選び、
   ⑩を押す

## 3 ▲·▼·◀·▶で見たい写真/絵(ファイル) を選び、

#### JPEG用見るナビ画面の見かた

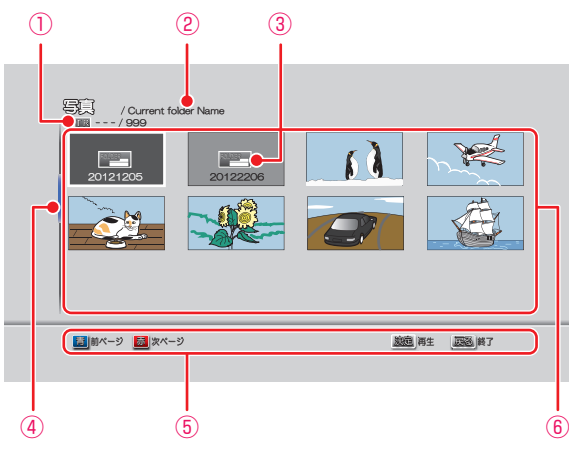

① 現在のトラック/総トラック

- 2 現在の階層
- ③ フォルダアイコン
- ④ スクロールバー
- ⑤ ガイド表示
- ⑥ サムネイル

- フォルダ内を見たいときは
- ▲・▼・◀・▶で見たいフォルダを選び、
  鍵を押します。

別のページを表示するときは

💼 (前ページ)、 👛 (次ページ) を押します。

🔏 👦 または 🌉 を押して再生を始める

・ 選んだ写真/絵(ファイル)と、それ以降に収録されているファイルが連続再生されます。(再生のスピードは、スタートメニュー画面から「本体設定」→「再生設定」→「JPEGスライドショー」で設定できます。99?)

#### 再生中の写真/絵を回転させたいときは

再生中に、 ◀・▶ で画像を 90° ずつ回転します。 (回転させた情報は記憶されません。)

#### 再生を一時停止、停止するときは

- 「\*\*\*\*を押すと再生が一時停止します。
   (『\*\*\*\*または「\*\*\*\*を押すと、再生に戻ります。)
- - 再生が停止し、見るナビ画面に戻り、停止したファイ ルが選ばれています。
  - 最後のファイルまで再生されると、自動的に停止して 見るナビ画面に戻ります。
  - SDカードやUSB機器のJPEG再生の場合、リジュームポイントは記憶されません。

- 1つあたりのファイルの再生時間(表示間隔)は 5秒です。10秒に変更することもできます。
   903
- JPEG用の見るナビ画面には、JPEG形式の ファイルだけが表示されます。
- JPEG再生中に再生できないファイルがあった 場合は、「
   しを表示して次トラックにスキップ します。
- 写真や絵の縦横比によっては、上下左右に黒帯 が表示されることがあります。
- JPEG再生中に予約録画開始2分前になると、 JPEG再生は自動的に停止します。
- 録画中やダビング中は、JPEG再生はできません。

# 再生についての補足説明

#### 再生全般

- ブルーレイディスク/DVDの2層ディスクの再生中は、 1層目と2層目が切り換わるときに映像や音声が一瞬止 まることがあります。
- 録画モードを「DR」で録画したタイトルを再生している ときは、タイトルの変わり目で画面が静止画になったり ブロックノイズが見えたりすることがあります。
- 再生開始時に、映像や音声が出るまで時間がかかること があります。
- タイトルの変わり目で画面が一瞬静止画になったりブロックノイズが見えたりすることがあります。
- コマ戻し中は、タイトルのつなぎ目部分でコマ飛びして 再生されないことがあります。
- ディスクの再生が終わると、最後の場面で再生一時停止 となったりディスクメニューが表示されたりすることが あります。この状態が長く続くと、テレビ画面が焼き付け を起こすことがありますので、ご注意ください。
- ディスクによっては、つづき再生、再生速度の切り換え、 頭出し、言語やカメラアングルの切り換え、リピート再生 などの操作が、本機ではできないことがあります。
- ファイナライズ中や初期化中は、再生できません。

#### Oinavia™

#### Cinaviaの通告

この製品はCinavia技術を利用して、商用制作された映 画や動画およびそのサウンドトラックのうちいくつかの 無許可コピーの利用を制限しています。

無許可コピーの無断利用が検知されると、メッセージが 表示され再生あるいはコピーが中断されます。 Cinavia技術に関する詳細情報は、

<u>http://www.cinavia.com</u>のCinaviaオンラインお客 様情報センターで提供されています。

Cinaviaについての追加情報を郵送でお求めの場合、 Cinavia Consumer Information Center, P.O. Box 86851, San Diego, CA, 92138, USAまではがきを 郵送してください。

この製品はVerance Corporation(ベランス・コーポ レーション)のライセンス下にある占有技術を含んでお り、その技術の一部の特徴は米国特許第7,369,677号 など、取得済みあるいは申請中の米国および全世界の特 許や、著作権および企業秘密保護により保護されていま す。CinaviaはVerance Corporationの商標です。

Copyright 2004-2012 Verance Corporation. すべ ての権利はVeranceが保有しています。

リバース・エンジニアリングあるいは逆アセンブルは禁 じられています。

#### 見るナビ画面

- ファイナライズされたDVD-RW/-R (Video)は見るナビ画面 を表示できません。ディスクメニューから再生してください。
- リピート再生中に見るナビ画面を表示すると、リピート 再生が解除されます。
- 他の機器で作成したディスクから本機のHDDにダビン グする場合、ディスクにタイトル情報(チャンネル名、録 画モード等)が記録されていなければ、見るナビ画面での タイトル情報表示箇所は空白になります。

#### - つづき再生(リジューム停止)

つづき再生が始まる位置は、リジュームポイントによって 多少ずれることがあります。

#### ■音声/字幕/カメラアングルの切り換え

#### 音声/字幕

- ビデオソフトによっては、ディスクメニューを使って音 声言語や字幕言語を切り換えるものがあります。
- ・音声言語を切り換えると、一瞬映像が止まったり黒画面になったりすることがあります。
- 本機の電源を切ったりディスクトレイを開けたりする と、設定が「本体設定」メニューの「再生設定」-「音声言語 設定」の設定に戻ります。(ビデオソフトによっては、その ディスクで決められている言語になります。)
- ●「本体設定」メニューの「音声設定」でDolbyやDTS<sup>®</sup>の 設定を「自動」に設定して二重音声をビットストリーム/ PCM(光)端子から出力しているときは、再生時に本機で 音声を切り換えることはできません。この場合は、設定を 「PCM」にするか、アンプ側で切り換えてください。
- 字幕設定を変更したときは、切り換わるまで多少時間が かかることがあります。
- BD-Video、DVD-Videoの早見再生(約1.3倍速)を除き、
   早送り/早戻し再生中の字幕表示はできません。

#### カメラアングル

- 変更したときは、切り換わるまでに多少時間がかかることがあります。
- ディスクトレイを開けたときは、設定が「1」に戻ります。

55

## 本機でできる編集について

| できること(メニュー項日)                     | НОО |                 | BD-RE     | -RW (VR) | -RW (AVC) | -RW (Video) |
|-----------------------------------|-----|-----------------|-----------|----------|-----------|-------------|
| てきること(ハニュー項目)                     |     | USBAIDD         | BD-R      | -R (VR)  | -R (AVC)  | -R (Video)  |
| <br>1 タイトルの削除(番組の削除)              | 0   | 0               | 0         | 0        | 0         | ×           |
| 複数タイトルの一括削除(複数番組削除)               | 0   | 0               | 0         | 0        | 0         | ×           |
| 全タイトルの一括削除(番組全消去)                 | 0   | 0               | ×         | ×        | ×         | ×           |
| 保護されていない全タイトルの一括削除(番組全消去(保護番組以外)) | 0   | 0               | ×         | ×        | ×         | ×           |
| タイトルの不要部分の削除(チャプター削除)             | 0   | 0               | ×         | ×        | ×         | ×           |
| タイトル名の変更(番組名変更)                   | 0   | 0               | 0         | 0        | 0         | ×           |
|                                   | 0   | 0               | ×         | ×        | ×         | ×           |
|                                   | 0   | 0               | 0         | 0        | 0         | ×           |
| タイトルの保護 / 保護解除(番組保護 / 保護解除)       | 0*1 | 0*1             | 0         | 0        | 0         | ×           |
| ディスク名の変更(ディスク名変更)                 | ×   | ×               | 0         | 0        | 0         | 0*2         |
| USB-HDD 名の変更(USB-HDD 名変更)         | ×   | 0               | ×         | ×        | ×         | ×           |
| ディスクの保護 / 保護解除(ディスク保護)            | ×   | ×               | 0         | 0        | 0         | ×           |
| USB-HDD の保護 / 保護解除(USB-HDD 保護)    | ×   | $\bigcirc^{*1}$ | ×         | ×        | ×         | ×           |
| フォーマット(初期化)                       | ×   | ×               | ○ (RE のみ) | ○(RWのみ)  | ○(RWのみ)   | ○(RWのみ)     |
| ファイナライズ(ファイナライズ)                  | ×   | ×               | ○(Rのみ)    | ○* 3     | 0         | 0*4         |
|                                   |     |                 |           |          |           |             |

○:できる

×:できない

\* 1 録画モード変換予定のタイトルは、タイトルを保護することができません。

(USB-HDDに録画モード変換予定のタイトルを含む場合は、USB-HDDを保護することができません。)

- \*2 ダビング時にディスク名を変更することができます。
- \*<sup>3</sup> DVD-RW(VR)のみ、本機でファイナライズしたディスクのファイナライズを解除することができます。
- \*4 ダビング後に、自動的にファイナライズされます。
- ご注意 ● USB-HDDやディスクが保護されているときや、ダビング中は、上記の編集はできません。
  - 録画中は、「1タイトルの削除」、「複数タイトルの一括削除」以外はできません。
  - 一部のBD-Rでは、本機で編集できない場合があります。

#### 入力できる文字の種類

● 文字入力のしかたについては、 63 ₹ をご覧ください。

| ボクン         | , 文字の種類 文字の種類 (1) (1) (1) (1) (1) (1) (1) (1) (1) (1) |               |              |          |           |  |  |  |
|-------------|-------------------------------------------------------|---------------|--------------|----------|-----------|--|--|--|
| ТУ <i>У</i> | 全角かな                                                  | 全角カナ          | 半角カナ         | 英字 / 記号  | 数字        |  |  |  |
| 1           | あいうえおぁぃぅぇぉ                                            | アイウエオアィゥェォ    | アイウエオアイウエオ   |          | 1         |  |  |  |
| 2           | かきくけこ                                                 | カキクケコ         | カキクケコ        | abcABC   | 2         |  |  |  |
| З           | さしすせそ                                                 | サシスセソ         | サシスセソ        | defDEF   | 3         |  |  |  |
| 4           | たちつてとっ                                                | タチツテトッ        | タチツテトッ       | ghiGHI   | 4         |  |  |  |
| 5           | なにぬねの                                                 | ナニヌネノ         | ナニヌネノ        | jkIJKL   | 5         |  |  |  |
| 6           | はひふへほ                                                 | ハヒフヘホ         | ハヒフヘホ        | mnoMNO   | 6         |  |  |  |
| 7           | まみむめも                                                 | マミムメモ         | ZETXE        | pqrsPQRS | 7         |  |  |  |
| 8           | やゆよゃゅょ                                                | ヤユヨャユョ        | PI3PI3       | tuvTUV   | 8         |  |  |  |
| 9           | らりるれろ                                                 | ラリルレロ         | ラリルレロ        | wxyzWXYZ | 9         |  |  |  |
| 10          | 濁音 / 半濁音*1 全角記号*2                                     | 濁音 / 半濁音* ]   | 半角濁音 / 半濁音*1 | 半角記号*3   | 0         |  |  |  |
| 11          | わをんゎー、。全角スペース                                         | ワヲンヮー、。全角スペース | ワヲン-、。半角スペース | 半角スペース   | 半角スペース    |  |  |  |
| 青           | 全角カナに切り換え                                             | 半角カナに切り換え     | 英字/記号に切り換え   | 数字に切り換え  | 全角かなに切り換え |  |  |  |
| 赤           | 変換                                                    |               |              | 全角 / 半角  | 全角 / 半角   |  |  |  |
| 緑           |                                                       |               |              |          |           |  |  |  |
| 黄           | 削除                                                    |               | 削除           |          |           |  |  |  |

× 1 押すたびに、濁音(、、半濁音(、)が切り換わります。 (例) か  $\rightarrow$  が  $\rightarrow$  か  $\rightarrow$  · · · · 、は  $\rightarrow$  ば  $\rightarrow$  ぱ  $\rightarrow$  は  $\rightarrow$  · · · ·

\*2 押すたびに、以下の順で切り換わります。(文字を入力していない場合のみ) ●○◎■□◆◇▲△▼▽★☆≧≦↑↓⇒⇔→← () 〈〉 [] ∦ ¥\$+-\*/=♂♀℃※

\*3 押すたびに、以下の順で切り換わります。

. @ - \_ / : ! " # \$ % & ' () \* + , ; < = > ? [¥] ^ ` { | } ~

# チャプターを編集する

| HDD      | USB-HDD BD-RE BD-R -RW (AVC) -R (AVC) -                             | RW (VR) -R (VR)                                    |
|----------|---------------------------------------------------------------------|----------------------------------------------------|
| ≫ 準(     | 莆                                                                   |                                                    |
| • USE    | -HDD を編集するときは、USB-HDD をつないでおく                                       |                                                    |
| •ディ      | スクを編集するときは、編集するディスクを入れておく                                           |                                                    |
| • HDI    | D」、 DISC または USB を押して、操作するメディ                                       | アに切り換えておく                                          |
| ۶        | ャプターを分割する                                                           | チャプターを結合する                                         |
| 1        | 静を押して、見るナビ画面を表示する                                                   | すべてのチャプターを結合する                                     |
|          |                                                                     | ●「チャプターを分割する」の手順5で「全チャプター                          |
| 2        | ▲・▼で編集したいタイトルを選び、                                                   | 結合」を選ぶ                                             |
| 4        | を押す                                                                 | 2 確認メッセージが表示されるので、▲・▼で「はい」                         |
|          |                                                                     | を選び、ᡂを押す                                           |
| 3        | ▲・▼で「番組編集」を選び、「鍵を押す                                                 | <ul> <li>すべこのナヤノターか結合され、ナヤノター境界かなくなります。</li> </ul> |
| <b>U</b> | <ul> <li>編集画面が表示されます。</li> </ul>                                    |                                                    |
|          | ▲.▼で「チャプター編集」を選び の                                                  | 前後のデヤノダーを転回りる                                      |
| 4        | 油す                                                                  | ❶「チャプターを分割する」の手順6で結合したい                            |
|          | 1.2                                                                 | チャプターまで再生し、■■■を押す                                  |
| 5        | ▲·▼で「チャプター分割/結合」を選び、                                                | <ul> <li>         ・         ・         ・</li></ul>  |
|          | 旋を押す                                                                |                                                    |
|          |                                                                     |                                                    |
| 6        | チャブターを分割したいところまで再生                                                  |                                                    |
|          | し、「「」を押す                                                            | この2つのチャプターを結合したいときは                                |
| -        | <sup>青</sup>                                                        | 戻る<br>〇h20m00s00f 1b0m                             |
|          |                                                                     | / 正石口- 画 新へスキップ () 素へスキ                            |
|          | <ul> <li>テャノターが方割されます。</li> <li>分割できるチャプター数については 1283 をご</li> </ul> | してに、を合わせる                                          |
|          | 覧ください。                                                              | 2 🌁を押す                                             |
| white    |                                                                     | <ul> <li>チャプターが結合されます。</li> </ul>                  |
| 0, MOC   | ● チャプター境界の近く(0.5秒以内)で、チャプ                                           |                                                    |
|          | ターを分割することはできません。                                                    | チャプターを削除する                                         |
|          |                                                                     | ーーーーーーーーーーーーーーーーーーーーーーーーーーーーーーーーーーーー               |
|          |                                                                     | できます。                                              |
|          |                                                                     | ●「チャプターを分割する」の手順5で「チャプター削                          |

- - **を選び、國を押す** • チャブターが削除されます。

除」を選ぶ

操作編

編集する

# <sup>編集する</sup> 気に入った場面だけを集める(プレイリスト作成)

#### HDD USB-HDD

録画したタイトルやチャプターのお好みの場面だけをリストにしてまとめることができます。

- 作成したプレイリストを見るには、見るナビ画面で(黄)を押してください。
  443
- プレイリストを削除するには、61 J をご覧ください。

## <sup>おまかせプレイリスト作成</sup> プ<mark>レイリストを自動で作る</mark>

本編以外の部分を除いたプレイリストを自動で作成することができます。

「本体設定」の「チャプター自動生成」を「マジックチャプ ター」にして録画されたタイトルのみになります。 90 3

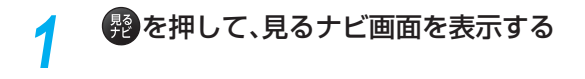

▲・▼でタイトルを選び、選を押す

Λ

▲·▼で「プレイリスト作成」を選び、 を押す

▲·▼で「おまかせプレイリスト作成」を選 び、<sub>瞬</sub>を押す

プレイリストが作成されたあと、自動的に「プレイリスト」画面に切り換わります。

## 偶数または奇数番号のチャプターで プレイリストを作る

必要なチャプターと不要なチャプターが、交互に並んでい るタイトルからプレイリストを作成するときに便利です。

- ┩ ፼を押して、見るナビ画面を表示する
- **う** ▲·▼でタイトルを選び、**響**を押す
- ▲·▼で「プレイリスト作成」を選び、競 を押す
- 4 ▲·▼で「偶数チャプタープレイリスト作成」または「奇数チャプタープレイリスト」を選び、

■偶数チャプタープレイリスト作成

偶数のチャプターだけを取り出したプレイリストを 作成します。

奇数チャプタープレイリスト作成

奇数のチャプターだけを取り出したプレイリストを 作成します。

 プレイリストが作成されたあと、自動的に「プレ イリスト」画面に切り換わります。

## 手動選択プレイリスト作成 お好みのプレイリストを作る

お好みのタイトルやチャプターを選んでプレイリストを作成することができます。

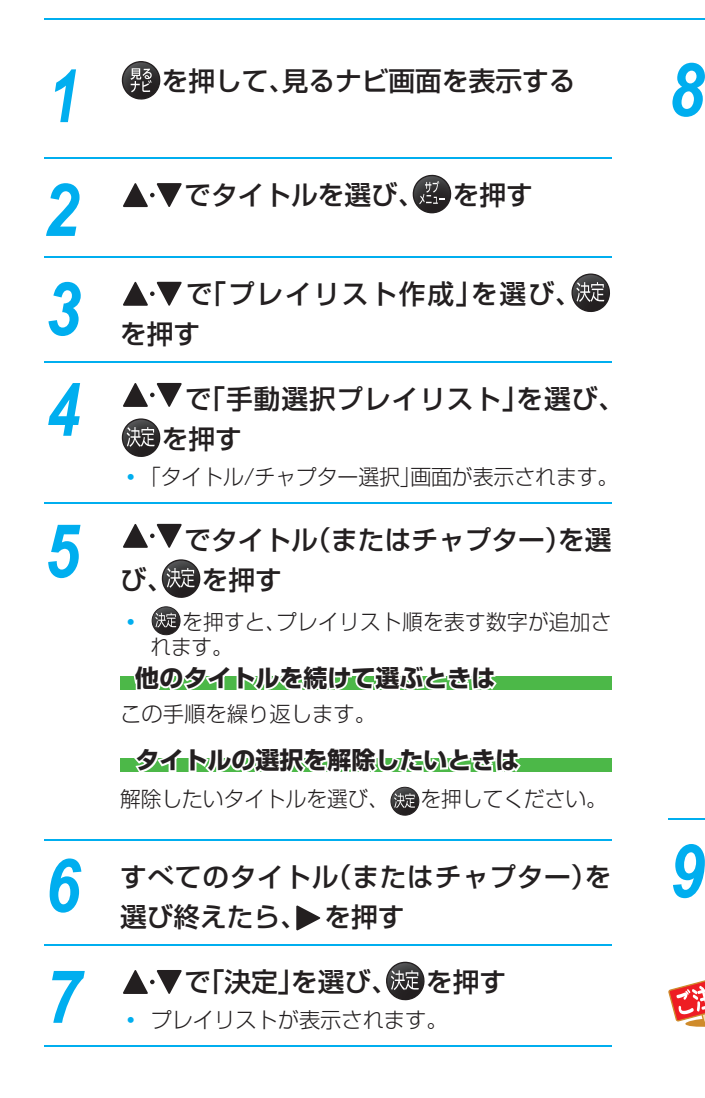

## プレイリストの内容を確認する

 登録された全タイトル(またはチャプター)を、上 から順にプレイリストにまとめます。(一部だけ を選んでまとめることはできません。)

| STE | 以下の順番でプレイリストを作成します。                                                                                     |                                                               |
|-----|----------------------------------------------------------------------------------------------------|---------------------------------------------------------------|
|     | <ol> <li>1. わくわく動物めぐり</li> <li>2. 名画アルバム時選集</li> </ol>                                                  | 追加                                                            |
|     | 3. 鉄道の旅<br>4. 映画線 「×× 形事」<br>5. 素敵なガーデン<br>6. さわやかな自然風景<br>7. ドラマ 作者変称を」<br>8. 素名 四オーケストラ<br>9. ナイトドライブ | 文形体           全形体           順書変更           決定           キャンセル |
|     |                                                                                                    |                                                               |
| 追加: | 見るナビ画面に<br>やチャプターを<br>ることができま                                                                           | 戻り、タイトル<br>リストに追加す<br>す。                                      |

| リストから削除: | プレイリストからタイトル(ま<br>たはチャプター)を削除するこ<br>とができます。 |
|----------|---------------------------------------------|
| 全削除:     | プレイリストから全てのタイト<br>ルやチャプターを削除します。            |
| 順番変更:    | プレイリストの順番を変更する                              |

ことができます。

# ▲・▼で「決定」を選び、炭を押す

 プレイリストが作成されたあと、自動的に「プレ イリスト」画面に切り換わります。

 以下のように画質が異なるタイトルやチャプ ターを同じプレイリストにまとめることはでき ません。 (「AVC AF」と「AVC AE」などをまとめること はできます。)

- [DRモード]
- [AVC]
- [VR]
- [SKP]

# 編集する タイトル名を変更する・タイトルを保護する

| HDD   | USB-HDD BD-RE BD-R -RW (AVC) -R (AVC)         | -RW (VR) | -R (VR)                                                                                         |
|-------|-----------------------------------------------|----------|-------------------------------------------------------------------------------------------------|
| ≫ 準   | <b>뷲</b>                                      |          |                                                                                                 |
| • USB | -HDD を編集するときは、USB-HDD をつないでおく                 |          |                                                                                                 |
| • デイ: | スクを編集するときは、編集するディスクを入れておく                     | 고드파서     | い告コイヤン                                                                                          |
|       |                                               | イアに切ら    | の探えてのへ                                                                                          |
| タ・    | イトル名を変更する                                     | 5        | イトルを保護する                                                                                        |
| 1     | 静を押して、見るナビ画面を表示する                             | 1        | かないまでは、見るナビ画面を表示する                                                                              |
| 2     | ▲·▼でタイトル名を変更したいタイトル<br>を選び、 (2)を押す            | 2        | <b>▲·</b> ▼で保護したいタイトルを選び、<br>を押す                                                                |
| 3     | ▲・▼で「番組編集」を選び、「表を押す                           | 3        | ▲・▼で「番組編集」を選び、衆を押す                                                                              |
| 4     | ▲·▼で「番組名変更」を選び、<br>一を押す<br>・編集画面が表示されます。      | 4        | ▲・▼で「番組保護」を選び、‱を押す                                                                              |
| 5     | タイトル名を入力して、、疑を押す<br>(「文字入力のしかた」 633 をご覧ください。) | 5        | 確認メッセージが表示されるので、▲·▼<br>で「はい」を選び、衆を押す<br>・ タイトルが保護されます。                                          |
| 6     | 確認メッセージが表示されるので、▲·▼<br>で「はい」を選び、疑を押す          | 6        | <ul> <li>・ 保護されたタイトルには、見るナビ画面で</li> <li>が付きます。</li> <li>変更が終わったら、</li> <li>変更が終わったら、</li> </ul> |
|       | ・ タイトル名か変更されます。                               | U        | に戻す                                                                                             |
| 7     | 変更が終わったら、                                     |          |                                                                                                 |
|       |                                               | 于順       | 4 じ   角相休護解除」を選んぐくにさい。                                                                          |

保護されたタイトルは、以下の操作ができません。

- タイトルの削除
- タイトル名の変更
- チャプター分割/結合
- チャプター削除
- ・ ダビング10タイトル(移動)のダビング
- コピーワンスタイトルのダビング

# 見終わったタイトルを削除する

HDD USB-HDD BD-RE BD-R -RW (AVC) -R (AVC) -RW (VR) -R (VR)

削除されたタイトルは、元に戻せません。録画内容をよく確認してから削除してください。

#### <u>≫ 準備</u>

- USB-HDD のタイトルを削除するときは、USB-HDD をつないでおく
- ディスクのタイトルを削除するときは、削除するタイトルの入ったディスクを入れておく
- HDD 、 DISC または USB を押して、操作するメディアに切り換えておく

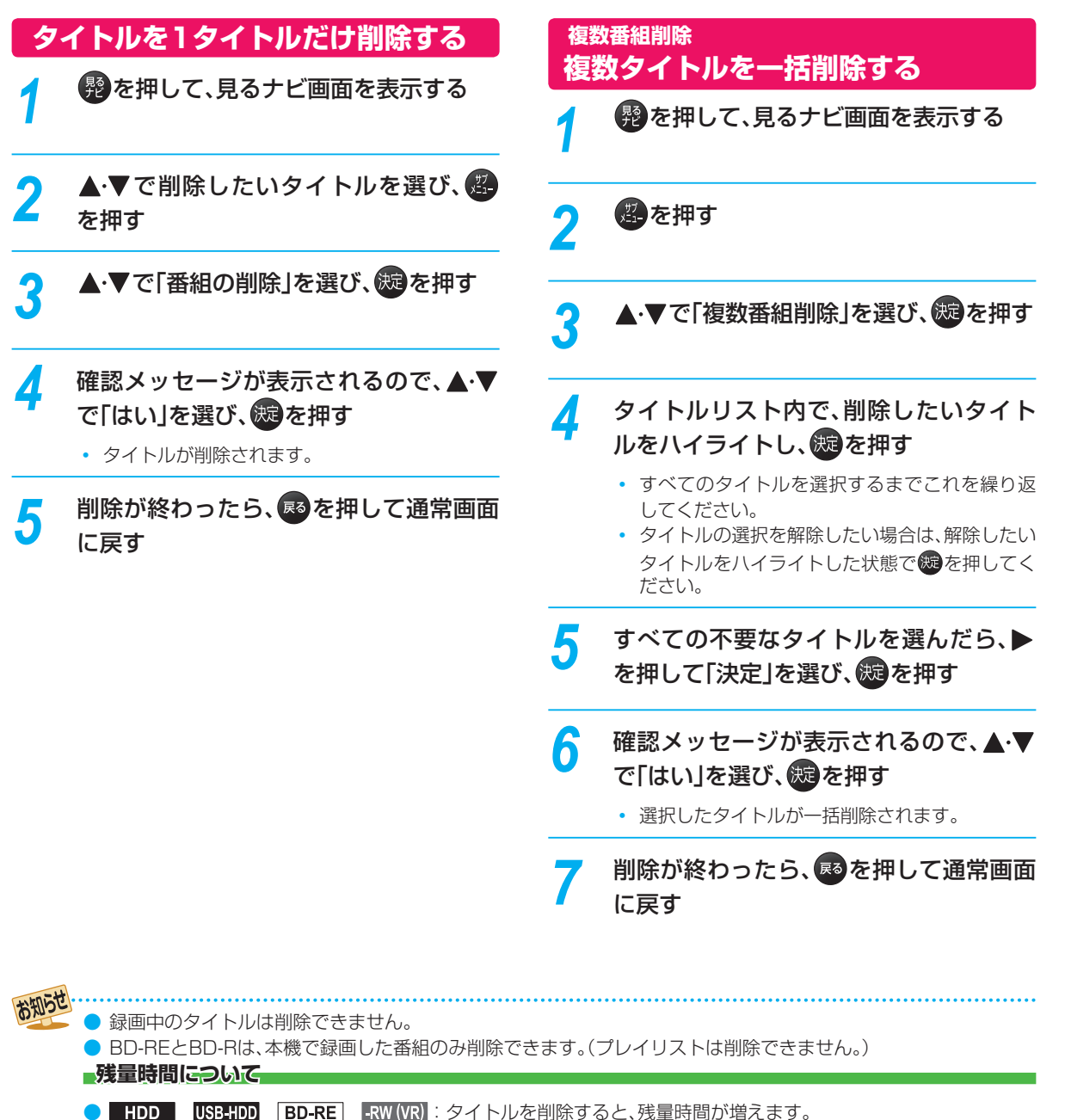

- BD-R -R (VR) -RW (AVC)
   R (AVC) : タイトルを削除しても、残量時間は増えません。
- DVD-RW(AVCREC<sup>™</sup>)の残量時間を増やしたいときは、初期化(フォーマット)してください。(初期化を行って消去された録画内容は、元に戻せません。録画内容をよく確認してから初期化してください。)1003
- プレイリストを削除しても、HDDやUSB-HDDの残量時間は増えません。

# <sup>編集する</sup> 録画したタイトルの画質を変換する(録画モード変換)

#### HDD USB-HDD

録画したタイトルの画質(録画モード)を変換することができます。録画モードを変換して画質を下げると、HDD などの容 量を増やすことができます。

録画モードについて、詳しくは
 223
 をご覧ください。

#### ≫ 準備

• HDD または USB を押して、操作するメディアに切り換えておく

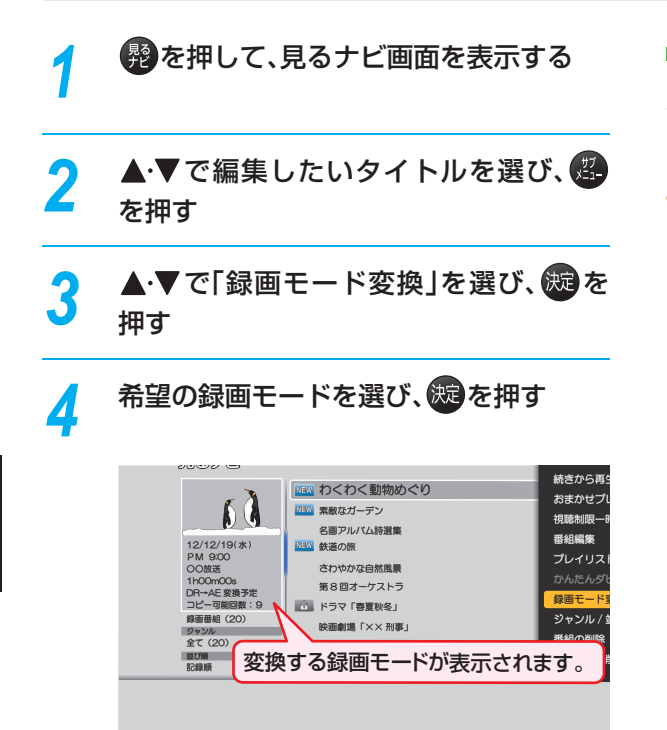

- 電源「切」時に設定した録画モードに変換されます。
- 録画モードの変換には、タイトルの再生時間と同じ時間がかかります。

最画モードの変換が終了しているか確認するには

見るナビ画面上で「○○→○○変換予定」が表示されてい なければ、録画モード変換は終了しています。

HDDの容量が少ないと、録画モードを変換できないことがあります。HDDの容量が少ないときは不要なタイトルを削除するなどして容量を増やしてください。613

 保護されたタイトルや録画中のタイトルは変換 することができません。

録画モード変換中に電源を「入」にすると変換が
 中止されます。もう一度電源を「切」にすると変換が始まります。

- 以下の場合、本機の電源を「切」にしていても録 画モードは変換されません。
  - 「瞬速起動」の設定時間中
  - USB-HDDが接続されていない(USB-HDD の録画モードを変換するとき)
- 録画モードを変換すると、変換する前と比べて 画質が悪くなります。
- 変換する前のタイトルより高い画質の録画モードを選ぶことはできません。

# 文字入力のしかた

| 青                 | 押すたびに、次のように文字の種類が切り換わり<br>ます。<br>全角かな ◆ 全角カナ ◆ 半角カナ ◆ 英字/記号 ◆ 数字                              |
|-------------------|-----------------------------------------------------------------------------------------------|
| 1.<br>2<br>11.024 | 押すたびに入力文字が切り換わります。<br>(文字の割り当ては、 <mark>56 7</mark> をご覧ください。)                                  |
| 赤                 | 「全角かな」で入力した文字を漢字に変換します。<br>押すたびに次候補を表示します。<br>「英字 / 記号」および「数字」で入力中は、押す<br>たびに全角 / 半角が切り換わります。 |
| ◀/►               | カーソルを左右に移動します。<br>確定状態でカーソルが最後尾にあるときに ▶を<br>押すと、半角スペースが入ります。                                  |
| 禄<br><b>一</b>     | 「全角かな」で入力した文字を漢字に変換中、押<br>すたびに前候補を表示します。                                                      |
| <u></u>           | 入力中の文字やカーソルで選んでいる文字を削<br>除します。<br>確定状態でカーソルが最後尾にあるときは、左横<br>の文字を削除します。                        |
| 決定                | 「全角かな」で入力中の文字や、漢字に変換中の<br>文字を確定します。<br>それ以外のときは、すべての文字を確定させて、<br>文字入力を終了します。                  |
| 戻る                | 文字入力を途中でやめます。                                                                                 |

# 漢字に変換するときは (例)「かよう」と入力後に「火曜」と漢字変換するとき 1 2 尼 を1回押す か 2 8 8 を3回押す かよ 3 🗊 を3回押す かよう ④ を押して、漢字に変換する 火曜 入力する漢字が表示されるまで、繰り返してください。 5 <br /> 6 <br /> 火曜 漢字の変換が確定します。 次の文字が同じボタン上にあるときは ▶を押すと、カーソルが1文字右へ移動します。 そのあと、同じボタンを押して入力を続けてください。 ● 数字の場合(同じ番号を続けて入力する場合)は、この操 作は不要です。 記号を入力するときは 希望の記号が表示されるまで ®を押してください。 (文字の割り当ては、 56 7 をご覧ください。) 入力を中止するときは ●を押してください。 入力または表示可能な漢字コードは、JIS第1 水準、JIS第2水準のみです。 お知らせ ) 全角で最大30文字(半角は最大60文字)まで入力

できます。 ● 未確定文字は最大9文字まで入力できます。 ● 表示される画面によっては、全ての文字が表示

されないことがあります。

操作編

編集する

# <sup>タビングする</sup> 目的別ダビングガイド

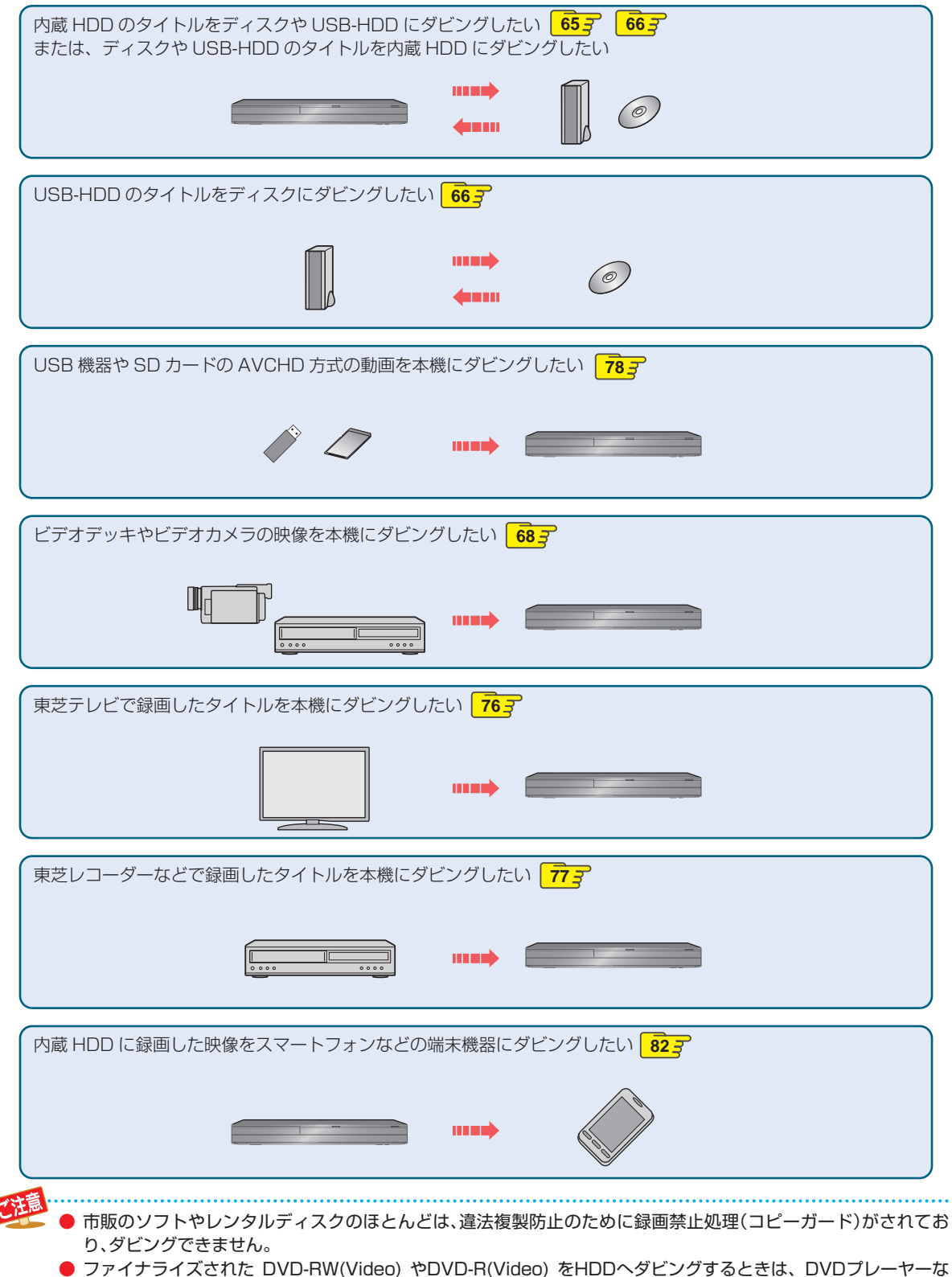

● ファイナライスされた DVD-RW(Video) やDVD-R(Video) をHDDヘタビンクするときは、DVDフレーヤーな どを使ってダビングしてください。 ● DVD DW(AVQUD) / DVD D(AVQUD) の担合け 領面した機能でファイナライズ注意しのディスクだけがびどい

 DVD-RW(AVCHD)/DVD-R(AVCHD)の場合は、録画した機器でファイナライズ済みのディスクだけがダビン グ可能です。

# タイトルを1つだけダビングする(かんたんダビング)

| HDD |   | BD-RE | BD-R | -RW (AVC) | -R (AVC) | -RW (VR) | -R (VR) | -RW (Video) | -R (Video) |
|-----|---|-------|------|-----------|----------|----------|---------|-------------|------------|
| HDD | + | BD-RE | BD-R | -RW (AVC) | -R (AVC) | -RW (VR) | -R (VR) | RAM         |            |

見るナビ画面からタイトルを1つだけ選んで、かんたんにダビングすることができます。

#### ≫ 準備

ディスクから HDD ヘダビングするときは、ディスクを入れて DISC を押しておく
 HDD からディスクヘダビングするときは、記録用のディスクを入れて、 HDD を押しておく

2 ▲·▼でダビングしたいタイトルを選び、
 2 を押す

- 3 ▲·▼で「かんたんダビング」を選び、 を押す
  - 確認メッセージが表示されますので、▲・▼で 「はい」を選び、
     「ない」を選び、
  - ダビングが始まります。

複数の音声や映像を含むタイトルをダビングするときは

ダビングする音声、映像を選んでください。

- ▲·▼で変更する項目を選ぶ
- 2 ◀・▶ でお好みの設定を選ぶ

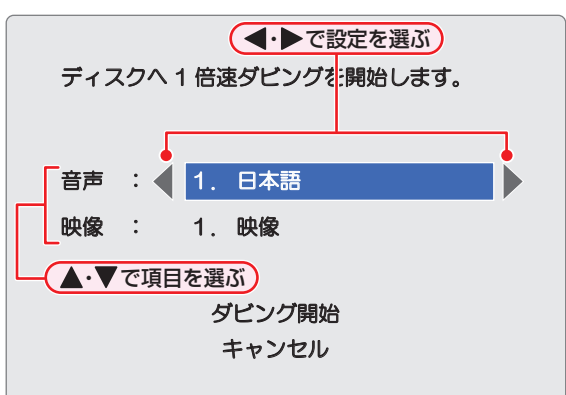

# 3 設定し終えたら、▲·▼で「ダビング開始」を選び、 8 を押す

#### 実行中のダビングを中止するときは

● を押し、確認メッセージが表示されますので、▲・▼ で「はい」を選び、録を押します。 (「実行中のダビングを中止したり、ダビング中に停電した りしたときは) 75 3 もご覧ください。)

- DVD-RW-(Video)-/-R-(Video)ヘダビングした場合-

ダビングが終わると、自動的にファイナライズが始まります。

●「かんたんダビング」では、一度に1つのタイトルしかダビングできません。
 ● 保護されたタイトルはダビングできません。保護を解除するには、60 mm をご覧ください。

● USB-HDDから「かんたんダビング」はできません。

# タビングする 複数のタイトルをまとめてダビングする

ダビングしたいタイトルをまとめて、一括でダビングすることができます。

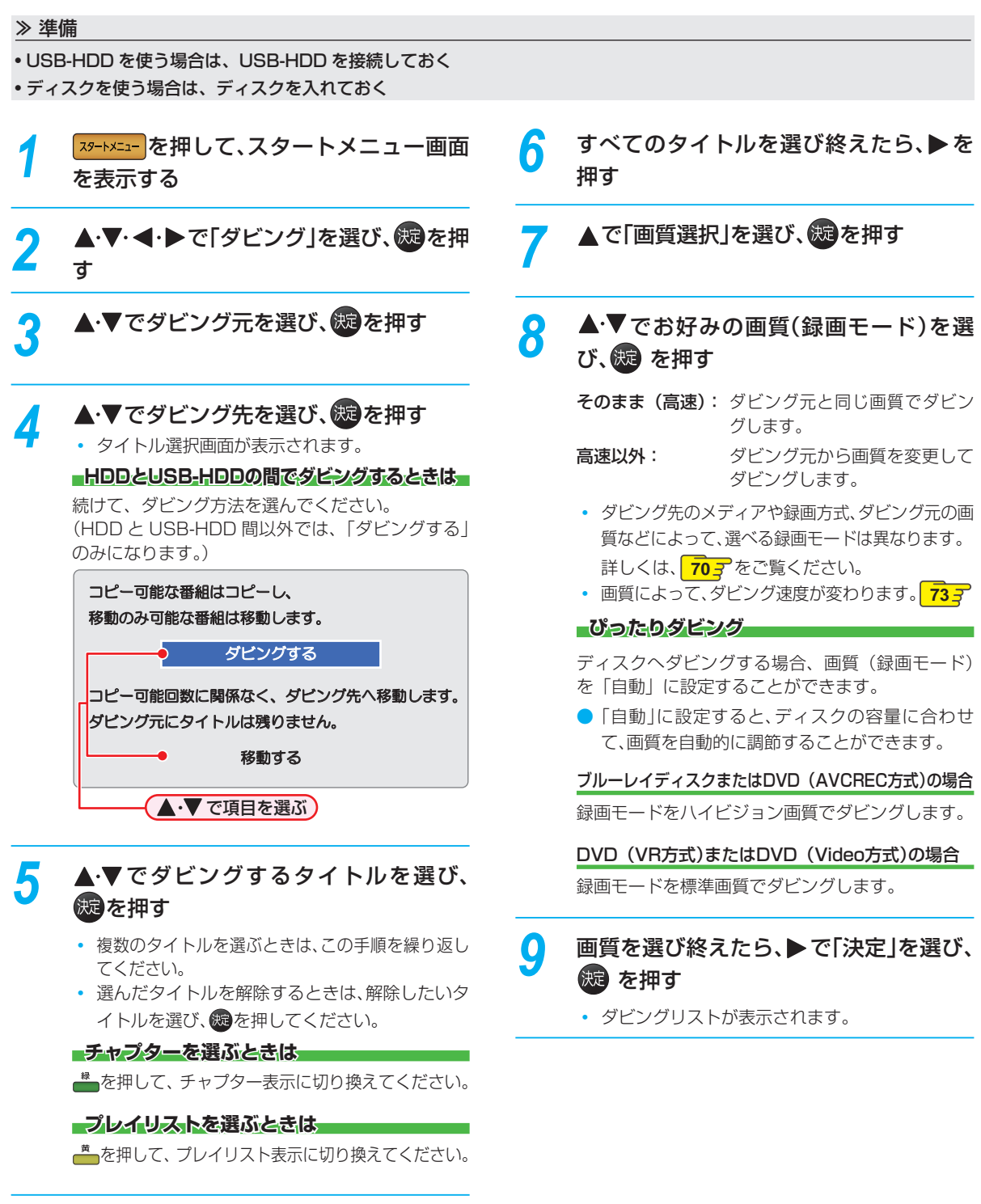

ダビングする

# 10ダビングリストの内容を確認する

登録された全タイトルを、上から順にダビングします。(一部だけを選んでダビングすることはできません。)

| 299 | 以下の番組をダビングします |         |
|-----|---------------|---------|
|     | 1.わくわく動物めぐり   | 番組を追加   |
|     | 2.名圏アルバム時選集   | リストから削除 |
|     | 3. 鉄道の旅       | 全削除     |
|     | 4. 映画劇場「××刑事」 | オピング販売車 |
|     | 5.素敵なガーデン     |         |
|     | 6. さわやかな自然風景  |         |
|     | 7. ドラマ「春夏秋冬」  |         |
|     | 8.第8回オーケストラ   | 決定      |
|     | 9. ナイトドライブ    | +0500   |
| -   |               |         |

- 番組を追加: タイトル選択画面に戻り、タイ トルを追加することができます。
- リストから削除: ダビングリストからタイトルや チャプター、プレイリストを選 んで削除することができます。

ダビングリストからタイトルや

全削除:

チャプター、プレイリストをす べて削除することができます。 ダビングリストの順番を変更す ることができます。

# 11 ▲·▼で「決定」を選び、鍵を押す

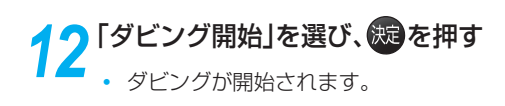

#### 実行中のダビングを中止するときは

■\*\*■を押して、確認メッセージで「はい」を選び、<sup>®</sup>を 押します。

(「実行中のダビングを中止したり、ダビング中に停電した りしたときは」 753 もご覧ください。)

#### DVD-RW (Video) /-R (Video) ヘダビングした場合

ダビングが終わると、自動的にファイナライズが始まります。

#### ディスク名を変更する場合

 HDD → DVD-RW(Video)/DVD-R(Video)の場合、ディ スク名を変更することができます。

#### ● 手順12で「ディスク名設定」を選び、 ®を押す

• ディスク名設定画面が表示されます。

#### 

ディスクの名前が設定されます。

# <sub>ダビングする</sub> ビデオデッキやビデオカメラなどからダビングする

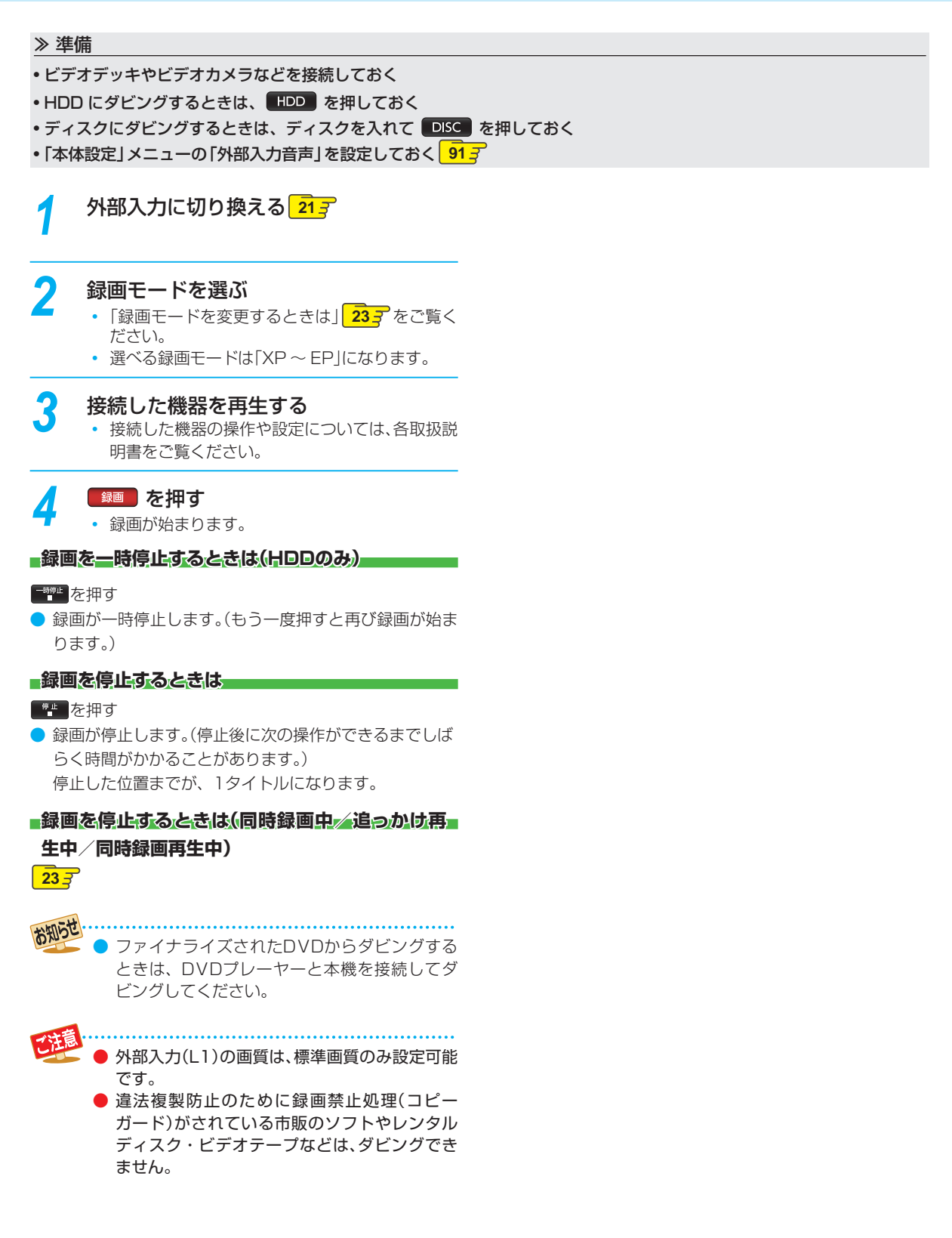

# 画質(録画モード)とダビング速度について

# 「かんたんダビング」の場合

「かんたんダビング」では、画質(録画モード)を選ぶことはできません。

| ダビング元                   |                          |          | ダビング先                                      |                  |               |    |  |  |
|-------------------------|--------------------------|----------|--------------------------------------------|------------------|---------------|----|--|--|
| メディア                    | 録画モード                    |          | メディア                                       | 録画モード            | ダビング速度        |    |  |  |
|                         |                          |          | <b>_</b>                                   |                  | ダビング元と同じ。     | 高速 |  |  |
|                         |                          | -        |                                            | AF ~ AE の間で自動調整。 | 等速            |    |  |  |
|                         | DR                       | ⇒        | -RW (AVC) -R (AVC)                         | AF ~ AE の間で自動調整。 | 等速            |    |  |  |
|                         |                          | +        | -RW (VR) -R (VR)<br>-RW (Video) -R (Video) | XP~EPの間で自動調整。    | 等速            |    |  |  |
|                         |                          |          |                                            | ダビング元と同じ。        |               |    |  |  |
|                         |                          | -        | BD-RE BD-R                                 | AF~AEの間で自動調整。    | 等速            |    |  |  |
| HDD                     |                          | <b>_</b> |                                            | <br>ダビング元と同じ。    | 高速            |    |  |  |
|                         | AF~AE                    | -        | -KW (AVC) -K (AVC)                         | AF ~ AE の間で自動調整。 | 等速            |    |  |  |
|                         |                          | +        | -RW (VR) -R (VR)<br>-RW (Video) -R (Video) | XP~EPの間で自動調整。    | 等速            |    |  |  |
|                         | XP ~ EP                  | -        | BD-RE BD-R                                 | XP ~ EP の間で自動調整。 | 等速            |    |  |  |
|                         |                          | XP~EP    | -                                          | -RW (VR) -R (VR) | <br>ダビング元と同じ。 | 高速 |  |  |
|                         |                          | -        | -RW (Video) -R (Video)                     | XP ~ EP の間で自動調整。 | 等速            |    |  |  |
|                         | np                       | -        | НОО                                        | ダビング元と同じ。        | 高速            |    |  |  |
|                         |                          |          |                                            | AF~AE、XP~EPの間。   | 等速            |    |  |  |
| BD-RE BD-R              | $\Delta F \sim \Delta F$ | -→       | HDD                                        | ダビング元と同じ。        | 高速            |    |  |  |
|                         |                          |          |                                            | AF~AE、XP~EPの間。   | 等速            |    |  |  |
|                         | XP~EP                    | •        | HDD                                        | XP ~ EP の間。      | 等速            |    |  |  |
| RW (AVC) R (AVC)        | $\Delta F \sim \Delta F$ | -        | ноо                                        | ダビング元と同じ。        | 高速            |    |  |  |
|                         |                          | ľ        |                                            | AF~AE、XP~EPの間。   | 等速            |    |  |  |
| -RW (VR) -R (VR)<br>RAM | $\rm XP{\sim} EP$        | +        | HDD                                        | ダビング元と同じ。        | 高速            |    |  |  |
| -RW (Video) -R (Video)  | $\rm XP \sim EP$         | ▶        | HDD                                        | ダビングできません。       |               |    |  |  |

ご這..

USB-HDD から「かんたんダビング」はできません。

# ダビングする ダビングについての補足説明・つづき

# ダビングリストからダビングする場合

ダビングするときの画質(録画モード)によってダビング速度が変わります。

| ダビング元 |                  |   | ダビング先                                      |                                           |          |    |   |   |   |                                            |          |
|-------|------------------|---|--------------------------------------------|-------------------------------------------|----------|----|---|---|---|--------------------------------------------|----------|
| メディア  | 録画モード            |   | メディア /<br>持ち出し用 /LAN                       | 録画モード                                     | ダビング速度   |    |   |   |   |                                            |          |
|       |                  |   |                                            |                                           | 高速       | 高速 |   |   |   |                                            |          |
|       |                  |   |                                            | $AF \sim AE$ , $XP \sim EP$               | 等速       |    |   |   |   |                                            |          |
|       |                  | - |                                            | 高速                                        | 高速       |    |   |   |   |                                            |          |
|       |                  |   |                                            | 自動、AF~AE、XP~EP                            | 等速       |    |   |   |   |                                            |          |
|       | DB               | + | -RW (AVC) -R (AVC)                         | 自動、AF~AE                                  | 等速       |    |   |   |   |                                            |          |
|       | DIT              | + | -RW (VR) -R (VR)<br>-RW (Video) -R (Video) | 自動、XP~EP                                  | 等速       |    |   |   |   |                                            |          |
|       |                  | ► | LAN                                        | 高速                                        | 高速       |    |   |   |   |                                            |          |
|       |                  | ► | 持ち出し(LAN)                                  | 高速                                        | 高速       |    |   |   |   |                                            |          |
|       |                  | + | 持ち出し用変換                                    | $12 \mathrm{Mbps} \sim 1.5 \mathrm{Mbps}$ | 等速       |    |   |   |   |                                            |          |
|       | AF ~ AE          |   |                                            | 高速                                        | 高速       |    |   |   |   |                                            |          |
|       |                  | ~ |                                            | $AF \sim AE$ , $XP \sim EP$               | 等速       |    |   |   |   |                                            |          |
| HDD   |                  | - |                                            | 高速                                        | 高速       |    |   |   |   |                                            |          |
|       |                  | → |                                            | 自動、AF~AE、XP~EP                            | 等速       |    |   |   |   |                                            |          |
|       |                  |   | -RW (AVC)                                  | 高速                                        | 高速       |    |   |   |   |                                            |          |
|       |                  | , |                                            | 自動、AF~AE                                  | 等速       |    |   |   |   |                                            |          |
|       |                  | - | <b>→</b>                                   | <b>→</b>                                  | <b>→</b> | +  | + | + | + | -RW (VR) -R (VR)<br>-RW (Video) -R (Video) | 自動、XP~EP |
|       | <b>→</b>         |   | LAN                                        | 高速                                        | 高速       |    |   |   |   |                                            |          |
|       |                  | ► | 持ち出し(LAN)                                  | 高速                                        | 高速       |    |   |   |   |                                            |          |
|       |                  | ► | 持ち出し用変換                                    | $12 \mathrm{Mbps} \sim 1.5 \mathrm{Mbps}$ | 等速       |    |   |   |   |                                            |          |
|       |                  | - |                                            | 高速                                        | 高速       |    |   |   |   |                                            |          |
|       |                  |   |                                            | $XP \sim EP$                              | 等速       |    |   |   |   |                                            |          |
|       | $\rm XP \sim EP$ | - | BD-RE BD-R                                 | XP~EP                                     | 等速       |    |   |   |   |                                            |          |
|       |                  | - | -RW (VR) -R (VR)                           | 高速                                        | 高速       |    |   |   |   |                                            |          |
|       |                  |   | -RW (Video) -R (Video)                     | $XP \sim EP$                              | 等速       |    |   |   |   |                                            |          |

| ダビング元                   |                   |                                                                                                    | ダビング先                                      |                                           |        |  |  |  |  |
|-------------------------|-------------------|----------------------------------------------------------------------------------------------------|--------------------------------------------|-------------------------------------------|--------|--|--|--|--|
| メディア                    | 録画モード             |                                                                                                    | メディア /<br>持ち出し用 /LAN                       | 録画モード                                     | ダビング速度 |  |  |  |  |
| (USB-HDD)               | DR                | <ul> <li></li> <li></li></ul> | НОО                                        | 高速                                        | 高速     |  |  |  |  |
|                         |                   |                                                                                                    |                                            | $AF \sim AE, \ XP \sim EP$                | 等速     |  |  |  |  |
|                         |                   |                                                                                                    | BD-RE BD-R                                 | 高速                                        | 高速     |  |  |  |  |
|                         |                   |                                                                                                    |                                            | 自動、AF~AE、XP~EP                            | 等速     |  |  |  |  |
|                         |                   |                                                                                                    | -RW (AVC) -R (AVC)                         | 自動、AF~AE                                  | 等速     |  |  |  |  |
|                         |                   | •                                                                                                    | -RW (VR) -R (VR)<br>-RW (Video) -R (Video) | 自動、XP~EP                                  | 等速     |  |  |  |  |
|                         |                   | ►                                                                                                    | 持ち出し用変換                                    | $12 \mathrm{Mbps} \sim 1.5 \mathrm{Mbps}$ | 等速     |  |  |  |  |
|                         | AF ~ AE           | +                                                                                                    | НПП                                        | 高速                                        | 高速     |  |  |  |  |
|                         |                   |                                                                                                    |                                            | $AF \sim AE, XP \sim EP$                  | 等速     |  |  |  |  |
|                         |                   | <ul> <li>→</li> <li>→</li> <li>→</li> </ul>                                                                                                    |                                            | 高速                                        | 高速     |  |  |  |  |
|                         |                   |                                                                                                    |                                            | 自動、AF~AE、XP~EP                            | 等速     |  |  |  |  |
|                         |                   |                                                                                                    | -RW (AVC) -R (AVC)                         | 高速                                        | 高速     |  |  |  |  |
|                         |                   |                                                                                                    |                                            | 自動、AF ~ AE                                | 等速     |  |  |  |  |
|                         |                   |                                                                                                    | -RW (VR) -R (VR)<br>-RW (Video) -R (Video) | 自動、XP~EP                                  | 等速     |  |  |  |  |
|                         |                   | -                                                                                                    | 持ち出し用変換                                    | $12 \mathrm{Mbps} \sim 1.5 \mathrm{Mbps}$ | 等速     |  |  |  |  |
|                         | XP~EP             | •                                                                                                    | НПП                                        | 高速                                        | 高速     |  |  |  |  |
|                         |                   |                                                                                                    |                                            | XP~EP                                     | 等速     |  |  |  |  |
|                         |                   | -                                                                                                    | BD-RE BD-R                                 | XP~EP                                     | 等速     |  |  |  |  |
|                         |                   | +                                                                                                    | -RW (VR) -R (VR)                           | 高速                                        | 高速     |  |  |  |  |
|                         |                   |                                                                                                    | -RW (Video) -R (Video)                     | XP~EP                                     | 等速     |  |  |  |  |
| BD-RE BD-R              | DR                | →                                                                                                    | HDD                                        | 高速                                        | 高速     |  |  |  |  |
|                         | $AF \sim AE$      | Ĺ                                                                                                    |                                            | $AF \sim AE, XP \sim EP$                  | 等速     |  |  |  |  |
|                         | $XP \sim EP$      | •                                                                                                    | HDD                                        | XP~EP                                     | 等速     |  |  |  |  |
| -RW (AVC) -R (AVC)      | $AF \sim AE$      | →                                                                                                    | HDD                                        | 高速                                        | 高速     |  |  |  |  |
|                         |                   | ŕ                                                                                                    |                                            | $AF \sim AE, XP \sim EP$                  | 等速     |  |  |  |  |
| -RW (VR) -R (VR)<br>RAM | $\rm XP{\sim} EP$ | +                                                                                                    | HDD                                        | 高速                                        | 高速     |  |  |  |  |
| -RW (Video) -R (Video)  | $\rm XP{\sim} EP$ | ►                                                                                                    | HDD                                        | ダビングできません。                                |        |  |  |  |  |

お知らせ

▶ スカパー! HD録画(スカパー!プレミアムサービスLink)すると、番組に応じて録画モードが「SKP」または 「AVC」になります。その場合、録画モード「DR」または「AF ~ AE」に相当します。

# ダビングする ダビングについての補足説明・つづき

# ダビング制限について

| ダビング制限              | HDD             | BD-RE BD-R<br>-RW (VR) -R (VR)<br>-RW (AVC) -R (AVC)<br>RAM |                                                                                            |                        |                   |         |
|---------------------|-----------------|-------------------------------------------------------------|--------------------------------------------------------------------------------------------|------------------------|-------------------|---------|
|                     | USB-HDD         | HDD USB-HDD                                                 | BD-RE         BD-R           -RW (VR)         -R (VR)           -RW (AVC)         -R (AVC) | -RW (Video) -R (Video) | LAN<br>持ち出し (LAN) | 持ち出し用変換 |
| 制限なしに録画可能           | ◎ / ○<br>(選択可能) | O                                                           | 0                                                                                          | O                      | O                 | 0       |
| 1回だけ録画可能            | 0               | O* 1                                                        | 0                                                                                          | ×                      | 0                 | 0       |
| ダビング 10<br>(9 回目まで) | ◎ / ○<br>(選択可能) |                                                             | 0                                                                                          | ×                      | 0                 | 0       |
| ダビング 10<br>(10 回目)  | 0               |                                                             | 0                                                                                          | ×                      | 0                 | 0       |

◎:「コピー」になる

○:「移動」になる

×:できない

\*\* DVD ディスク 及び ファイナライズ済みの BD-R ディスクからのダビングはできません。

#### 「制限なしに録画可能」番組について

- ダビングする場合は「コピー」となり、ダビング後も元のタイトルはそのまま残ります。
- デジタル放送の場合は、一部の番組を除き、ほとんどの番組が「1回だけ録画可能」番組または「ダビング10」番組となります。

#### -デジタル放送の「1回だけ録画可能」番組について

● ダビングする場合は「移動」となり、ダビング後に元のタイトルが削除されます。

#### デジタル放送の「ダビング10(コピー・9回+移動1回)」番組について

- ダビングする場合、9回目までは「コピー」となり、ダビング後も元のタイトルはそのまま残ります。
- 10回目は「移動」となり、ダビング後に元のタイトルが削除されます。
- HDD⇔USB-HDD間のダビングにおいて、9回目まではダビング時にコピーもしくは移動が選択可能です。

◆ 外部入力(L1)からHDDに録画したコピー制限のあるタイトルをDVDにダビングする場合は、CPRM対応の DVD-RW(VR)/DVD-R(VR)を使用してください。 なお、コピー制限の有無にかかわらず、外部入力(L1)からHDDに録画されたタイトルをDVD-RW(AVCREC<sup>™</sup>)

なお、コピー制限の有無にかかわらず、外部入力(L1)からHDDに録画されたタイトルをDVD-RW(AVCREC™) /DVD-R(AVCREC™)にダビングすることはできません。
# ダビング速度について

## 「そのまま(高速)」(高速ダビング)

ダビング時に画質(録画モード)を「そのまま(高速)」に すると高速ダビングすることができます。

- 高速記録対応のディスクを使ってダビングすると、ダビングするタイトルの記録時間よりも短い時間でダビングすることができます。
- ダビング元と同じ画質(録画モード)でダビングします。
- 本機の動作音が、通常よりも大きくなります。

#### 「高速以外」(等速ダビング)

ダビング時に画質(録画モード)を「高速以外」にすると 等速ダビングになります。

- ダビング元のタイトルの記録時間と同じ時間(またはそれ以上の時間)をかけてダビングします。
- 画質(録画モード)を変えてダビングすることができます。(ダビング元より高い画質を選んでも、画質は良くなりません。)

● ディスクの書き込み位置や特性などの条件により、所要時間や速度が変わります。

# 「コピー」と「移動」について

「1回だけ録画可能」番組や「ダビング10(コピー9回 +移動1回)」番組をダビングする場合は、ダビング後に ダビング元の録画内容の扱い(コピーの場合:内容が残る、 移動の場合:内容が残らない)が変わります。

## ダビングすると「移動」になる部分を含んでいるタ

## イトルについて

- 「移動」になる部分を一部でも含んでいるタイトルをダビ ングする場合は、「移動」でダビングされます。
- HDDのタイトルで、「移動」になる部分だけを削除した 場合でも、削除後のタイトルは「移動」になります。(「コ ピー」にはなりません。)

貫.....

- HDDは録画内容の恒久的な保管場所とせず、一時的な保管場所としてお使いください。
   大切な録画(録音)内容は、ディスクに保存しておくことをおすすめします。
- ビデオカメラやパソコンなどで作成された静止 画を含んでいるタイトルは、ダビングできません。
- ダビングの所要時間は、高速記録対応ディスク によって異なり、ディスク記載の倍速よりも遅 い速度でダビングされる(ダビング時間がかか る)ことがあります。
- HDD→DVD-RW(Video) /-R(Video)ヘダビ ングすると、ダビングが終わると自動的にファ イナライズされます。複数のタイトルをダビン グするときは、ダビングリストからダビングし てください。
- HDD→DVD-RW (Video) /-R (Video) ヘダビングする場合は、ダビングする映像 の縦横比によって、「本体設定」メニューの 「録画設定」ー「録画アスペクト(Video)」 の設定を変更してダビングしてください。 違う設定でダビングした場合は、再生時に縦 長や横長の映像になります。(テレビ側で画 面サイズを変更できます。)
- ●本機でDVD→HDDにダビングする場合は、「制限なしに録画可能」番組のダビングだけが可能です。デジタル放送の「1回だけ録画可能」番組や「ダビング10」番組、ほとんどの市販のソフトはダビングできません。
- 他の機器のAVCREC™方式で録画されたディ スクを本機のHDDへダビングする場合は、ダビ ングできないことがあります。
- 他の機器で作成したディスクから本機のHDD にダビングする場合、ディスクにタイトル情報 (チャンネル名、録画モード等)が記録されてい なければ、ダビング画面でのタイトル情報表示 箇所は空白になります。

# ダビングする ダビングについての補足説明・つづき

# デジタル放送のコピー制限について

## コピーワンス

著作権保護・違法コピー防止のため、1回だけ録画することが許可されているデジタル放送の番組のことです。 1回だけ録画可能」タイトルをダビングすると、ダビング元(オリジナル)の録画内容が「移動」されて、ダビング元の録画内容は消去されます。

#### CPRM

Content Protection for Recordable Media の略で、「1 回だけ録画可能」番組に対する著作権保護技術です。 デジ タル放送の「1 回だけ録画可能」番組や「ダビング 10 (コ ピー9回+移動1回)」番組を DVD に記録するときは、 CPRM 対応のディスクを使います。

#### ダビング10

著作権保護・違法コピー防止のため、10回までダビング することが許可されているデジタル放送の番組のことです。 「ダビング10」タイトルをダビングすると、9回目までは「コ ピー」、10回目は「移動」となります。

 「ダビング10(コピー)」「制限なしにコピー可能」になる 番組と、「1回だけ録画可能」番組を続けて1回で録画する と録画の開始から停止までが1タイトルとなります。(ダ ビングする場合はすべての部分が「移動」となります。)

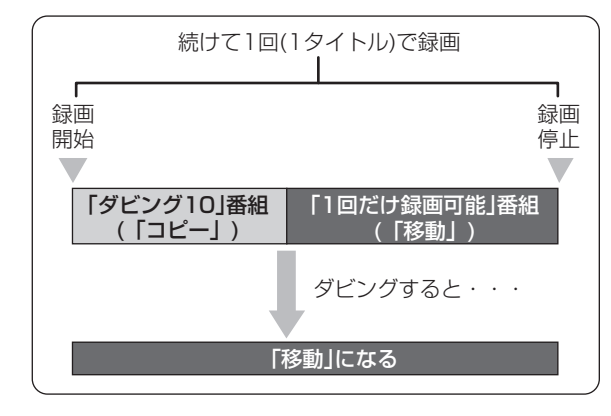

# ダビング全般

# デジタルビデオカメラで記録されたハイビジョン 画質の動画のダビング

デジタルビデオカメラの撮影状態によって、同じ日に撮影された場面(シーン)でも別々のタイトルになることがあります。詳しくは、デジタルビデオカメラの取扱説明書をご覧ください。

### ダビングするときのチャプター

- ダビングするときは、チャプターもいっしょにダビング されます。
- ダビング先のチャプターは、多少ずれる場合があります。

#### ダビング中に電源を切ると・・・・

 電源「切」の状態でダビングを続けます。(電源ランプ(橙) が点灯します。)

## 予約録画が近いと・・・

ダビングするときに、予約録画の開始時刻が近いとダビングを途中で停止することがあります。

#### Cinavia™

Cinavia の通告

この製品は Cinavia 技術を利用して、商用制作された映画 や動画およびそのサウンドトラックのうちいくつかの無許 可コピーの利用を制限しています。

無許可コピーの無断利用が検知されると、メッセージが表示され再生あるいはコピーが中断されます。

Cinavia 技術に関する詳細情報は、

<u>http://www.cinavia.com</u>のCinaviaオンラインお客様 情報センターで提供されています。

Cinavia についての追加情報を郵送でお求めの場合、 Cinavia Consumer Information Center, P.O. Box 86851, San Diego, CA, 92138, USA まではがきを郵 送してください。

この製品は Verance Corporation (ベランス・コーポレー ション)のライセンス下にある占有技術を含んでおり、そ の技術の一部の特徴は米国特許第7,369,677 号など、取 得済みあるいは申請中の米国および全世界の特許や、著作 権および企業秘密保護により保護されています。Cinavia は Verance Corporation の商標です。

Copyright 2004-2012 Verance Corporation. すべて の権利は Verance が保有しています。

リバース・エンジニアリングあるいは逆アセンブルは禁じ られています。

# 実行中のダビングを中止したり、ダ ビング中に停電したりしたときは

## -RW (Video) -R (Video) 以外の場合

## ダビング元

● 内容はそのまま残ります。

#### ダビング先

HDD USB-HDD BD-RE -RW (VR):
 ダビングされません。

 BD-R -R (VR) -RW (AVC) -R (AVC) : ダビングを中止したところまで録画され、その分だけ ディスクの残量時間が減ります。 (ダビングされた内容を再生することはできません。)

#### -RW (Video) -R (Video) の場合

- -RW(Video): 初期化が必要になります。
- R(Video):ダビングされた内容は再生できず、そのディスクは使用できなくなります。
- USB 機器から映像取り込み(ダビング)中に、「USB 機器 に異常が発生しました。USB 機器を取り外してください。」というメッセージが表示されたときは、本機の操作が できなくなります。その場合は、USB ケーブルの接続を はずしてください。メッセージが消え、本機が操作できるよ うになります。

# <sup>タ##機器を使う</sup> 東芝テレビからダビングする(レグザリンクダビング)

「ネット de レック」機能を使うことで、対応する東芝テレビ(レグザ)に録画した映像を、本機の HDD にダビングすることができます。

 対応する東芝テレビ(レグザ)については、http://www.toshiba.co.jp/regza/bd\_dvd/を、操作については、それぞれの 取扱説明書をご覧ください。

≫ 準備

•テレビと本機をネットワークでつないでおく、またはテレビと本機を直接つないでおく(準)33 -

# テレビから本機へダビングする

- テレビから本機へダビング開始の操作を する
  - テレビ画面にはダビングしている映像は表示されません。

録画されているか確認するには

■■を押してください。

| TT 1 / 200 🕅 | 🗜 1 / 100 🕒 Oh00m | 12s / 1h23m45s | リジューム       |
|--------------|-------------------|----------------|-------------|
|              | 残量 (DR)           | 2h10m          | ED-R EDWORG |
| 地上D(HD 放送) 3 | h00m / BS (HD 放送) | 2h10m          |             |
| SD 放送 4      | h20m              | <b>ネ</b> ッ     | ト de レック 😑  |
|              |                   |                |             |
|              | はようなのなませ          | <u></u> (ネット   | de レック中)    |
| 残重衣示一覧 / 堄   | 時只までの録画時          | 间              |             |
|              |                   |                |             |
|              |                   |                |             |
|              |                   |                |             |
|              |                   |                |             |
|              |                   |                |             |
|              |                   |                |             |

- ネットワークの環境により、通信速度が遅い場 合には、録画が停止することがあります。
  - ダビングしたタイトルは、タイトルの先頭や末 尾、チャプターの境界部分が数秒間欠ける場合 があります。また、チャプター境界がなくなった りずれたりする場合があります。

# 本機からネットワーク上の機器にダビングする

本機の内蔵 HDD に録画したタイトルをネットワークを通じてネットワーク上の機器にダビングすることができます。(ネット de ダビング HD)

- ネットワーク上の機器にダビングする場合は、ネットdeレック、またはネットdeダビング対応機種をお使いください。
- ネットワーク上の機器は、本機と同じネットワーク(同一のルーターに接続している、またはLANケーブルで直接接続している)に設定してください。
- ≫ 準備 •テレビと本機をネットワークでつないでおく(準)32子 ・以下を設定しておく 「ネットワーク接続設定」(準)37 3 「レグザリンクシェア設定」(準)40子 「LAN (レグザリンク)連携設定| 準 40 -すべてのタイトルを選び終えたら、▶で 6 スタートメニューを押して、スタートメニュー画面 「決定」を選び、競を押す を表示する ダビングリストが表示されます。 ▲・▼・●・●で「ダビング」を選び、歳を押 変換するタイトルを追加したり削除する場合 は、「複数のタイトルをまとめてダビングする| Ъ 667の手順10をご覧ください。 ▲·▼でダビング元に「HDD」を選び、
  定 ▲・▼で「決定」を選び、
  题を押す を押す ダビングが始まります。 ▲·▼でダビング先に[LAN]を選び、炭 Δ を押す 録画モード「XP~EP」のタイトルをネットde ダビングすることはできません。 お知らせ ダピング元選択 ダビング先選択 ネットdeダビング中に予約録画が開始される HDD ディスク と、ネットdeダビングが中断される場合があり ディスク 「LAN」を選ぶ USB1:ドラマ ます。その場合は、予約録画終了後にネットdeダ USB3:スパ ーツ USB4:284 い USB2:映画 ビングをやり直してください。 USB3 : スポーツ USB4:お等い I AN ▶ ネットdeダビング機能をお使いの場合、ネット USB (AVCHD) **待ち出し (LAN)** SDカード (AVCHD) 持ち出し用変換 ワークのデータアクセス量がふえることによっ ダビング先を選択してください。 て、本機のチューナー受信映像や外部入力映像 • ネットワーク上の機器が一覧で表示されます。 にノイズが入ることがあります。ネットdeダビ ング機能は、これらの入力での録画をしていな ▲・▼でダビングするタイトルを選び、 いときにご使用になることをおすすめします。 ダビングしたタイトルはタイトルの先頭や番組 淀を押す の境界部分、編集した部分などが数秒間欠ける ことがあります。 他のタイトルを続けて選ぶときは ●ダビング10タイトルは、ダビング(移動)を選ん この手順を繰り返します。 でも、ダビング先ではコピー禁止タイトルにな ります。 タイトルの選択を解除したいときは 解除したいタイトルを選び、 👧を押してください。

# <sup>外部機器を使う</sup> AVCHD 方式の動画を取り込む

ディスクや USB 機器や SD カードに記録された動画(AVCHD 方式)を本機に取り込むことができます。

USB機器やSDカードから取り込む

淀を押す

を押す

淀を押す

名の前に表示されます。

他のタイトルを続けて選ぶときは

▲·▼でダビング元に「USB (AVCHD)」

または[SDカード(AVCHD)]を選び、

▲·▼でダビング先に「HDD」を選び、炭

▲·▼でダビングするタイトルを選び、

 ・
 を押すと、ダビング順を表す数字が、タイトル

## ≫ 準備

- ディスクを入れておく
- USB 機器をつないで電源を入れておく(準) 10 子
- •SD カードを入れておく 10 🚽
- USB機器の取扱説明書もご覧ください。

● USB機器を接続したりSDカードを入れると、自動的に選択画面が表示されます。

ディスクから取り込む

- 1 ▲·▼でダビング元に「ディスク」を選び、 たた。
- 2 ▲·▼ でダビング先に[HDD] または [USB-HDD]を選び、暖を押す
- 3 ▲·▼でダビングするタイトルを選び、 親を押す

他のタイトルを続けて選ぶときは この手順を繰り返します。

- この手順を繰り返します。 タイトルの選択を解除したいときは タイトルの選択を解除したいときは 解除したいタイトルを選び、歳を押してください。 解除したいタイトルを選び、既を押してください。 すべてのタイトルを選び終えたら、▶で すべてのタイトルを選び終えたら、▶で 1 「決定」を選び、疑を押す 「決定」を選び、競を押す ダビングリストが表示されます。 ダビングリストが表示されます。 5 ダビングリストの内容を確認する ダビングリストの内容を確認する 5 ▲・▼で「決定」を選び、疑を押す 6 ▲・▼で「決定」を選び、競を押す 6 「ダビング開始」を選び、炭を押す 「ダビング開始」を選び、炭を押す
  - 以下の動画も取り込むことができます。

     3Dで記録された動画(本機に取り込むと、録画モードが「AVC 3D」と表示されます。)
  - 1080/60 p で記録された動画(本機に取り込むと、録画モードが「AVC PRO」と表示されます。)

お知らて

# USB-HDD を使う

本機と USB-HDD を接続しているときは、USB-HDD に録画したり、USB-HDD に録画したタイトルを、内蔵 HDD にダ ビングしたりできます。

# USB-HDDに切り換える

≫ 準備

• USB-HDD を接続・設定しておく 準30 子

## USB を押す

• USB-HDDに切り換わります。

# USB-HDDを2台以上接続しているときは

接続されている USB-HDD が一覧で表示されますので、切 り換えたい USB-HDD を選んでください。

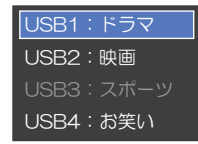

見るナビ画面表示中も切り換えることができます。
 録画中やダビング中の場合、録画やダビングに使用しているUSB-HDDしか選ぶことができません。

# USB-HDDに録画する

USB-HDD に切り換えたあと、 🜆 を押してください。

# USB-HDDに録画予約する

- 1 💿を押して、番組表を表示する
- 2 ▲·▼·◀·▶で予約したい番組を選び、翻四 または
- 3 「録画予約」を選び、慶を押す
- ④ ▲·▼で「録画先」を選び、●を押すと、録画先のリストが表示されるので、▲·▼で「USB-HDD」を選び●を押す

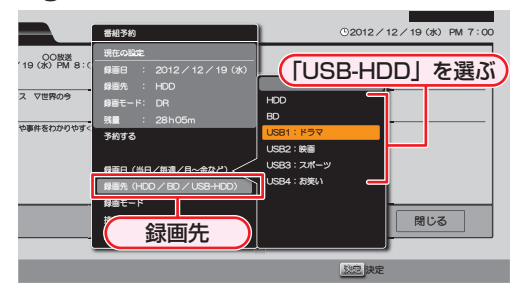

• 「録画先」以外の設定については、28.3 をご覧ください。

⑤ すべて設定し終えたら、「予約する」を選び、
⑩を押す

## 時刻指定予約するときは

「手動で入力して予約する(時刻指定予約)」 **30** *了*の手順 **5** で「録画先」を「USB-HDD」に設定してください。

# 意

- 以下の場合、USB-HDDに録画予約していても、
   内蔵HDDに録画されます。
  - 本機にUSB-HDDを設定していないとき
  - 予約開始時に、USB-HDDの電源が入って いないとき

# USB-HDDに録画したタイトルを 再生する

- 1 國を押して、見るナビ画面を表示する
- ② ▲·▼で「USB-HDD」を選ぶ
- ③ ▲·▼で見たいタイトルを選ぶ
- 4 🏬 または 📾を押して、再生を始める

# USB-HDDにダビングする

- ZZ-ト×ニューを押して、スタートメニュー画面を表示する
- 2 ▲・▼・ ◀・ ▶ で「ダビング」を選び、 趣を押す
- 3 ▲・▼でダビング元を選び、鍵を押す
- ④ ▲·▼で「USB-HDD」を選び曖を押す

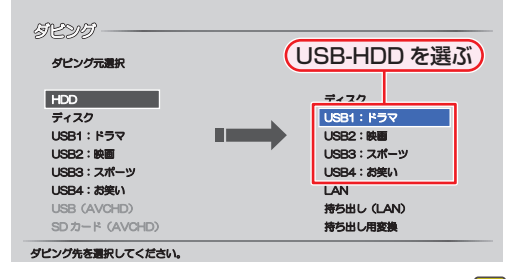

- タイトルの選びかたや「画質選択」については、663 をご覧ください。
- ⑤ すべて設定し終えたら、「ダビング開始」を選び、慶 を押す

# <sup>外部機器を使う</sup> スマートフォンやタブレットで視聴する

東芝のアプリケーションを使って、本機の HDD や USB-HDD で録画したタイトルをスマートフォンやタブレットなどの端 末機器で再生したり、持ち出したりすることができます。また、放送中の番組をテレビのない部屋でも視聴することができます。

#### <u>≫ 準備</u>

- テレビと本機をネットワークでつないでおく(準)32子
- ・端末機器の設定をする(詳しくは、端末機器の取扱説明書やアプリのヘルプなどをご覧ください。)

## アプリケーションについて

- 対応するスマートフォンやタブレットにアプリケーションをダウンロードすると、以下のような機能をお楽しみいただけます。(2012年9月現在)
- 各アプリケーションや対応機器などについて、詳しくは ホームページ(http://www.toshiba.co.jp/)をご覧くだ さい。

## RZプレーヤー

本機で録画したタイトルを、家の中のテレビがない場所で も、見ることができます。

## RZライブ

放送中の番組を、家の中のテレビがない場所でも、見るこ とができます。

### RZポーター

本機で録画したタイトルをスマートフォンやタブレットに ダビングして、外出先などで見ることができます。

## 持ち出し用番組について

- 持ち出し用番組とは、端末機器のアプリケーションで視聴したり、持ち出したりできるタイトルのことを言います。
- 本機では、以下の方法で持ち出し用番組を作成すること ができます。
  - 録画時に作成
  - 録画したタイトルを変換して作成
- 持ち出し用に作成したタイトルを確認するには、823
   をご覧ください。
- 録画した番組の種類によっては、持ち出し用番組の上下 左右に黒い帯がつくことがあります。また、解像度によっ ては、小さく表示される場合があります。
- 持ち出し用番組は、本機のネットワークに設定されている端末機器以外にダビングすることはできません。
- 録画やダビングしたときの状態によって、持ち出し用番 組に変換できない場合があります。
- 持ち出し用番組の画質は、お使いの端末機器によって、再 生できる品質が異なります。詳しくは、お使いの端末機器 の取扱説明書や、アプリケーションのヘルプなどをご覧 ください。
- ・ お使いの端末機器(スマートフォンやタブレット)によって、再生できる品質が異なります。詳しくはお使いの端末機器の取扱説明書や、アプリケーションのヘルプなどをご覧ください。

# 持ち出し用に録画予約する

- 「番組表から好みの設定で予約する(番組 表予約)」287の手順1~7を行う
- 🤈 ▼で「持ち出し用録画」を選び、 🐯を押す

# ▶ ▲·▼で「する」を選び、飋を押す

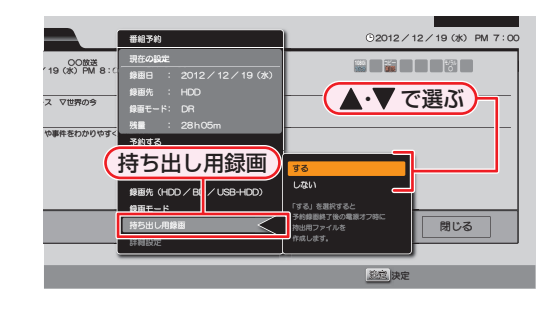

- 🔏 ▲·▼で「予約する」に移動し、驟を押す
  - 予約録画が終わったあと、電源「切」時に持ち出し 用番組が作成されます。

# 持ち出し用番組に変換する

HDD、または USB-HDD に録画されたタイトルを持ち出し用番組に変換することができます。

0

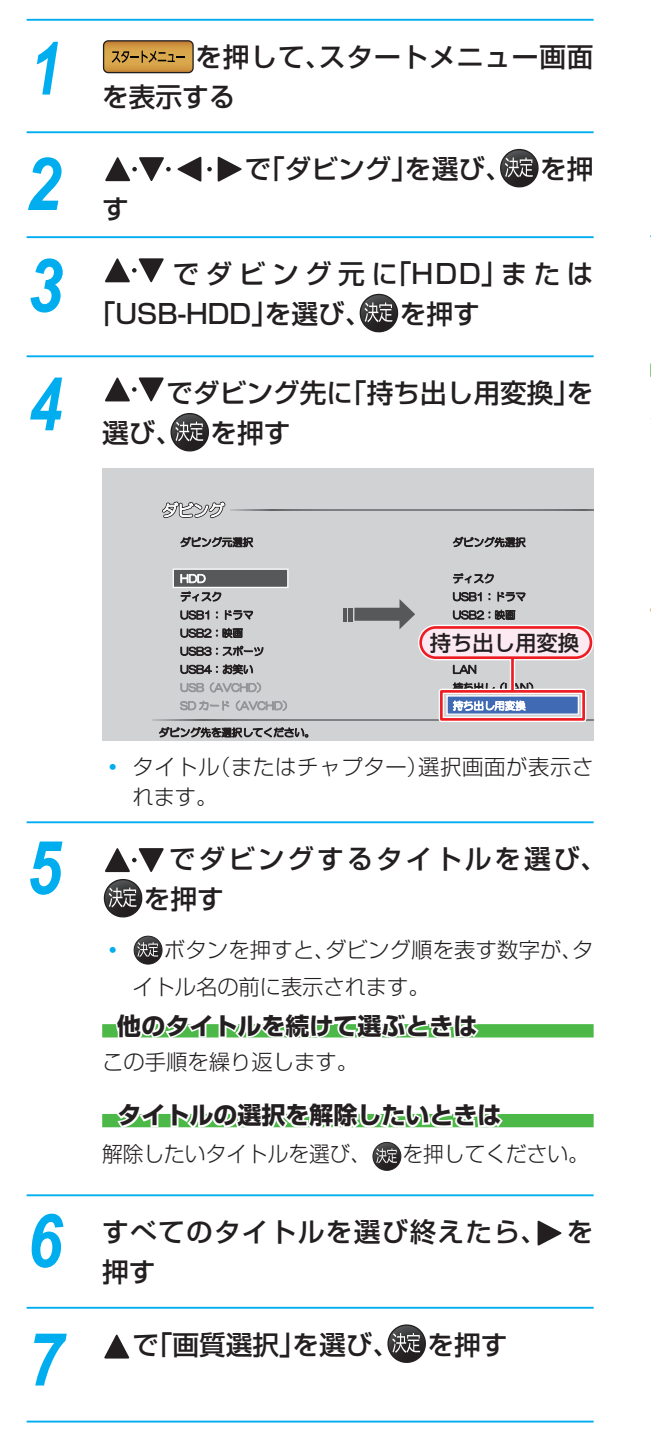

▲・▼でお好みの画質を選び、莢 を押す

8

- ダビングリストが表示されます。
- 変換するタイトルを追加したり削除する場合は、「複数のタイトルをまとめてダビングする」
   67 の手順10をご覧ください。

**1 / ▲·▼·** ◀·▶で「決定」を選び、
魏を押す

▶ ・変換が開始されます。

コピー制限タイトルについて

持ち出し用番組に変換すると、オリジナル(変換前のタイトル)は以下のようになります。

● ダビング10のタイトルは、8回コピー可能になります。

 コピーワンスのタイトルは、オリジナルのタイトルが削 除されます。

- 複数の音声があるタイトルは、主音声のみ記録 されます。
- 複数の映像があるタイトルは、放送局が指定した映像のみ記録されます。
- 持ち出し用番組の画質が端末機器の仕様にあっていない場合、端末機器でタイトルを再生できません。
- 持ち出し用に変換したタイトルを、再度、変換しなおすことはできません。
- 外部入力の映像や録画モード「XP~EP」のタ イトルを変換することはできません。

画質を選び終えたら、▶で「決定」を選び、

# <sup>外部機器を使う</sup> スマートフォンやタブレットで視聴する・っづき

# 持ち出し用番組を視聴する

持ち出し用に変換したタイトルを家の中のテレビがない場 所でも端末機器を使ってみることができます。

# RZプレーヤーでタイトルを再生する

端末機器側で再生開始の操作をします。操作方法については、RZ プレーヤーのヘルプをご覧ください。

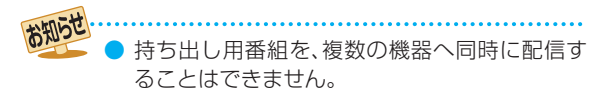

# 持ち出し用番組をダビングする

持ち出し用に変換したタイトルを端末機器にダビングする と、外出先などでも見ることができます。

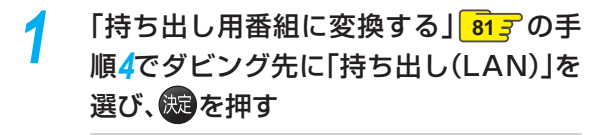

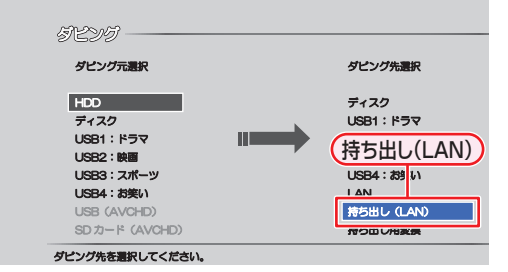

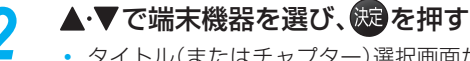

タイトル(またはチャプター)選択画面が表示されます。

▲·▼でダビングするタイトルを選び、 歳を押す

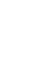

Л

すべてのタイトルを選び終えたら、▶で 「決定」を選び、ໝを押す

ダビングが開始されます。

# RZポーターでタイトルを再生する

端末機器側でダビングしたタイトルを再生します。操作方法については、RZポーターのヘルプをご覧ください。

 ・端末機器にダビングしたタイトルを、本機に戻すことはできません。

# 現在放送中の番組を配信する

持ち出し用番組以外にも現在放送中の番組を端末機器で視聴することができます。

# RZライブで視聴する

端末機器側で視聴開始の操作をします。操作方法については、RZ ライブのヘルプをご覧ください。

# RZライブで視聴中は

画面表示に「ライブ配信中」と表示されます。

配信を止めるには

🔭 を押してください。

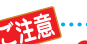

# ● 字幕、データ放送には対応していません。

- 以下の場合、番組を配信できません。
   (番組を配信中のときは配信を停止します。)
   録画中
  - ダビー
     ダビング中
  - ・ ネットdeレック中
  - ネットロピレック中
     ディスクの再生中
  - ティスクの再生中

# 持ち出し用番組を確認する

本機で持ち出し用番組を確認することができます。

<mark>─────</mark>を押して、スタートメニュー画面 を表示する

- 2 ▲·▼· ◀· ▶で「HDD/ディスクの管理」を 選び、認定
- ▲·▼で「HDDメニュー」を選び、競を押す
- ▲·▼で「持ち出し番組の確認」を選び、 を押す

●「持ち出し番組の確認」一覧で表示されていない タイトルは、アプリケーションでの再生を保証 できません。

# ネット de ナビの機能を使う

「ネット de ナビ」とは、Web 画面で本機の操作や設定などができる機能です。(本機と LAN で接続できるパソコンが必要です。) 本機では、「録画予約」と「録画予約の変更」、「録画予約の確認」ができます。 ブロードバンド常時接続の環境であれば、e メールで外出先などから録画予約することもできます。

# ≫ 準備

2

- •本機をネットワークにつなぐ(準)32子
- ネットワークを設定しておく(準)37 子

# パソコンで録画予約する

| メインチュー     録画予約一覧     ネットdeナt       時間予約一覧     (1)     ネットdeナt       マヘルブ     (録画予約一覧) | :設定 🔾 |
|----------------------------------------------------------------------------------------|-------|
|                                                                                        |       |
| 項目にカーソルを合わせると機能の説明が表示されます。                                                             |       |
|                                                                                        |       |

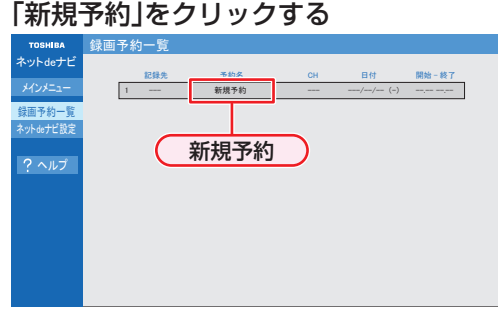

## 録画予約を確認するには

登録済みの録画予約が表示されますので、ご確認く ださい。

#### 録画予約を変更するには

変更したい録画予約をクリックしてください。

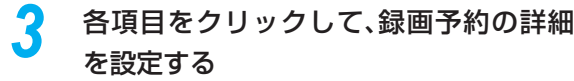

• 各項目については、右記をご覧ください。

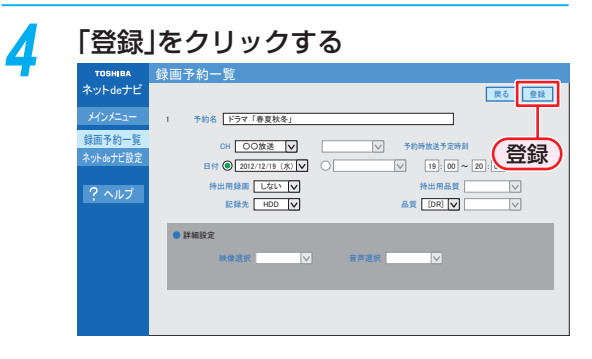

# 録画予約の設定項目

設定または変更できる項目は、録画予約の設定により異な ります。

- 予約名: 予約名を設定します。
- **CH**: 放送の種別を設定します。
- **チャンネル番号**:チャンネル番号を設定します。
- 日付: 日付を設定します。
- 曜日: 毎週 / 毎日予約を設定します。
- 時間: 録画予約の開始時刻と終了時刻を設定します。
- 記録先: 録画先のメディアを設定します。
- 品質: 録画モードを設定します。
- 録画モード: 画質レートを設定します。(「品質」の設定によって、選べる画質レートは異なります。)
   DR: 設定できません。
   AVC: AF~AE、AT 4.7 GB~AT 50 GB
   VR: XP~EP、AT 4.7 GB
- **映像選択:** 映像を設定します。
- **音声選択:** 音声を設定します。

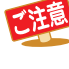

ネットdeナビでは、「持ち出し用録画」を設定す ることはできません。

# 外部機器を使う ネット de ナビの機能を使う.っっき

#### eメールで録画予約する eメールの送信先(To:)を入力する 「メール録画予約機能の設定 (準) 42.7 で設定した「メールアドレス」を入力してください。 eメールの本文に、録画予約の内容を入力する open password prog add 20121219 1900 2000 D011-1 DR H1 EY T T T(1)(2) (3) (4) (5) (6) (7)(8) 9 10 11 文字は全て半角で入力してください。また、それぞれの項目の間には、半角スペースを1つずつ入力してください。 お使いのメールソフトウェアや携帯電話に、録画予約メールの提携文を登録しておくと便利です。 ⑧ 録画チャンネル (1) open 予約メールの先頭に入れてください。 ② メール予約パスワード 「メール録画予約機能の設定」(準)427 で設定したパスワー 外部人力: ドを入力してください。 3 固定文字 「prog」と入力してください。 ④ 本機の操作 ⑨ 録画モード 予約登録: add 予約削除: del 予約確認: list 残量確認: remain 10 録画先 ⑤ 録画日

西暦4けた(年) 01~12(月) 01~31(日)

### ⑥ 録画開始時刻(時)(分)

00~23(時) 00~59(分)

### ⑦ 録画終了時刻(時)(分)

00~23(時) 00~59(分)

# eメールを送信する

アルファベットは大文字、小文字のどちらも使えます。

- ▶ 改行して2行目に予約名を入れることができます。

▶ お使いのメールソフトウェアによっては、1行目が長いと改行されてしまい、予約内容が正しく認識されないこと があります。

| 地上デジタル:  | DXXX-X |
|----------|--------|
| BS デジタル: | BSXXX  |
| CS デジタル: | CSXXX  |
| 外部入力:    | L1     |

 「XXX」はチャンネル番号です。地上デジタルの「-X」は枝 番号です。枝番号があるときは、枝番号まで正しく指定し てください。枝番号を指定しないと、意図しない放送が予 約されることがあります。

録画モードを入力してください。 DR / AF / AN / AS / AL / AE / XP / SP / LP / EP

| 内蔵 HDD:    | H1           |
|------------|--------------|
| USB-HDD :  | $U1 \sim U8$ |
| ブルーレイディスク: | B1           |

#### 予約方法

| 番組表予約: |   | ΕY |
|--------|---|----|
| 時刻指定予約 | : | ΕN |

# 予約メールの受信

本機が電源「入」状態では、設定された時間の間隔で、 POPサーバから予約メールを受信します。本機が電源待機 状態では、1日8回(2時、5時、8時、11時、14時、 17時、20時、23時の「ネットdeナビ設定-電源 OFF 時のPOP3アクセス時間の分」で設定された「分」)に予 約メールを受信します。

# 録画予約完了メール

本機が予約メールを受信すると、録画予約の完了または録 画予約の失敗の通知をメールで受信できます。以下の設定 をしてください。(準)42 -

- 「メール通知機能」を「指定アドレスと送信元アドレスへ 通知」、「送信元アドレスへ通知」または「指定アドレスへ 通知」に設定する。
- 「メール通知機能」を「指定アドレスと送信元アドレスへ 通知」または「指定アドレスへ通知」に設定した場合は、 「メール通知用の指定アドレス」に録画予約完了メールを 受け取るメールアドレスを入力する。

#### 最画予約ができたときは

# 件名< SUBJECT > :

○○○からのお知らせ

#### 本文< BODY >:

メール予約を行いました。

- ◆ユーザー予約◆ 録画日: 2012/12/19
- 録画開始時刻: 19:00 録画終了時刻: 20:00
- 球回校」时刻 · 20.0
- チャンネル: 011-1
- mailto: メールアドレス(ネット de ナビ設定で設定したメールアドレス)? subject =件名(○○○の予約を削除します。)& body = open %20パスワード(ネット de ナビ設定で設定したパスワード)%20 prog&20del%20予約ID(予約した ID)
- 「○○○」には、本機の機種名が入ります。
- mailtoとは、mailtoを選んで決定すると、かんたんに予約を削除するメールが作成できます。ただし、mailto機能に対応した携帯電話またはメールソフトであることが必要です。

## 録画予約に失敗したときは

録画予約ができなかった理由が通知されます。

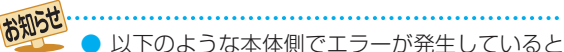

- ・ 以下のような本体側でエラーが発生しているときは、録画予約ができません。
  - 録画開始時刻が予約メールの受信時刻から 15分以降でないとき
  - 録画終了時刻が予約メールの受信時刻から 15分以降で、録画開始時刻から9時間以内 (録画モード「DR」または「AF~AE」の場合 は23時間59分以内)でないとき
- 本体側でナビ画面などを表示中は、メールの送 受信ができません。

# eメールで録画予約の設定を確認する

e メールの本文を以下のように入力すると、録画予約の設定を確認することができます。

open password prog list I d e5

- 末尾の「表示レイアウト」と「詳細」、「予約数」は 省略することができます。
- 「I」(エル)を入力した場合は、1行表示が長く表示され、省略すると改行された短いリストが表示されます。
- 「d」を入力した場合は、「録画予約」の詳細が表示 され、省略すると簡略されたリストが表示され ます。
- 「e」を入力した場合は、「e」に続けて数値を入力 することで、1回のメールで受信可能な予約(録 画情報)数を指定できます。指定可能な数値は1 ~9です。ただし、情報量が多いときには、指定 された数値より少ない予約数しか得られないと 場合があります。

# eメールで残量を確認する

e メールの本文を以下のように入力すると、内蔵 HDD の 残量を確認することができます。

open password prog remain

# <sup>さまざまな情報</sup> 本機や放送局からのお知らせを確認する

スタートメニュー画面の「お知らせメール」で、放送局か ら送られてくるメールや、110度 CS デジタル放送に関す る情報や案内が記載されたボード(掲示板)を確認するこ とができます。

未読のお知らせがある状態で本機の電源を入れたり、番組 視聴中に新規メールを受信すると、テレビ画面上に「スター トメニューからメールを確認してください」というメッセー ジを約 20 秒間表示します。

# お知らせメールについて

本機ではパソコンや携帯電話の電子メールは扱えません。

# 内部メール

本機から以下の情報や連絡が送られてきます:

- 「送信状況変更のお知らせ」
   地上デジタル放送のチャンネルの再スキャンなどが必要なとき
- 「自動チャンネル再設定のお知らせ」
   本機が自動チャンネル再設定を行ったとき
- 「ダウンロードのお知らせ」
   更新されたダウンロード可能なソフトウェアがあるとき
- 「ダウンロード成功のお知らせ」
   ソフトウェアのダウンロードに成功したとき

# 外部メール

- 放送局からのお知らせなどが送られてきます。
- 1放送局につき、最大13通まで保管可能。満杯の状態で 新たなメールを受信した場合は、一番古いものが削除さ れます。
- 保存期限は14日間です。
- 表示するメールは、B-CASのIDに左右されません。

# ボード

 110 度CS デジタル放送からの情報や案内が表示され ます。 停止中に<mark>ヌートメニュー</mark>を押して、スタートメ ニュー画面を表示する

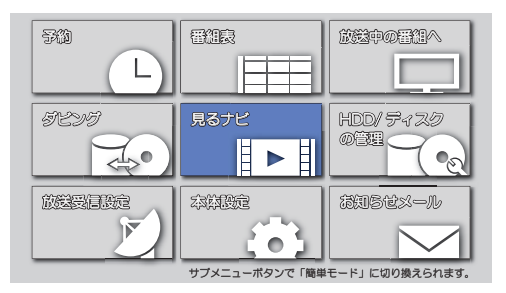

# 2 ▲·▼·◀·▶で「お知らせメール」を選び、 たます

メールやボードの一覧が表示されます。

3 ▲·▼で「放送メール」または「CS1ボード」/「CS2ボード」を選び、疑を押す

# 「放送メール」:

本機や放送局から送られてきたメールを確認できます。

# 「CS1ボード」または「CS2ボード」:

110度CSデジタル放送局の情報や案内をボード (掲示板)で確認できます。

- メッセージが表示されます。
- 未読のメールには「 № 」が表示されます。

# を何回か押して通常画面に戻す

さまざまな情報

# いろいろな設定を変える(本体設定)

# 「本体設定」を使う

停止中に スタートメ ニュー画面を表示する

2 ▲·▼·◀·▶で「本体設定」を選び、慶を押す

# 3 ▲·▼で希望の項目または設定を選び、 親を押す

この操作を繰り返し、希望の設定に変更する

確認メッセージが表示されるときは

**▲·▼·◀·▶**で「はい」を選び、**8**7を押してく ださい。

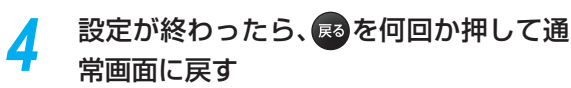

()

- 録画中は、各種設定画面の設定ができないことがあります。(設定できない場合、その項目は選べません。)
- 再生中に各種設定画面を表示すると、再生が自動的に停止します。

# 「本体設定」の項目と設定内容

( \_\_\_\_ はお買い上げ時の設定です。)

# 映像設定

## TV画面選択

4:3 レターボックス: 4:3 標準テレビで 16:9 ワイド映 像を見るときに、左右方向を画面 いっぱいに映し、上下方向に黒い 帯を表示します。

4:3 パンスキャン: 4:3 標準テレビで 16:9 ワイド映像を見るときに、上下方向を画面いっぱいに映し、左右方向を一部カットします。パンスキャン指定のない DVD ビデオソフトはレターボックスで表示されます。

**16:9 ワイド**: 16:9 ワイドテレビで見るときに選びます。16:9 ワイド映像を画面いっぱいに映します。

16:9 シュリンク: 16:9 ワイドテレビで、4:3 映像を 見るときに、画面の上下幅に収ま るまで、縦横比を維持しつつ4:3 映像を縮小して表示します。

- 4:3 16.9 18 16.9 PSのように、DVD-Video側で画面サイズが指定されているときは、本機で画面の種類を選んでも、違う種類で表示されることがあります。
- 正しい画面サイズ(画角、画面の縦横比)でプログレッシ ブ映像を見るにはテレビ側で画角を調整してください。

# スチルモード

- <u>自動</u>: 表示する静止画の情報に応じて、「フィール ド」または「フレーム」のどちらかで表示 されます。
- フィールド: 「自動」に設定しても画像のブレが発生する ときに設定します。「フィールド」を選択す ると、情報量が少ないため、画像は少し荒 くなりますが、ブレを生じません。
- フレーム: 動きのない画像を特に高解像度で一時停止 させたいときに設定します。「フレーム」を 選択すると、画質は良くなりますが、2枚 のフィールドを交互に出力させるため、画 像にブレが生じることがあります。

# <sup>さまざまな情報</sup> いろいろな設定を変える(本体設定)・っづき

# 音声設定

# Dolby D / Dolby D+ / Dolby TrueHD

PCM: Dolby Digital / Dolby Digital Plus / Dolby TrueHDをLPCMに変換して出力します。

# <u>自動</u>: HDMI 端子から:

接続する機器が Dolby Digital / Dolby Digital Plus / Dolby TrueHDに対応している場合は、ビッ トストリームが出力されます。(対応していない場 合は、LPCM が出力されます。)

ビットストリーム /PCM(光)端子から: ビットストリームが出力されます。(Dolby Digital Plus または Dolby TrueHD 音源の場合は、Dolby Digital 部分のみがビットストリーム出力されます。)

# DTS / DTS-HD

**PCM**: DTS<sup>®</sup>、DTS-HD<sup>®</sup>をLPCMに変換して出力します。

# <u>自動</u>: HDMI 端子から:

接続する機器が DTS®、DTS-HD® に対応してい る場合は、ビットストリームが出力されます。(対 応していない場合は、LPCM が出力されます。) ビットストリーム/PCM(光)端子から: ビットストリームが出力されます。(DTS-HD®の場合 は、DTS部分のみがビットストリーム出力されます。)

# AAC

**PCM**: AAC 音声を LPCM に変換して出力します。

#### <u>自動</u>: HDMI 端子から: 接続する機器が AAC に対応している場合は、ビッ トストリーム出力されます。(対応していたい)場合

トストリーム出力されます。(対応していない場合 は、LPCM で出力されます。) ビットストリーム /PCM (光) 端子から: ビットストリームが出力されます。

# BD-HD音声設定

BD-Video

<u>複合音声</u>: インタラクティブオーディオやプライマリ音 声、セカンダリ音声などをすべて出力します。

# Dolby Dレンジ

- <u>自動</u>: DolbyTrueHDの再生中に、本機がディスクのオー ディオ D レンジ情報を認識し、自動でオーディオ D レンジ設定を「入」または「切」に設定します。 DolbyTrueHD 以外を再生した場合では「切」と 同じ動作をします。
- **入**: 記録された音声の強弱の幅を調整します。
- 切: 記録されたオリジナル音源で出力します。
- 効果は、タイトルによって異なります。

# ダウンサンプリング

- 入: 96kHz より大きなサンプリング周波数の入力に対応していない AV アンプ等にデジタル接続している場合に設定します。LPCM の信号を 48kHz に変換して出力します。
- **切**: 著作権保護のない LPCM の信号が記録されたブ ルーレイディスク、または DVD の再生時、ビッ トストリーム /PCM(光)端子から 96kHz までの 2ch 音声を出力します。
- ディスクによっては、「ダウンサンプリング」を「切」に設定していても、強制的に「48kHz」に変換されたり音声がデジタル出力されないことがあります。

# HDMI接続設定

## **HDMI解像度設定**

- 自動: 接続した HDMI 機器によって、HDMI 映像 解像度を自動で設定します。
   480 プログレッシブで出力します。
   720 アログレッシブで出力します。
   1080 : 1080 インターレースで出力します。
   1080 アログレッシブで出力します。
   1080 アログレッシブで出力します。
   1080 アログレッシブを出力します。
- ●「HDMI 解像度設定」を「480p」以外に設定してHDMI接続している場合、本機の映像出力端子からは「16:9」で信号が出力されます。

# HDMIディープカラー

- 自動: 接続した HDMI 機器がディープカラーに対応して いる場合、自動で HDMI 出力端子からの映像信号 をディープカラーで出力します。
- **切**: HDMI 端子からの映像信号をディープカラーで出 力しません。

# プログレッシブモード

HDMI 出力端子からプログレッシブで出力する際の最適な 出力方法を設定します。

- 自動: 映画などの1秒間に24フレームで撮影された フィルム素材を検知し、自動的に最適な状態で 出力します。
- ビデオ: ドラマやアニメなどのビデオ素材を再生すると きの設定です。「自動」設定でブレが生じると きは、この設定にしてください。

HD 音声: プライマリ音声のみを高音質で出力します。

# HDMI音声出力

HDMI 出力端子から音声を出力するかどうかを設定します。

<u>入</u>/切

# ーレグザリンク・コントローラ 準 44<u>-</u>

当社のレグザリンク対応テレビでレグザリンク機能を使う かどうかの設定をします。

入/<u>切</u>

- 「入」にすると「待機設定」の設定も自動的に「通常待機」に なります。
- 本機とHDMI CEC規格に準拠したレグザリンク対応テレビをHDMIケーブルでつなぐと、本機が対応しているレグザリンク連動機能を利用できます。詳しくは、レグザリンク対応機器側の取扱説明書をご覧ください。

# 3D設定

3Dディスク再生設定

<u>自動(3D)</u>: 3D 映像で出力します。

**2D**: 3D 映像を 2D で出力します。

ディスクによっては、2D出力できないものがあります。

# 3D奥行き設定

3D 映像を出力するときの奥行き感を設定します。

#### 3D画面表示

入(サイドバイサイド): メニューを横側の位置に表示します。

<u>切(通常)</u>:

メニューを通常の位置で表示します。

● 横側に表示できないメニューがあります。

# 再生設定

- 言語設定はBD/DVD-Video側の設定が優先され、本機の 設定とは異なる言語になることがあります。
- BD/DVD-Videoによっては、ディスクメニューを使って 音声言語や字幕言語を切り換えるものがあります。この場 合の操作のしかたは、ディスクの説明書をご覧ください。
- BD/DVD-Videoによっては、言語の設定を切り換えられないことがあります。

# 音声言語設定

BD-Video DVD-Video

再生時の音声言語を設定します。

「その他の言語」を選ぶと、4桁の言語コード入力画面が表示されるので、937の言語コード一覧表を参考に、言語 コードを入力してください。

オリジナル/日本語/英語/その他の言語

## 字幕言語設定

## BD-Video DVD-Video

再生時の字幕言語を設定します。

「その他の言語」を選ぶと、4桁の言語コード入力画面が表示されるので、937の言語コード一覧表を参考に、言語コードを入力してください。

切/日本語/英語/その他の言語

## ディスクメニュー言語設定

BD-Video DVD-Video 再生時のディスクメニューの言語を設定します。

「その他の言語」を選ぶと、4桁の言語コード入力画面が表示されるので、937の言語コード一覧表を参考に、言語コードを入力してください。

### 日本語/英語/その他の言語

#### BD視聴制限レベル

- 無制限: 制限なく、全てのディスクが視聴 できます。
- 視聴可能年齢設定: 年齢入力画面が表示されるので、制限したい年齢を入力してください。 入力した年齢制限を超える番組は視聴することができなくなります。
- 3-1-12---を押し、「本体設定」→「再生設定」→「BD視聴制限レベル」の順に選び、
  - パスワード入力画面が表示されます。

# 2 1 ~ 10/2 を押してパスワード(4桁)を入力する

- 入力した数字は、「\*」で表示されます。
- パスワードが未登録の場合は、ここで入力した番号が パスワードとして登録されます。

## 入力を間違えたときは

◀で戻るか、▲・▼で「全てクリア」を選び、 を押してください。

パスワードを忘れたときは

4、7、3、7を入力してください。

# \delta 上下で「視聴可能年齢設定」を選び、 📾を押す

# 4 1 ~ 10<sup>6</sup>を押して制限する年齢を入力する

変更が終わったら、
 。
 のを何回か押して通常画面に戻してください。

市販のソフトの視聴制限を一時的に解除する

1。~10/5 で、上記で設定したパスワードを入力してください。

 パスワードを入力すると、電源を切るまでの間だけ見る ことができます。

# さまざまな情報 いろいろな設定を変える(本体設定)・つづき

## DVD視聴制限レベル

- <u>無制限</u>: 制限なく、全てのディスクが視聴できます。
- レベル8:年齢に関係なく視聴できます。
- レベル7: 18歳未満の方は視聴できません。
- レベル6:18歳未満の方が視聴するには保護者の指導が 必要です。
- レベル5: 保護者同伴での視聴を推奨します。
- レベル4:13歳未満の方の視聴には不適切な表現が含ま れています。
- レベル3:保護者の方の判断による視聴を推奨します。
- レベル2:一般的に視聴できる内容です。
- レベル1:お子様が視聴されても問題のない内容です。
- 27->>==。を押し、「本体設定」→「再生設定」→「DVD視 聴制限レベル」の順に選び、
  - パスワード入力画面が表示されます。

# 2 1---~10/2 を押してパスワード(4桁)を入力する

- 入力した数字は、「\*」で表示されます。
- パスワードが未登録の場合は、ここで入力した番号が パスワードとして登録されます。

#### 入力を間違えたときは

◀で戻るか、▲·▼で「全てクリア」を選び、 を押してください。

### パスワードを忘れたときは

4、7、3、7を入力してください。

# 3 ▲・▼で設定したいレベルを選び、曖を押す

設定が終わったら、

 を何回か押して通常画面に戻してください。

# パスワード変更

画面の指示に従ってパスワードを変更することができます。

# ● 28-55-5 を押し、「本体設定」→「再生設定」→「パス ワード変更」の順に選び、優を押す

• パスワード入力画面が表示されます。

## 2 1 ~10 を押して現在のパスワードを入力する

- 入力した数字は、「\*」で表示されます。
- 新しいパスワードの入力画面が表示されます。
   入力を間違えたときは、
   で戻るか、▲・▼で「全て
   クリア」を選び、
   を押してください。
- 3 1 ~ 10<sup>8</sup>を押して新しいパスワードを入力する
- ④確認用の再入力画面が表示されるので、もう一度 入力し、
- 5 設定が終わったら、國を何回か押して通常画面に戻す

# ワンタッチスキップ 49子

一を押したときに、何秒スキップさせるかを設定します。
 5秒/10秒/30秒/1分/5分

## ワンタッチリプレイ 49 -

を押したときに、何秒スキップバックさせるかを設定します。
5秒/10秒/30秒/1分/5分

# - アングルアイコン 52<u>-</u>

「入」に設定しておくと、再生中に、カメラアングルが切り 換え可能な場面で、画面に「 **┌─** 」を表示します。 <u>入</u>∕切

# -JPEGスライドショー <u>54</u>子

JPEG ファイルの表示時間を設定します。 5秒/10秒

# 録画設定

#### チャプター自動生成

録画する番組に、自動的にチャプター分割をするかどうか を設定します。時間を選ぶと、指定した時間間隔でチャプ ターを分割します。

- **切:** 録画するときに自動的にチャプ ターを分割しません。
- マジックチャプター: 録画する番組の本編と、本編以外の 変わり目でチャプターを分割します。

5 分間隔/10 分間隔/15 分間隔/20 分間隔/ 30 分間隔/60 分間隔

### 録画のりしろ

録画予約するときに、録画終了を約5秒間増やして録画す る機能を使うかどうかを設定します。

デジタル放送では、地域によっては最大4秒の映像の遅れが 発生することがあります。この設定をすれば、映像の遅れが 発生しても録画が欠けないように対応することができます。

# する/<u>しない</u>

### EPモード

- <u>6時間</u>: 録画モードを EP にして録画するときに、通常の EP で録画します。
- 8時間: 通常の EP よりも長時間録画します。(画質は 低下します。)

#### 最画アスペクト(Video)

- <u>4:3</u>: DVD-RW (Video) /-R (Video) に録画する ときの画面の縦横比を 4:3で録画します。
- **16:9:** DVD-RW (Video) /-R (Video) に録画する ときの画面の縦横比を16:9で録画します。

## - 録画音声(XP)

- PCM: 録画モード XP で録画するときの音声を、高音 質 (リニア PCM) で録画します。(二重音声は、 「二カ国語音声」で設定されている音声だけが 記録されます。)
- Dolby D: 録画モード XP で録画するときの音声を、通常 の音質(ドルビーデジタル)で録画します。(二 重音声は、主 / 副音声の両方が記録されます。)

#### 二カ国語音声

- <u>主音声</u>: 二重音声(二カ国語)を録画するときの音声を 主音声で録画します。
- **副音声:** 二重音声(二カ国語)を録画するときの音声を 副音声で録画します。

#### 外部入力音声

- <u>ステレオ</u>:外部入力(L1)から録画するときの音声をス テレオで録画します。
- 二カ国語: 外部入力(L1)から二カ国語音声放送を録画 するときに、設定します。

(設定によって記録される音声については、1043 をご覧 ください。)

#### 持ち出し用画質

録画するときの持ち出し用画質(初期値)を設定します。 640×360(1.5Mbps)/1280×720(12Mbps)/ 1280×720(8Mbps)/1280×720(6Mbps)/ 1280×720(4Mbps)/1280×720(2.4Mbps)

# ネットワーク設定

## ネットワーク接続設定

ネットワーク接続を設定します。(準)373

- 有線LAN: LAN ケーブルを使って接続します。
- **無線 LAN**: 無線 LAN アダプターを使って設定します。
- 使用しない: ネットワークを設定しません。

#### ネットdeナビ/レグザリンク連携設定

ネット de ナビやレグザリンクに関する設定をします。 (準)40 <del>3</del>

LAN(レグザリンク)連携設定 / レグザリンクシェア設定 / アクセス制限 / デバイスネーム

## レグザAppsコネクト設定

Apps Connect のアプリから提供されるサービスを利用す るかしないかを設定します。

利用する/<u>利用しない</u>

#### BD-Live接続設定

- <u>有効</u>: BD-Live™コンテンツからのイン ターネットアクセスを無制限に許 可します。
- 有効(制限つき): 証明書を持つ BD-Live™ コンテン ツからのインターネットアクセス のみ許可します。
- 無効: BD-Live™ コンテンツからのイン ターネットアクセスを禁止します。

#### ネットワークステータス表示

現在のネットワークの設定を表示します。

# かんたん設定/その他

# かんたん設定

(準)18 をご覧ください。

未使用時自動電源オフ

電源入状態で本機を使わないとき、節電のために自動的に 電源を切るかどうかの設定をします。

利用しない/30分/1時間/2時間/<u>3時間</u>/6時間

#### テレビ画面保護

スタートメニュー画面などを表示中に、操作をしない状態 が約15分つづいた場合、自動的にテレビ放送画面に戻り ます。(音楽用 CD のトラックリストまたは JPEG の見る ナビ画面表示中は、スクリーンセーバーが起動します。)

### 入/<u>切</u>

#### 待機設定

待機時に、消費電力を抑えるかどうかを設定します。

- 通常待機: 「省エネ待機」に設定したときよりも高速で 起動しますが、待機時の消費電力が若干増 えます。
- 省エネ待機: 「通常待機」に設定したときよりも起動に若 干時間がかかりますが、待機時の消費電力 を抑えることができます。
- 以下の設定の場合、「待機設定」は自動的に「通常待機」になります。
  - 「レグザリンク・コントローラ」が「入」のとき
  - 「LAN (レグザリンク)連携設定」が「使用する」のとき
- 「通常待機」のときは内部の制御部が通電状態になるため、「省エネ待機」のときと比較して次のようなところが 異なります。
  - 待機時消費電力(電源切のときの消費電力)が増えます。
  - 本体内部の温度上昇を防ぐため、本体背面の冷却用 ファンが回ることがあります。

# <sup>さまざまな情報</sup> いろいろな設定を変える(本体設定)・っづき

#### 瞬速起動

ここで設定している時間帯だけ、電源を入れてから本機が 使用できるまでの時間を「待機設定」の「通常待機」設定 時よりさらに短縮できます。

- 最大2つまで設定することができます。
- 設定している時間帯のときは内部の制御部が通電状態になるため、設定していないときと比較して次のようなところが異なります。
  - 待機時消費電力(電源切のときの消費電力)が増えま す。
  - 本体内部の温度上昇を防ぐため、本体背面の冷却用 ファンが回ります。
- 設定している時間帯は絶対に電源プラグをコンセントから抜かないでください。故障の原因となります。電源プラグをコンセントから抜く場合は、その時間帯の「瞬速起動」設定を解除して、本機の電源を切ってから抜いてください。

AM7:00 ~ AM10:00 / AM10:00 ~ PM1:00 /

 $PM1:00 \sim PM4:00 / PM4:00 \sim PM7:00 /$ 

 $\rm PM7:00 \sim PM10:00 \ / \ PM10:00 \sim AM1:00 \ /$ 

AM1:00 ~ AM4:00  $\diagup$  AM4:00 ~ AM7:00

# リモコン設定 準 17 子

本機のリモコンが他のレコーダー機器を操作しないよう、 リモコンと本機のリモコンモードを合わせます。

 $\underline{\mathsf{RC1}} \ / \ \underline{\mathsf{RC2}} \ / \ \underline{\mathsf{RC3}} \ / \ \underline{\mathsf{RC4}} \ / \ \underline{\mathsf{RC5}}$ 

### 時刻設定

本機の日時を設定します。

 デジタル放送受信時は自動取得するため、現在の日時を 表示するのみで、設定変更はできません。

### バージョン情報

現在のソフトウェアのバージョンを表示します。

#### 初期化

BDビデオデータ消去: 本機とSDカードに保存された全てのBDビデオデータ消去します。 アプリケーションデータ消去します。 アプリケーションデータ消去: 本機とSDカードに保存されたBD ビデオデータの内、アプリケーショ ンデータ(BDビデオのゲームスコ ア等)を消去します。 バーチャルパッケージ消去: 本機とSDカードに保存されたBD

ビデオデータの内、バーチャルパッ ケージ (ダウンロードした BD ビデ オの特典映像・音声・字幕等)を消 去します。

- SD カード初期化: SD カードを初期化して、本機で使えるようにします。
- 設定項目初期化: 「視聴制限設定」、「ネットワーク設定」、「リモコン設定」を除き、「本体設定」メニューを初期値に戻します。
- ネットワーク設定初期化:「ネットワーク設定」で設定した内 容を初期値に戻します。
- 個人情報初期化: 工場出荷状態に戻し、電源を切り ます。(HDD 初期化含む)
- 本機で設定されるデータには、個人情報を含むものがあります。本機を譲渡または廃棄される場合には、「個人情報初期化」を行うことをおすすめします。
- 本機に記憶されたお客さまの個人情報(メール、 登録情報、ポイント情報など)の一部、またはす べての情報が変化・消失した場合の損害や不利 益について、アフターサービス時も含め当社は 一切の責任を負いませんので、あらかじめご了 承ください。

# 言語コード一覧

| 言語名            | <br> 画面上の表示 | 言語           |
|----------------|-------------|--------------|
|                |             | $ \Box - F $ |
| Atar           | aa          | 4/4/         |
| Abkhazian      | ab          | 4748         |
| Afrikaans      | af          | 4752         |
| Amharic        | am          | 4759         |
| Arabic         | ar          | 4764         |
| Assamese       | as          | 4765         |
| Aymara         | ау          | 4771         |
| Azerbaijani    | az          | 4772         |
| Bashkir        | ba          | 4847         |
| Byelorussian   | be          | 4851         |
| Bulgarian      | bg          | 4853         |
| Bihari         | bh          | 4854         |
| Bislama        | bi          | 4855         |
| Bengali;Bangla | bn          | 4860         |
| Tibetan        | bo          | 4861         |
| Breton         | br          | 4864         |
| Catalan        | са          | 4947         |
| Corsican       | CO          | 4961         |
| Czech          | CS          | 4965         |
| Welsh          | СУ          | 4971         |
| Danish         | da          | 5047         |
| German         | de          | 5051         |
| Bhutani        | dz          | 5072         |
| Greek          | el          | 5158         |
| English        | 英語          | 5160         |
| Esperanto      | eo          | 5161         |
| Spanish        | es          | 5165         |
| Estonian       | et          | 5166         |
| Basque         | eu          | 5167         |
| Persian        | fa          | 5247         |
| Finnish        | fi          | 5255         |
| Fiii           | fi          | 5256         |
| Faroese        | fo          | 5261         |
| French         | fr          | 5264         |
| Frisian        | fv          | 5271         |
| Irish          | ga          | 5347         |
| Scots Gaelic   | <br>ba      | 5350         |
| Galician       | gl          | 5358         |
| Guarani        | 5'          | 5360         |
| Guiarati       | gii         | 5367         |
|                | ba          | 5447         |
|                | ho          | 5447         |
|                | hi          | 5451         |
| Creation       | br          | 5455         |
| Croatian       | 111         | 5464         |
| Amanian        | nu          | 5467         |
| AITHEITIIII    | iny         | 54/1         |
|                | la<br>L     | 5550         |
| Indonesian     | DI<br>ID    | 0000         |
| Interlingue    | Ie          | 5551         |
|                | IK          | 555/         |
| Icelandic      | IS          | 5565         |
| Italian        | it          | 5566         |
| Japanese       | 日本語         | 5647         |
| Javanese       | jv          | 5668         |

| 言語名             | 画面上の表示    | 言語   |
|-----------------|-----------|------|
| Oceanica        |           |      |
| Georgian        | ка        | 5/4/ |
| Kazakh          | KK        | 5/5/ |
| Greenlandic     | KI        | 5/58 |
| Campodian       | <u> </u>  | 5/59 |
| Kannada         | <u>kn</u> | 5760 |
| Korean          | KO        | 5/61 |
| Kashmiri        | KS        | 5/65 |
| Kurdish         | ku        | 5/6/ |
| Kirghiz         | ky        | 5//1 |
| Latin           | la        | 5847 |
| Lingala         | In        | 5860 |
| Laothian        | lo        | 5861 |
| Lithuanian      | lt        | 5866 |
| Latvian;Lettish | IV        | 5868 |
| Malagasy        | mg        | 5953 |
| Maori           | mi        | 5955 |
| Macedonian      | mk        | 5957 |
| Malayalam       | ml        | 5958 |
| Mongolian       | mn        | 5960 |
| Moldavian       | mo        | 5961 |
| Marathi         | mr        | 5964 |
| Malay           | ms        | 5965 |
| Maltese         | mt        | 5966 |
| Burmese         | my        | 5971 |
| Nauru           | na        | 6047 |
| Nepali          | ne        | 6051 |
| Dutch           | nl        | 6058 |
| Norwegian       | no        | 6061 |
| Occitan         | 00        | 6149 |
| (Afan)Oromo     | om        | 6159 |
| Oriva           | or        | 6164 |
| Paniabi         | na        | 6247 |
| Polish          | nl        | 6258 |
| Pashto:Pushto   | ns        | 6265 |
| Portuguese      | nt        | 6266 |
|                 |           | 6367 |
| Rhaeto-Romance  | rm        | 6459 |
| Kirundi         | rn        | 6460 |
| Romanian        | ro        | 6461 |
| Ruccian         | ru        | 6467 |
| Kinyonyondo     | 1U        | 6460 |
| Sopokrit        | 1 W       | 6547 |
| Cindhi          | sa        | 0047 |
| Sinuni          | Su        | 0000 |
| Sangno          | Sg        | 6553 |
| Serbo-Croatian  | sn        | 6554 |
| Singnalese      | SI        | 6555 |
| Slovak          | sk        | 655/ |
| Slovenian       | sl        | 6558 |
| Samoan          | sm        | 6559 |
| Shona           | sn        | 6560 |
| Somali          | SO        | 6561 |
| Albanian        | sq        | 6563 |
| Serbian         | sr        | 6564 |
| Siswat          | SS        | 6565 |

| 言語名        | 画面上の表示 | 言語<br>コード |
|------------|--------|-----------|
| Sesotho    | st     | 6566      |
| Sundanese  | su     | 6567      |
| Swedish    | SV     | 6568      |
| Swahili    | SW     | 6569      |
| Tamil      | ta     | 6647      |
| Telugu     | te     | 6651      |
| Tajik      | tg     | 6653      |
| Thai       | th     | 6654      |
| Tigrinya   | ti     | 6655      |
| Turkmen    | tk     | 6657      |
| Tagalog    | tl     | 6658      |
| Setswana   | tn     | 6660      |
| Tonga      | to     | 6661      |
| Turkish    | tr     | 6664      |
| Tsonga     | ts     | 6665      |
| Tatar      | tt     | 6666      |
| Twi        | tw     | 6669      |
| Ukrainian  | uk     | 6757      |
| Urdu       | ur     | 6764      |
| Uzbek      | UZ     | 6772      |
| Vietnamese | Vİ     | 6855      |
| Volapuk    | VO     | 6861      |
| Wolof      | WO     | 6961      |
| Xhosa      | xh     | 7054      |
| Yiddish    | yi     | 7155      |
| Yoruba     | УО     | 7161      |
| Chinese    | zh     | 7254      |
| Zulu       | ZU     | 7267      |

# さまざまな情報 本機で使えるメディアについて

## 最画できるメディア

|                                                                                                    | デジタル放送 | 外部入力 | 繰り返し録画 |
|----------------------------------------------------------------------------------------------------|--------|------|--------|
| HDD(内蔵ハードディスク)                                                                                       | 0      | 0    | 0      |
| USB-HDD(外付けハードディスク)                                                                                  | 0      | ×    | 0      |
| BD-RE SL(1 層)/ BD-RE DL(2 層)<br>BD-RE TL(3 層)<br>Ver. 2.1、3.0(高速記録 2 倍速ディスクまで)                       | 0      | 0    | 0      |
| BD-R SL(1 層)/ BD-R DL(2 層)<br>BD-R TL(3 層)/ BD-R QL(4 層)**6<br>Ver. 1.1、1.2、1.3、2.0(高速記録 6 倍速ディスクまで) | 0      | 0    | ×      |
| ◎:デジタル放送の HD 放送をハイビジョン画質で録画できる<br>○:デジタル放送の HD 放送を標準画質で録画できる                                         |        |      |        |

×:録画できない

ダビングできるメディア

▶ デジタル放送をDVD-RW/-Rにダビングする場合は、CPRM対応のディスクをお使いください。

|                                                                                                    | デジタル放送 | 外部入力       | 繰り返しダビング |
|----------------------------------------------------------------------------------------------------|--------|------------|----------|
| HDD(内蔵ハードディスク)                                                                                                    | 0      | 0          | 0        |
| USB-HDD (外付けハードディスク)                                                                                              | 0      | $\bigcirc$ | 0        |
| BD-RE SL (1 層) / BD-RE DL (2 層)<br>BD-RE TL (3 層)<br>Ver. 2.1、3.0(高速記録 2 倍速ディスクまで)                                | Ø      | 0          | 0        |
| BD-R SL(1 層) / BD-R DL(2 層)<br>BD-R TL(3 層) / BD-R QL(4 層)* <sup>6</sup><br>Ver. 1.1、1.2、1.3、2.0(高速記録 6 倍速ディスクまで) | O      | 0          | ×        |
|                                                                                                    | 0      | 0          | 0        |
| DVD-RW         **           \/er 1 1 12 (高速記録 6倍速ディスクまで)         -RW (AVC)                                        | 0      | ×          | ○*3      |
| -RW (Video)                                                                                                    | ×      | ○*2        | ○*3      |
| DVD-R (1層) / DVD-R DL (2層) *1 译                                                                                   | 0      | 0          | ×        |
| Ver. 2.0、2.1(高速記録 16 倍速ディスクまで) -R (AVC)                                                                           | 0      | ×          | ×        |
| Ver. 3.0(高速記録 8 倍速ディスクまで) -R (Video)                                                                              | ×      | 0*2        | ×        |

◎:デジタル放送の HD 放送をハイビジョン画質でダビングできる

○:デジタル放送の HD 放送を標準画質でダビングできる

×:ダビングできない

<sup>※1</sup> DVD-R の 2 層ディスクの場合、AVCREC™ 方式(AF ~ AE)でのみダビングすることができます。

\*<sup>2</sup> DVD-RW(Video)/DVD-R(Video) にダビングしたときは、ダビングを終了後、自動的にファイナライズが行われます。 (本書では、ファイナライズされた DVD-RW(Video)/DVD-R(Video) は DVD-Video として扱います。)

\*\*<sup>3</sup> ファイナライズされた DVD-RW(AVCREC<sup>™</sup>)/-RW(Video) に繰り返しダビングするには、初期化(再フォーマット) 1007 を行ってください。(ただし、初期化を行うと録画内容は消去されます。)

- and the second second
  - デジタル放送をダビングする場合、「コピー」、「移動」のどちらになるかについては、 73 をご覧ください。
  - ケーブルテレビ(CATV)、スカパー!e2(スカパー!)、WOWOWなどで録画制限がある番組の録画については、 デジタル放送の番組の場合と同様となります。

ただし、ケーブルテレビのホームターミナル/セットトップボックス経由で「ダビング10(コピー 9回+移動1回)」 番組を録画する場合は、「1回だけ録画可能」番組として録画されます。

)本機で対応しているDVD-RW/DVD-Rの録画方式は3種類(AVCREC™、VR、Video)です。 **97**3

# 再生できるメディア

|                                                                                                    | 再生                                          | 見るナビから再生                     | 追っかけ再生                  |
|----------------------------------------------------------------------------------------------------|---------------------------------------------|------------------------------|-------------------------|
| HDD (内蔵ハードディスク)                                                                                                    | 0                                           | 0                            | 0                       |
| USB-HDD (外付けハードディスク)                                                                                                    | $\bigcirc$                                  | 0                            | 0                       |
| BD-RE SL(1層) / BD-RE DL(2層)       BD-RE TL(3層)         BD-RE TL(3層)       Ver. 2.1、3.0(高速記録2倍速ディスクまで)                                                                                                    | 0                                           | 0                            | ×                       |
| BD-R SL(1 層)/ BD-R DL(2 層)<br>BD-R TL(3 層)/ BD-R QL(4 層)**6<br>Ver. 1.1、1.2、1.3、2.0(高速記録 6 倍速ディスクまで)                                                                                                    | 0                                           | 0                            | ×                       |
| -RW (VR)                                                                                                    | 0                                           | 0                            | ×                       |
| DVD-RW<br>Vor 11 12 (京連記録6位連ディフクキズ)                                                                                                    | 0                                           | 0                            | ×                       |
| -RW (Video)                                                                                                    | 0                                           | 0                            | ×                       |
| DVD-B(1層)/ DVD-B DL(2層) 【 -R (VR)                                                                                                    | 0                                           | 0                            | ×                       |
| Ver. 2.0、2.1 (高速記録 16 倍速ディスクまで)     R. (AVC)                                                                                                    | 0                                           | 0                            | ×                       |
| Ver. 3.0(高速記録 8 倍速ディスクまで)         -R (Video)                                                                                                    | 0                                           | 0                            | ×                       |
| BD-Video<br>リージョンコードに 🛈 が含まれるディスク                                                                                                    | 0                                           | ×                            | ×                       |
| DVD-Video<br>リージョンコードに 🛞 や 🌐 が含まれるディスク                                                                                                    | 0                                           | ×                            | ×                       |
| <b>DVD-RAM</b> (4.7/9.4GB)<br>Ver. 2.0、2.1、2.2<br>他の DVD レコーダーの VR 方式で録画されて、カートリッジか<br>らディスクを取り出せるもの                                                                                                    | 0                                           | 0                            | ×                       |
| <b>音楽用 CD</b> (CD-DA)                                                                                                    | 0                                           | ×                            | ×                       |
| JPEG<br>(デジタルカメラで撮影された写真など)が記録されたもの                                                                                                    | 0                                           | <br>(JPEG 専用)                | ×                       |
| AVCHD 方式<br>(デジタルビデオカメラで撮影されたハイビジョン画質の動画)<br>で記録されたもの <sup>*4</sup>                                                                                                    | ○*5                                         | ×*5                          | ×                       |
| <ul> <li>○:再生できる</li> <li>×:再生できない</li> <li>*<sup>4</sup> ファイナライズ済みの DVD-RW/DVD-R/DVD-RAM (2 層:<br/>ディスクの場合: ディスクから直接再生する<br/>SD カードや USB 機器の場合: 本機に取り込んでから HE</li> <li>*<sup>6</sup> 2012年10月現在、BD-R XL (4 層)は発売されていませ</li> <li>● HD Recの再生については、本機では対応していません</li> <li>● VCD/SVCDの再生については、本機では対応していま</li> </ul> | ディスクを含む)<br>ることができます<br>DD の見るナビ画<br>ん。<br> | 。<br>面から再生することが <sup>-</sup> | できます。 <mark>78</mark> 3 |

● HD DVDについては、本機では対応していません。

● +RW/+Rについては、本機では対応していません。

操作編
さまざまな情報

# <sup>さまざまな情報</sup> ディスクを初期化する

# 新品のブルーレイディスクを初期化(フォーマット)する

## BD-RE BD-R

新品(未使用)のディスクを入れると、初期化(フォーマット)画面が表示されますので、ディスクを初期化(フォーマット)してからお使いください。初期化(フォーマット)しないと、録画・ダビングができません。

## BD-RE

- お買い上げ時には初期化されていません。使用前に初期化してください。
- あとで初期化し直すことができます。(初期化すると録画内容は消去されます。 1003))

## BD-R

- お買い上げ時には初期化されていません。使用前に初期化してください。
- 一度初期化すると初期化し直すことはできません。

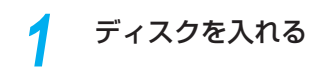

# 2 メッセージが表示されるので、▲·▼で「はい」を選び、曖を押す

| このディスクは初期化されていないディスクか、<br>または、再生及び録画ができないディスクです。<br>録画できるようにするには初期化が必要です。 |
|---------------------------------------------------------------------------|
| 初期化しますか?                                                                  |
| はい                                                                        |
| いいえ                                                                       |
| • 初期化が終わるまで、数分がかかります。                                                     |

 ディスクの読み込み中や初期化(フォーマット) 中は、本機の電源を切ったり電源コードを抜か ないでください。ディスクの破損や本体の故障 の原因となります。

● 初期化中は、途中で中止できません。

# 新品のDVDを初期化(フォーマット)する

### -RW (VR) -R (VR) -RW (AVC) -R (AVC) DVD-Video

DVDは初期化(フォーマット)するときに、録画方式を選びます。初期化(フォーマット)しないとダビングすることができません。(DVDには直接録画できません。)

## DVD-RW

- お買い上げ時には初期化されていません。使用前に録画方式を選んで初期化してください。
- あとで初期化し直すことができます。(初期化すると録画内容は消去されます。 1003))

## DVD-R

- お買い上げ時には初期化されていません。
   初期化していない場合はVideo方式のみで使用できます。
   他の方式で使用する場合は、使用前に録画方式を選んで初期化してください。
- 一度初期化すると初期化し直すことはできません。

ディスクを入れる

- メッセージが表示されるので、▲・▼で「はい」を選び、施を押す
- 3 ▲·▼でお好みの録画方式を選び、
  押す

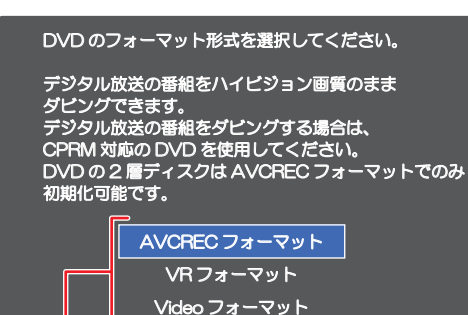

# AVCRECフォーマット

デジタル放送をハイビジョンで記録できます。

キャンセル

### VRフォーマット

- 標準画質(SD)で記録できます。
- AVCRECフォーマットより、長時間記録できます。
- 他の機器で再生するときは、本機でのファイナラ イズ 993 とVR方式に対応したプレーヤーな どが必要です。

# Videoフォーマット

- デジタル放送は記録できません。
- ファイナライズ終了後に自動でファイナライズが始まり、終了後は多くのプレーヤーで再生できます。

# デジタル放送をダビングするときは

CPRM 対応ディスクを使って、VR または AVCREC™ 方 式で初期化してください。

# - 本機で2層ディスク(DVD-R-DL)を使う場合は

AVCREC™ 方式でのみ、初期化できます。

## 初期化を中止するときは

「キャンセル」を選び、既を押してください。

# さまざまな情報 メディアを管理する

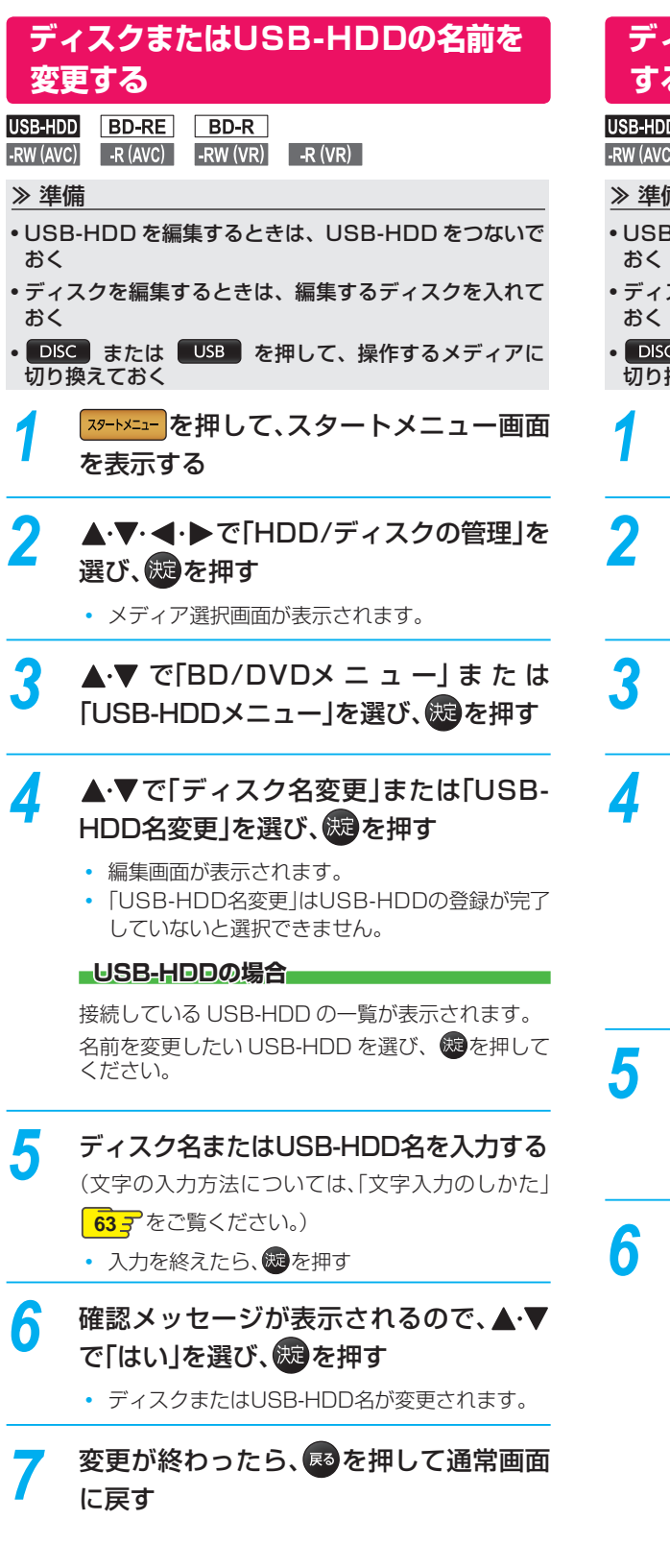

# ディスクまたはUSB-HDDを保護 する・保護を解除する

| USB-HDD   | BD-RE    | BD-R     |         |
|-----------|----------|----------|---------|
| -RW (AVC) | -R (AVC) | -RW (VR) | -R (VR) |

#### ≫ 準備

- USB-HDD を編集するときは、USB-HDD をつないで
- ディスクを編集するときは、編集するディスクを入れて
- DISC または USB を押して、操作するメディアに 切り換えておく
- スタートメニューを押して、スタートメニュー画面 を表示する
- ▲·▼· ◀· ▶ で [HDD/ディスクの管理]を 選び、炭を押す
  - メディア選択画面が表示されます。
- ▲·▼ で[BD/DVDメ ニ ュ ー] ま た は 「USB-HDDメニュー」を選び、炭を押す

# ▲·▼で「ディスク保護」または「USB-HDD保護」を選び、既を押す

# USB-HDDの場合

接続している USB-HDD の一覧が表示されます。 保護(または保護解除)したい USB-HDD を選び、 鰓を押してください。

# 確認メッセージが表示されるので、▲・▼ で「はい」を選び、既を押す

 ディスクまたはUSB-HDDが保護(保護が解除) されます。

変更が終わったら、国を押して通常画面 に戻す

ファイナライズ後は録画や編集ができなくなります。録画内容をよく確認してからファイナライズしてください。 (DVD-RW(VR)の場合のみ、ファイナライズを解除することができます。)

# 本機で記録したディスクをファイナ ライズする

# BD-R -RW (AVC) -R (AVC) -RW (VR) -R (VR)

本機で録画したディスクをファイナライズすると、その録 画方式に対応した他のブルーレイディスクプレーヤーやレ コーダー、パソコンなどで再生することができます。

# ≫ 準備

Δ

- ファイナライズするディスクを入れておく
- DISC を押して、操作するメディアに切り換えておく

1 「ディスクまたはUSB-HDDの名前を変 更する」
98 つ手順1~2を行う

- 2 ▲·▼で「BD/DVDメニュー」を選び、 を押す
- 3 ▲·▼で「ファイナライズ」を選び、
  輝す

# 確認メッセージが表示されるので、▲·▼ で[はい]を選び、疑を押す

- ディスクのファイナライズが始まります。
- ファイナライズ中は、途中で中止できません。
- ファイナライズの進捗表示は目安です。ディスク によっては90%以降の表示の進捗がかなり遅く なることがあります。
- ファイナライズが終了すると通常画面に戻ります。
- ファイナライズは数分から数十分かかります。
   (録画時間が短い場合やタイトル数が多い場合は、ファイナライズに時間がかかります。)

## DVD-Videoの場合

ダビングが終わると自動的にファイナライズされます。手 動でファイナライズすることはできません。

- ファイナライズ中は、本機の電源を切ったり電 源コードを抜いたりしないでください。ディス クの破損や本体が故障する原因となります。
  - 他機で録画されたディスクは、本機でファイナ
     ライズができないことがあります。
  - 録画予約開始2分前以降はファイナライズできません。
  - チャプターの情報は、ファイナライズ後も引き 継がれます。
  - プレーヤー /レコーダーやパソコンなどによっては、ファイナライズをしても再生できないことがあります。
  - BD-RやDVD-Rのファイナライズ中に停電した ときは、そのディスクが使用できなくなること があります。

# ファイナライズを解除する

# -RW (VR)

Δ

本機でファイナライズした DVD-RW(VR)の場合のみ、 本機でファイナライズを解除することができます。解除す ると、再び録画や編集をすることができます。

# 1 「ディスクまたはUSB-HDDの名前を変 更する」 983 の手順1~2を行う

2 ▲·▼で「BD/DVDメニュー」を選び、 を押す

3 ▲·▼で「ファイナライズ解除」を選び、 ‱を押す

- ディスクのファイナライズが解除されます。

# <sup>さまざまな情報</sup> メディアを管理する・っづき

初期化を行って消去された録画内容は、元に戻せません。 録画内容をよく確認してから初期化してください。

# HDDまたはUSB-HDDの録画内容 を全部消去する

#### HDD USB-HDD

≫ 準備

- USB-HDD を編集するときは、USB-HDD をつないで おく
- HDD または USB を押して、操作するメディアに 切り換えておく
- 1 「ディスクまたはUSB-HDDの名前を変 更する」
  983の手順1~2を行う
- 2 ▲·▼で「HDDメニュー」または「USB-HDDメニュー」を選び、競を押す
- 3 保護されたタイトルも含めすべて消去したいときは、「番組全消去」を、保護されたタイトルは残して、それ以外を全て消去したいときは、「番組全消去(保護番組以外)」を▲・▼で選び、∞を押す

# USB-HDDの場合

接続している USB-HDD の一覧が表示されます。 録画内容を消去したい USB-HDD を選び、
のを押 してください。

# 4 確認メッセージが表示されるので、▲·▼ で「はい」を選び、歳を押す

- タイトルの消去が実行されます。
- 削除実行中は、途中で中止できません。
- 削除が終了すると通常画面に戻ります。

# ディスクを初期化(フォーマット)し なおす

BD-RE -RW (AVC) -RW (Video) -RW (VR)

≫ 準備

フォーマットするディスクを入れておく

• DISC を押して、操作するメディアに切り換えておく

ー度初期化されたディスクであっても、以下の手順で再初 期化することができます。

ディスクを初期化するとデータは全て消去されます。

「ディスクまたはUSB-HDDの名前を変 更する」 983 の手順1~2を行う ▲·▼で「BD/DVDメニュー」を選び、炭 を押す ▲・▼で「初期化」を選び、歳を押す DVD-RWの場合は、続けて初期化するフォー マットを選んでください。 97 3 確認メッセージが表示されるので、▲・▼ Δ で「はい」を選び、定を押す ディスクの初期化が始まります。 初期化中は、途中で中止できません。 初期化が終了すると通常画面に戻ります。 BD-REの初期化はBDAV方式で行われます。 初期化中は、本機の電源を切ったり電源コード を抜いたりしないでください。ディスクの破損 や本体が故障する原因となります。 ▶ 録画予約開始15分前以降は初期化できません。 ▶ 他機でファイナライズされたディスクは、本機 で初期化できないことがあります。

 新品(未使用)で初期化されていないBD-RE/ BD-RやDVD-RW/DVD-Rを初期化(フォー マット)するときは 967 をご覧ください。

# 同時にできること

# 再生中の予約録画について

| 声牛しているメディアの活物                  | 予約録画しているメディア |            |  |
|--------------------------------|--------------|------------|--|
| 円主しているメディアの裡類                  | HDD USB-HDD  | BD-RE BD-R |  |
| HDD USB-HDD                    | ○*1          | ○*1        |  |
| BD-RE BD-R                     | ○*1          | 0          |  |
| -RW (AVC) -R (AVC)             |              | ×*2        |  |
| -RW (VR) -R (VR)               |              | ~          |  |
| BD-Video                       | ○*3          | ×*2        |  |
| DVD-Video RAM 音楽用CD            | 0            | ×*2        |  |
| BD (JPEG) DVD (JPEG) CD (JPEG) | 0            | ×*2        |  |
| SD (JPEG) USB (JPEG)           | $\bigcirc$   | 0          |  |
| DVD (AVCHD)                    | ○*3          | ×*2        |  |

◎:できる

○:できる(再生は録画開始2分前に停止します)

×:できない

\*1 外部入力の予約録画の場合、3D 再生のみ録画開始2分前に停止します。

\*2 予約録画は、HDD へ代理録画されます。

\*3 外部入力の予約録画の場合のみ、再生は録画開始2分前に停止します。

# さまざまな情報 同時にできること・つづき

# 録画中にできること

## 1番組録画中の場合

|                                  |             | 再生するメディアの種類                |                      |
|----------------------------------|-------------|----------------------------|----------------------|
| 録画メディア(録画モード)                    |             | ディスク                       |                      |
|                                  | HDD USB-HDD | (BD-Video, DVD (AVCHD) 以外) | BD-Video DVD (AVCHD) |
| HDD (DR)                         | O           | 0                          | 0                    |
| HDD $(AF \sim AE)$               | O           | 0                          | ○*4                  |
| <b>HDD</b> $(XP \sim EP)$        | O           | 0                          | ×                    |
| USB-HDD (DR)                     | O           | 0                          | 0                    |
| <b>BD-RE BD-R</b> (DR $\sim$ EP) | 0           | ×                          | ×                    |

### 2番組同時録画中の場合

| 録画メディア         | (録画モード)                                 |             | 再生するメディアの種類                       | _                    |
|----------------|-----------------------------------------|-------------|-----------------------------------|----------------------|
| 1 番組目          | 2番組目                                    | HDD USB-HDD | ディスク<br>(BD-Video、DVD (AVCHD) 以外) | BD-Video DVD (AVCHD) |
|                | HDD (DR)                                | O           | 0                                 | 0                    |
|                | <b>HDD</b> $(AF \sim AE)$               | O           | 0                                 | ○*4                  |
| HDD (DR)       | <b>HDD</b> $(XP \sim EP)$               | O           | 0                                 | ×                    |
|                | USB-HDD (DR)                            | O           | 0                                 | 0                    |
|                | <b>BD-RE BD-R</b> (DR $\sim$ EP)        | O           | ×                                 | ×                    |
|                | <b>HDD</b> $(AF \sim AE)$               | 0*4         | ○**4                              | ○*4                  |
|                | USB-HDD (DR)                            | 0           | 0                                 | 0*4                  |
| HDD (AF ( AE)  | BD-RE BD-R (DR)                         | 0           | ×                                 | ×                    |
|                | <b>BD-RE BD-R</b> (AF $\sim$ AE)        | 0*4         | ×                                 | ×                    |
|                | USB-HDD (DR)                            | O           | 0                                 | ×                    |
| $(AP \sim EP)$ | BD-RE BD-R (DR)                         | O           | ×                                 | ×                    |
| USB-HDD (DR)   | $\fbox{BD-RE} \fbox{BD-R} (DR \sim EP)$ | O           | ×                                 | ×                    |

◎:できる(追っかけ再生も可能)

○:できる(追っかけ再生は不可)

×:できない

\*<sup>4</sup> HDD に録画モードを「AF ~ AE」に設定していても一時的に「DR」で録画されます。電源「切」時に設定された録画モードに変換します。

\_\_\_\_\_

(同時録画中の場合は、1番組または2番組が一時的に録画モード「DR」で録画されます。)

録画中に写真の再生やダビングすることはできません。

ご這

# ダビング中にできること

| ダビング方向とダビング速度                                    | HDD USB-HDD             | 再生<br>BD-RE BD-R BD-Video<br>-RW (AVC) -R (AVC)<br>-RW (VR) -R (VR)<br>DVD-Video RAM DVD (AVCHD)<br>音楽用CD | 予約録画<br>HDD USB-HDD |
|--------------------------------------------------|-------------------------|----------------------------------------------------------------------------------------------------|---------------------|
| HDD 		 USB-HDD 高词                                | ± ○ <sup>*5</sup>       | 0                                                                                                    | 0                   |
| USB-HDD 中 HDD 等近                                 | 速×                      | X                                                                                                    | X                   |
| BD-RE BD-R 高道<br>HDD USB-HDD → .RW (VR) .R (VR)  | <u>₹</u> * <sup>5</sup> | ×                                                                                                    | 0                   |
| -RW (AVC) -R (AVC) 等近                            | <u>*</u>                | ×                                                                                                    | ×                   |
| HDD USB-HDD ト RW (Video) - R (Video)             | ₹ ×                     | ×                                                                                                    | ×                   |
|                                                  | <sup>速</sup> ×          | X                                                                                                    | ×                   |
| BD-RE BD-R ADD USP HDD 高                         | <b>k</b> O              | ×                                                                                                    | 0                   |
| -RW (AVC) -R (AVC) + HDD (355-HDD 等词             | <u>東</u> ×              | ×                                                                                                    | ×                   |
| -RW (VR) -R (VR)<br>DVD (AVCHD) → HDD USB-HDD 高近 | ₹ O                     | ×                                                                                                    | 0                   |
| [USB (AVCHD]] SD (AVCHD]] ➡ HDD 高说               | غد O                    | ×                                                                                                    | $\bigcirc$          |
| HDD USB-HDD → 持ち出し用変換 等近                         | ± ×                     | ×                                                                                                    | ×                   |
| HDD → LAN<br>持ち出し(LAN)                           | ₹ △*6                   | △*7                                                                                                    | 0                   |

○:できる

△:一部できないものがある

×:できない

\*5 「移動」の場合は、ダビング元の再生はできません。

\*\* USB-HDDの再生はできません。(また「移動」の場合は、ダビング元の再生はできません。)

\*7 BD-Video、DVD(AVCHD) は再生できません。

▶ ダビング中に写真の再生やブルーレイディスクへの予約録画はできません。

# さまざまな情報 二カ国語・マルチ番組・字幕について

| 録画メディア<br>( )はダビング | HDD USB-HDD<br>BD-RE BD-R                                                | HDD BD-RE BD-R<br>(USB-HDD -RW (AVC) -R (AVC) )                                                                                                    | HDD BD-RE BD-R |
|--------------------|--------------------------------------------------------------------------|----------------------------------------------------------------------------------------------------|----------------|
| 録画モード              | DR                                                                       | $AF \sim AE$                                                                                                    | $XP \sim EP$   |
| 二重音声               | 主音声 / 副音声の両方が記録されます。 <sup>*1</sup> <ul> <li>再生時に音声切換で音声が選べます。</li> </ul> |                                                                                                    |                |
| マルチ番組の映像・音声        | 複数の映像・音声が記録されます。<br>(再生時にカメラアングル切<br>換や音声切換で映像・音声が<br>選べます。)             | <ol> <li>つの映像・音声だけが記録されます。</li> <li>現在放送中の番組を録画するとき</li> <li>視聴中の映像・音声が記録されます。</li> <li>番組表から録画するとき、かんたんダビングするとき</li> <li>「詳細設定」画面、「かんたんダビング」で選んだ映像・音声が記録されます。</li> <li>時刻指定予約するとき、ダビングリストからダビングするとき</li> <li>映像1・音声1が記録されます。</li> <li>(再生時に映像や音声の切り換えはできません。)</li> </ol> |                |
| サラウンド音声            | 放送そのままのサラウンド音声で記録されます。                                                   |                                                                                                    | ステレオ音声で記録されます。 |
| 字幕                 | 字幕の情報が記録されます。*2<br>(再生時に字幕切換で字幕表<br>示の入 / 切ができます。)                       | HDD<br>字幕の情報が記録されます <sup>*2、3</sup><br>BD-RE BD-R<br>字幕の情報は記録されません。 <sup>*3</sup>                                                                                                    | 字幕の情報は記録されません。 |

# 外部入力の二重音声を録画すると・・・

| 録画メディア             | HDD BD-RE BD-R                              |                      |                                                |
|--------------------|---------------------------------------------|----------------------|------------------------------------------------|
| ( )はダビング           | ( <mark>USB-HDD</mark> )                    | ( -RW (VR) -R (VR) ) | (-RW (Video) -R (Video)                        |
| 録画モード              | $XP \sim EP$                                | $XP \sim EP$         | $XP \sim EP$                                   |
| 二重音声 <sup>※4</sup> | 主音声 / 副音声の両方が記録されます。<br>(再生時に音声切換で音声が選べます。) |                      | 「二カ国語音声」で設定して<br>いる音声(主音声または副音<br>声)だけが記録されます。 |

\*<sup>1</sup>「録画設定」-「録画音声(XP)」の設定を「PCM」にして録画モード「XP」で録画するときは、「録画設定」-「二カ 国語音声」で選択している音声(主音声または副音声)だけが記録されます。(この場合、再生時に音声は選べません。) また、RW(Video)、R(Video)、R(Video)、のダビング時も「二カ国語音声」で選択している音声だけが記録されます。

\*2 ダビングするときは、録画時に字幕が記録された番組を高速ダビングしたときだけ、字幕の情報もダビングされます。

\*3 録画中は字幕の表示ができません。

\*\* 外部入力の二重音声のどちらか一方だけを記録する場合は、必ず「録画設定」 - 「外部入力音声」の設定を「二カ国語」 にしてください。設定が「ステレオ」になっていると、再生時に主音声と副音声が重なって再生されます。

採作編

┣ USB-HDDへ外部入力の録画はできません。

104

# 本機で受信できる放送の種類

# 各テレビ放送の主な特徴とサービスについて

| 放送の種類            | 特徴                                                                                                    | 本機で利用でき<br>る主なサービス            |
|------------------|----------------------------------------------------------------------------------------------------|-------------------------------|
| 地上デジタル放送         | <ul> <li>地上波のUHF放送の周波数帯域を使って行うデジタル放送です。また、本機はCATVパススルー方式に対応しています。ケーブルテレビ局が再送信する地上デジタル放送も受信することができます。</li> <li>最新のデジタル技術を活用することで、高画質(ハイビジョン放送) 5.1chサラウンド・多チャンネルのテレビ放送をお楽しみいただけます。</li> <li>本機ではワンセグは受信できません。</li> </ul> | 番組表<br>データ放送<br>字幕放送          |
| BS デジタル放送        | ● ハイビジョン放送やデータ放送が特長です。放送衛星(Broadcasting<br>Satellite)を使って行われる放送のため、日本全国どこでも同じ番組をお楽しみ<br>いただけます。                                                                                                    | 番組表<br>データ放送<br>字幕放送<br>ラジオ放送 |
| 110度CS<br>デジタル放送 | <ul> <li>通信衛星(Communications Satellite)を使って行う放送です。ニュース、映画、スポーツ、音楽などの専門チャンネルがあり、ほとんどの番組は有料です。<br/>「スカパー! e2(スカパー!)」を視聴するには、加入申込みと契約が必要です。</li> </ul>                                                                     | 番組表<br>データ放送<br>字幕放送<br>ラジオ放送 |

# - デジタル放送の「データ放送」「ラジオ放送」「双方向サービス」について

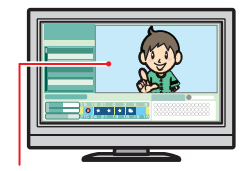

● データ放送(設定:(準)28 3)

データ放送には「番組連動データ放送」「独立データ放送」などがあり、番組連動データ放送は、 例えば野球放送中の他球場の速報や、歌番組などでの勝敗投票といった、番組に関連したデータ 放送です。(番組連動データ放送には、「双方向通信」機能を使う番組があります。接続や設定が 必要です。)独立データ放送は、天気予報、ショッピング情報(オンライン通販)などの、番組 とは無関係の内容です。

小画面ではほとんどの場 合、放送中の番組画面が 表示されます。

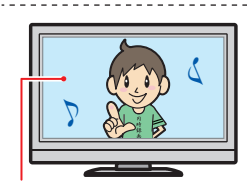

※ 本機はデータ放送やラジオ放送は記録できません。

● ラジオ放送

ラジオ放送は、BS デジタルおよび 110 度 CS デジタル放送で行われています。放送内容に連 動して画像が楽しめるものと、音声のみのラジオ放送があり、番組によって音楽 CD 並みの高音 質を楽しむことができます。

※ 本機はデータ放送やラジオ放送は記録できません。

## 静止画などが表示されます。

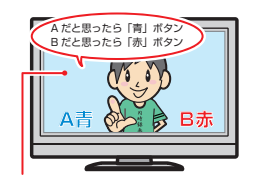

双方向通信(接続と設定:(準)32 子、(準)37 子) デジタル放送では、「双方向通信」機能を使って、クイズ番組に参加したり、買い物をしたりす ることができます。双方向通信をするには、ブロードバンド常時接続環境につなぎます。

※ 本機は、インターネットを経由して利用する双方向通信サービスに対応しています。電話回 線を使用する双方向通信サービスには、対応していません。

## (例) 青、赤、緑、黄ボタ ンを使って、投票などが できます。

お知らせ 「WOWOW |や「スカパー! e2 (スカパー!) などは加入申し込みと契約が必要です。受信契約については、各放 送事業者にお問い合わせください。 ● 2012年10月より「スカパー! e2」は「スカパー!」へ名称が変更になります。

# さまざまな情報 各メディアに関するその他のお知らせ

# HDDについて

# HDD、ハードディスクとは?

大容量データ記録装置の1つで、大量のデータの読み書き を高速で行うことができ、記録されているデータの検索性 にすぐれています。本機は、この HDD を内蔵しています。

## 次のようなことは行わないでください。

- 本機に振動や衝撃を与えないでください。特に本機の電源が入っているときは、お気を付けください。
- 本機の電源が入っている状態で、電源コードを抜かない でください。
- 本機の電源が入っている状態や電源を切った直後は、本 機を持ち上げたり動かしたりしないでください。(電源を 切ったあと、2分以上経過してから行ってください。)
- 本機が結露した状態で使わないでください。
- HDDは、振動や衝撃、周囲の環境(温度など)の変化に影響されやすい精密な機器です。場合によっては、録画(録音)内容が失われたり、正常に動作しなくなる恐れがあります。
- HDDが故障すると、HDDの録画(録音)内容が失われる ことがあります。

# HDDは、録画(録音)内容の恒久的な保管場所とせず、一時的な保管場所としてお使いください。

- 大切な録画(録音)内容は、ディスクに保存しておくこと をおすすめします。
- HDDは機械的部品なので寿命があり、経年的な変化で早期に劣化することがあります。

### その他

- 内蔵のHDDをはずして、お客さま自身でHDDを交換することはできません。(正常に動作しません。また、保証が無効となります。)
- 本機を長時間使用しないときは、電源を切っておいてく ださい。
- HDDは、お買い上げ時には何も録画されていません。あらかじめ番組などを録画して、再生をお楽しみください。

● HDDに異常が発生した場合、再生が不能になっ たり、録画(録音)内容が消えてしまう事があり ます。

# USB-HDDについて

本機と USB-HDD を接続しているときは、USB-HDD に 録画したり、USB-HDD のタイトルを、HDD にダビング したりできます。

# USB-HDDで使える機能

登録した USB-HDD は、以下の点を除けば HDD と同じようにお使いいただけます。 操作も同じですので、各機能の項目を参照してください。

# HDDとの相違点

- USB-HDDに直接録画するときの録画モードは「DR」の みになります。
- USB-HDDに同時録画できません。
- USB-HDDからは「かんたんダビング」はできません。
- 保護されたUSB-HDDの場合、録画や編集はできません。

お知らせ

- 保護されたUSB-HDDやディスクは、初期化 (フォーマット)や録画などをすることはでき ません。
- ディスクでは、「ディスク保護」や「ディスク保護 解除」を行っても、ディスク残量を消費します。

# ディスクについて

# ブルーレイディスク/DVD/CD全般

## 次のような場合は、正常に録画・再生できません。

- 記録状態が悪い、ディスクの特性、傷、汚れ、本機の録画/ 再生用レンズの汚れ、結露などがあるとき。
- 本機で録画したディスクを、パソコン、カーナビゲーション、カーオーディオ、ゲーム機などで再生するとき。
- パソコンなどで作成されたディスクを本機で再生するとき。このようなディスクを本機に入れて、ディスクが取り出せなくなった場合は、「おかしいな?と思ったときの調べかた」1173 をご覧になり、対処してください。
- PAL方式など、NTSC方式以外で記録されたDVDディスク。
- 無許諾(海賊版など)のディスク。
- クローズド・キャプション(Closed Caption)の録画・再生。

# <u>ディスクの持ちかた</u>

ディスクの端または中央を持ち、記録・再生面(光っている面)には手を触れないでください。

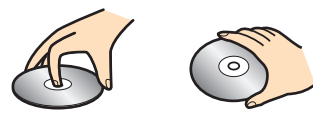

指紋が付いたり汚れたときは、水を含ませた柔らかい布でふいたあと、からぶきしてください。布でふく方向は、ディスクの中心から外側に向けてふいてください。市販のレコードクリーナーやベンジン、シンナー、アルコールなどでふかないでください。

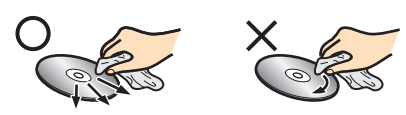

# クリーニングディスクについて

市販のレンズクリーナーやレンズクリーニングディスク
 は、本機では使わないでください。

### ディスクの保管について

- 使用後は、所定のケースに入れて保管してください。ケースに入れずに重ねたり、ななめに立てかけて置くと、変形や反りの原因となります。
- 直射日光の当たる場所や熱器具の近く、締め切った自動
   車内など、高温になる場所に放置しないでください。

# 次のようなディスクは使わないでください

- ▶ ディスク自体の破損や本体の故障の原因となります。
  - 傷が付いているディスク。
  - ラベルやシールが貼られているディスク。
  - ラベルがはがれているディスク。
  - のりがはみ出しているディスク。
  - ひび割れ、変形、接着剤などで補修したディスク。
  - 六角形など、特殊な形状のディスク。

# 8cm盤のディスクを使用するときは

- 本機では再生だけができます。録画や編集はできません。
- ディスクはトレイの中央の溝に確実にはめてください。
- 8cmアダプターなしで使用できます。

# BD-RE/BD-R

- 他の機器で録画してファイナライズ(クローズ)していないBD-Rは、本機で正常に再生できなかったり、ディスクの録画内容が失われたりすることがあります。
- BD-RE/BD-Rは、お買い上げ時には初期化(フォーマット)されていません。使用する前に初期化してください。
   96 -
- BD-RE Ver1.0 (カートリッジタイプ)は、本機では使用 できません。

## DVD-RW//DVD-R//DVD-R/AM

- DVDには直接録画できません。
- 他の機器で録画してファイナライズしていないディスクは、本機で正常に再生できなかったり、ディスクの録画内容が失われたりすることがあります。
- DVD-RW(AVCREC™)/DVD-R (AVCREC™)は、 AVCREC™方式に対応したレコーダー /プレーヤーでの み再生できます。
- DVD-RW (VR) /DVD-R (VR)は、VR方式に対応し たレコーダー /プレーヤーでのみ再生できます。
- CPRM対応のディスクは、CPRM対応のレコーダー/ プレーヤーでのみ再生できます。(CPRMについては、 747 をご覧ください。)
- DVD-RW (Video) /DVD-R (Video)は、ダビング終了 後に自動的にファイナライズが行われます。ファイナライ ズ後は、本機ではDVD-Videoと同様の扱いとなります。
- 1倍速ディスクを使用する場合は、ディスクの取り出しに
   時間がかかることがあります。
- DVD-RAMについては全てのDVD-RAMの再生を保証 するものではありません。

# BD/DVD-Video

 ディスクによっては、ソフト制作者の意図により本書の 記載どおりに動作しないことがあります。詳しくは、ディ スクの説明書をご覧ください。

# 音楽用CD

- 音楽用CDは、ディスクレーベル面に「USE マークの入った ものなど、JIS規格に合致したディスクをご使用ください。
- CD規格外の音楽用CD(コピーコントロール付きCDなど)やMP3ファイル形式で録音されたディスクは、まったく再生できないか、正常に再生できません。

11

- 以下の場合、実際に録画できる時間は短くなります。
   ディスクに、傷や汚れなどによって録画できない部分があるとき
- ・映りの悪い(電波状態が悪い、弱い)番組など、画質が良くない映像を録画したとき
- 高速記録対応のディスクを使用してダビングをしているときは、本機の動作音が通常よりも大きくなりますが、故障ではありません。

# <sup>さまざまな情報</sup> 各メディアに関するその他のお知らせ・っづき

# SDカードについて

- 本機は、SD規格に準拠した以下のSDカードに対応しています。
  - exFAT形式でフォーマットされたSDXCカード
  - FAT32形式でフォーマットされたSDHCカード
  - FAT12、FAT16形式でフォーマットされたSDカード
- 4GB以上のSDカードは、SDHCカードとSDXCカード のみ使用できます。全てのSDHCカードとSDXCカード を保証するものではありません。
- miniSDカード、microSDカードを使用するときは、必 ず専用のアダプターを装着してご使用ください。
- パソコンでフォーマットされたSDカードは、本機では使用できないことがあります。

# USB機器について

- 本機前面のUSB端子で利用できるUSB機器は、USBマスストレージクラス(大容量データ記憶装置の1つに分類されるUSBのデバイスタイプ)に対応し、JPEG対応のデジタルカメラまたはAVCHD方式対応のデジタルビデオカメラだけです。
- 上記以外のUSB機器は接続しないでください。USB機器や本体の故障、記録されているデータの破損の原因となります。また、本機とUSB機器をUSBハブ経由やUSB延長ケーブルで接続した場合の動作は、保証しておりません。
- 本機のUSB端子を使用して、携帯電話やポータブルオー ディオプレーヤーなどの充電は行わないでください。本 体の故障の原因となります。

- USB機器は、レコーダーの全ての動作を停止させてから抜いてください。
- USB機器の認識中・読み込み中は、次のことを 行わないでください。USB機器や本体の故障、 記録されているデータの破損の原因となりま す。
  - 本機の電源を切ったり、電源コードを抜く
  - USBケーブルを抜く

# 本機で再生できるJPEGファイル について

# ■最大認識可能フォルダ/ファイル数

| CD-RW/-R | 255 フォルダ、 | 999 ファイル  |
|----------|-----------|-----------|
| その他のメディア | 999 フォルダ、 | 9999 ファイル |

## 画素数

| <b>サブサンプリング</b><br>(4:4;4 の場合)            | 32 × 32 ~ 4096 × 4096 |
|-------------------------------------------|-----------------------|
| <b>サブサンプリング</b><br>(4:2:2または<br>4:2:0の場合) | 32 × 32 ~ 5120 × 5120 |

- 1ファイルの再生可能容量は12MBまでです。
- 一覧のフォルダ名は、表示幅を超える場合スクロール表示します。
- 次のメディアに記録されたJPEGに対応しています:
   BD-RE/-R、DVD-RW/-R、CD-RW/-R、SDカード、 USB機器

# 111

- JPEG形式以外のファイルは再生できません。
   プログレッシブ形式のJPEG ファイルは再生で きません。
- Motion JPEG には対応していません。
- 記録状態などによっては、リストに表示される ファイルでも再生できないことがあります。

さまざまな情報
## タイトル・チャプター・トラック・ファイル・フォルダについて

#### タイトルとチャプター

録画した番組は、「タイトル」という大きい区切りと「チャ プター」という小さい区切りに分かれています。

- **タイトル:** HDD やディスクの内容を、いくつかの部分に 大きく区切ったものです。 短編集の「話」に相当します。
- **チャプター**:タイトルの内容を、場面や曲ごとにさらに小さ く区切ったものです。

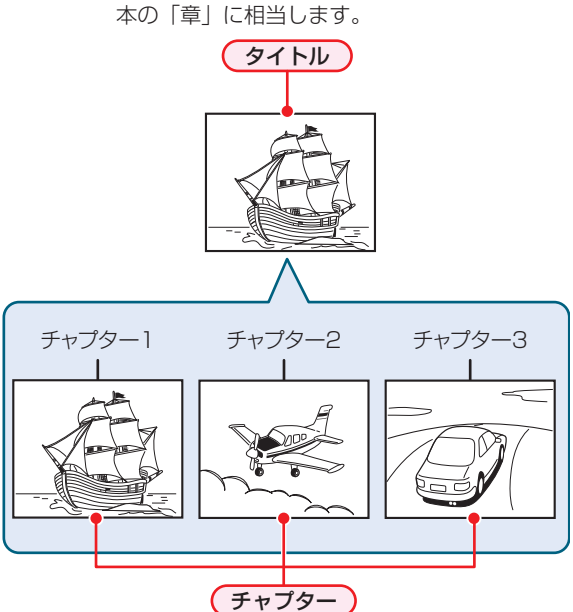

#### トラック

音楽用 CD は、「トラック」で区切られています。 トラック: 音楽用 CD の内容を曲ごとに区切ったものです。

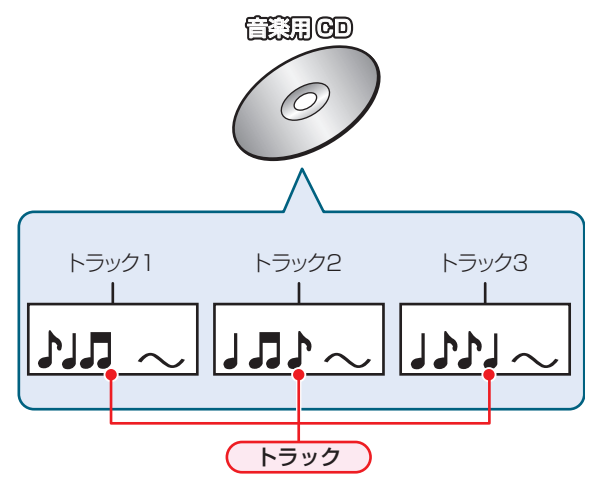

#### ファイルとフォルダ

JPEG 形式の写真などの画像が記録されたメディアは、 「フォルダ」という大きな区切りと「ファイル」という小さ な区切りで分かれています。パソコンなどで JPEG 形式の ファイルを作成する際、ファイルはフォルダに分けて記録 させることができます。

**ファイル**: ひとつひとつのデータのことです。

**フォルダ**: ファイルやフォルダなどの集合を内包する階層 のことです。

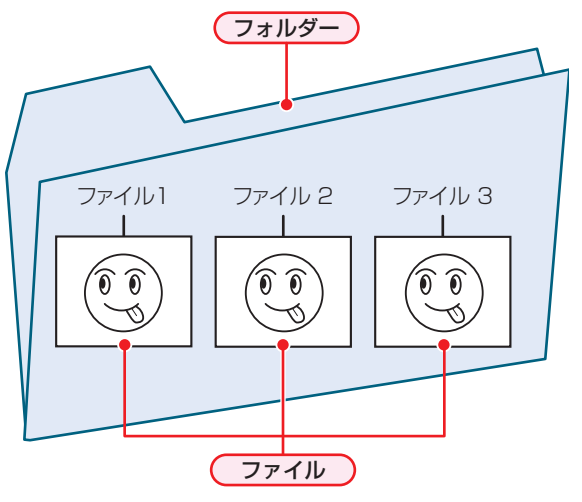

## <sup>さまざまな情報</sup> 記録時間一覧表

#### HDD

|    | 録画モード          | 1 TB    | 500 GB     |
|----|----------------|---------|------------|
|    | 地上デジタル(HD 放送)  | 130時間   | 65 時間      |
| DR | BS デジタル(HD 放送) | 92 時間   | 46 時間      |
|    | BS デジタル(SD 放送) | 184 時間  | 92 時間      |
| AF | 2 倍モード         | 171時間   | 85 時間      |
| AN | 3 倍モード         | 257 時間  | 128 時間     |
| AS | 4 倍モード         | 367 時間  | <br>183 時間 |
| AL | 5.5 倍モード       | 504 時間  |            |
| AE | 12 倍モード        | 1089 時間 | 543 時間     |
| XP | 1時間モード         | 231 時間  | 155 時間     |
| SP | 2 時間モード        | 461時間   | 230 時間     |
| LP | 4 時間モード        | 925 時間  | 462 時間     |
| ED | 6 時間モード        | 1363 時間 | 680 時間     |
| EP | 8時間モード         | 1823 時間 | 910時間      |

#### BD-RE/-R

|    | 録画モード          | 1 層<br>(25 GB) | 片面 2 層<br>(50 GB) | BDXL 片面 3 層<br>(100GB) |
|----|----------------|----------------|-------------------|------------------------|
|    | 地上デジタル(HD 放送)  | 3 時間           | 6 時間              | 12 時間                  |
| DR | BS デジタル(HD 放送) | 2 時間 10 分      | 4 時間 20 分         | 8 時間 40 分              |
|    | BS デジタル(SD 放送) | 4 時間 20 分      | 8 時間 40 分         | 17 時間 20 分             |
| AF | 2 倍モード         | 4 時間           | 8 時間              | 16 時間                  |
| AN | 3 倍モード         | 6 時間           | 12 時間             |                        |
| AS | 4 倍モード         | 9 時間           | 18 時間             | 36 時間                  |
| AL | 5.5 倍モード       | 12 時間          | 24 時間             | 49 時間                  |
| AE | <br>12 倍モード    |                | 53 時間             | 107 時間                 |
| XP | 1時間モード         | 5時間15分         | 11時間              | 22 時間                  |
| SP | 2 時間モード        | 10 時間 30 分     | 22 時間             | 44 時間                  |
| LP | 4 時間モード        | 21 時間          | 44 時間             | 88 時間                  |
| ED | 6 時間モード        | 32 時間          | 66 時間             | 132 時間                 |
| EP | 8 時間モード        | 43 時間          | 88 時間             | 176 時間                 |

#### DVD-RW//-R\*

|    | 録画モード    | 1 層 (4.7 GB) | 片面 2 層 (8.5 GB) |
|----|----------|--------------|-----------------|
| AF | 2 倍モード   | 42分          | 1 時間 20 分       |
| AN | 3 倍モード   | 1時間5分        | 2 時間            |
| AS | 4 倍モード   | 1 時間 40 分    | 3時間5分           |
| AL | 5.5 倍モード | 2 時間 10 分    | 4時間10分          |
| AE | 12 倍モード  | 5 時間         | 9 時間            |
| XP | 1時間モード   | 1時間          |                 |
| SP | 2 時間モード  | 2 時間         |                 |
| LP | 4 時間モード  | 4 時間         |                 |
| ED | 6時間モード   | 6 時間         |                 |
| CP | 8時間モード   | 8 時間         | /               |

\* ディスクにより選べる録画モードが異なります。

-RW (AVC) -R (AVC)の場合:「AF~AE」

-RW (VR) -R (VR) または-RW (Video) -R (Video) の場合: 「XP~EP」

お知らせ

● 「録画モード」については、 223 をご覧ください。

- 録画時間はおよその目安です。また、録画する映像によって録画容量が異なるため、実際に録画できる時間は異なります。
- BSデジタル(SD放送)は、録画モードを「DR」または「AF ~ AE」で録画しても標準画質で録画されます。
- 番組によってビットレートが異なるため、番組により録画可能時間が変わります。
- スポーツ、音楽ライブ番組など、動きや明るさの変化が激しい番組を録画モードを「AE」にして録画すると、ブロックノイズなどが目立つことがあります。
- EPは、「本体設定」画面の「録画設定」-「EPモード」の設定によって録画できる時間が変わります。 90 <del>7</del>
- ディスクに管理情報が含まれるなどの理由によって、実際にディスクに記録される時間がダビングするタイトルの合計時間よりも多くなり、ダビングできないことがあります。また、残量時間が不足していない場合でも、チャプター数や管理情報がいっぱいになり、ダビングできないことがあります。
- 本機は、効率よく録画を行うために可変ビットレート方式で録画を行っており、映像によって録画できる時間が変わります。
- 1番組あたりの連続録画可能時間は、最大8時間です。(連続録画時間が8時間になると、録画が自動的に停止します。)
- メディアの容量は、1GB=10億バイト、として計算しています。
- HDDに録画モードを「AF~AE」にして録画する場合、画面に表示される残量時間分録画できないことがあります。その場合、録画モードを「DR」に切り換えて録画されます。(録画終了後、HDDに空き容量があるときの電源「切」時に設定した録画モードに変換されます。(62.3))
- USB-HDDへの直接録画可能な録画モードは「DR」のみとなります。「AF ~ AE」は録画モード変換及びダビングのみ、「XP ~ EP」はダビングのみです。
- USB-HDDへ外部入力の録画はできません。

# さまざまな情報 テレビ画面に表示されるメッセージ

メッセージの内容は、実際に画面に表示される文言とは一部異なる場合があります。

|          | 表示されるメッセージ(例)                                                |   | メッセージの意味と対応のしかた                                                                                                    | ページ                         |
|----------|--------------------------------------------------------------|---|----------------------------------------------------------------------------------------------------|-----------------------------|
|          | $\otimes$                                                    | • | 現在、その操作を行うことは禁止されています。                                                                                                    | _                           |
|          | まもなくオートオフ機能により電源が切れます。                                       | • | 「未使用時自動電源オフ」が設定されているため、ま<br>もなく電源が切れます。<br>→ 何らかの操作をすると、電源は切れません。                                                                    | 91 <i>3</i>                 |
| 操        |                                                              | • | 「未使用時自動電源オフ」を無効にするときは、「本体設定」メニューの「かんたん設定 / その他」-「未使用時<br>自動電源オフ」の設定を「利用しない」にしてください。                                                  | <u>91</u> <u>3</u>          |
| 作全般      | ダビング中にこの操作はできません。                                            | • | 現在ダビング中のため、その操作を行うことは禁止<br>されています。                                                                                                   | <b>103</b> 3                |
|          | まもなく、ディスクへの予約録画を開始します。<br>ディスクに録画できない場合、録画先を HDD に<br>変更します。 | • | 録画可能なディスクが挿入されていません。<br>同時操作によってディスクに録画できません。<br>→ HDD に空き容量がある場合、代理録画されます。                                                          | 94 <u>3</u><br>101 <u>3</u> |
|          | まもなく、USB-HDD への予約録画を開始します。                                   | • | 録画可能な USB-HDD が接続されていません。                                                                                                    | 準 <mark>30</mark> 了         |
|          | しるB-FDD に動画できない場合、動画光をFDD<br>に変更します。                         | • | 同時操作によって USB-HDD に録画できません。<br>→ HDD に空き容量がある場合、代理録画されます。                                                                             | 101 <u>3</u>                |
| メール      | スタートメニューからメールを確認してください。                                      | • | 新着のお知らせメールがあります。<br>→ メールの内容を確認してください。                                                                                               | <u>86 </u>                  |
| デ        | ディスクを取り出してください。このディスクは<br>再生することができません。                      | • | 本機で対応できないディスクが挿入されたか、傷や<br>汚れのあるディスクが挿入されています。<br>→ ディスクを取り出して傷や汚れなどがないか確<br>認してください。                                                | _                           |
|          | リージョンエラー。この地域での再生は禁止され<br>ています。                              | • | 本機で再生できないリージョンコードのディスクが<br>挿入されています。<br>◆ ディスクを取り出してください。                                                                            | 95 <u>3</u>                 |
| ¬スク・SD カ | SD カードに異常が発生しました。SD カードを取<br>り外してください。                       | • | <ul> <li>SD カードのデータを正しく読み込み / 書き込みできませんでした。</li> <li>→ SD カードを取り出して、正しく入れなおしてください。</li> </ul>                                        | <u>10</u> 3                 |
| ?ービ・USB  | USB 機器に異常が発生しました。USB 機器を取<br>り外してください。                       | • | USB 機器から JPEG 再生中または映像取り込み (ダ<br>ビング)中に、USB 機器接続に異常が発生し、本機<br>の操作ができなくなっています。<br>→ USBケーブルの接続をはずしてください。メッセー<br>ジが消え、本機が操作できるようになります。 | <u>10</u> 3                 |
|          | USB-HDD を認識できません。または、本機で記<br>録できない USB-HDD が接続されています。        | • | USB-HDD を認識できなくなった。もしくは認識で<br>きない USB-HDD が接続されています。USB-HDD<br>を確認してください。                                                            | 準 <mark>30</mark> 了         |
|          |                                                              | • | 本機で登録できる USB-HDD の容量は、32GB ~<br>4TB になります。                                                                                           |                             |
|          | エラーが検出されたため、正常に終了しませんで<br>した。                                | • | エラーが検出されたため、録画が停止されました。<br>(HDD の異常、またはディスクの傷や汚れが原因の<br>可能性があります。)                                                                   | 1063<br>1073                |
| ¢3.      | 録画禁止番組のため、録画できません。                                           | • | 「録画禁止」番組を録画しようとしています。                                                                                                    | <b>22</b> <u>3</u>          |
| 郵画       | 残量不足により録画を中断しました。                                            | • | HDD やディスクの残量がなくなったため、録画を中断しました。                                                                                                    | -                           |
|          | 録画時間が 8 時間を越えたため、録画を停止しま<br>した。                              | • | 連続録画時間が8時間になったため、録画を停止しました。<br>1番組あたりの連続録画可能時間は最大8時間です。                                                                              | <u>1113</u>                 |

|        | 表示されるメッセージ(例)                                                                                                    | メッセージの意味と対応のしかた                                                                                                    | ページ                          |
|--------|----------------------------------------------------------------------------------------------------|----------------------------------------------------------------------------------------------------|------------------------------|
| 予約     | HDD の残量が不足しています。<br>録画開始時に容量が確保されていない場合、<br>最後まで録画できません。<br>ディスクの残量が不足しています。<br>録画開始時に容量が確保されていない場合、<br>HDD に空き容量があればそちらに代理録画さ<br>れます。<br>USB-HDD の残量が不足しています。<br>録画開始時に容量が確保されていない場合、<br>HDD に空き容量があればそちらに代理録画さ<br>れます。 | <ul> <li>HDD、USB-HDD、またはディスクの残量が不足しています。</li> <li>         →          参を押してメッセージを消したあと、録画する<br/>メディアの残量を確認してください。     </li> </ul> | 12 <i>3</i>                  |
|        | 予約登録数がいっぱいなので予約登録できません。                                                                                                    | <ul> <li>予約登録数が上限に達したので、不要な予約を削除<br/>してください。</li> </ul>                                                                           | <u>34</u> <u></u>            |
|        | 番組情報が変更されました。                                                                                                    | <ul> <li>予約済み番組の情報が更新されたため、予約内容を<br/>更新しました。</li> </ul>                                                                           | _                            |
| 再生     | エラーが検出されたため再生を停止しました。                                                                                                    | <ul> <li>エラーが検出されたため、再生が停止されました。<br/>(HDD の異常、またはディスクの傷や汚れが原因の<br/>可能性があります。)</li> </ul>                                          | 106 <i>3</i><br>107 <i>3</i> |
|        | エラーが検出されたため、正常に終了しませんで<br>した。                                                                                                    | <ul> <li>ディスクに傷や汚れがあると、編集が正常に完了しない場合があります。</li> <li>● ●を押して通常画面に戻したあと、ディスクを取り出して傷や汚れなどがないか確認してください。</li> </ul>                    | _                            |
| 消去・    | この番組(またはディスク)は保護されているため、<br>ダビングできません。                                                                                                    | <ul> <li>「移動」になるタイトルやディスクが保護されている<br/>ときは、ダビングができません。</li> <li>         ディスクの保護を解除してください。     </li> </ul>                         | <u>98</u> 3                  |
| 編<br>集 | この番組はすでに登録しているため、選択できま<br>せん。                                                                                                    | <ul> <li>「移動」になるタイトル、または「ダビング10」タイトルは、ダビングリストに一度しか登録できません。</li> </ul>                                                             | _                            |
| ダビング   | 最大登録数を超えるため、選択できません。                                                                                                    | <ul> <li>ダビングリストの一覧の登録タイトル数がいっぱい<br/>になっています。</li> <li>ダビングリストの一覧に登録できるタイトル数は最<br/>大36タイトルです。</li> </ul>                          | 67 <u>3</u><br>128 <u>3</u>  |
|        | 8 時間を超える番組は、ダビングできません。                                                                                                    | • 8時間を越えるタイトルは、ダビングできません。                                                                                                    | -                            |
|        | 番組数がオーバーしています。<br>ダビングする番組を減らしてください。                                                                                                    | <ul> <li>ダビング先のタイトル総数が、限界を超えます。</li> <li>➡ 現在のダビング先にダビングする場合は、ダビング<br/>するタイトルを減らしてください。</li> </ul>                                | <u>67 </u> 3                 |

# さまざまな情報 困ったときは

# よくあるご質問

|               | 質問                                                               |   | 回答                                                              | ページ                                         |
|---------------|------------------------------------------------------------------|---|-----------------------------------------------------------------|---------------------------------------------|
| :4±           | ヘッドホンやスピーカーを<br>直接つなげますか?                                        | • | 本機には直接つなぐことはできません。アンプなどを通して接続してください。                            |                                             |
| <b>华</b><br>備 | プログレッシブ映像を楽し<br>むには、どんなテレビが必<br>要ですか?                            | • | HDMI 端子付きのテレビと HDMI ケーブルでつないでください。                              | 準 <mark>10</mark> 了                         |
|               | 本機で使えるディスクは?<br>本機で録画や再生が可能な<br>ディスクは?                           | • | 「本機で使えるメディアについて」をご覧ください。                                        | 94                                          |
|               | 高速記録対応ディスクと<br>は?                                                | • | 通常よりも短時間でダビングできるディスクのことです。高速で録画ができるのは、<br>高速ダビングのときだけです。        | <b>94</b> <u>3</u>                          |
|               | DVD の 録 画 方 式<br>(AVCREC™方式、VR 方<br>式、Video方式)とは?                | • | DVD-RW/DVD-R に録画するときに選べる録画方式のことです。                              | <b>97</b> <u>3</u>                          |
|               | AVCREC™方式、VR方式、<br>Video 方式はどのように使<br>い分けるのですか?                  | • | 「新品の DVD を初期化(フォーマット)する」をご覧ください。                                | <u>97 3</u>                                 |
| メギ            | 1 枚 の デ ィ ス ク に<br>AVCREC™方式、VR方式、<br>Video 方式を混在させて録<br>画できますか? | • | 本機では対応していません。<br>ディスクごとに録画方式を選択してください。                          | _                                           |
| ノイア           | HD Rec の再生には対応し<br>ていますか?                                        | • | 本機では対応していません。                                                   | —                                           |
|               | 市販のビデオソフトの 2 層<br>ディスクの再生はできます<br>か?                             | • | 再生できます。                                                         | _                                           |
|               | + RW/ + R の録画・再生<br>はできますか?                                      | • | 本機では対応していません。                                                   | <mark>95</mark> _                           |
|               | DVD オ ー デ ィ オ、CD-<br>ROM、ビデオ CD は再生で<br>きますか?                    | • | 本機では対応していません。                                                   | _                                           |
|               | パソコンで作った DVD・<br>音楽用 CD は再生できます<br>か?                            | • | 本機では対応していません。                                                   | <b>107</b> <u>3</u>                         |
|               | MP3 形式で記録された<br>ディスクは再生できます<br>か?                                | • | 本機では対応していません。                                                   | <b>107</b> <u>3</u>                         |
|               | 番組表を使った予約には、<br>どのような特徴があります<br>か?                               | • | 番組表から簡単に録画予約をしたり、番組の詳細情報を知ることができます。<br>また、ジャンルから関連番組を探すこともできます。 | <b>26</b><br>~<br><b>28</b><br><del>7</del> |
|               |                                                                  | • | 自動追跡録画に対応しています。                                                 | <b>29</b> <u>3</u>                          |
| 番組            |                                                                  | • | 見るナビ画面に番組名が自動的に入ります。                                            | _                                           |
| 表             | 番組表は、何日分まで表示<br>できますか?                                           | • | 最大8日分まで表示できます。                                                  | <b>24</b> <u>-</u>                          |
|               | 番組表の利用料金はかかり<br>ますか?                                             | • | 利用料金はかかりません。                                                    | _                                           |
|               | 番組表は日本全国で利用で<br>きますか?                                            | • | 番組データの内容は地域ごとに異なるため、利用するためにはそれぞれの地<br>域で番組データを取得する必要があります。      | <b>25</b> <u>3</u>                          |

|     | 質問                                           |   | 回答                                                                                                    | ページ                             |
|-----|----------------------------------------------|---|----------------------------------------------------------------------------------------------------|---------------------------------|
| 番組表 | 番組表をケーブルテレビ<br>(CATV) で利用できます<br>か?          | • | できる場合とできない場合があります。詳しくはご利用のケーブルテレビ<br>(CATV)会社にご相談ください。                                                                                                    | 25 <u>3</u>                     |
|     | 二カ国語放送の主音声と副音<br>声の両方を録画するには?                | • | 「二カ国語・マルチ番組・字幕について」をご覧ください。                                                                                                    | <b>104</b> <u>3</u>             |
|     | 字幕の録画はできますか?                                 | • | できます。                                                                                                    | <mark>104<i>3</i></mark>        |
|     | デジタル放送は録画できま<br>すか?                          | • | HDD、USB-HDD、BD-RE/-R は直接録画できます。<br>DVD-RW/-R には、一度 HDD に録画してから CPRM 対応の DVD-<br>RW(VR)/DVD-R(VR) や DVD-RW(AVCREC™)/DVD-R(AVCREC™) に<br>ダビングしてください。         | <b>22</b> <u>-</u> 7            |
| 録画  | デジタル放送をハイビジョ<br>ン画質(HD 放送)で録画<br>できますか?      | • | HDD、USB-HDD、BD-RE/-R は直接録画できます。(録画モードを「DR」、<br>「AF ~ AE」に設定した場合のみ)<br>DVD-RW/-R には、一度 HDD に録画してから CPRM 対応の DVD-<br>RW(AVCREC™)/DVD-R(AVCREC™) にダビングしてください。 | <u>22</u> <u>7</u>              |
|     | デジタル放送のラジオ放送や<br>データ放送は録画できますか?              | • | 本機では録画できません。                                                                                                    | 105 <u>-</u> 7                  |
|     | 同時録画はできますか?                                  | • | できます。(ディスクのみ、または USB-HDD のみに同時録画することは<br>できません)                                                                                                    | <u>31</u>                       |
|     | 「ダビング 10」(コピー 9<br>回+移動 1 回)番組の録画<br>はできますか? | • | できます。                                                                                                    | <b>22</b> <del>3</del> <b>3</b> |
| 予   | 予約が重なった場合は、ど<br>ちらが優先されるのですか?                | • | 「予約が重なったときは」をご覧ください。                                                                                                    | <b>40</b> <u>3</u>              |
| 約   | 電源を入れたまま予約時間<br>になった場合は?                     | • | 電源の入 / 切にかかわらず、予約録画は始まります。                                                                                                    | <b>40</b> <u>3</u>              |
|     | ブルーレイ 3D™ ディスク<br>が 3D 映像で再生されない。            | • | 本機と 3D 映像対応テレビを HDMI ケーブルで接続していますか。                                                                                                    | 準 <mark>10</mark> 了             |
|     |                                              | • | 「3D ディスク再生設定」が「2D」になっていませんか?                                                                                                    | <b>47</b> <u>3</u>              |
| H   | 海外で買った BD-Video は<br>再生できますか?                | • | リージョンコードに「A」を含んでいれば再生できます。ただし、NTSC 方<br>式以外(PAL、SECAM など)で記録されている場合は再生できません。                                                                               | <u>95 </u>                      |
| 臣   | 海外で買った DVD-Video<br>は再生できますか?                | • | リージョンコードに「2」または「ALL」を含んでいれば再生できます。ただし、NTSC 方式以外(PAL、SECAM など)で記録されている場合は再生できません。                                                                           | 95 <i>3</i>                     |
|     | 本機で録画やダビングした<br>ディスクを、他の機器で再                 | • | ファイナライズをすると、対応しているプレーヤーなどで再生できます。記<br>録状態によっては再生できないことがあります。                                                                                               | <u>99</u> 3                     |
|     | 生できますか?                                      | • | 本機で記録した USB-HDD は、他の機器では再生できません。                                                                                                    | —                               |
|     | どんな編集ができますか?                                 | • | メディアによって、編集できる機能が異なります。「本機でできる編集につ<br>いて」をご覧ください。                                                                                                    | <b>56</b> <u>3</u>              |
| 編集  | ファイナライズを解除する<br>と何ができますか?                    | • | すでに録画された内容を消さずに、追加で録画や消去・編集ができるように<br>なります。(本機でファイナライズした DVD-RW(VR)のみ)                                                                                     | <u>99</u> 3                     |
|     | 市販やレンタルのソフトか<br>らダビングできますか?                  | • | 著作権保護のためにコピーガードが入っているものは、ダビングできません。                                                                                                    | <u>64</u> <u>3</u>              |

••▶次ページへつづ<sup>く</sup> 115

# さまざまな情報 困ったときは・つづき

|    | 質問                      | 回答                                                                                            | ページ                    |
|----|-------------------------|-----------------------------------------------------------------------------------------------|------------------------|
|    | 本機でダビング中に録画や            | ・ 高速ダビング時は以下の操作はできません。                                                                        | <mark>103</mark> -     |
|    | 再生はできますか?               | - JPEG の再生                                                                                    |                        |
|    |                         | - デイスクへのダビンク中に、デイスクの再生<br>教動中に教動テのメディア (UDD / ブルーレスディスク / USD UDD) の再生                        |                        |
|    |                         | - 移動中に移動ルのメディア(IIDD/ フルーレイディステ/ 03D-IIDD)の舟王<br>                                              |                        |
|    |                         |                                                                                               |                        |
|    |                         | ・ 寺述タビンク時は、歌画や舟主はとさよせん。                                                                       |                        |
|    | ネット de ダビングできな          | <ul> <li>以下のような場合、または以下のようなタイトルはネット de ダビングでき</li> </ul>                                      | -                      |
|    | い                       |                                                                                               |                        |
| ダ  |                         | - タビンク元か HDD 以外の場合<br>ダビング生 トダビングニズ・ネット do ダビングの部字が合っていたい埋合                                   |                        |
| ビン |                         | - ダビング元とダビングルと、ネット de ダビングの設定が合うていない場合<br>- ダビング先がネット de ダビング対応機ではない場合                        |                        |
| グ  |                         | - タイトルを結合したり、チャプターを削除した録画モード「AF ~ AE」の                                                        |                        |
|    |                         | タイトル                                                                                          |                        |
|    |                         | - 本機から対応機にダビングするときに、対応機側でナビ画面やスタートメ                                                           |                        |
|    |                         | ニュー画面などが表示されている場合                                                                             |                        |
|    |                         | - 工記以外にも、タビノク元ドタビノクルにフルーレイナイスクドロVD<br>(AVCREC フォーマットや VB フォーマット)が入っている場合は、ネッ                  |                        |
|    |                         | ト de ダビングできないことがあります。                                                                         |                        |
|    |                         | <ul> <li>・ 機種によっては、一部のドライブにダビングできない場合があります。また、</li> </ul>                                     | _                      |
|    |                         | 対応機器から本機にネット de ダビングする場合は、ダビング先は HDD し                                                        |                        |
|    |                         | か選べません。                                                                                       |                        |
|    | 端末機器と接続できない             | ・ 端末機器と本機が、同じホームネットワークと接続されていますか。                                                             | (準 <mark>) 32 子</mark> |
|    |                         | ➡ 同一サブネットに端末機器が接続されていないと、アプリケーションを                                                            |                        |
|    |                         | 使っことが出来ません。端末機器と本機の接続や設定をご確認ください。                                                             |                        |
| レガ |                         | ・ お使いのルーターは、無線LAN対応のフロードバンドルーターですか。                                                           | -                      |
| ザ  | ***                     | ➡ 無線LANIに対応していない場合は、「ホ木板など技続でさません。                                                            |                        |
| リン | のまかで自動球画で、持ち出し田に録画したい   | <ul> <li>あまかせ自動録画では、持ち出し用金組を作ることかでさません。</li> <li>▲ おまかせ自動録画されたタイトルを持ち出し用に恋摘してください。</li> </ul> | <u>81 </u>             |
| ク  | 山の市に欧国のたい.              | → のよかで自動感回されたダイドルを行う山し用に友供してくたとい。                                                             |                        |
| シ  | か部入力から球回しに映像<br>を持ち出したい | • 外部人力の映像を持ち山し用番組に変換することはときません。                                                               | <mark>81 ਤ</mark>      |
| エア | BZライブで視聴中に、突            | ・ 本機で録画などが始まっていませんか。                                                                          |                        |
|    | 然番組が見られなくなった            | ➡ 録画中などは、RZ ライブで番組を視聴することができません。                                                              | <u> </u>               |
|    | RZ ライブでチャンネル切           | <ul> <li>本機で録画した映像を端末機器に配信するため、BZ ライブのチャンネル切</li> </ul>                                       | _                      |
|    | り換えに時間がかかる              | 換には時間がかかりますが、故障ではありません。                                                                       |                        |
|    | 日本全国どこでも使えます            | • 本機は日本国内専用で、東日本、西日本に関係なく使えます。海外では使用                                                          | (準)473                 |
|    | か?                      | できません。                                                                                        |                        |
|    | 海外でも使えますか?              |                                                                                               |                        |
|    | VTR との違いは?              | ・ HDD に録画すれば長時間番組も録画できます。                                                                     | _                      |
| そ  |                         | • UDD やディフクに録面する担合け、ビジナニ、ゴのトンにト書も留面ナヤスの                                                       |                        |
| の曲 |                         | ・ いしい アティスンに球回9 の場口は、ビデオデーノのように上音で球回されるのではなく、未記録部分に録面されます。不要になったら、削除することも可能。                  | _                      |
| שר |                         |                                                                                               |                        |
|    |                         | <ul> <li>見たいところまでとばすのに時間がかかりません。(ビデオテープのように)</li> </ul>                                       | _                      |
|    |                         | 早送り / 巻戻しをする必要はありません。)                                                                        |                        |
|    |                         | ・ パソコンのように、電源を入れてから使用可能になるまでしばらく時間がか                                                          | -                      |
|    |                         | かります。                                                                                         |                        |

# 症状に合わせて解決法を調べる

### おかしいな?と思ったときの調べかた

あれ?おかしいな?と思ったときは、修理を依頼される前に以下の手順でお調べください。
● アンテナ、テレビ、AVアンプなど、接続している機器の取扱説明書もよくお読みください。

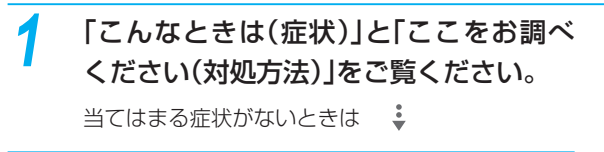

#### 保護装置がはたらいていていませんか?

2

- ディスクやSDカード、USB機器が取り出せる 場合は、先に取り出しておいてください。
- 以下の方法で、保護装置を解除してください。
- 本機の電源を切ることができる場合は、本体前面(上面)の[電源]ボタンを押して本機の電源を切る ([電源]ボタンを8秒間以上長押しすると、強制的に電源を切ります。)

8秒以上押し続ける

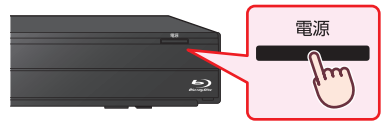

- 2本機の電源プラグを電源コンセントから抜いて、数秒間待つ
- ③本機の電源プラグを電源コンセントに差し込む(本機が通電状態になります。)

④ 電源を入れて、動作を確認する

保護装置を解除しても直らないときは

#### 本機をリセットしてください。

●本体前面(カバー内)の[リセット]を先が細いもので押す

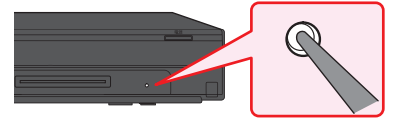

- 本機が通電状態になり、自動的に電源が入ってシステム設定を行ったあと、自動的に電源が切れます。
- システム設定中は本機の操作はできませんの で、設定が終わるまでしばらくお待ちください。

#### 😢 電源を入れて、動作を確認する

まだ不具合があるときは

Λ

#### お買い上げの販売店にご相談ください。

 本機の使用を中止し、必ず電源プラグをコンセン トから抜いてください。

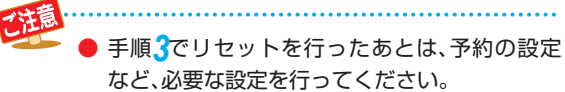

# ● 保護装置とは?

本機では、機器内部に何らかの異常を検知した 場合、保護のために保護装置が働き、強制的に電 源を切る仕組みになっています。

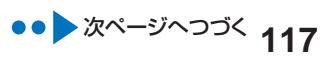

|      | こんなときは                                      |   | ここをお調べください                                                                                                    | ページ                        |
|------|---------------------------------------------|---|----------------------------------------------------------------------------------------------------|----------------------------|
|      | 電源が入らない。                                    | • | 電源コードのプラグが電源コンセントや本体から抜けていませんか。                                                                                                    | 準 <mark>14</mark> 了        |
|      |                                             | • | リモコンの乾電池が消耗していませんか。                                                                                                    | 準 <mark>15</mark> 子        |
|      |                                             | • | 保護装置がはたらいている可能性があります。                                                                                                    | 117 <u>3</u>               |
|      |                                             |   | ➡ 「おかしいな?と思ったときの調べかた」の手順2以降を行ってください。                                                                                                    |                            |
|      | 何も操作をしていないの<br>に、勝手に電源が入る。                  | • | 番組表の番組データを受信中(本体前面の HDD ランプが点灯(橙))です。                                                                                                    | <b>25</b> <u>-</u> 7       |
|      |                                             | • | ダウンロード更新中(本体前面の HDD ランプが点滅)です。                                                                                                    | 準 <mark>23</mark> 子        |
|      |                                             | • | 録画予約の開始時刻約2分前になると録画ランプが点滅します。(録画が始<br>まると録画ランプは点灯に変わります。)                                                                                         | <b>40</b> <u>3</u>         |
| 電派   | 電源を入れると、「かんた<br>ん設定」 画面が表示される。              | • | 「かんたん設定」をしていないときは、電源を入れると「かんたん設定」画<br>面が表示されます。                                                                                                   | 準 <mark>18 -</mark>        |
|      | テレビの電源を入 / 切する<br>と、本機の電源も自動的に<br>入 / 切する。  | • | 当社製レグザリンク対応テレビと組み合わせてレグザリンク機能のテレビ電源オ<br>ン連動機能やテレビ電源オフ連動機能を使っているときは、テレビの電源の入/<br>切に連動して本機の電源が自動的に入/切します。(お使いのテレビによっては、<br>自動的に電源が「入」にならないものもあります。) | 準 <mark>44</mark> <u>3</u> |
|      | 勝手に電源が切れる。                                  | • | 「未使用時自動電源オフ」を設定していませんか。                                                                                                    | 91 <u>7</u>                |
|      |                                             | • | 保護装置がはたらいている可能性があります。                                                                                                    | 117 <i>3</i>               |
|      |                                             |   | ➡「おかしいな?と思ったときの調べかた」の手順2以降を行ってください。                                                                                                    |                            |
|      | 電源を切っても、電源がし<br>ばらく切れなかったり、切<br>れるまで時間がかかる。 | • | システムの終了や情報の更新を行うため、実際に電源が切れるまで、しばら<br>く時間がかかることがあります。                                                                                             | _                          |
|      | 電源を切ったあと、2 時間ほど冷<br>却用ファンが回ったままになる。         | • | デジタル放送の有料放送と契約した場合、しばらくの期間は放送局側からの制御に<br>より本機の内部の制御部が通電状態となり、ファンが回転し続けることがあります。                                                                   | _                          |
|      | 本機が動かない。                                    | • | その操作が禁止されているときは、「〇〇」またはメッセージが表示されます。                                                                                                    | _                          |
|      | 本機の操作ができない。                                 | • | 本体とリモコンのリモコンモードが合っていますか。                                                                                                    | 準 <mark>17 -</mark>        |
|      |                                             | • | リモコンの乾電池が消耗していませんか。                                                                                                    | 準 <mark>15</mark> 子        |
| 本機の  |                                             | • | ご購入後に初めて電源を入れたときは「かんたん設定」画面が表示されます。                                                                                                    | 準 <mark>18</mark> 子        |
| )操作  |                                             | • | 「かんたん設定」実行中は、録画・再生などの操作はできません。                                                                                                    |                            |
| 全般   |                                             | • | 保護装置がはたらいている可能性があります。                                                                                                    | 117 <u>3</u>               |
| ・デ   |                                             |   | ➡「おかしいな?と思ったときの調べかた」の手順2以降を行ってください。                                                                                                    |                            |
| 「スク・ |                                             | • | HDD に記録されているタイトル数が多いと、その分、本機の電源プラグを<br>挿しなおした際の起動に時間がかかります。                                                                                       | _                          |
| USI  | HDD の操作ができない。                               | • | 操作先が HDD(本体のHDDランプが点灯)になっていますか。                                                                                                    | 73                         |
| ω    | ディスクの操作ができない。                               | • | 操作先がディスク(本体の DISC ランプが点灯)になっていますか。                                                                                                    | <b>7</b> <del>3</del>      |
|      |                                             | • | ディスクを入れていますか。                                                                                                    | <mark>9</mark> <u>7</u>    |
|      |                                             | • | ディスクによっては、本機では再生速度の切り換えなどができない場合があります。                                                                                                    | _                          |

|              | こんなときは                              |   | ここをお調べください                                                                                                  | ページ                            |
|--------------|-------------------------------------|---|----------------------------------------------------------------------------------------------------|--------------------------------|
|              | ディスクトレイの開閉がで                        | • | ダビングリスト表示中などは、トレイ開閉できない場合があります。                                                                             | -                              |
|              | きない。                                | • | 本機で使用できないディスクを本機に入れた場合は、トレイの開閉ができな<br>くなることがあります。                                                           | 117 <i>3</i>                   |
|              |                                     |   | ➡ ━ を8秒間以上長押しして電源を切り、 ● で電源を入れてください。<br>それでも直らないときは、「おかしいな?と思ったときの調べかた」の                                    |                                |
|              |                                     |   | 手順2以降を行ってください。                                                                                              |                                |
|              | ディスクトレイがしばらく出てこ<br>ない、出てくるまで時間がかかる。 | • | 情報を更新するため、トレイが開くまでしばらく時間がかかります。                                                                             | _                              |
|              | ディスクを入れてから、し<br>ばらく操作ができない。         | • | ディスクの認識と情報の読み込みを行うため、ディスクが実際に使用可能に<br>なるまでしばらく時間がかかります。                                                     | _                              |
| 木            | 本機の設定画面やサブメニューが選                    | • | 設定や項目の操作ができないときは、選べない場合や、表示されない場合があります。                                                                     | <mark>11</mark> <u>3</u>       |
| 一幾の鼻         | へない。表示されない項目がめる。                    | • | テレビの入力切換を、本機を接続した入力にしていますか。                                                                                 | _                              |
| 作人           | 本機が正常に動作しない。                        | • | 露付きが起こっていませんか。                                                                                              | 準 <mark>49</mark> <del>7</del> |
| 土<br>役       |                                     |   | ➡ 電源を入れたまま、2 時間以上お待ちください。                                                                                   |                                |
| デ            | 本体前面のランプが正常に                        | • | 保護装置がはたらいている可能性があります。                                                                                       | 117 <u>3</u>                   |
| イス           | <b>点灯、</b> 点滅しない。                   |   | ➡ 「おかしいな?と思ったときの調べかた」の手順2以降を行ってください。                                                                        |                                |
| ク・           | SDカードの操作ができない。                      | • | SD カードを入れていますか。                                                                                             | <b>10</b> <i>3</i>             |
| IISR         | SDカードの内容が読めない。                      | • | SD カードを正しい向きで奥まで(止まるまで)差し込んでいますか。                                                                           |                                |
|              | USB 機器の操作ができない。                     | • | 本機で対応している USB 機器を接続していますか。                                                                                  | <b>108</b> 7                   |
|              | USB 機器の内容が読めない。                     | • | USB ケーブルがしっかり差し込まれていますか。                                                                                    | <u>10</u>                      |
|              |                                     | • | SD カードに記録するデジタルカメラ/デジタルビデオカメラの場合、USB<br>接続で認識・読み込みができないときは、SD カードを使用して JPEG 再<br>生や映像取り込み(ダビング)を行ってください。    | <b>78</b> <u>3</u>             |
|              |                                     | • | 録画中、再生中、ダビング中などに USB 機器を接続したときは、認識されないことがあります。                                                              | -                              |
|              | USB 機器をつないでいて、<br>途中から本機の操作ができ      | • | USB 機器から JPEG 再生中または映像取り込み(ダビング)中に、USB<br>機器接続に異常が発生し、本機の操作ができなくなっています。                                     | <u>10</u>                      |
|              | なくなった。                              |   | ➡ USB ケーブルの接続をはずして、再度つないでみてください。                                                                            |                                |
|              | テレビに本機の映像が映ら                        | • | アンテナー本機-テレビを接続していますか。                                                                                       | 準83                            |
|              | 100 ho                              | • | ケーブルやコードを違う端子(入力 / 出力も含む)につないでいませんか。                                                                        | 2                              |
| _            |                                     | • | ケーブルやコードがはずれたり、抜けかかったりしていませんか。                                                                              | 準 <mark>93</mark>              |
| <b>視徳、</b> 、 |                                     | • | 本機とテレビを HDMI ケーブルで接続したときは、「HDMI 解像度設定」の<br>設定が合っていないと、正常に映りません。                                             | <mark>88 -</mark> 7            |
| チャンク         |                                     |   | ◆ リモコンの [再生]を5秒以上押し続けてください。設定が「自動」になり、映るようになります。                                                            |                                |
| イレ辺奥         |                                     | • | 「HDMI 解像度設定」が「自動」または「1080p24」の場合、映像出力端<br>子(黄)から映像が出力されない場合があります。<br>→ HDMI ケーブルを抜くか、「HDMI 解像度設定」を他の設定にしてくだ | 88 3                           |
|              |                                     |   | さい。<br>テレビの入力切換を、本機を接続した入力にしていますか。                                                                          | _                              |
|              |                                     |   |                                                                                                    |                                |
|              |                                     | • | 3D 冉生中は、映像出力端子(黄)から映像が出力されない場合があります。                                                                        | —                              |

|      | こんなときは                                           |   | ここをお調べください                                                                                                | ページ                               |
|------|--------------------------------------------------|---|----------------------------------------------------------------------------------------------------|-----------------------------------|
|      | 本機を接続したら、テレビ<br>の映りが悪くなった。                       | • | 分配器を使っていませんか。別売のブースターなどを使うと改善されること<br>があります。効果がないときは、お買い上げの販売店にご相談ください。                                   | -                                 |
|      |                                                  | • | 本機の電源コードを、常に電源コンセントに差し込んで、通電状態にしてお<br>いてください。                                                             | 準 <mark>14<i>3</i></mark>         |
|      |                                                  | • | アンテナ線と HDMI ケーブル、LAN ケーブルなどの距離を離してください。                                                                   | _                                 |
|      |                                                  | • | 「共通設定」の「アンテナ出力」が「切」になっていませんか。この設定が「切」<br>になっていると、本機の電源が切れている間は、地デジ、BS/110度 CS<br>デジタル放送アンテナ信号を送ることができません。 | 準 <mark>22</mark> 了               |
|      | 地上デジタル放送が映らな<br>い、映りが悪い。                         | • | アンテナ線を地上デジタル放送用の端子につないでいますか。また、UHF<br>アンテナ、同軸ケーブルなどは、デジタル放送対応のものを使っていますか。                                 | 準 <mark>83</mark><br>準 <b>9</b> 3 |
|      |                                                  | • | 地上デジタル放送のチャンネル設定の再スキャンを行ってください。                                                                           | 準 <mark>21</mark> 了               |
|      |                                                  | • | 地上デジタル放送の受信電波が弱い場合でも強すぎる場合でも受信レベルが<br>下がり、「放送受信設定」の「アンテナレベル」の数値が低くなります。ア<br>ンテナレベルの数値は、「20」以上を目安にしてください。  | 準 <mark>24</mark> <u>3</u>        |
|      |                                                  | • | 地上デジタル放送の受信電波が強すぎて映りが悪くなる場合は、「放送受信<br>設定」の「アッテネーター」の設定を「入」にすると、映りが改善されるこ<br>とがあります。                       | 準 <mark>24 3</mark>               |
| 润    |                                                  | • | B-CAS カードを正しい向きで奥まで(止まるまで)差し込んでいますか。                                                                      | 準 <mark>14</mark>                 |
| い聴、チ |                                                  | • | 分配器を使っていませんか。別売のブースターなどを使うと改善されること<br>があります。効果がないときは、お買い上げの販売店にご相談ください。                                   |                                   |
| ャンネル | BS/110 度 CS デジタル放<br>送が映らない、映りが悪い、<br>音声にノイズが出る。 | • | アンテナ線を BS/110 度 CS デジタル放送用の端子につないでいますか。<br>また、BS/110 度 CS アンテナ、同軸ケーブル、分波器などは、デジタル<br>放送対応のものを使っていますか。     | 準 <mark>83</mark><br>準 <b>93</b>  |
| 切換   |                                                  | • | 「放送受信設定」の「アンテナ電源」の設定は正しいですか。                                                                              | 準 <mark>22 子</mark>               |
|      |                                                  | • | 「放送受信設定」の「アンテナ電源」の設定を「供給する」にしているときは、<br>本機の電源コードを常に電源コンセントに差し込んで(通電状態にして)お<br>いてください。                     | 準 <mark>22</mark> 了               |
|      |                                                  | • | BS/110 度 CS アンテナの方向や角度が強風などで少しでもずれると、放送を受信できません。                                                          | 準 <mark>83</mark><br>準 <b>9</b> 3 |
|      |                                                  | • | 次のような場合は、電波障害により一時的に映像・音声が乱れることがあります。<br>- 雨雲があるときや、強い降雨のとき、障害物があるときなど。<br>- 雪が BS/110度 CS アンテナに付着しているとき。 | _                                 |
|      |                                                  | • | B-CAS カードを正しい向きで奥まで(止まるまで)差し込んでいますか。                                                                      | 準 <mark>14</mark> <del>7</del>    |
|      | 放送の切り換えができな<br>い、チャンネルが切り換え                      | • | 2 番組同時録画中は、録画中以外の放送やチャンネルに切り換えることはで<br>きません。                                                              | <mark>31</mark> <u>-</u>          |
|      | られない。                                            | • | 再生中は、放送やチャンネルの切り換えはできません。                                                                                 |                                   |
|      |                                                  | • | 録画モード「AF ~ AE」に設定して同時録画中のときは、外部入力に切り<br>換えることはできません。                                                      |                                   |
|      | チャンネルを切り換えても、そ<br>のチャンネルの映像が映らない。                | • | 「かんたん設定」(「チャンネルの割り当て設定」)をしましたか。                                                                           | 準 <u>18</u> 了                     |
|      | 映像の左右の端が切れる。                                     | • | テレビによっては、左右や上下の映像が切れたり、色が薄くなったりします。                                                                       | _                                 |

|     | こんなときは                             | ここをお調べください                                                                              | ページ                                                |
|-----|------------------------------------|-----------------------------------------------------------------------------------------|----------------------------------------------------|
| 視聴  | デジタル放送の字幕や文字<br>スーパーが出ない。          | <ul> <li>字幕の設定が「切」になっていないか確認してください。</li> </ul>                                          | <u>51 </u>                                         |
| 、チャ |                                    | <ul> <li>「文字スーパー」の設定が「表示しない」になっていないか確認してください。</li> </ul>                                | 準 <mark>23<i>子</i></mark>                          |
| ンネー | WOWOW やスターチャンネル<br>などの有料放送が視聴できない。 | • 有料放送の視聴には、放送局ごとに受信契約が必要です。                                                            | -                                                  |
| 加切換 |                                    | ・ 契約した B-CAS カードを挿入してください。                                                              | 準 <mark>14</mark> 3                                |
|     | 番組表が表示されない。                        | <ul> <li>お買い上げ時には、番組表は表示されません。チャンネル設定後に、番組表の番組データを受信するまでは表示されません</li> </ul>             | <b>25</b> <u>3</u>                                 |
|     | 番組表か8日分表示されない。                     | <ul> <li>スキップ設定されたチャンネルは表示されません。</li> </ul>                                             | 準 <mark>27 3</mark>                                |
|     |                                    | <ul> <li>番組表で「1CH表示」に設定されている放送局は1つのチャンネルしか表示されません。</li> </ul>                           | <b>25</b> <u>-</u> 7                               |
| 番組書 | 番組データを受信できない。                      | <ul> <li>番組データは、本機の電源が待機状態(リモコンで電源を切った状態)のときに受信します。</li> </ul>                          | <mark>25</mark> <u>⊰</u>                           |
| 21  | 番組表に表示されない放送<br>局や番組がある。           | <ul> <li>チャンネルや放送局名が正しく設定されていない場合は、表示されません。</li> <li>正しいチャンネルや放送局名を設定してください。</li> </ul> | 準 <mark>21</mark> 3                                |
|     | NHK が違う地域の番組表<br>で表示される。           |                                                                                         |                                                    |
|     | 予約した番組と録画された<br>番組が合っていない。         | • 番組表が正しく表示されていても、放送局側の都合により番組の内容が変更<br>されることがあります。                                     | <b>24</b> <u>3</u>                                 |
|     | 録画できない。                            | ・ 違法複製防止のためのコピー制限やコピーガードがかかっていませんか。                                                     | _                                                  |
|     |                                    | <ul> <li>「録画禁止」番組を録画していませんか。</li> </ul>                                                 | <b>22</b> <u>-</u>                                 |
|     |                                    | ・ HDD や BD-RE/-R の残量時間が不足していませんか。                                                       | <u>61</u>                                          |
|     |                                    | ◆ 不要なタイトルを削除するか、別の BD-RE/-R に録画してください。                                                  |                                                    |
|     |                                    | <ul> <li>◆ 不要なタイトルを削除するか、別の BD-RE/-R に録画してください。</li> </ul>                              | 61 3                                               |
| 録   |                                    | <ul> <li>アンテナを本機に接続していますか。</li> </ul>                                                   | 準83                                                |
| 画   |                                    |                                                                                         | 準 <mark>9</mark> 3                                 |
| 録画  | ディスクに録画できない。                       | ・ 録画可能なディスクを入れていますか。                                                                    | <mark>94</mark> <u>-</u> 7                         |
| 了約  |                                    | ・ 本機では、DVD-RW/-R には直接録画できません。(ダビングはできます。)                                               | <b>22</b> <u>-</u>                                 |
|     |                                    | <ul> <li>他機で記録したディスクは、本機では追加記録できない場合があります。</li> </ul>                                   | -                                                  |
|     |                                    | <ul> <li>他機で初期化されたディスクは、本機では録画できないことがあります。</li> </ul>                                   | -                                                  |
|     |                                    | <ul> <li>ディスクに傷や汚れがあると、録画できないことがあります。</li> </ul>                                        | 107 <u>3</u>                                       |
|     |                                    | <ul> <li>ディスクの保護またはディスクのファイナライズをしていませんか。</li> </ul>                                     | <u>98</u> <u>-</u>                                 |
|     |                                    |                                                                                         | <mark>99                                   </mark> |

•• *次ページへつづく* 121

|       | こんなときは                                                  | ここをお調べください                                                                                                    | ページ                         |
|-------|---------------------------------------------------------|----------------------------------------------------------------------------------------------------|-----------------------------|
|       | ケーブルテレビ (CATV)                                          | • 本機の入力切換を外部入力(L1)に切り換えていますか。                                                                                                    | <mark>38 ਤ</mark>           |
|       | のセットトッフホックスな<br>ど、他の機器の映像が録画                            | ・ つないだ機器の電源が入っていますか。                                                                                                    | _                           |
|       | できない。                                                   | <ul> <li>ケーブルやコードを違う端子(入力/出力も含む)につないでいませんか。<br/>コピー制限の有無にかかわらず、外部入力(L1)から HDD に録画された<br/>タイトルを DVD-RW(AVCREC™)/DVD-R(AVCREC™)にダビング<br/>することはできません。</li> </ul> | 準 <u>12</u> 3               |
|       |                                                         | <ul> <li>USB-HDD には外部入力(L1)の映像を直接録画することはできません。<br/>(HDD からダビングすることはできます。)</li> </ul>                                                                          |                             |
|       | 録画予約できない。                                               | <ul> <li>予約スキップをしていると、録画されません。</li> </ul>                                                                                                    | <b>32</b> <u>-</u>          |
|       | 録画予約した番組が録画さ<br>れない。                                    | ・ 停電があったときは、正しく録画されません。                                                                                                    | 41 <i>3</i>                 |
|       |                                                         | <ul> <li>ファイナライズ、初期化(フォーマット)、ダウンロード更新など、中断できない動作中は、予約録画できません。</li> </ul>                                                                                      | _                           |
|       | 番組の最後まで録画できて                                            | <ul> <li>予約が重なっていませんか。</li> </ul>                                                                                                    | <b>40</b> <u>3</u>          |
|       | 予約で録画した最後の部分<br>が録画できていない。                              | <ul> <li>前の予約の終了日時とあとの予約の開始日時が同じ場合は、前の予約の最後の部分が録画されません。</li> </ul>                                                                                            | <b>40</b> <u>3</u>          |
|       | 番組を同時に録画できない。                                           | ・ ディスクのみ、または USB-HDD のみに同時録画することはできません。                                                                                                    | _                           |
| 録画    |                                                         | • 録画モードが「XP~ EP」の場合、2番組同時録画はできません。                                                                                                    |                             |
| ·録画予約 | テレビ側での録画予約ができない。                                        | <ul> <li>録画モードを「DR」、「TS」、「AF~AE」、「XP~EP」以外にしていませんか。</li> <li>テレビ側で予約設定を行う場合、録画モードは「DR」、「TS」、「AF~<br/>AE」、「XP~EP」のいずれかを選んでください。</li> </ul>                     | _                           |
| 4FΣ   | テレビ側での設定通りに録                                            | <ul> <li>・ テレビ側の設定に関わらず、本機では以下のように録画されます。</li> <li>- DVD 互換: 切</li> <li>- 音響モード: M1</li> </ul>                                                                | _                           |
|       | 画されない。                                                  | <ul> <li>「レグザリンク・コントローラ」が「切」になっていませんか。</li> </ul>                                                                                                    | <mark>89</mark> 3           |
|       |                                                         | <ul> <li>予約の周期が「月~木」となっていませんか。</li> <li>→ 本機は「月~木」録画には対応していません。「月~木」予約を行う場合は「月~金」を選んでいただくか、各曜日を個別に登録してください。</li> </ul>                                        | <mark>30</mark> , <u></u> ₹ |
|       | USB-HDD に録画できない。                                        | • 録画可能な USB-HDD を接続していますか。                                                                                                    | _                           |
|       |                                                         | ・ 他機で初期化された USB-HDD は、本機では録画できません。                                                                                                    | _                           |
|       |                                                         | ・ USB-HDD を保護していませんか。                                                                                                    | _                           |
|       |                                                         | <ul> <li>本機では、外部入力の映像を USB-HDD に直接録画できません。(HDD からダビングできます。)</li> </ul>                                                                                        | <mark>38</mark> <u>3</u>    |
|       |                                                         | <ul> <li>録画モードを「DR」以外にして、USB-HDD に直接録画することはできません。</li> </ul>                                                                                                  | _                           |
|       | 録画モード「DR」以外で<br>録画・録画予約した番組が、<br>録画モード「DR」で録画<br>されている。 | <ul> <li>同時操作の組み合わせによっては、いったん録画モード「DR」で録画され、<br/>本機の電源が切になってから数分後、録画日時の古い番組から順に自動的に<br/>録画モードの変換が開始されます。(録画モード変換予定番組)</li> </ul>                              | 102 <i>3</i>                |

| こんなときは                                   | ここをお調べください                                                                                              | ページ                        |
|------------------------------------------|----------------------------------------------------------------------------------------------------|----------------------------|
| 再生できない。                                  | <ul> <li>テレビの入力切換を、本機を接続した入力にしていますか。</li> </ul>                                                         | —                          |
| 再生画面が出ない。                                |                                                                                                    |                            |
| ディスクの再生ができない。                            | • 本機で再生できないディスクや未録画のディスクを入れていませんか。                                                                      | <mark>95</mark> <u>-</u>   |
|                                          | ・ ディスクの表裏を正しく入れていますか。                                                                                   | <mark>9</mark> <u>7</u>    |
|                                          | <ul> <li>他機やパソコンで録画したディスクは、本機で再生できないことがあります。</li> </ul>                                                 | <b>107</b> 3               |
|                                          | <ul> <li>他機で録画されてファイナライズされていない DVD-RW(Video、AVCREC™)/<br/>DVD-R(Video、AVCREC™)は、本機では再生できません。</li> </ul> | <b>107</b> <u>3</u>        |
|                                          | <ul> <li>記録状態、ディスクの特性、傷、汚れなどにより、正常に再生できないこと<br/>があります。</li> </ul>                                       | <b>107</b> <u>3</u>        |
|                                          | • BD/DVD-Videoの視聴制限設定をしていませんか。                                                                          | <mark>89</mark> <u>-</u> 7 |
|                                          | <ul> <li>録画モードを「DR」以外で録画している場合、BD-Video や AVCHD を再<br/>生することはできません。</li> </ul>                          |                            |
| タイトルの最初から再生が<br>始まらない。                   | • つづき再生になっていませんか。                                                                                       | <b>43</b> <u>3</u>         |
| 映像や音声が一瞬止まる。                             | <ul> <li>2層ディスクの再生中は、1層目と2層目が切り換わるときに映像や音声<br/>が一瞬止まることがあります。</li> </ul>                                | <u>55</u>                  |
| 画面サイズがおかしい。                              | • 「TV 画面選択」をテレビの形状に合わせて選択していますか。                                                                        | <b>87</b> <u>3</u>         |
|                                          | ・ 4:3 16:9 LB 16:9 PS のように、DVD 側で画面サイズが指定されて<br>いるときは、違う種類で表示されることがあります。                                | _                          |
| 再生中の映像が乱れる。                              | ・ 早送り / 早戻しなどをすると、映像が多少乱れることがあります。                                                                      | —                          |
| 再生中の色がおかしくなる。                            | <ul> <li>本機とテレビを直接つないでいますか。本機とテレビを VTR などを経由してつなぐと、コピーガードにより正しく再生できないことがあります。</li> </ul>                | 準 <mark>10</mark> 了        |
|                                          | ・ 携帯電話など、電波を発する機器を近くで使用していませんか。                                                                         | -                          |
| DVD の再生が途中で自動<br>的に止まる。                  | <ul> <li>DVDによっては、オートポーズ信号によって、再生が自動的に止まる場合<br/>があります。</li> </ul>                                       | _                          |
| 音声が出ない。                                  | <ul> <li>AV アンプなど、つないでいる機器について次のことを確認してください。</li> </ul>                                                 | -                          |
| 字幕が出ない。                                  | - つないに機器の電源か入っていますか。<br>- つないだ機器の入力切換が合っていますか。                                                          |                            |
|                                          | - ケーブルやコードを正しく(入力 / 出力も含む)つないでいますか。                                                                     |                            |
|                                          | <ul> <li>「音声設定」が、接続しているアンプやデコーダーなどに合わせて、正しく<br/>設定されていますか。</li> </ul>                                   | <mark>88 -</mark>          |
|                                          | <ul> <li>本機では録画モードを「DR」以外で録画した番組や、字幕情報がない番組については、字幕を切り換えできません。(HDDに録画する場合は、録画モー</li> </ul>              | 104 <u>3</u>               |
|                                          | ドを AF ~ AE にしていても字幕を切り換えることができます。)                                                                      |                            |
|                                          | ・ ディスクに収録されていない言語が選ばれていませんか。                                                                            | —                          |
| 外部入力で録画した番組を<br>再生すると、2つの音声が<br>混ざって聞こうる | <ul> <li>「録画設定」の「外部入力音声」を「ステレオ」にして録画していませんか。</li> <li>→ 録画前に、設定を「二カ国語」にしてから録画してください。</li> </ul>         | 91 <i>3</i>                |
| 出こうで闻こんる。<br>二カ国語音声が切り換えできない。            | <ul> <li>「録画設定」の「二カ国語音声」と「外部入力音声」で設定されている音声</li> </ul>                                                  | Q1 -                       |
| 日本語と描語が切り換えできない。                         | で記録されます。                                                                                                |                            |
|                                          | ➡ 録画前に、これらの設定を確認してください。                                                                                 |                            |

••▶次ページへつづく 123

|       | こんなときは                                                                       |   | ここをお調べください                                                                                                    | ページ                                                 |
|-------|------------------------------------------------------------------------------|---|----------------------------------------------------------------------------------------------------|-----------------------------------------------------|
|       | デジタル音声の二重音声が<br>切り換えられない。                                                    | • | 「音声設定」の「Dolby D/Dolby D+/Dolby TrueHD」、「DTS/DTS-HD」<br>または「AAC」を「自動」に設定してビットストリーム /PCM(光)端子<br>から音声を出力しているときは、音声を切り換えることはできません。 | <mark>88</mark> 3                                   |
|       | ディスクの音声言語や字墓                                                                 | • | → 設定を「FOM」にするが、アンクトロと自声を切り換えてくたとい。 ディスクに複数の言語が収録されていますか。                                                                        | _                                                   |
| 再生    | 言語が切り換えられない。                                                                 | • | ディスクによっては、ディスクメニューを使って音声言語や字幕言語を切り<br>換えるものがあります。操作のしかたはディスクによって異なりますので、<br>ディスクの説明書をご覧ください。                                    | _                                                   |
|       | カメラアングルが切り換わらない。                                                             | • | カメラアングルが切り換え可能な場面以外では、切り換えできません。                                                                                                | _                                                   |
|       | 録画モード「DR」以外で<br>録画した番組が、見るナビ<br>画面上では「DR →○○変<br>換予定」(○○は録画モー<br>ド)と表示されている。 | • | 同時操作の組み合わせによっては、いったん録画モード「DR」で録画され、<br>本機の電源が切になってから数分後、録画日時の古い番組から順に自動的に<br>録画モードの変換が開始されます。(録画モード変換予定番組)                      | 102 <i>3</i>                                        |
|       | タイトルの編集・削除ができ                                                                | • | タイトルやメディアが保護されている場合は、消去や編集はできません。                                                                                               | <mark>60 ਤ</mark>                                   |
|       |                                                                              |   | ◆ タイトルやディスクの保護設定を解除してください。                                                                                                    | <mark>98 </mark>                                    |
|       | ティスクの編集かできない。                                                                | • | ファイナライズ済みのディスクの消去や編集はできません。                                                                                                    | <mark>99 ਤ</mark>                                   |
|       | チャフターの編集ができない。                                                               | • | 録画モード変換予定のタイトルは、番組の保護はできません。                                                                                                    | _                                                   |
|       |                                                                              | • | 録画モード変換予定のタイトルが USB-HDD にある場合、USB-HDD を保<br>護することができません。                                                                        | _                                                   |
|       | チャプターを分割できな                                                                  | • | チャプター数がいっぱいになっていませんか。                                                                                                    | <mark>57</mark> ਤ੍ਰ                                 |
|       |                                                                              |   | → チャプターを結合するか、不要なチャプターを削除してください。                                                                                                |                                                     |
|       | タイトルを削除しても、ディ<br>スクの残量が増えない。                                                 | • | BD-R、DVD-R、DVD-RW(AVCREC™) は、タイトルを消去してもディス<br>クの残量は増えません。                                                                       | <u>61 </u>                                          |
|       | 削除したタイトルを元に戻<br>せない。                                                         | • | 削除された内容は、元に戻すことはできません。録画内容をよく確認してか<br>ら、削除してください。                                                                               | <u>61</u>                                           |
| 消去    | 初期化した内容を元に戻せ<br>ない。                                                          | • | 初期化して消去された内容は、元に戻すことはできません。録画内容をよく<br>確認してから、初期化してください。                                                                         | 100 <i>3</i>                                        |
| ・編集・ダ | ファイナライズしても、他<br>の DVD プレーヤーで再生<br>できない。                                      | • | DVD プレーヤーによっては、ファイナライズしても再生できないことがあ<br>ります。                                                                                     | _                                                   |
| ビング   | ファイナライズが解除でき<br>ない。                                                          | • | 本機でファイナライズを解除できるのは、本機でファイナライズした DVD-<br>RW(VR)だけです。                                                                             | <mark>99</mark> 3                                   |
|       | ダビングできない。                                                                    | • | 市販のビデオソフトなど、違法複製防止のためにコピーガードがかかってい<br>るディスクは、ダビングできません。                                                                         | <mark>64</mark> <u>-</u> 7                          |
|       |                                                                              | • | 他機で録画されてファイナライズされていない DVD-RW(Video)/<br>DVD-R(Video)は、ダビングできません。                                                                | _                                                   |
|       |                                                                              | • | ディスクに傷や汚れがあると、ダビングできないことがあります。                                                                                                  | 107 <i>ਤ</i>                                        |
|       |                                                                              | • | 他機で記録したディスクは、本機ではダビングできないことがあります。                                                                                               | —                                                   |
|       |                                                                              | • | 他機で初期化されたディスクは、本機ではダビングできないことがあります。                                                                                             | —                                                   |
|       |                                                                              | • | 保護された「1回だけ録画可能」タイトル、または「ダビング 10」タイトルの<br>10回目のダビングはできません。ダビングするには保護を解除してください。                                                   | <mark>60                                    </mark> |
|       |                                                                              | • | 以下の場合、正しくダビングできないことがあります。<br>・プレイリストの構造が複雑になっている<br>・プレイリストのパーツが多い<br>・プレイリストのパーツが短い                                            | _                                                   |

|        | こんなときは                                   |   | ここをお調べください                                                                                                    | ページ                                                 |
|--------|------------------------------------------|---|----------------------------------------------------------------------------------------------------|-----------------------------------------------------|
| 消去・編集  | ダビングすると、元のタイ<br>トルが消える。                  | • | 「1回だけ録画可能」タイトルのダビングや、「ダビング 10(コピー 9 回+<br>移動 1 回)」タイトルの 10 回目のダビングは、「移動」になり、録画元の<br>タイトルは削除されます。                                                     | <u>74</u> 3                                         |
| *・ダビング | ダビングしても字幕がダビ<br>ングされない。                  | • | 録画モードを「DR」にして録画されたタイトルを高速ダビングした場合の<br>み、字幕の情報もダビングされます。ダビング元が HDD や USB-HDD の<br>場合は、録画モードを「AF ~ AE」にして録画されたタイトルも字幕情報<br>がダビングされます。(字幕がある場合のみ)       | 104 <i>3</i>                                        |
|        | USB-HDD を使用できない。                         | • | USB-HDD の電源が入っていますか。                                                                                                    | 準 <mark>30</mark> 子                                 |
|        |                                          |   | → USB-HDDの電源を入れたあと、本機の電源を入れてください。                                                                                                    |                                                     |
|        |                                          | • | USB-HDD か止しく接続・設定されていますか。                                                                                                    | (準 <mark>) 30 子</mark>                              |
|        |                                          |   | ➡ 正して按続: 設たしてくたさい。 木櫟でUSB-HDD を登録しましたか                                                                                                    | (淮) 24                                              |
|        |                                          |   | <ul> <li>→ USB-HDD を使用するには、本機と接続したあと、登録する必要があります。</li> </ul>                                                                                         |                                                     |
|        | USB-HDD に録画できない。                         | • | USB-HDD に十分な空き容量がありますか。                                                                                                    | <mark>61                                    </mark> |
|        |                                          |   | ◆ 空き容量が少ない場合は、タイトルを HDD にダビングしたり、削除して空き容量を増やしてください。                                                                                                  | <u>66</u> 3                                         |
| SN     | USB-HDD のタイトルが消<br>えてしまった。               | • | USB-HDDを使用中に、雷などの瞬間的な停電、USB-HDDの電源プラグを抜く、ブレーカーを落とすなどで電源が切れませんでしたか。                                                                                   | 準 <mark>31</mark> 子                                 |
| B-HDD  |                                          |   | ◆ このような場合、記録されていたタイトルが消える場合があります。タ<br>イトルがすべて消えた場合や、USB-HDD が動作しない場合は、USB-HDD を登録し直してください。                                                           |                                                     |
|        | USB-HDD に録画予約し<br>た番組が、HDD に録画さ<br>れていた。 | • | USB-HDD が無効になっていませんか。<br>→ USB-HDD を正しく接続しているか、または USB-HDD の電源が入っ<br>ているかどうかをご確認ください。                                                                | 準 <u>30</u> 了                                       |
|        |                                          | • | 本機に登録されていない USB-HDD を接続していませんか。                                                                                                    | 潷 <mark>31</mark> 子                                 |
|        |                                          |   | ◆ USB-HDD を登録するか、本機に登録済みの USB-HDD を接続してください。                                                                                                    |                                                     |
|        |                                          | • | USB-HDD へ予約録画中に停電があった場合、接続機器によっては停電復帰後の予約録画の続きは HDD へ代理録画します。                                                                                        | 41 <u>3</u>                                         |
|        | USB-HDD のタイトルが<br>再生できたい                 | • | 録画したあとで、USB-HDDの登録を解除していませんか。                                                                                                    | 準 <u>31</u> 子                                       |
|        | HECC/AU.                                 |   | ◆ 登録を解除してしまっと、USB-HDD を接続してもダイトルを再生で<br>きなくなります。また、再登録する場合は、USB-HDD が初期化され<br>るのでご注意ください。                                                            |                                                     |
| レグザ    | レグザリンク機能がはたら<br>かない。                     | • | レグザリンク機能は、本機と当社製レグザリンク対応テレビを組み合わせて、<br>必要な接続(HDMI 接続)と設定を行っている場合だけ、使えます。<br>レグザリンク機能が有効な状態で、本機の電源コードや HDMI ケーブルを<br>抜いた場合は、レグザリンク機能が無効となります。         | 運 <mark>44 3</mark><br>一                            |
| リンク    |                                          |   | ◆ 電源コードや HDMI ケーブルを接続後、テレビの入力切換を本機の入<br>力に切り換える、または「HDMI 接続設定」 – 「レグザリンク・コント<br>ローラ」の設定を一度「切」に変更して決定したあともう一度設定を「入」<br>に変更して決定すると、再びレグザリンク機能が有効になります。 |                                                     |
|        | リモコンがはたらかない。                             | • | 本体とリモコンのリモコンモードが合っていますか。                                                                                                    | 準 <mark>17</mark> 了                                 |
| リモコ    | 本機だけ、テレビだけ、な<br>ど一部のボタンを押しても<br>動作しない。   | • | 乾電池が消耗していませんか。                                                                                                    | 準 <mark>15</mark> 了                                 |
| シ      | HDD の操作ができない。                            | • | 操作先が HDD(本体の HDD ランプが点灯)になっていますか。                                                                                                    | <b>7</b> <u>3</u>                                   |
|        | ディスクの操作ができない。                            | • | 操作先がディスク(本体の DISC ランプが点灯)になっていますか。                                                                                                    | <u>7</u> <u>२</u>                                   |

••▶次<sup>ページへつづく</sup> 125

|      | こんなときは              | ここをお調べください                                                                                       | ページ                   |
|------|---------------------|--------------------------------------------------------------------------------------------------|-----------------------|
| リモコン | USB-HDDの操作ができない。    | <ul> <li>操作先が USB(本体の USB ランプが点灯)になっていますか。</li> </ul>                                            | <b>7</b> <u>7</u>     |
|      | テレビの操作ができない。        | ・ テレビメーカーの設定をしていますか。                                                                             | 準 <mark>16</mark> 子   |
|      |                     | <ul> <li>乾電池が消耗していませんか。乾電池が消耗していると、テレビの操作だけ<br/>ができないことがあります。</li> </ul>                         | 準 <mark>15</mark> 3   |
|      |                     | <ul> <li>・ 乾電池を交換したり乾電池が消耗した場合、テレビメーカーの設定がお買い<br/>上げ時の設定(東芝 A)に戻ることがあります。電池を交換していない場合</li> </ul> | 準 <mark>15</mark> 了   |
|      |                     | は、リモコンの電池をすべて新品に交換してください。電池を交換したあと<br>は、リモコンコードを再設定してください。                                       | (準 <mark>)16</mark> 了 |
|      | 何も操作していないのに、        | • 番組データの受信中やダウンロード更新中は、若干の動作音がすることがあ                                                             | _                     |
|      | 本機の内部で音がする。         | ります。 ・ 高速記録対応ディスクを使用してダビングしているときや、冷却田ファンの制                                                       | _                     |
| その   | 本機の動作音が大きくな<br>る。   | 岡底記録対応 ディスクを使用して アンクレビング していることで、 市本市 アブクジョ<br>御によってファンの回転数が上がったときなどは、動作音が大きくなります。               |                       |
| 他    | [BD 視聴制限レベル」、       | • これらの設定画面でパスワード入力画面が表示されたときに、4737を入                                                             | 準 <mark>29</mark> 了   |
|      | DVD 視聴制限レベル」、       | カしてください。バスワードと制限設定値がクリアされます。新しいパスワー                                                              |                       |
|      | 「祝聴中町制限」のハスワードを忘れた。 | トを11F成し、設定しなめしてくたさい。                                                                             |                       |

# 仕様

| 一般                      |                                                    |                                           |          |                  |
|-------------------------|----------------------------------------------------|-------------------------------------------|----------|------------------|
| 電源                      | AC 100 V 50/60 Hz                                  |                                           |          |                  |
| 消費電力                    | DBR-Z320: 25W (BSアンラ                               | -<br>ナ電源・USB 電源供給時 43W)                   |          |                  |
|                         | <b>DBR-Z310</b> : 22W (BSアンラ                       | <sup>-</sup> ナ電源・USB 電源供給時 40W)           |          |                  |
| 待機時消費電力                 | DBR-Z320 :                                         |                                           |          |                  |
|                         | 瞬速起動: 設定した時間帯                                      | アンテナ出力設定:                                 | 入        | 約 15.6W          |
|                         |                                                    | 地上デジタルアッテネーター:                            |          |                  |
|                         | 待機設定: 通常待機                                         |                                           | 人        | 約 8.8W           |
|                         |                                                    |                                           | <u>↓</u> |                  |
|                         | 待機設定: 省工ネ待機                                        | アンテノ山ノ設定・ 抽上デジタルアッテューター・                  | (ب<br>م  | 約 0.06W          |
|                         | DBB-7310 :                                         |                                           |          |                  |
|                         |                                                    | アンテナ出力設定:                                 | λ        |                  |
|                         | 瞬速起動: 設定した時間帯                                      | 地上デジタルアッテネーター:                            | 切        | 約 13.5W          |
|                         |                                                    | アンテナ出力設定:                                 | 入        | <b>#</b> 5 0 000 |
|                         | 侍機設正 · 迪帛侍機                                        | 地上デジタルアッテネーター:                            | 切        | 利8.800           |
|                         |                                                    | アンテナ出力設定:                                 | 切        |                  |
|                         | 时候改定,自工个时候                                         | 地上デジタルアッテネーター:                            | 入        | 約0.0000          |
| 許容動作温度                  | 5∼40°C                                             |                                           |          |                  |
| 許容湿度                    | 80%最大(結露なきこと)                                      | ul l /Ann                                 |          |                  |
| 時刻表示形式                  | 12時間テンタル表示、クォーツ制                                   |                                           |          |                  |
| 外形引法                    | 430 (幅) × 51 (高さ) × 210<br>430 (幅) × 51 (高さ) × 199 | (奥行)MM(矢起部含む)<br>(奥行)MM(突起部含まず)           |          |                  |
| 質量                      | DBR-Z320: 2.6kg                                    |                                           |          |                  |
|                         | DBR-Z310: 2.3kg                                    |                                           |          |                  |
| HDD/ ブルーレイディ            | スク部                                                |                                           |          |                  |
| 録画方式<br>(ブルーレイディスク)     | Blu-ray Disc™ Rewritable Forn                      | nat 準拠、Blu-ray Disc™ Recordable F         | -ormat 2 | 準拠               |
| ( <u>)</u><br>録画方式(DVD) | <br>DVD ビデオレコーディング規格準                              | 「拠、DVD ビデオ規格準拠、AVCREC™                    | 規格準拠     | L                |
| 内蔵 HDD 容量               | DBR-Z320: 1TB                                      |                                           |          |                  |
|                         | <b>DBR-Z310:</b> 500GB                             |                                           |          |                  |
| 録画圧縮方式                  | MPEG-2、MPEG-4 AVC/H.26                             | 4                                         |          |                  |
| 録音圧縮方式                  | ドルビーデジタル、リニア PCM                                   | (非圧縮)、MPEG-2 AAC                          |          |                  |
| 録画可能ディスク                | 「本機で使えるメディアについて」                                   | 943をご覧ください。                               |          |                  |
| 録画時間                    | 「記録時間一覧表」 <mark>1105</mark> をご覧く                   | ください。                                     |          |                  |
| 再生可能ディスク                | 「本機で使えるメディアについて」                                   | <b>94</b> 3 をご覧ください。                      |          |                  |
| リージョンコード                | ブルーレイディスク:Region A                                 | DVD : Region 2                            |          |                  |
| チューナー部                  |                                                    |                                           |          |                  |
| 受信チャンネル                 | 地上デジタル :VHF                                        | $(1 \sim 12)$ , UHF $(13 \sim 62)$ , CATV | (C13~    | C63)             |
|                         | BS デジタル : BSOC                                     | 0~ BS999 チャンネル                            |          |                  |

110度 CS デジタル : CS000 ~ CS999 チャンネル

#### 端子部

| ピンジャック 1.0 V(p-p) 75 Ω                    |
|-------------------------------------------|
| ピンジャック 1.0 V(p-p) 75 Ω                    |
| HDMI端子 19ピン Type A                        |
| ピンジャック 2 V(rms) 47 k Ω不平衡                 |
| ピンジャック 2 V(rms) 1.0 k Ω不平衡                |
| 光コネクター 角型光ジャック                            |
| SD カード、SDHC カード、SDXC カード対応                |
| (miniSD カード、microSD カードは、専用のアダプター装着で使用可能) |
| ハイスピード USB(USB2.0 準拠) Type A DC 5 V       |
| USB(前面):         最大 500mA                 |
| USB(HDD 専用)(背面): 最大 900mA                 |
| 無線 LAN 専用(背面):   最大 500mA                 |
| 10 BASE-T/100 BASE-TX                     |
| 75Ω F型コネクタ                                |
| 75Ω F型コネクタ(出力側のみ最大DC15V、4W)               |
|                                           |

仕様および外観は、改良のため予告無く変更することがあります。

- HDD、BD-RE/BD-Rの容量は、1GB=10億バイト、として計算しています。
- デジタル放送を放送そのままの画質で録画する場合の基準について
   地上デジタル(HD放送):17Mbps・BSデジタル(HD放送):24Mbps・BSデジタル(SD放送):12Mbps

#### 最大録画可能数/登録数について

上限を超える場合は、メッセージが表示されます。

最大録画可能数 / 登録数は、使用状況や、記録する内容等 により、下記の数値より少なくなることがあります。

#### HDD / USB-HDD

| <ul> <li>タイトル数</li> <li>1 タイトルあたりのチャプター数</li> </ul> | 2000<br>999 |
|-----------------------------------------------------|-------------|
| BD-RE/-R                                            |             |
| • タイトル数                                             | 200         |
| <ul> <li>1タイトルあたりのチャプター数</li> </ul>                 | 100         |
| • ディスク全体のチャプター数                                     | 999         |
| DVD-RW (VR) /-R (VR)                                |             |
| <ul> <li>タイトル数</li> </ul>                           | 99          |
|                                                     |             |

| • | <ul> <li>ディスク全体のチャプター数</li> </ul> |  |  |
|---|-----------------------------------|--|--|
|   |                                   |  |  |

| DVD-RW | (AVCREC™) | /-R | (AVCREC <sup>™</sup> ) |
|--------|-----------|-----|------------------------|
|        |           |     |                        |

| イトル数 | 200   |
|------|-------|
| 7    | 7イトル数 |

- 1タイトルあたりのチャプター数 100
- ・ ディスク全体のチャプター数 999

#### DVD-RW (Video) /-R (Video)

| • | タイトル数            | 36 |
|---|------------------|----|
|   | 1 クノトルちたりのチャプク―粉 | 00 |

1タイトルあたりのチャプター数 99

#### その他

- 録画予約数 100
- ・ ダビングリストのタイトル登録数 36
- 1番組あたりの連続録画可能時間
   8時間
- タイトル名 / ディスク名
   全角で 30 文字まで (DVD-RW (Video) / DVD-R (Video) のタイトル名 は全角 15 文字まで)

# 総合さくいん・用語解説

| 数字・アルファベット順                                              | Dolby D<br>Dolby Tr |
|----------------------------------------------------------|---------------------|
| AAC (エーエーシー)                                             | Dolby               |
| Advanced Audio Coding の略で、音声符号化の規格の                      | 5.1ch               |
| 1つです。AACは、CD並みの音質データを約1/12                               | た音声                 |
| にまで圧縮できます。また、5.1ch のサラウンド音声や                             | Dolby               |
| 多言語放送を行うこともできます。                                         |                     |
| AACS(エーエーシーエス)                                           | 声デー                 |
| Advanced Access Content Systemの略で Blu-                   | 両方式。                |
| ray Disc™で採用されている著作権保護技術です。                              | で対応                 |
| AF、AN、AS、AL、AE(録画モード) 22                                 | DR(録ī               |
| <br>AVC(録画モード)                                           | DTS <sup>®</sup> (  |
|                                                          | DTS 社               |
|                                                          | 対応ア.                |
| バイビンヨン回員の吠像をバイビンヨン対応アングルビ<br>デオカメラでディスクや SD カードなどに記録できるよ |                     |
| うに開発された規格です。                                             | DIS-HL              |
|                                                          | DTS <sup>®</sup> 7  |
|                                                          | 」                   |
| テンダル放送用のし カートで、テンダル放送の有料放送の 加速時の名類サービスを利用するための必要な様素      | 生でさる                |
| の祝聴や合種リーレスを利用するための必要な情報が音                                |                     |
|                                                          | EP(録画               |
| BD-HD 音声設定 88                                            | EPG (1              |
| BD-J                                                     | Electro             |
| BD-Video には Java アプリケーション(これを BD-J と                     | います。                |
| 呼びます)を含むものがあり、通常のビデオ操作に加えて                               | GB (#-              |
| いろいろな双方向の機能を楽しむことができます。                                  |                     |
| <br>BD-Live™                                             | HDD、<br>を書すi        |
| BD-Live™は BD-Video(BD-BOM Profile 20)の新                  | を衣す!<br>ります         |
| しい再生機能で、インターネットに接続し追加映像や追                                |                     |
| 加字墓のダウンロード、BD-Jによる通信対応ゲームな                               | HDD (/              |
| どのインタラクティブな機能を利用できます。                                    | パソコ                 |
|                                                          | る大容量                |
|                                                          | の皆き                 |
| CPRM (シーピーアールエム) 74                                      | の快衆                 |
| Deep Color (ディープカラー)                                     | 本成に                 |
| 従来の8ビットの色数を超える色調表現が可能な技術で、                               |                     |
| 色縞のない、より自然に近い色を再現することができます。                              | 残量                  |
| <br>Dolby D (ダイナミック) レンジ                                 | 録画                  |
|                                                          | HDMI (              |
| 小値と最大値の差のことをいい、夜間などに音量を下げ                                | High D              |
| て小さい音にしたときでも聞きやすく再生することがで                                | イディス                |
| きます。                                                     | 器と接線                |
| <br>Dolby Digital (ドルビーデジタル)                             | 映像信号                |
|                                                          | のデジタ                |

ドルビーデジタルは、ドルビー社が開発したデジタル音 声を圧縮して記録する方式です。

この技術を PCM 記録の代わりに用いることで記録容量 を節約することが可能となり、より高い解像度(ビット レート)の映像や、より長い記録時間を実現することが 可能になります。

#### Dolby Digital Plus (ドルビーデジタルプラス) Dolby TrueHD (ドルビートゥルーエイチディー)

Dolby Digital Plus は、Dolby Digital をさらに高音質、 5.1ch 以上の多チャンネル対応、広いビットレート化し た音声方式です。

Dolby TrueHDは、DVDオーディオで採用されている MLPロスレスの機能拡張版で、スタジオマスターの音 声データを高品位で再生する音声方式です。

両方式とも、ブルーレイディスク規格では最大 7.1 ch ま で対応しています。

22

22

#### (録画モード)

#### DTS<sup>®</sup>(ディーティーエス)

DTS 社が開発した、デジタル音声システムです。DTS 対応アンプなどと接続して再生すると、映画館のような 正確な音場定位と臨場感のある音響効果が得られます。

#### DTS-HD<sup>®</sup> (ディーティーエス エイチディー)

DTS<sup>®</sup>をさらに高音質・高機能化した音声方式で、下位 互換により従来の DTS 対応アンプでも DTS<sup>®</sup> として再 生できます。ブルーレイディスク規格では最大 7.1 ch ま で対応しています。

#### **り(録画モード)**

#### EPG(イーピージー)

Electronic Program Guide の略で、番組表のことをいいます。

#### GB(ギガバイト)

HDD、USB-HDD、ブルーレイディスクや DVD の容量 を表す単位で、数値が大きいほど最大録画時間が長くな ります。

#### HDD(ハードディスク(ドライブ))

パソコンや家庭用ディスクレコーダーなどで使われてい る大容量データ記録装置の1つです。大量のデータの読 み書きを高速で行うことができ、記録されているデータ の検索性にすぐれています。

本機には、この HDD を 1 台内蔵しています。(お客さ ま自身で HDD を交換することはできません。)

| 録画内容の全消去 | 100 |
|----------|-----|
| 残量表示     | 12  |
| HDD について | 106 |

#### HDMI(エイチディーエムアイ)

High Definition Multimedia Interface の略で、ブルーレ イディスクレコーダーや DVD レコーダーなどのデジタル機 器と接続できるデジタル AV インターフェースです。 映像信号と音声信号を 1 本のケーブルで接続でき、非圧縮 のデジタル音声・映像信号を伝送することができます。

| レグザリンク・コントローラ |  | 89 |
|---------------|--|----|
| HDMI 接続設定     |  | 88 |

## 

HDMI CEC (Consumer Electronics Control) は、 HDMI ケーブルで接続することにより、対応機器間の相 互連動動作を可能にした業界標準規格です。

# さまざまな情報 総合さくいん・用語解説・つづき

#### JPEG (ジェイペグ)

Joint Photographic Experts Group の略で、静止画像 データの圧縮方式の1つです。

ファイル容量を小さくできる割に画質の低下が少ないため、 デジタルカメラの保存方式などで広く使われています。

|    | 4       |     |
|----|---------|-----|
| L1 | (外部入力)  | 21  |
|    | スライドショー | 54  |
|    | 形式      | 108 |

| LAN(レグザリンク)) | 連携設定 | 準備編 4 | łO |
|--------------|------|-------|----|
|--------------|------|-------|----|

22

#### LP(録画モード)

#### MPEG (エムペグ)、MPEG-2 (エムペグツー)、 MPEG-4 AVC/H.264 (エムペグフォー エーブイ シー エイチ)

MPEG は Moving Picture Experts Group の略で、動 画音声圧縮方式の国際標準です。

MPEG-2 は、DVDの記録などに使われる方式です。 MPEG-4 AVC/H.264 は、ハイビジョン画質の映像の

記録などに使われる方式です。

#### NTSC(エヌティーエスシー)

日本やアメリカなどで採用されているテレビ方式です。 ヨーロッパなどで採用されている PAL または SECAM 方式とは互換性がないため、ヨーロッパなどで買ってき た DVD-Video は視聴できないことがあります。

| PINコード      | 53  |
|-------------|-----|
| RZ プレーヤー    | 82  |
| RZ ポーター     | 82  |
| RZ ライブ      | 82  |
| SD カード      | 108 |
|             | 22  |
| SP(録画モード)   | 22  |
| <br>TV 画面選択 | 87  |

#### USB (ユーエスビー)

Universal Serial Busの略で、周辺機器を接続するためのインターフェースです。本機では、デジタルビデオカメラ / デジタルカメラなどを接続して、写真(JPEG)の再生やハイビジョン画質(AVCHD方式)動画のHDDへの取り込み(ダビング)ができます。

| USB-HDD(ユーエスビーエッチディーラ       | ディー)   |
|-----------------------------|--------|
| USB 端子付きの外付け HDD です。 USB ケ・ | ーブルを使っ |
| て本機の USB 端子につなぐことができます      | o      |
| USB-HDD について                | 106    |
| USB-HDD の登録                 | 準備編 31 |
| 名前の変更                       | 98     |
| 保護・保護の解除                    | 98     |
| 録画内容の全消去                    | 100    |

#### USB 機器

| USB 機器について |  |
|------------|--|
|            |  |

#### VBR(ブイビーアール)、可変ビットレート方式

Variable Bit Rateの略で、映像の動きの多い / 少ない 部分に合わせて記録する容量を可変制御する方式です。 これにより、効率の良い録画が可能になります。

| XDE | 52 |
|-----|----|
|     | 22 |

| あ                   |     |    |
|---------------------|-----|----|
| 商屮1.                |     |    |
| 頃山し                 |     |    |
| サーチ                 |     | 49 |
| スキップ                |     | 49 |
| ワンタッチスキップ           |     | 49 |
| ワンタッチリプレイ           |     | 49 |
| アフターサービス            | 準備編 | 63 |
| アングル                |     |    |
| アングルアイコン            |     | 90 |
| 再生中の切り換え            |     | 52 |
| アンテナレベル             | 準備編 | 24 |
| 「1回だけ録画可能」番組(コピーワンス | )   | 74 |

#### 

テレビに映像を映すときに従来から行われている方式で、 1 つの画像(有効走査線数 480 本)を1本飛ばしの半 分ずつ2回に分けて表示します。これにより、1 つの画 像を1/30秒(30 コマ / 秒)で映します。

| エラーメッセージ | 112 |
|----------|-----|
|          |     |
| 外部メール    | 86  |
| 内部メール    | 86  |
|          | 80  |
| 音楽用 CD   | 107 |
| 音声・音声言語  |     |
| 音声言語設定   | 89  |
| 再生中の切り換え | 51  |
| 視聴中の切り換え | 20  |
| 録画       | 104 |

# か 外部入力 外部入力音声 外部入力の切り換え 回面表示 12 かんたん設定 準備編 18 結露(露付き) 筆備編 49 言語コード一覧 93

#### コピーガード、コピー制御信号

複製防止機能のことです。

108

著作権保護のため、著作権者などによって複製を制限す る信号が記録されているソフトや番組を録画することは できません。

#### さ

#### 再生

| 一時停止               | 48  |
|--------------------|-----|
| 追っかけ再生             | 50  |
| おまかせプレイ            | 45  |
| コマ送り・コマ戻し          | 48  |
| 再生開始位置(リジューム機能)    | 43  |
| 市販のソフトの再生          | 46  |
| 写真(JPEG)           | 54  |
| スロー・逆スロー           | 48  |
| ハイビジョン画質の動画(AVCHD) | 47  |
| 早送り・早戻し            | 48  |
| 早見再生(音声付早送り)       | 48  |
| 見るナビ画面             | 44  |
| リピート               | 50  |
| 録画したタイトルの再生        | 42  |
|                    | 128 |

#### 視聴

| 外部入力       | 21  |
|------------|-----|
| チャンネルで選局   | 17  |
| 番組表から選局    | 18  |
| 本機で受信できる放送 | 105 |

#### 視聴制限(パレンタルレベル)

デジタル放送やソフト側で設定された、視聴を制限するための機能です。レベルの強弱によって、暴力シーンなどを 子供に見せないように再生することができます。

| BD 視聴制限レベル  | 89 |
|-------------|----|
| DVD 視聴制限レベル | 90 |
| デジタル放送の視聴制限 | 20 |

#### 字幕放送

デジタル放送の番組で画面上にセリフなどを文字で表示 できる放送です。放送中に番組からのお知らせを表示す る「文字スーパー」という機能もあります。

| 再生中の切り換え<br>視聴中の切り換え | 51<br>20 |
|----------------------|----------|
| 字幕言語設定               | 89       |
| 録画                   | 104      |
|                      | 92       |

#### 初期化(フォーマット)

録画用ディスクを本機で記録できるように処理した り、録画方式を変更したりするときに行います。初期化 (フォーマット)を行うと、それまで記録されていた内容 はすべて消去されます。

| BD ビデオデータ消去<br>SD カード | 92 |
|-----------------------|----|
| 個人情報                  | 92 |
| ディスクのフォーマット           | 96 |
| ネットワーク                | 92 |
| 本体設定                  | 92 |
| スカパー! HD 録画           |    |
| (スカパー!プレミアムサービス Link) | 39 |
| スカパー! SD(標準画質)の録画     | 38 |
| スタートメニュー              |    |
| 簡単モード                 | 14 |
| スタートメニュー              | 11 |

| スチルモード   | 87 |
|----------|----|
| セカンダリ音声  | 51 |
| セカンダリビデオ | 52 |
| <br>接続   |    |

| HDMI ケーブル  | 準備編 10 |
|------------|--------|
| USB-HDD    | 準備編 30 |
| アンテナ線      | 準備編 8  |
| 映像・音声接続コード | 準備編 11 |
| オーディオ機器    | 準備編 9  |
| ケーブルテレビ    | 準備編 12 |
| テレビ        | 準備編 10 |
| 電源コード      | 準備編 14 |
| USB 機器     | 10     |

#### 双方向サービス、通信

視聴者が自宅にいながら、クイズ番組への参加、アンケートの回答、買い物などをすることができます。利用する にはネットワークの接続と設定が必要です。

| た                                                                                              |                                                    |
|------------------------------------------------------------------------------------------------|----------------------------------------------------|
|                                                                                                | 91                                                 |
| タイトル(番組)/ チャプター<br>HDD やブルーレイディスク /DVD の大きな区切り<br>イトル」、タイトルの中の小さな区切りを「チャプ                      | を「タ<br>ター」                                         |
| といいます。<br>削除<br>タイトルとは<br>タイトル名の変更<br>番組(タイトル)一覧<br>保護                                         | 61<br>109<br>60<br>44<br>60                        |
| ダウンロード 準備編<br>                                                                                 | ≣23                                                |
| タヒンク 1 回だけ録画可能 移動 かんたんダビング 高速ダビング コピー ダビング10 (コピー9回+ムーブ1回) ダビング制限 ダビングの種類 ダビング方向 等速ダビング 複数ダビング | 72<br>73<br>65<br>73<br>72<br>64<br>64<br>73<br>66 |
| タビンク 0] (コヒー9回+ムーフ 回) 番組                                                                       | /4                                                 |
| テャファー<br>結合<br>削除<br>チャプター自動生成<br>チャプターとは<br>チャプターリピート<br>分割<br>マジックチャプター                      | 57<br>57<br>90<br>109<br>50<br>57<br>90            |

さまざまな情報

# さまざまな情報 総合さくいん・用語解説・っづき

#### ディスク

| 構成区分     | 109 |
|----------|-----|
| 残量表示     | 12  |
| ディスクメニュー | 46  |
| 名前の変更    | 98  |
| ファイナライズ  | 99  |
| 保護・保護の解除 | 98  |
|          | 105 |

#### データ放送

お客さまが見たい情報を選んで画面に表示させることな どができます。たとえば、お客さまがお住まいの地域の 天気予報をいつでも好きなときに表示させることができ ます。また、テレビ放送や、ラジオ放送に連動したデー 夕放送もあります。

その他に、ネットワークを使用して視聴者参加番組、 ショッピング、チケット購入などの双方向(インタラク ティブ)サービスなどがあります。

#### デジタルハイビジョン

地上デジタル放送とBS デジタル放送には、デジタルハ イビジョン放送(HD 放送)があり、従来のアナログハ イビジョンと同等の画質で放送されます。ハイビジョン の有効走査線数は1080本(地上アナログ放送の480 本の倍以上)あり、細部まできれいに表現され臨場感豊 かな映像になります。

また、地上アナログ放送とほぼ同等の画質のデジタル標 準テレビ放送 (SD 放送) もあります。

| テレビ画面保護  | 91  |
|----------|-----|
| <br>トラック | 109 |

音楽用 CD の曲ごとの区切りを「トラック」といいます。

| な              |    |
|----------------|----|
| ネット de ダビング HD | 77 |
| ネット de ナビ      | 83 |
| ノイズリダクション      | 52 |

lt

さまざまな情報

## バーチャル・パッケージ

一部の BD-Video では、他のメディア (ローカルストレー ジ)にデータをコピーして再生しながらいろいろな機能 を楽しむことができ、このようなディスクをバーチャル・ パッケージと呼んでいます。

データのコピーや再生のしかたなどは、BD-Video によっ て異なります。

#### ハイビジョン画質、HD(エイチディー)放送

HD は High Definition の略で、デジタル放送のハイビ ジョン画質のテレビ放送です。有効走査線数は720本 または1080本です。 標準画質(SD 放送)よりも、高画質・高音質な映像・

音声が楽しめます。

| 受信      | 25 |
|---------|----|
| 番組の詳細内容 | 18 |

#### パンスキャン

標準テレビ(4:3)にワイド映像を映す方法の1つで、 映像の上下方向が画面いっぱいに表示され、左右方向が 一部カットされます。

| ピク | チャー | ・イン | ・ピクチャー | 52 |
|----|-----|-----|--------|----|
|----|-----|-----|--------|----|

#### ビットストリーム

圧縮されてデジタル信号に置き換えられた信号のことで、 対応しているアンプなどによってそれぞれに合った信号 に変換されます。

#### ビットレート

映像・音声データを記録する際に、1秒間に書き込む情 報量のことをいいます。

#### 標準画質、SD(エスディー)放送

SD は Standard Definition の略で、デジタル放送の標 準画質のテレビ放送です。有効走査線数 480 本です。

#### ファイナライズ

本機で録画した BD-R、DVD-RW/-R を、他のブルーレ イディスクレコーダーやプレーヤーなどで再生できるよ うにする機能です。

#### 付属品 準備編3

#### プレイリスト

編集

53

放送受信設定

設定のしかた

放送の種類

| おまかせプレイリスト作成    | 58 |
|-----------------|----|
| 奇数チャプタープレイリスト作成 | 58 |
| 偶数チャプタープレイリスト作成 | 58 |
| 手動選択プレイリスト作成    | 59 |

#### プログレッシブ(順次走査)(480p)

テレビに映像を映すときに、1つの画像(有効走査線数 480本)を一度に表示し、1/60秒(60コマ/秒)で 映します。

インターレース出力に対し、ちらつきの少ない高密度の 映像を楽しめます。

#### 56 準備編 21 (地上、BS、110度CSデジタル放送) 105

87

| ホッファッフメニュー | 46    |
|------------|-------|
| 本体         |       |
| 前面         | 7     |
| 背面         | 準備編 3 |
| 本体設定       |       |
| 項日と設定内容    | 87    |

#### ま

#### マルチ番組(マルチビュー)

1 チャンネルで主番組、副番組の複数映像が送られる放送です。たとえば、野球放送の場合、主番組は通常の野球放送、副番組でそれぞれのチームをメインにした野球放送が行われます。

| 再生中の切り換え                                  | 52             |
|-------------------------------------------|----------------|
| 視聴中の切り換え                                  | 20             |
| 未使用時自動電源オフ                                | 91             |
| メディア                                      |                |
| 本機で使えるメディア                                | 94             |
| メディアの管理                                   | 98             |
| 文字スーパーの表示切換                               | 準備編 23         |
|                                           | 63             |
| <br>持ち出し用番組                               |                |
| 持ち出し用番組のダビング<br>持ち出し用番組の録画<br>持ち出し用番組への変換 | 82<br>80<br>81 |

| 5                  |     |
|--------------------|-----|
| ラジオ放送              | 105 |
| リージョンコード(再生可能地域番号) |     |

BD-Video や DVD-Video は、国によって再生できる記 号や番号(これをリージョンコードといいます)が分け られています。日本の場合、BD-Video は「A」、DVD-Video は「2」になっており、本機ではその記号または 番号を含んだソフトだけ再生することができます。

#### リジューム(つづき再生)

再生中に停止すると停止位置が記憶され、記憶している 停止位置から再生を始めることができます。

#### リニア PCM (ピーシーエム)

PCM は Pulse Code Modulation の 略 で、 リ ニ ア PCM はデジタル音声をそのまま圧縮せずに記録する方 式です。

#### リモコン

| 乾電池の入れかた | 準備編 15 |
|----------|--------|
| テレビ操作    | 準備編 16 |
| テレビメーカー  | 準備編 16 |
| ボタン名と働き  | 8      |
| リモコンモード  | 準備編 17 |

#### レグザリンク

HDMI CEC (Consumer Electronics Control) を使 用した、HDMI で規格化されている当社製レグザシリー ズ (テレビ) との連動操作が可能になる機能です。

| レグザリンク・コントローラ | 準備編 44 |
|---------------|--------|
| レグザリンクシェア     | 準備編 40 |
| レグザリンクダビング    | 76     |

#### レターボックス

標準テレビ(4:3)にワイド映像を映す方法の1つで、 映像の左右方向が画面いっぱいに表示され、上下方向に 帯がつきます。

#### 録画

| 一時停止                 | 35 |
|----------------------|----|
| 一発予約                 | 26 |
| イベントリレー              | 29 |
| おまかせ自動録画             | 36 |
| 外部入力                 | 38 |
| 時刻指定予約               | 30 |
| 自動追跡                 | 29 |
| 代理録画                 | 40 |
| 同時録画                 | 31 |
| 番組検索                 | 27 |
| 番組表予約                | 28 |
| ぴったり録画               | 29 |
| 毎週・毎日録画              | 30 |
| 予約一覧                 | 32 |
| 予約スキップ               | 32 |
| 予約の内容を変更             | 33 |
| 予約を確認                | 32 |
| 予約の取り消し              | 34 |
| 予約録画の停止              | 35 |
| 球 回 利 限<br>タ マ エ ・ ド | 22 |
| 家画モート                | 22 |
| ソノダッナダイ くー           | 23 |

# 商品のお問い合わせに関して

| リモコンでも本機のボタンでも操作できなくな                                                                                                    | ったときは、以下の操作な                                                         | をしてみてください                                   |  |
|----------------------------------------------------------------------------------------------------|----------------------------------------------------------------------|---------------------------------------------|--|
| ❶ 本機の ━━━ を8秒間以上押し続けて、電源を切る                                                                                                    | 2 電源プラグを電源コンセ                                                        | ントから抜き、数秒間待つ                                |  |
| 8秒以上押し続ける                                                                                                    | ③ 電源プラグを電源コン <sup>-</sup>                                            | セントに差し込む                                    |  |
| 電源                                                                                                    | 4 電源を入れて、動作を確認する                                                     |                                             |  |
|                                                                                                    | ※この操作をしても正常に動<br>グを電源コンセントから抜                                        | )作しない場合は、電源プラ<br>き、修理をご依頼ください。              |  |
| 基本的な取扱方法や故障と思われる場合のご確<br><b>東芝ブルーレイ / DVD &lt; レグザ &gt; 2</b><br>http://www.toshiba.co.jp/regz                                                                            | 認<br><b>お客様サポートペー</b> き<br>a/bd_dvd/                                 | ジをご覧ください                                    |  |
| 商品選びのご相談や、お買い上げ後の基本的な                                                                                                    | 取扱方法、故障と思われる                                                         | る場合のご相談                                     |  |
| 『 <b>東芝 DVD インフォメーションセンター</b> 』<br>0120-96-3755                                                                                                    | (携帯電話からの) テビダイヤル<br>(ご利用は (通話料:有料)                                   | 0570-00-3755                                |  |
| ※間違い電話が増えております。電話番号をよくお確か<br>めのうえ、おかけいただきますようお願いいたします。 ※フリーダイヤルは携帯電話・PHS など一部の電話では                                                                                        | (PHS や IP 電話<br>からのご利用は)<br>(通話料: 有料)                                | 03-6830-1855                                |  |
| ご利用になれません<br>受付時間:365日 9:00~20:00                                                                                                    | ( FAX ) (有料)                                                         | 03-3258-0470                                |  |
| <ul> <li>「東芝 DVD インフォメーションセンター」は株式会社東</li> <li>お客様の個人情報は、「東芝個人情報保護方針」に従い適</li> <li>お客様からご提供いただいた個人情報は、ご相談への回答</li> <li>東芝グループ会社または協力会社が対応させていただく<br/>ることがあります。</li> </ul> | 芝 デジタルプロダクツ&サー<br>切な保護を実施しています。<br>答、カタログ発送などの情報提供<br>ことが適切と判断される場合に | ビス社が運営しております。<br>に利用いたします。<br>、お客様の個人情報を提供す |  |
| 長年ご使用のブルーレイディスクレコーダー 熱                                                                                                    | 、湿気、ホコリなどの影響や、使用の                                                    | 度合いによって部品が劣化し、                              |  |
| URR(をぜび!)         0           ・ 再生しても音や映像が出ない。                                                                                                    | 早しにり、とさには女王性を損なうく                                                    | 事故にフはかることものります。<br>な場合、故障や事故防止のた            |  |
|                                                                                                    |                                                                      |                                             |  |

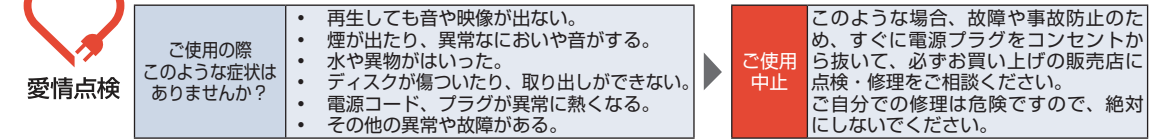

©2012 Toshiba Corporation 無断複製および転載を禁ず

株式会社東芝

デジタルプロダクツ & サービス社

〒105-8001 東京都港区芝浦1-1-1 \*所在地は変更になることがありますのでご了承ください。

> EAK16JD / EAK16JH / EAK15JD / EAK15JH 1VMN32996A ★★★ Printed in China

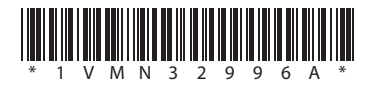